## Service manual

## PJ2000/PJ2000i UST DLP PJ3000/PJ3000i UST-W DLP

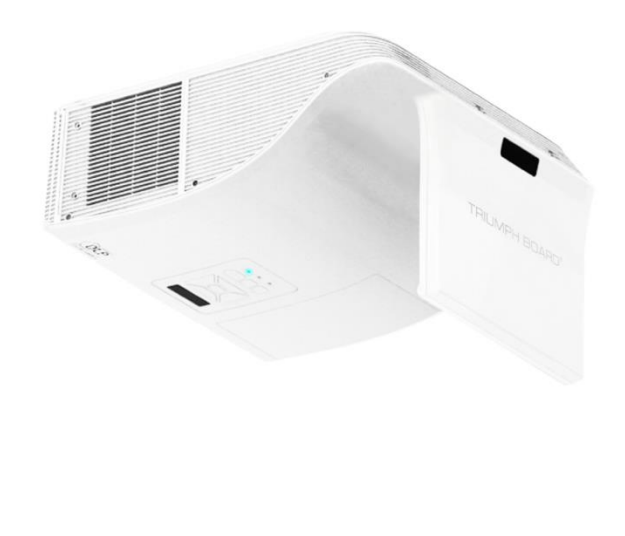

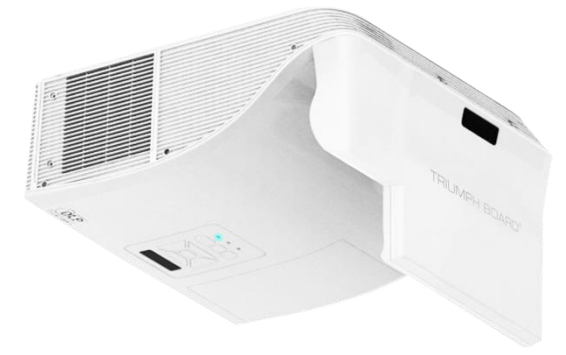

#### Preface

This manual is applied to PJ2000(i) UST DLP PJ3000(i) UST-W DLP projection system. The manual gives you brief description of basic technical information to help in service and maintain the product. Your customers will appreciate the quick response time when you immediately identify problems that occur with our products. We expect your customers will appreciate the service that you offer them.

This manual is for technicians and people who have an electronic background. Please send the product back to the distributor for repairing and do not attempt to do anything that is complex or is not mentioned in the troubleshooting.

Notice: The information found in this manual is subject to change without prior notice. Any subsequent changes made to the data herein will be incorporated in future edition.

PJ2000/PJ2000i UST DLP Service Manual PJ3000/PJ3000i UST-W DLP Service Manual © TRIUMPH BOARD a. s

## **Comparison List**

|               | PJ2000       | PJ2000i      | PJ3000       | PJ3000i      |
|---------------|--------------|--------------|--------------|--------------|
| IO Cover      | 70.8ZM13GR01 |              | 70.8ZN20GR01 |              |
| LAMP DRIVER   | 75.8M        | 75.8ML02G011 |              | Z01G001      |
| ENGINE MODULE | 75.8PE05G001 |              | 75.8PE06G002 |              |
| LVPS          | 75.8PEP1G001 |              | 75.8P        | EP2G001      |
| IR Camera     | NA           | SP.8ZM03G001 | NA           | SP.8ZM03G001 |
| Laser Curtain | NA           | SP.8ZM02G001 | NA           | SP.8ZM02G001 |

## **Table of Content**

| Chapter 1 | Introduction<br>Compatible Modes            | 1-1  |
|-----------|---------------------------------------------|------|
| Chapter 2 | Disassembly Process                         |      |
|           | Equipment Needed & Product Overview         | 2-1  |
|           | Disassemble Lamp module and mesh inlet      | 2-2  |
|           | Disassemble IR Camera (For Pj2000i/PJ3000i) | 2-3  |
|           | Disassemble Top cover module                | 2-4  |
|           | Disassemble Main board                      | 2-9  |
|           | Disassemble IO cover and bottom shielding   | 2-13 |
|           | Disassemble lamp driver and LVPS Module     | 2-14 |
|           | Disassemble speaker and AC inlet            | 2-17 |
|           | Disassemble Engine Module                   | 2-18 |
|           | Disassemble C/W Module                      | 2-19 |
|           | Disassemble System FAN and Blower           | 2-20 |
|           | Disassemble Bottom Cover Module             | 2-23 |
|           | Repair Action                               | 2-25 |

#### Chapter 3 Troubleshooting

| LED Lighting Message     | 3-1 |
|--------------------------|-----|
| Main Procedure           | 3-2 |
| No power troubleshooting | 3-3 |
| Power troubleshooting    | 3-4 |
| Image troubleshooting    | 3-7 |

| Remote control troubleshooting                      | 3-11 |
|-----------------------------------------------------|------|
| Network troubleshooting                             | 3-12 |
| IR Camera troubleshooting (For PJ2000i_PJ3000i)     | 3-13 |
| Laser Curtain troubleshooting (For PJ2000i_PJ3000i) | 3-14 |

#### Chapter 4 Test & Inspection

| Test Equipment Needed                | 4-1  |
|--------------------------------------|------|
| Test Condition                       | 4-1  |
| Calibration                          | 4-2  |
| I/O Port Test                        | 4-4  |
| Audio Test                           | 4-10 |
| S-Video port Test                    | 4-10 |
| Component Port Test                  | 4-10 |
| HDMI port Test                       | 4-11 |
| 3D Test                              | 4-11 |
| Video port Test                      | 4-11 |
| RJ45 Port Test                       | 4-13 |
| IR Camera Test (For PJ2000i/PJ3000i) | 4-15 |
| Run In Test                          | 4-19 |

# Chapter 5 Firmware Upgrade 5-1 Section 1: System Firmware Upgrade 5-1 Section 2: MCU Firmware Upgrade Procedure 5-6 Section 3:Network Firmware Upgrade Procedure 5-13

| Chapter 6  | EDID Upgrade                    |     |
|------------|---------------------------------|-----|
|            | EDID Upgrade                    | 6-1 |
| Appendix A |                                 |     |
|            | Exploded Image                  | I   |
| Appendix B |                                 |     |
|            | Serial Number System Definition | I   |
|            | PCBA Code Definition            | II  |

#### Chapter 1: Introduction

## 1. Introduction

## **Compatible Modes**

#### **VGA** Analog

#### (1) PC Signal

| Mode          | Resolution | V-Sync[Hz] | H-Sync(KHz) |
|---------------|------------|------------|-------------|
|               | 640x480    | 60         | 31.50       |
|               | 640x480    | 67         | 35.0        |
|               | 640x480    | 72         | 37.90       |
| VGA           | 640x480    | 75         | 37.5        |
|               | 640x480    | 85         | 43.3        |
|               | 640x480    | 120        | 61.9        |
| IBM           | 720x400    | 70         | 31.5        |
|               | 800 x 600  | 56         | 35.10       |
| SVGA          | 800 x 600  | 60         | 37.90       |
|               | 800 x 600  | 72         | 48.10       |
|               | 800 x 600  | 75         | 46.90       |
|               | 800 x 600  | 85         | 53.70       |
|               | 800 x 600  | 120        | 77.4        |
| Apple, Mac II | 832 x 624  | 75         | 49.1        |
|               | 1024 x 768 | 60         | 48.40       |
| XGA           | 1024 x 768 | 70         | 56.50       |
|               | 1024 x 768 | 75         | 60.00       |
|               | 1024 x 768 | 85         | 68.70       |
|               | 1024 x 768 | 120        | 99          |

#### Chapter 1: Introduction

| Mode          | Resolution  | V-Sync[Hz] | H-Sync(KHz) |
|---------------|-------------|------------|-------------|
| Apple, Mac II | 1152 x 864  | 75         | 68.7        |
|               | 1280 x 1024 | 60         | 64          |
| SXGA          | 1280 x 1024 | 72         | 77          |
|               | 1280 x 1024 | 75         | 80          |
|               | 1280x960    | 60         | 60          |
| Quad VGA      | 1280x960    | 75         | 75          |
| SXGA+         | 1400 x 1050 | 60         | 65.3        |
| UXGA          | 1600 x 1200 | 60         | 75.00       |

#### (2) Extended Wide Timing

| Mode   | Resolution | V-Sync[Hz] | H-Sync(KHz) |
|--------|------------|------------|-------------|
| WXGA   | 1280x720   | 60         | 44.8        |
|        | 1280x800   | 60         | 49.6        |
|        | 1366x768   | 60         | 47.7        |
|        | 1440x900   | 60         | 59.9        |
| WSXGA+ | 1680x1050  | 60         | 65.3        |

## (3) Component Signal

| Mode  | Resolution        | V-Sync[Hz]   | H-Sync(KHz) |
|-------|-------------------|--------------|-------------|
| 480i  | 720x480(1440x480) | 59.94(29.97) | 15.7        |
| 576i  | 720x576(1440x576) | 50(25)       | 15.6        |
| 480p  | 720x480           | 59.94        | 31.5        |
| 576p  | 720x576           | 50           | 31.3        |
| 720p  | 1280x720          | 60           | 45.0        |
| 720p  | 1280x720          | 50           | 37.5        |
| 1080i | 1920x1080         | 60(30)       | 33.8        |
| 1080i | 1920x1080         | 50(25)       | 28.1        |
| 1080p | 1920x1080         | 23.98/24     | 27.0        |
| 1080p | 1920x1080         | 60           | 67.5        |
| 1080p | 1920x1080         | 50           | 56.3        |

Chapter 1: Introduction

## HDMI Digital (1) PC Signal

| Mode          | Resolution  | V-Sync[Hz] | H-Sync(KHz) |
|---------------|-------------|------------|-------------|
|               | 640x480     | 60         | 31.50       |
|               | 640x480     | 67         | 35.0        |
|               | 640x480     | 72         | 37.90       |
| VGA           | 640x480     | 75         | 37.5        |
|               | 640x480     | 85         | 43.3        |
|               | 640x480     | 120        | 61.9        |
| IBM           | 720x400     | 70         | 31.5        |
|               | 800 x 600   | 56         | 35.10       |
|               | 800 x 600   | 60         | 37.90       |
|               | 800 x 600   | 72         | 48.10       |
| SVGA          | 800 x 600   | 75         | 46.90       |
|               | 800 x 600   | 85         | 53.70       |
|               | 800 x 600   | 120        | 77.4        |
| Apple, Mac II | 832 x 624   | 75         | 49.1        |
|               | 1024 x 768  | 60         | 48.40       |
|               | 1024 x 768  | 70         | 56.50       |
| XGA           | 1024 x 768  | 75         | 60.00       |
|               | 1024 x 768  | 85         | 68.70       |
|               | 1024 x 768  | 120        | 99          |
| Apple, Mac II | 1152 x 864  | 75         | 68.7        |
| SXGA          | 1280 x 1024 | 60         | 64          |
|               | 1280 x 1024 | 72         | 77          |
|               | 1280 x 1024 | 75         | 80          |
|               | 1280x960    | 60         | 60          |
| Quad VGA      | 1280x960    | 75         | 75          |
| SXGA+         | 1400 x 1050 | 60         | 65.3        |
| UXGA          | 1600 x 1200 | 60         | 75.00       |

#### (2) Extended Wide Timing

| Mode   | Resolution | V-Sync[Hz] | H-Sync(KHz) |
|--------|------------|------------|-------------|
| WXGA   | 1280x720   | 60         | 44.8        |
|        | 1280x800   | 60         | 49.6        |
|        | 1366x768   | 60         | 47.7        |
|        | 1440x900   | 60         | 59.9        |
| WSXGA+ | 1680x1050  | 60         | 65.3        |

#### (3) HDMI-Video Signal

| Mode     | Resolution        | V-Sync[Hz]   | H-Sync(KHz) |
|----------|-------------------|--------------|-------------|
| 640x480p | 640x480           | 59.94/60     | 31.5        |
| 480i     | 720x480(1440x480) | 59.94(29.97) | 15.7        |
| 576i     | 720x576(1440x576) | 50(25)       | 15.6        |
| 480p     | 720x480           | 59.94        | 31.5        |
| 576p     | 720x576           | 50           | 31.3        |
| 720p     | 1280x720          | 60           | 45.0        |
| 720p     | 1280x720          | 50           | 37.5        |
| 1080i    | 1920x1080         | 60(30)       | 33.8        |
| 1080i    | 1920x1080         | 50(25)       | 28.1        |
| 1080p    | 1920x1080         | 23.98/24     | 27.0        |
| 1080p    | 1920x1080         | 60           | 67.5        |
| 1080p    | 1920x1080         | 50           | 56.3        |

Note: If the compatibility supportive signal is different from user's manual, please refer to user's manual.

## 2. Disassembly Process

## 2-1 Equipment Needed & Product Overview

- 1. Projector
- 2. Hex Sleeves 7mm
- 3. Long Nose Nipper
- 4. Screw Bit (+): 105
- 5. Screw Bit (+): 107
- 6. Screw Bit (-): 107
- 7. Hex Sleeves 5 mm
- 8. + NO.0 Screwdriver

\* Before you start: This process is protective level II. Operators should wear electrostatic chains. Please place the protective cover or protective plastic on the lens and mirror for prevent scratched.

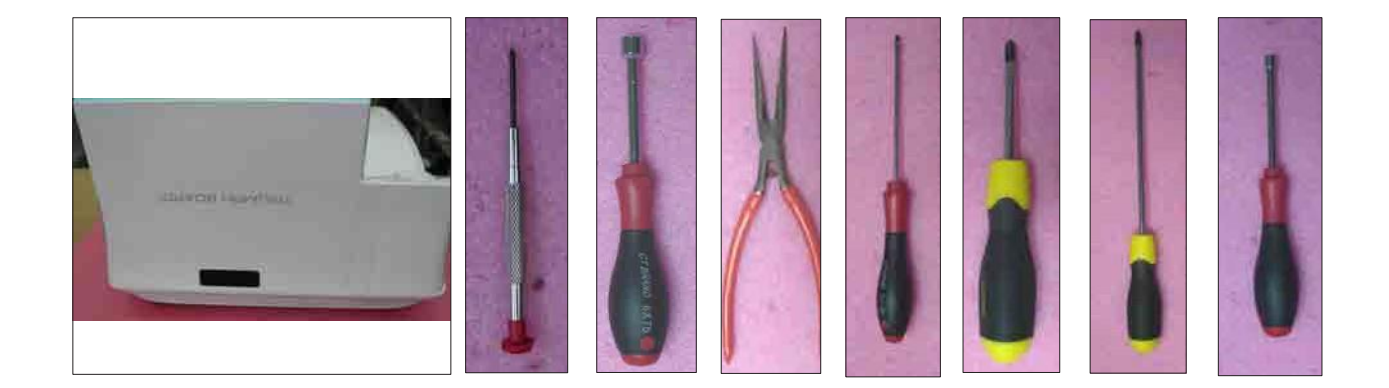

## 2-2 Disassemble Lamp Module and Mesh Inlet

1. Loosen 2 screws (as red circle) on the lamp cover.

2. Separate the lamp cover and lamp cover strap (as green square).

3. Loosen 2 screws (as yellow circle) on the lamp module.

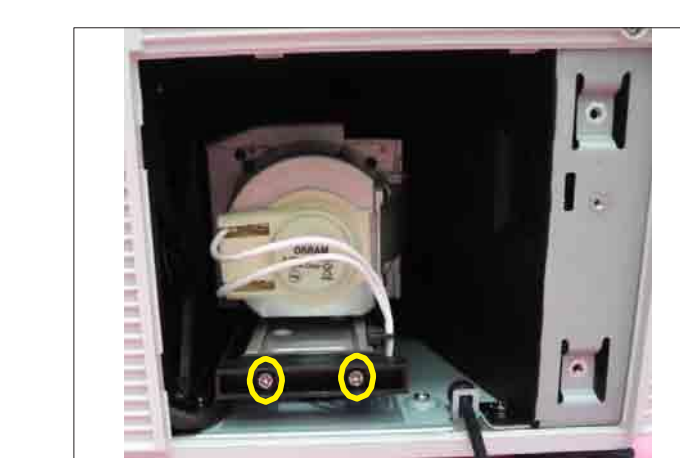

io.

Lamp Cover

4. Take off the lamp module.

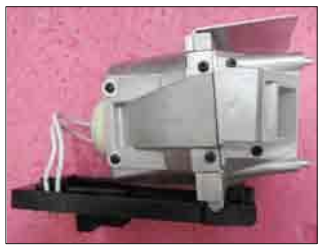

Lamp Module

5. Remove the two mesh inlets.

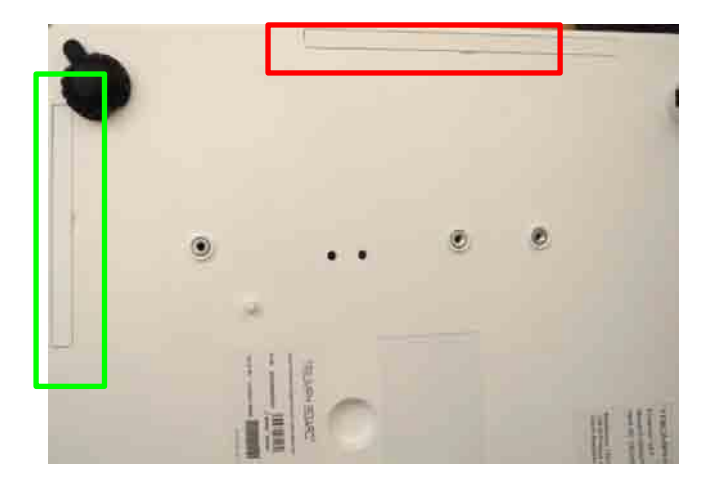

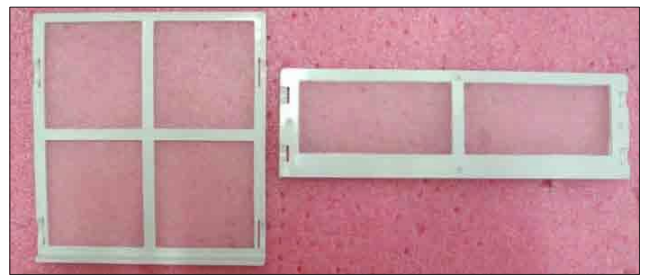

Back Mesh

Side Mesh Inlet

## 2-3 Disassemble IR Camera (for PJ2000i/PJ3000i)

1. Push down the latch (as yellow arrow) and pull out the IR camera module (as green arrow).

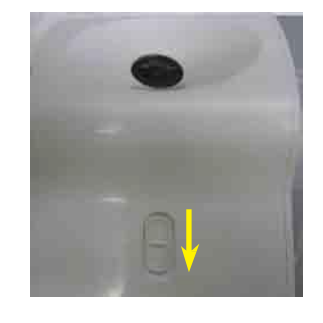

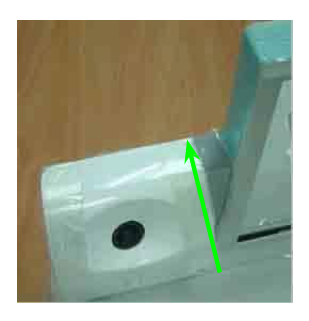

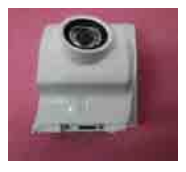

IR Camera

## 2-4 Disassemble Top Cover Module

1. Unscrew 2 screws (as red circles).

2. Disassemble the Bottom Cap (as green square).

3. Unscrew 2 screws (as yellow circle).

4. Remove the front mirror cover module.

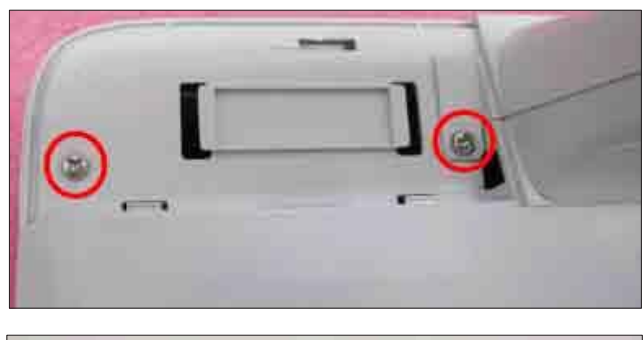

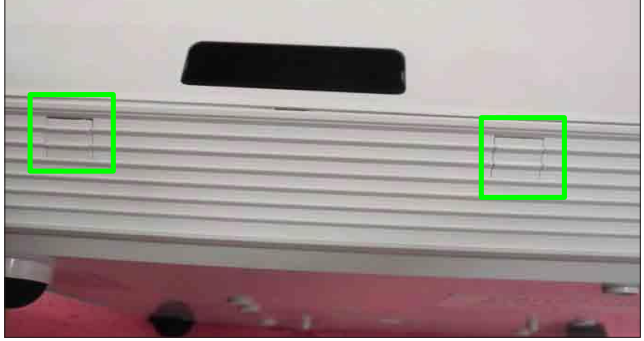

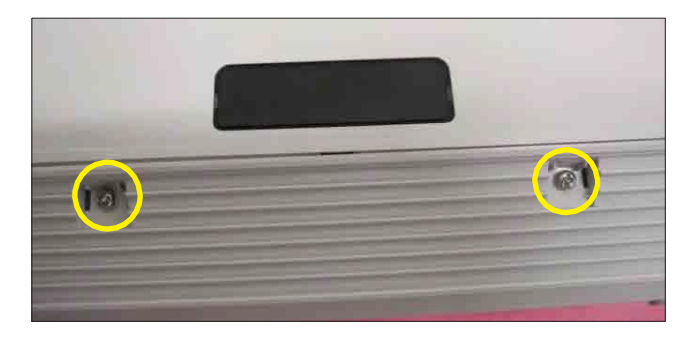

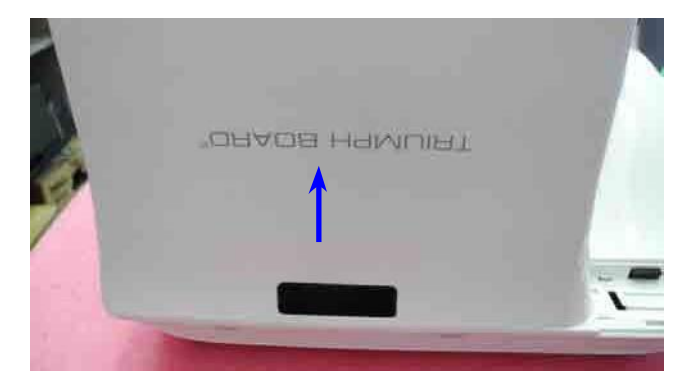

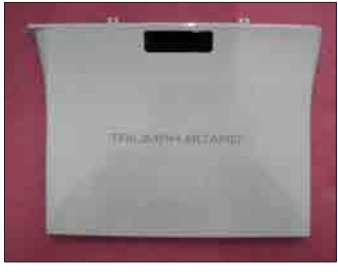

Front Mirror Cover Module

5. Remove the rear mirror cover.

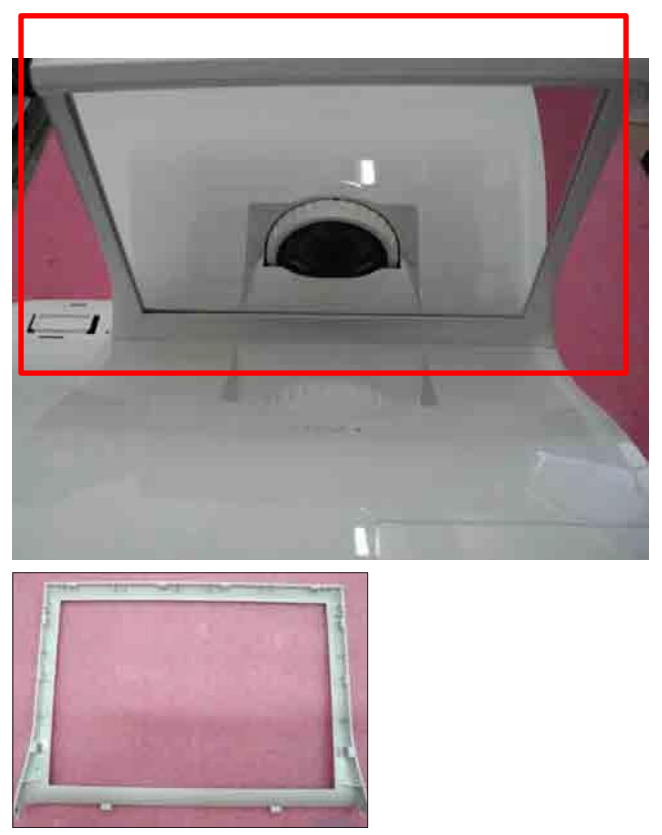

Rear Mirror Cover

6. Unscrew 2 screws (as green circle) to remove wireless top cover.

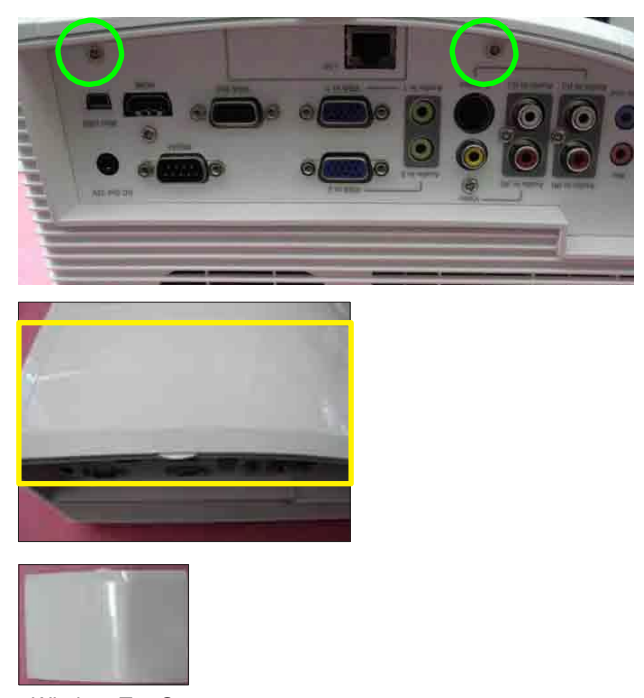

Wireless Top Cover

7. Unscrew 2 screws (as yellow circles) to disassemble LAN board.

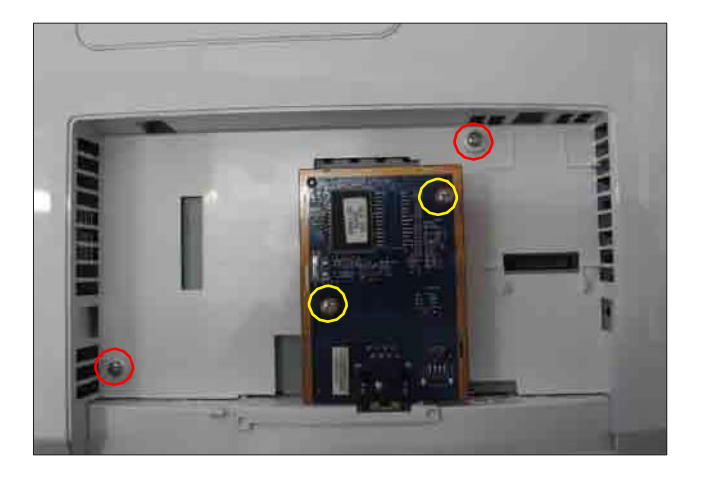

8. Unscrew 2 screws (as red circles).

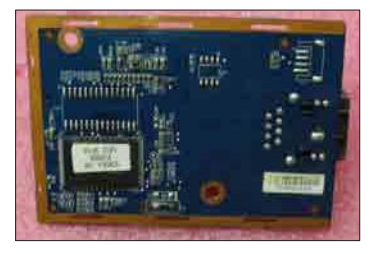

LAN Board

9. Unscrew 2 screws (as red circle).

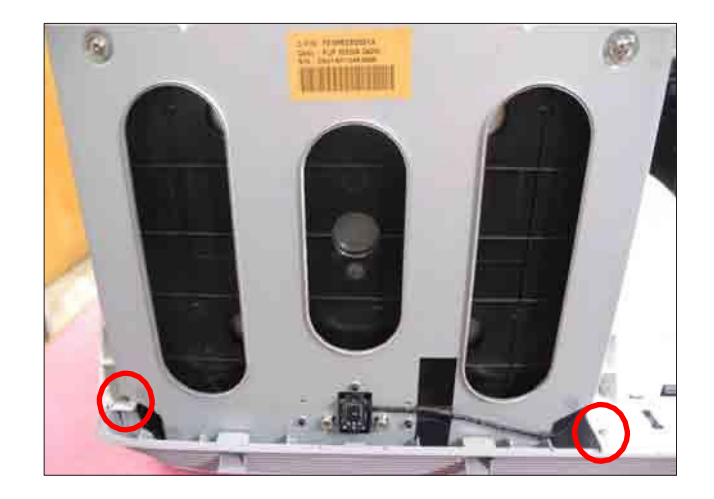

10. Unscrew 3 screws (as blue circle).

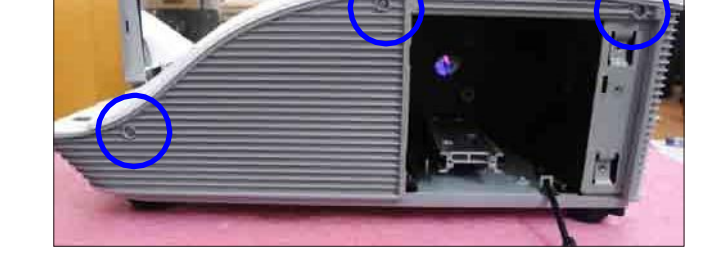

11. Unscrew 3 screws (as yellow circle).

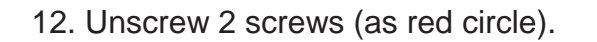

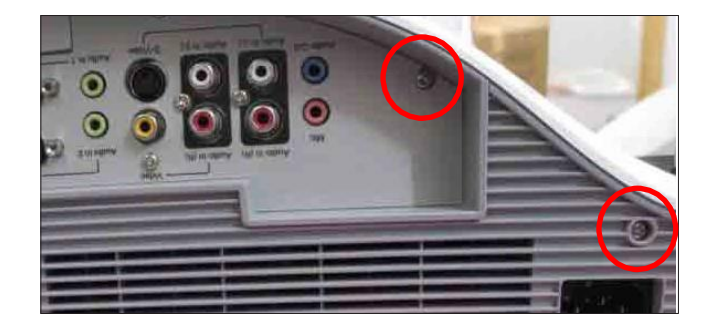

13. Pull upward the top cover module. (as yellow arrow)

14. Unplug 1 connector (as blue square), then remove the top cover module.

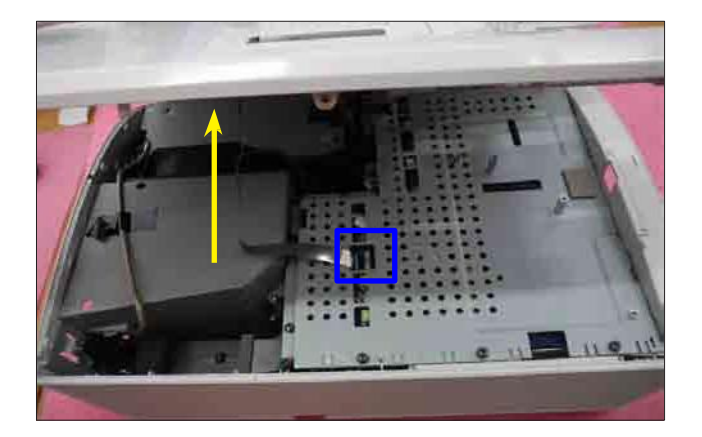

15. Tear off the keypad molar and sponge (as yellow square).

16. Unscrew 4 screws (as red circle) and separate the keypad board and FPC cable.

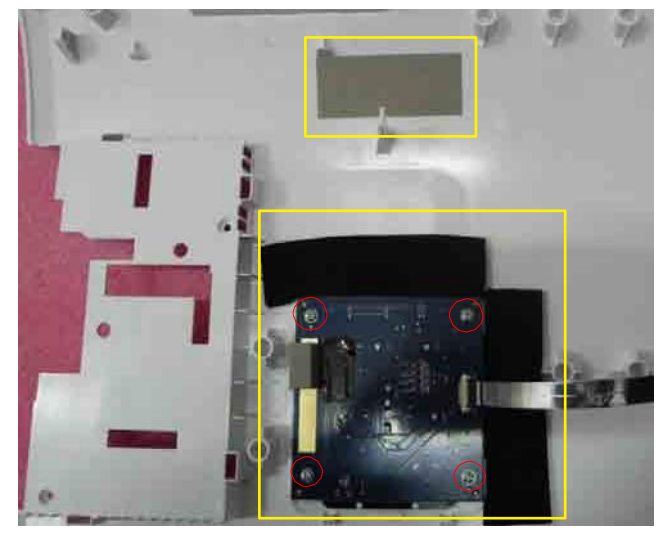

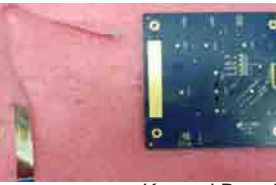

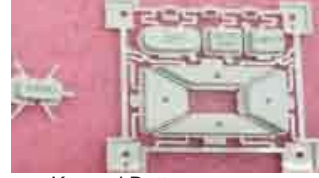

FFC Cable Keypad Board

Keypad Button

17. Unscrew 2 screws (as green circles) and unplug 1 connector (as red square) to disassemble the IR camera transform board.(For PJ2000i/PJ3000i)

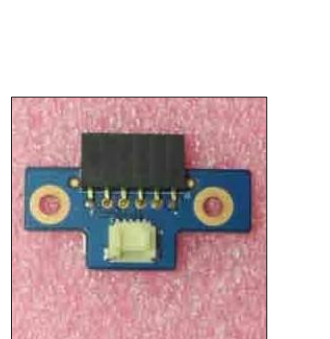

IR Camera Transform Board

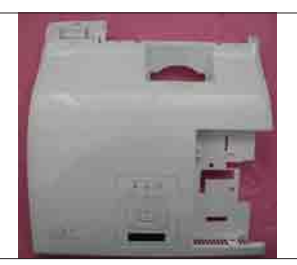

Top Cover

## 2-4 Disassemble Main Board

1. Unscrew 11 screws (as red circle) to disassemble the main board shielding.

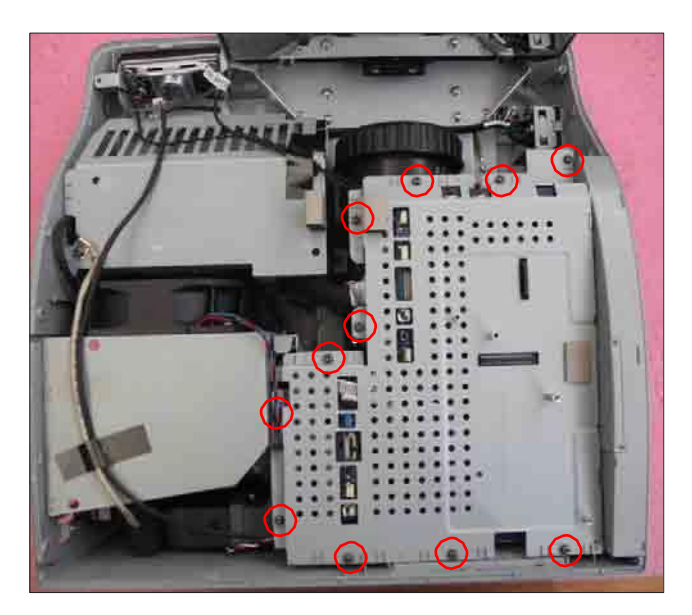

2. Unscrew 6 screws (as green circle).

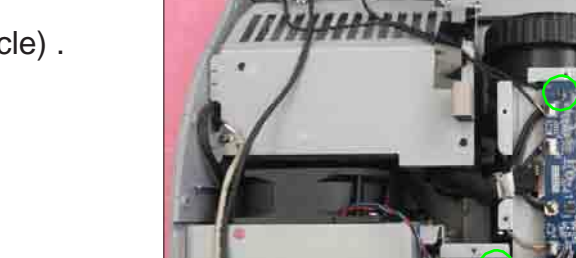

3. Unscrew 8 hex screws (as blue circle) and 4 screws (as yellow circle).

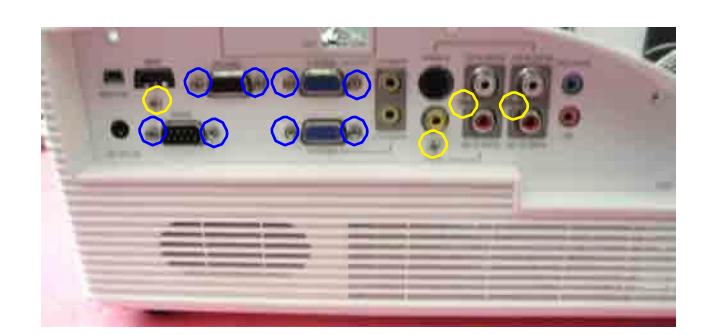

4. Tear off the tape (as red square).

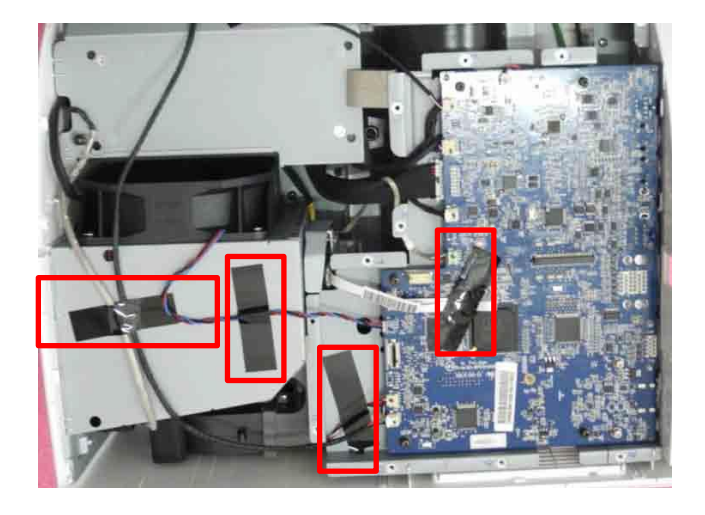

5. Unplug 9 connectors (as yellow square).

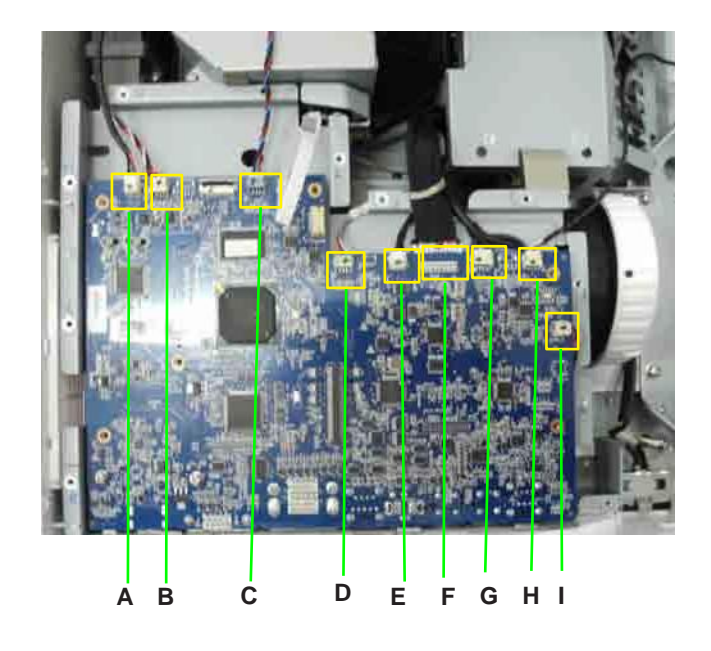

| Item | Male Connector<br>on Main Board                         | The key feature                                                                                 | Figure |
|------|---------------------------------------------------------|-------------------------------------------------------------------------------------------------|--------|
| A    | IR CAMERA TRANS-<br>FORM BOARD<br>(For PJ2000i/PJ3000i) | Compose of Red/White/Green/<br>Brown/Blackwire, White connec-<br>tor and Black wire tube (5pin) | P      |
| В    | FAN3                                                    | Compose of Red/White/Black<br>wire, White connector(3 pin)                                      |        |
| С    | FAN1                                                    | Compose of Red/Blue/Black<br>wire, White connector(3 pin)                                       |        |
| D    | PHOTO SENSOR                                            | Compose of Red/White/Black-<br>wire, Green connector and Gray<br>wire tube (3 pin)              |        |
| E    | LAMP DRIVER                                             | Black wire tube (5 pin)                                                                         |        |
| F    | LVPS TO M/B                                             | Black wire tube (16 pin)                                                                        | Gana   |
| G    | THERMAL SENSOR                                          | Compose of Red/White/Black/<br>Blue wire, White connector and<br>Black wire tube (4 pin)        |        |
| Н    | IR                                                      | Compose of Red/White/Black-<br>wire, White connector and Black<br>wire tube (3 pin)             | T      |
| I    | SPEAKER                                                 | Compose of Red/Black wire(2 pin)                                                                |        |

6. Remove the main board module.

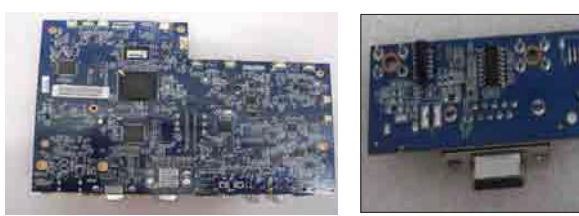

Main Board

Daughter Board

7. Unscrew 2 screws (as green circle) to disassemble daughter board.

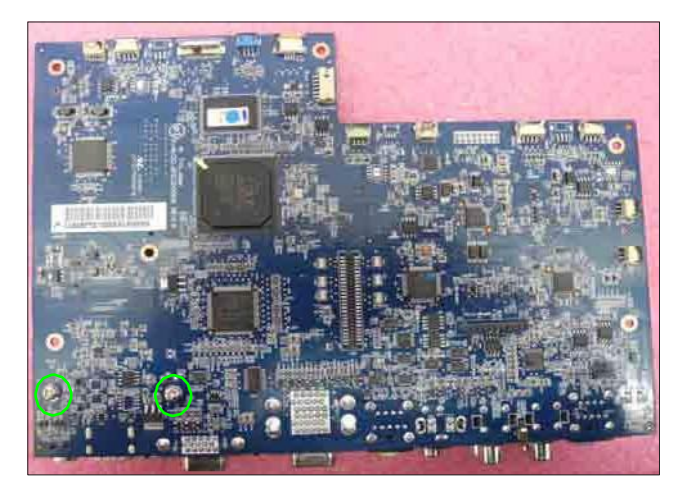

8. Unscrew 2 screw hex (as yellow circle).

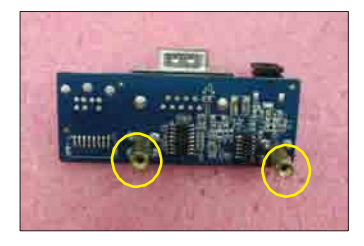

## 2-5 Disassemble IO Cover Module and Bottom Shielding

1. Remove the IO cover module (as green arrow).

2. Separate the IO cover module.

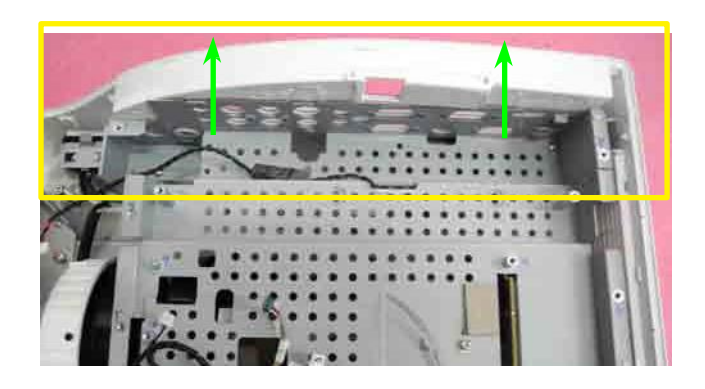

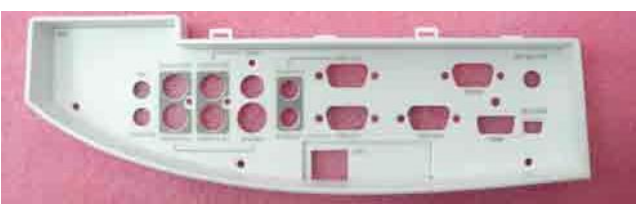

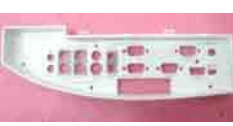

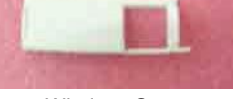

IO Cover Module

Wireless Cap

3. Unscrew 3 screws (as green circle) to disassemble the bottom shielding.

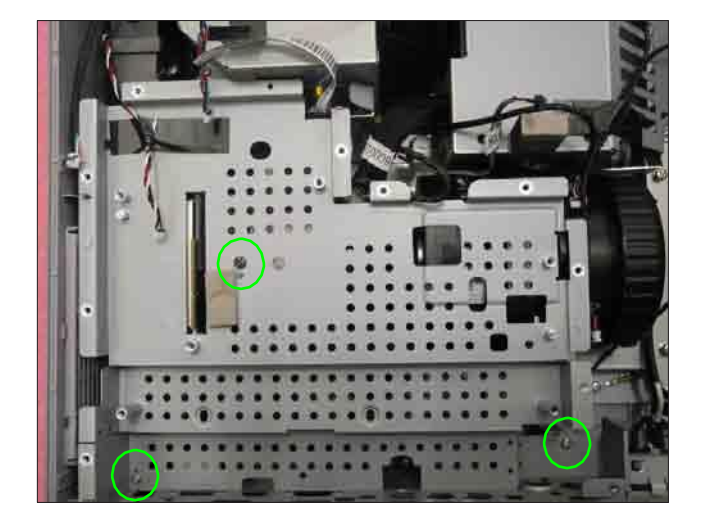

## 2-6 Disassemble Lamp Driver Module and LVPS Module

 Unscrew 4 screws (as red circle) to disassemble the lamp driver module.

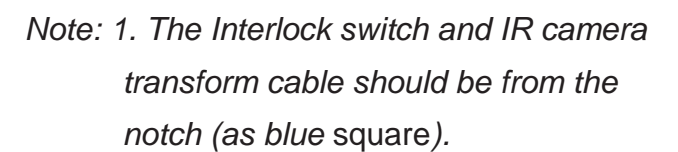

2. The 16 pin cable and 5 pin cable should be from the notch (as yellow square).

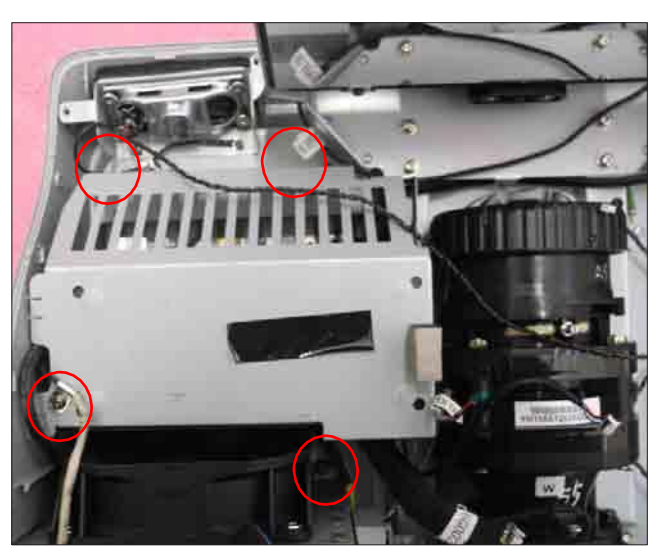

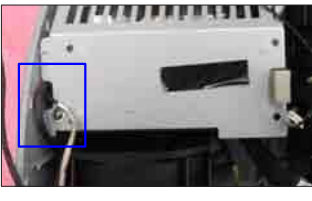

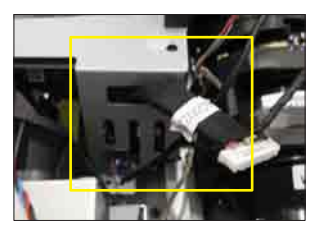

2. Unplug 2 connectors (as red square) to disassemble the lamp driver module.

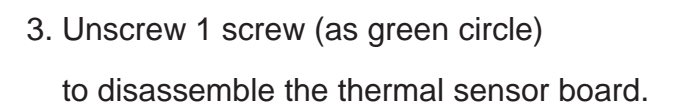

4. Unplug 1 connector (as blue square).

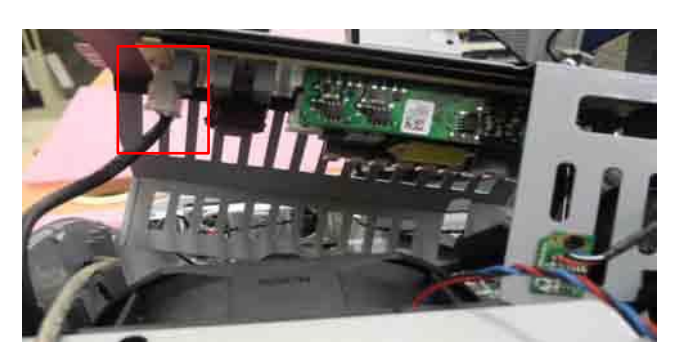

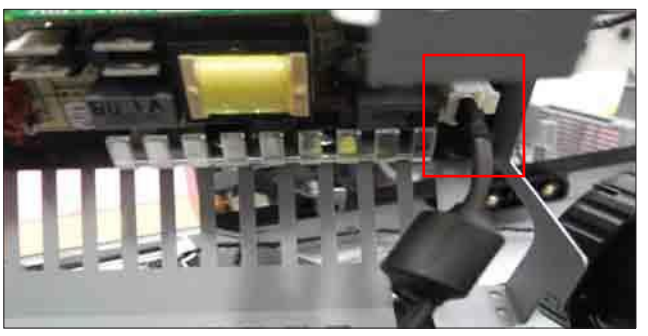

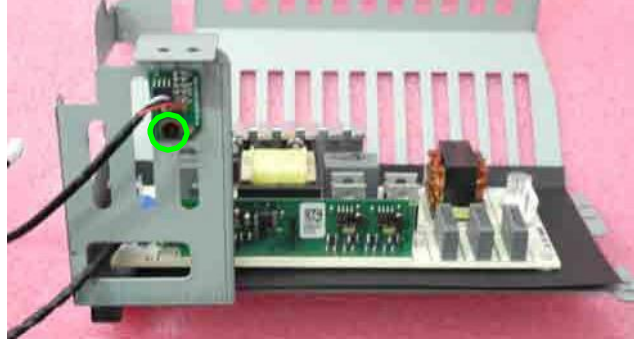

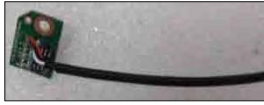

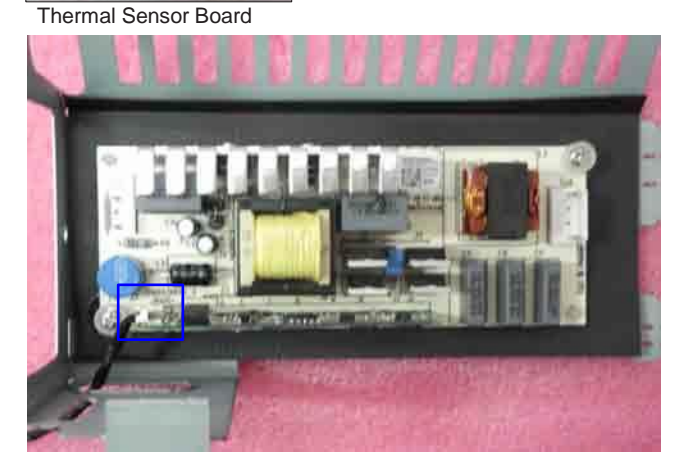

5. Unscrew 2 screws (as red circle) and use the pliers to separate lamp driver and lamp driver shielding.

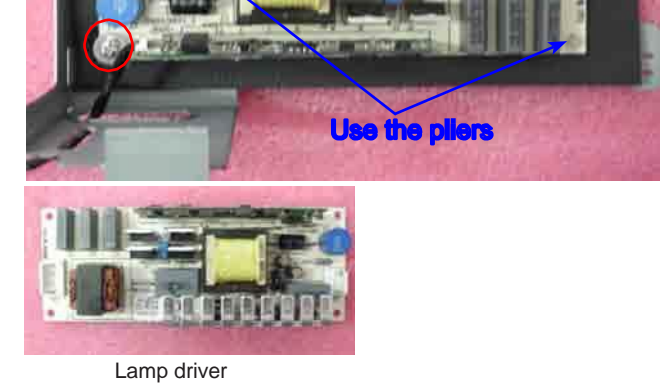

6. Unplug 5 connectors (as green square).

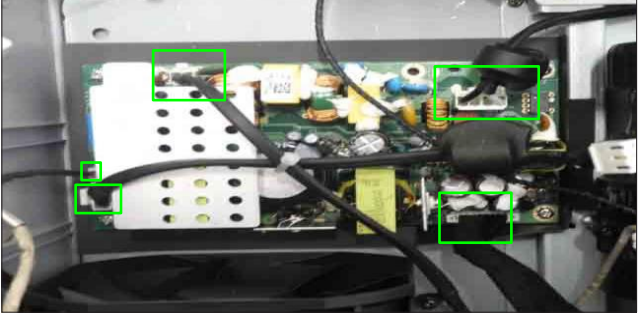

7. Unscrew 4 screws (as red circle) to disassemble LVPS.

8. Take off molar (as yellow square).

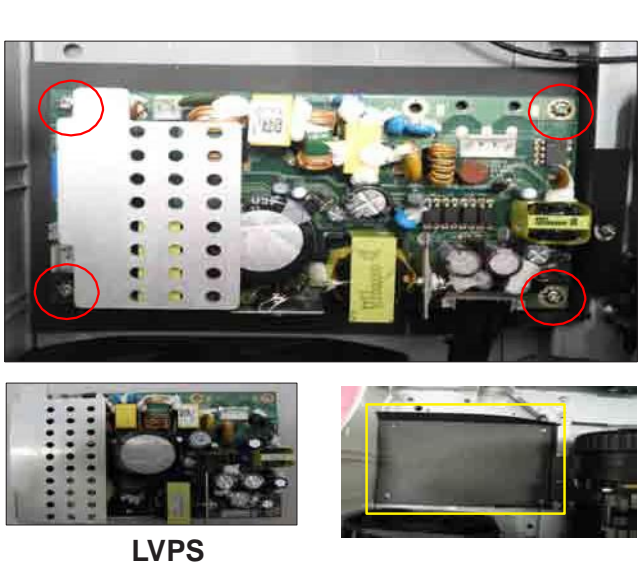

## 2-7 Disassemble Speaker and AC Inlet Module

1. Tear off the molar (as blue square) and unscrew 2 screws (as red circle) to disassemble the speaker module.

2. Unscrew 4 screws (as yellow circle)

to remove the speaker.

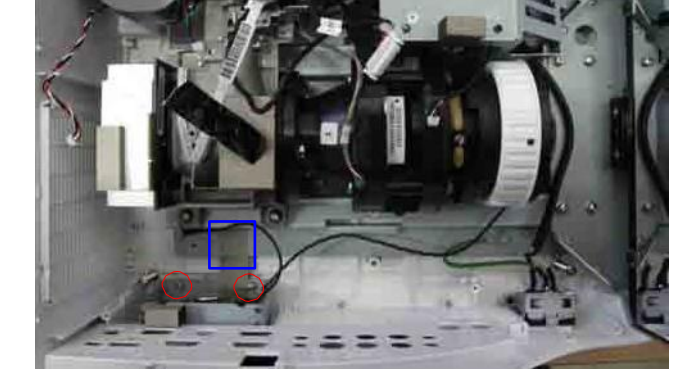

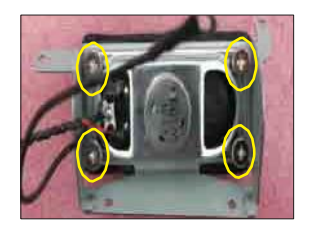

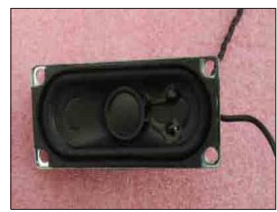

speaker

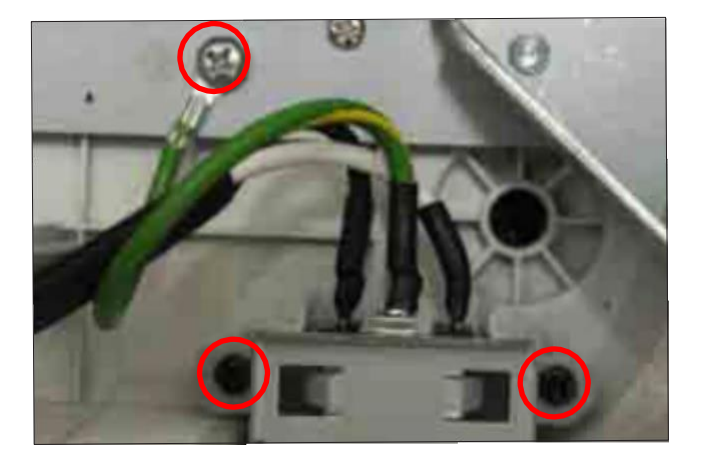

3. Unscrew 3 screws (as red circle) to disassemble AC inlet bracket.

4. Remove AC Inlet module.

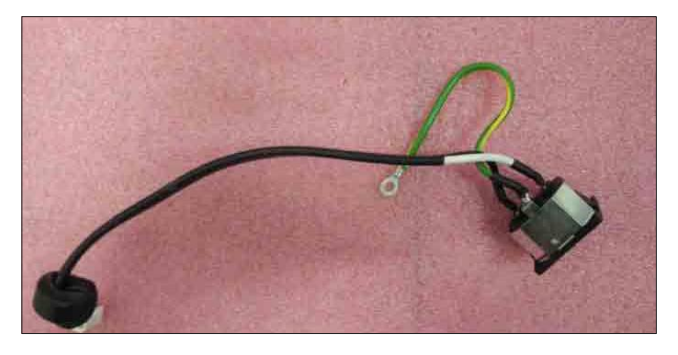

AC Inlet

## 2-8 Disassemble Engine Module

1. Unscrew 6 screws (as red circle) and remove the Engine Module.

2. Tear off the EMI tape and EMI gasket (as green square).

3. Tear off the tape (as blue square) and unhook the hooks on the IR sensor holder and remove the front IR sensor board.

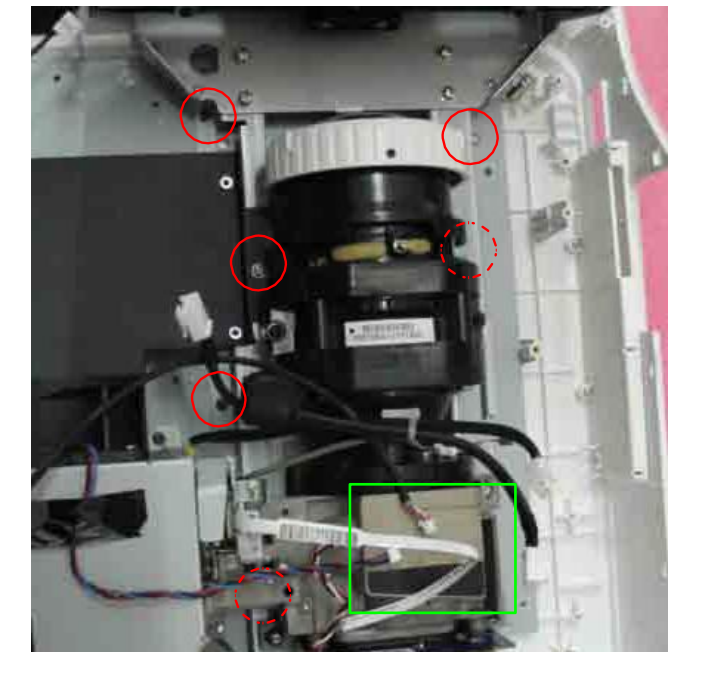

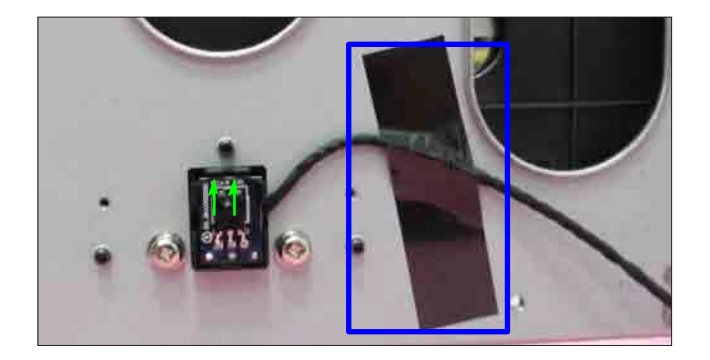

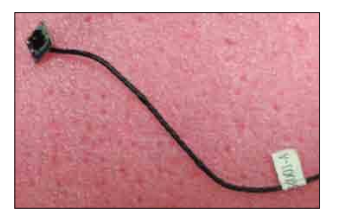

**IR Sensor** 

## 2-9 Disassemble Color Wheel Module

1. Unscrew 2 screws (as red circle) to remove color wheel module.

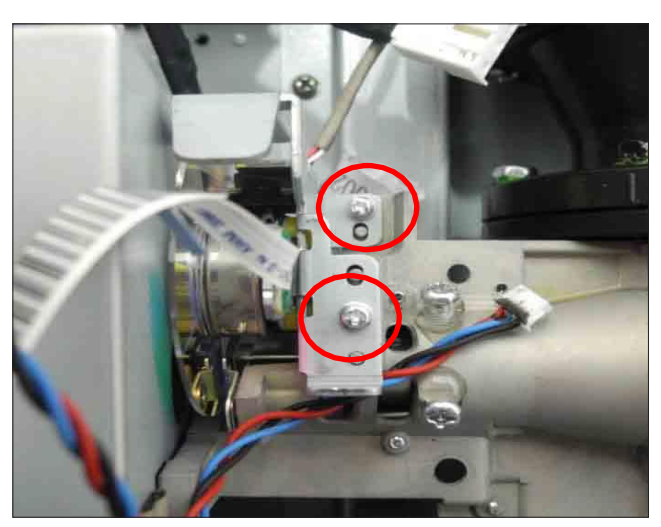

2. Unscrew 1 screw (as blue circle) to separate color wheel module and photo sensor board.

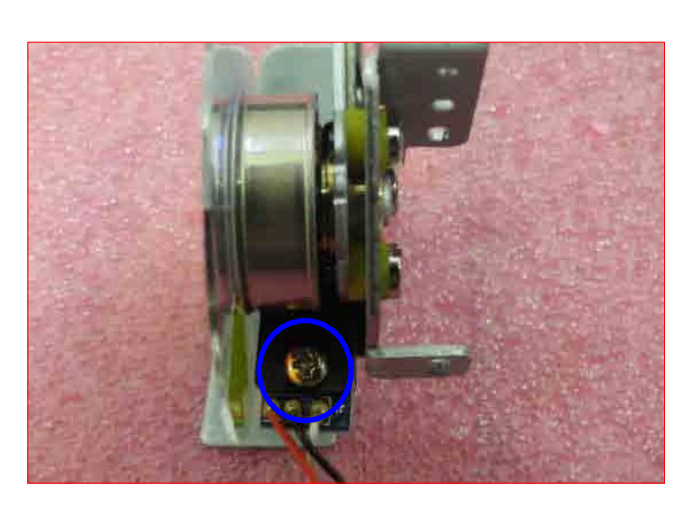

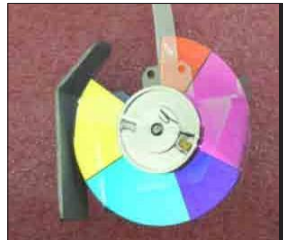

color wheel module

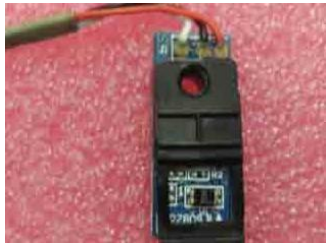

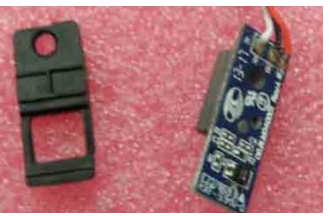

photo sensor board.

3. Unscrew 3 screws (as blue circle) to disassemble focus ring.

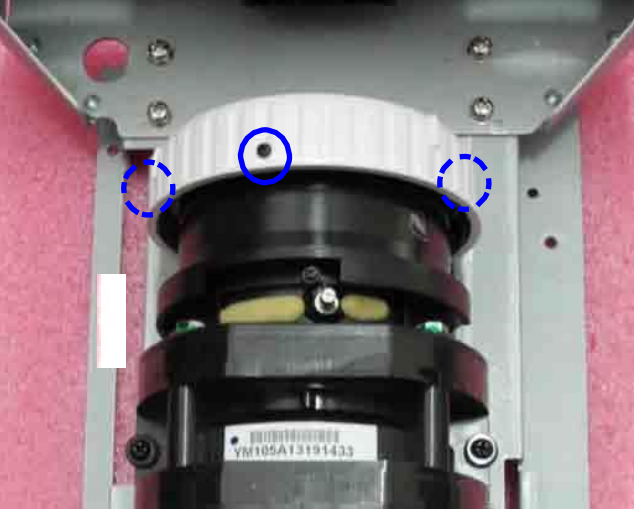

focus ring

The engine module disassembly process is completed.

## 2-10 Disassemble System FAN and Blower

 Unscrew 4 screws (as red circle) to disassemble system fan module.

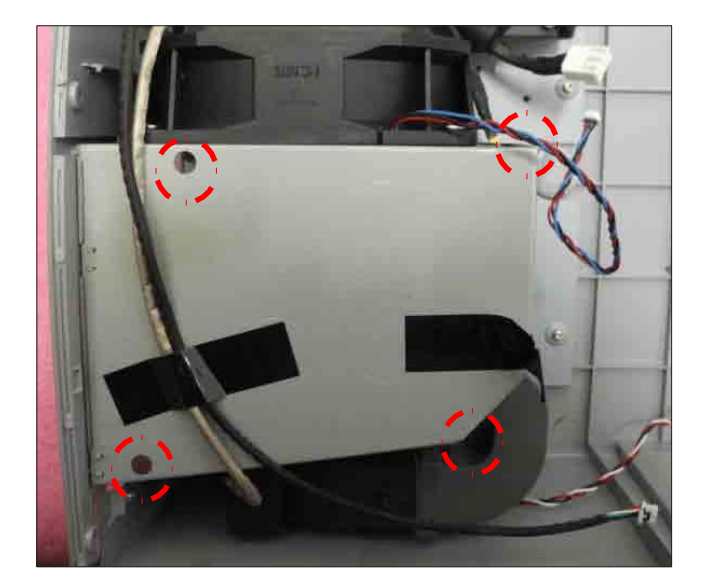

2. Unscrew 1 screw (as green circle) to disassemble the thermal switch.

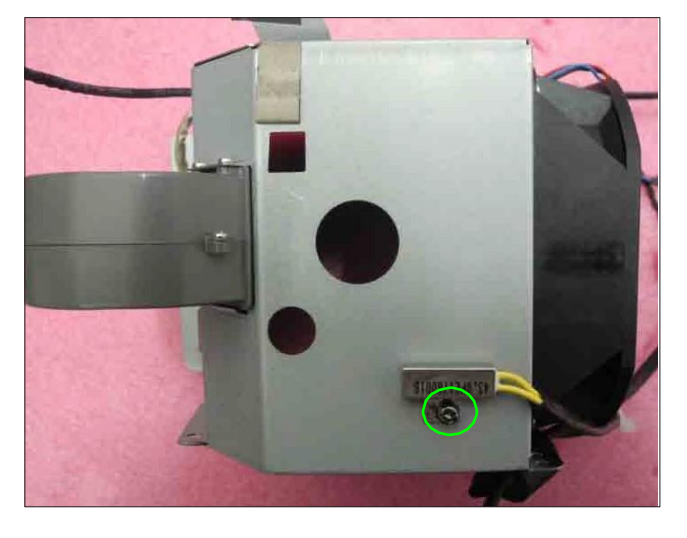

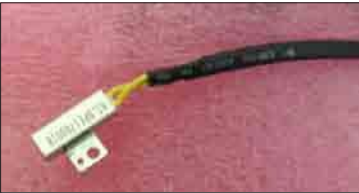

Thermal Switch

3. Unscrew 4 screws to disassemble system fan.

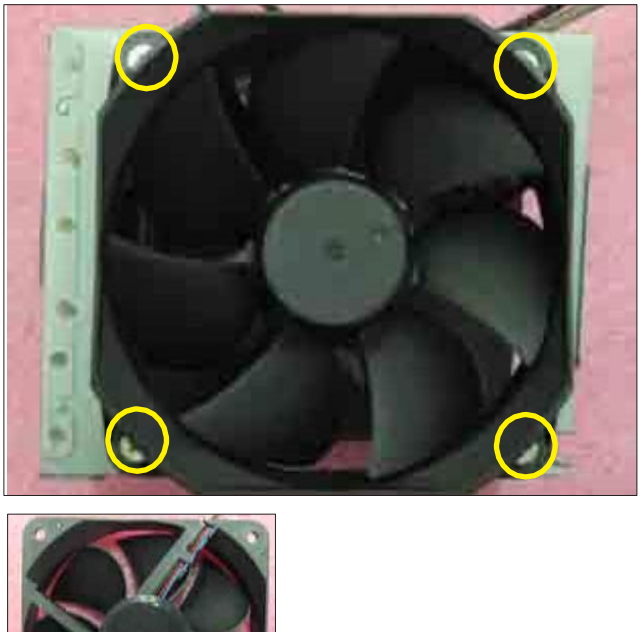

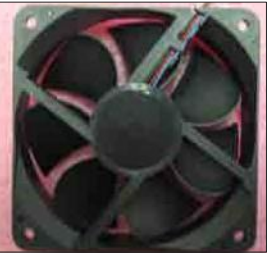

system fan

4. Unscrew 1 screw (as red circle) to disassemble the interlock switch .

5. Unscrew 3 screws (as yellow circle)

to disassemble the Blower.

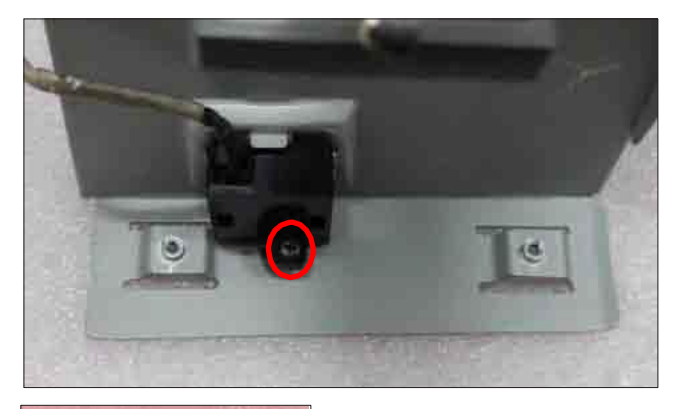

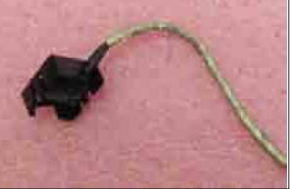

Interlock switch

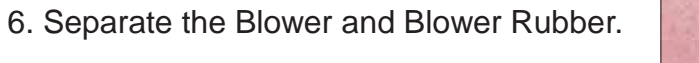

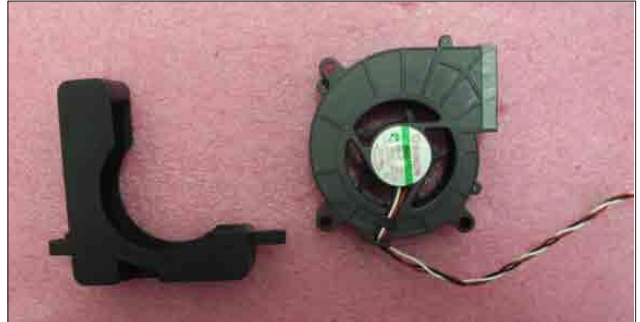

blower rubber

blower

## 2-11 Disassemble Bottom Cover Module

1. Unscrew 4 screws (as red square) and remove the lamp holder rail.

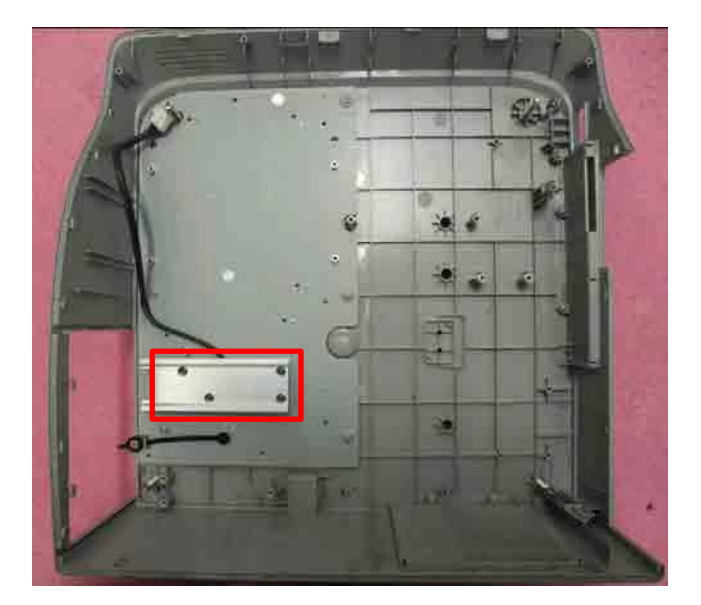

2. Unscrew 6 screws (as green circle) and remove the bottom shielding.

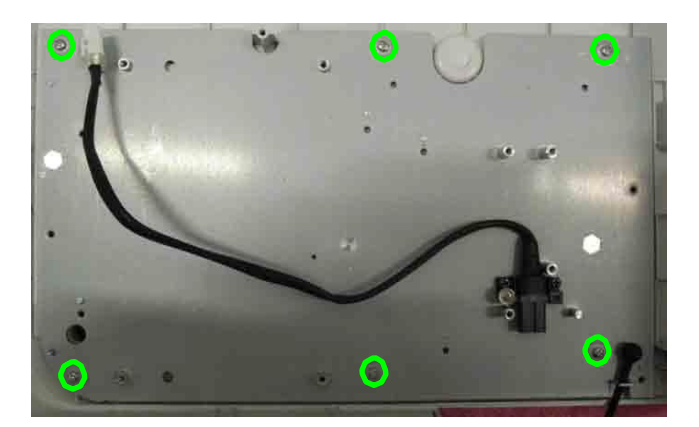

3. Unscrew 4 screws (as blue circle) to disassemble the side mesh frame and back mesh frame.

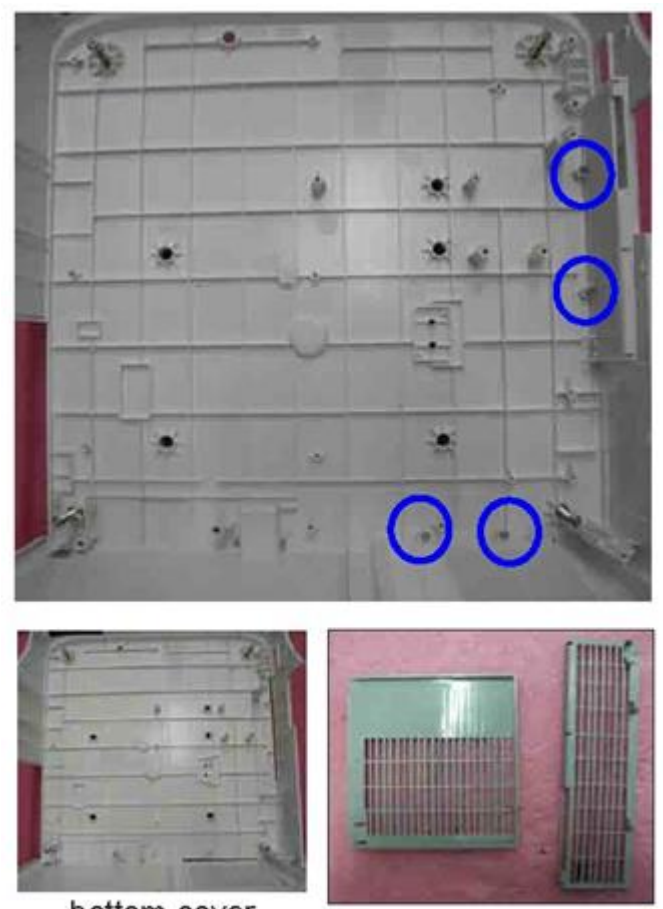

bottom cover

P

|                             | Change parts  |                |              |                  |                | Software |                |          |                    |
|-----------------------------|---------------|----------------|--------------|------------------|----------------|----------|----------------|----------|--------------------|
| Repair action               | Main<br>Board | Lamp<br>Module | IR<br>Camera | Laser<br>Curtain | Lamp<br>Driver | Fan      | Color<br>Wheel | Firmware | Description page   |
| Firmware Update             | V             |                |              |                  |                |          |                | V        | Chapter 5          |
| Color Wheel Index           | v             |                |              |                  |                |          | v              |          | Chapter<br>4-4-1.7 |
| OSD Reset                   | v             | v              |              |                  |                |          |                | V        | Chapter 4-7.2      |
| ADC Calibration             | V             |                |              |                  |                |          |                | V        | Chapter 4-3.1      |
| Factory Fan RPM             | V             |                |              |                  |                | v        |                | V        | Chapter 4-3.3      |
| Waveform<br>Download        |               |                |              |                  | v              |          |                |          | Chapter 4-3.2      |
| RJ45 Port Test              | V             |                |              |                  |                |          |                | V        | Chapter 4-4-9      |
| Re-write Lamp<br>Usage Hour | V             |                |              |                  |                |          |                |          | Chapter 4-8        |
| IR Camera test              | V             |                | V            | V                |                |          |                | V        | Chapter 4-5        |

## 2-12 Repair Action

## 3. Troubleshooting

## **3-1 LED Lighting Message**

| Message                                                                                                    | LAMP(Red)                | TEMP(Red)                                         | Power LED                                     |            |  |
|----------------------------------------------------------------------------------------------------|--------------------------|---------------------------------------------------|-----------------------------------------------|------------|--|
|                                                                                                    |                          |                                                   | (Red)                                         | (Blue)     |  |
| Power Plug                                                                                                    | Flash ON to OFF<br>100ms | Flash ON to OFF<br>100ms                          | Flash ON to OFF<br>100ms                      | 0          |  |
| Standby                                                                                                    | 0                        | $\bigcirc$                                        | ۱                                             | 0          |  |
| Power button ON                                                                                                    | 0                        | 0                                                 | 0                                             | پ          |  |
| Cooling state                                                                                                    | 0                        | 0                                                 | 0.5 second(ON)<br>0.5 second(OFF)<br>flashing | 0          |  |
| Power button OFF: Cooling completed; Standby Mode                                                                                                    | 0                        | $\bigcirc$                                        | *                                             | $\bigcirc$ |  |
| Firmware Download                                                                                                    | *                        | *                                                 | *                                             | 0          |  |
| Thermal sensor error, OSD showing<br>as below:<br>1. Make sure air in and outlets are<br>not blocker.<br>2. Make sure the environment tem-<br>perature is under 40 degree C. | 0                        | <i></i>                                           | 0                                             | <i></i>    |  |
| Fan lock error, OSD showing as below: The projector will switch off automatically.                                                                                           | 0                        | 0.5 second H(On)<br>0.5 second L(Off)<br>flashing | 0                                             | *          |  |
| Lamp error(Lamp, Lamp<br>driver, Color wheel)                                                                                                    | *                        | 0                                                 | 0                                             | <b>*</b>   |  |

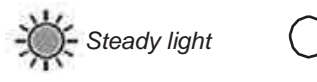

No light
## 3-2 Main Procedure

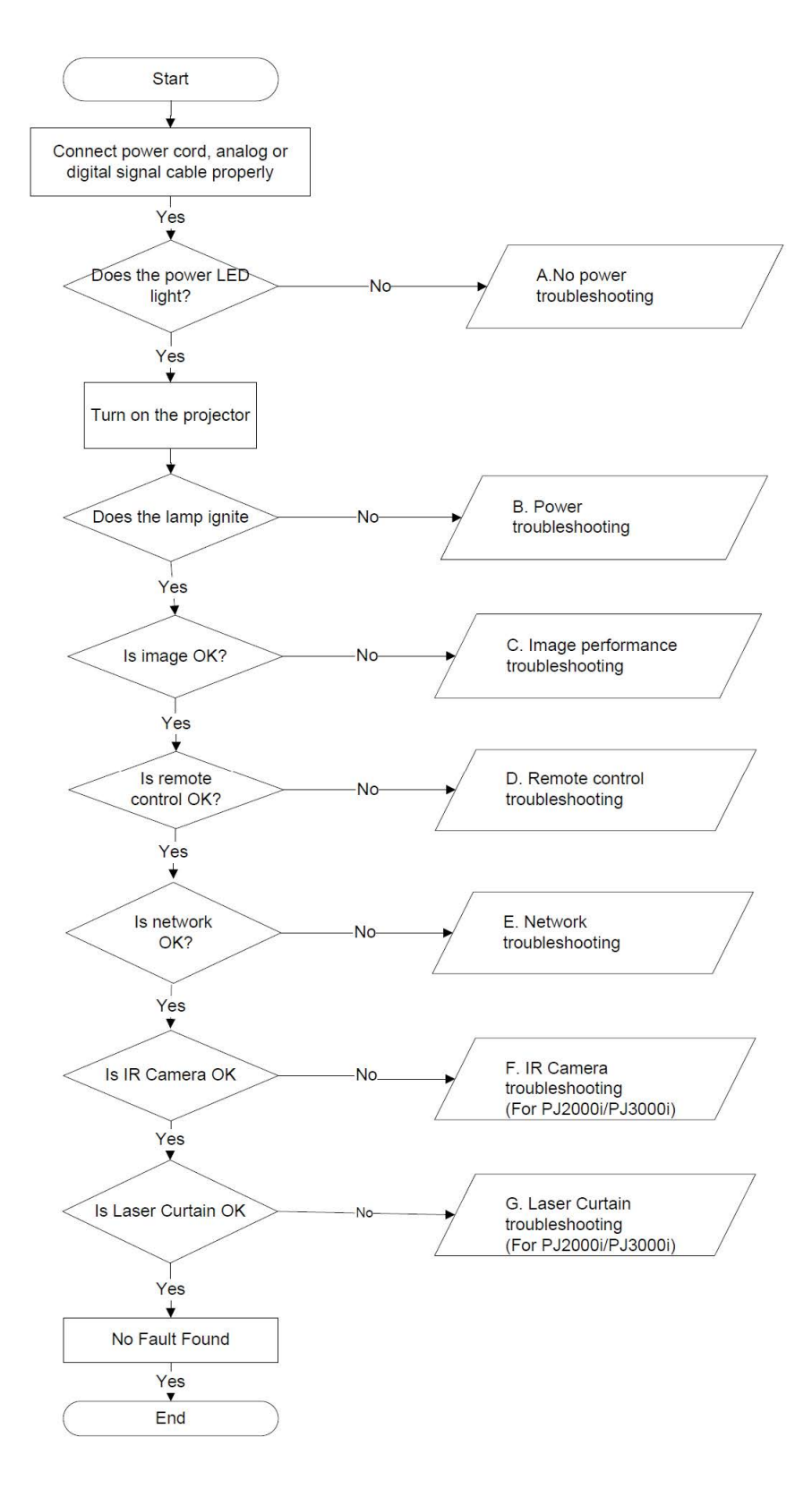

## 3-3 NO Power troubleshooting

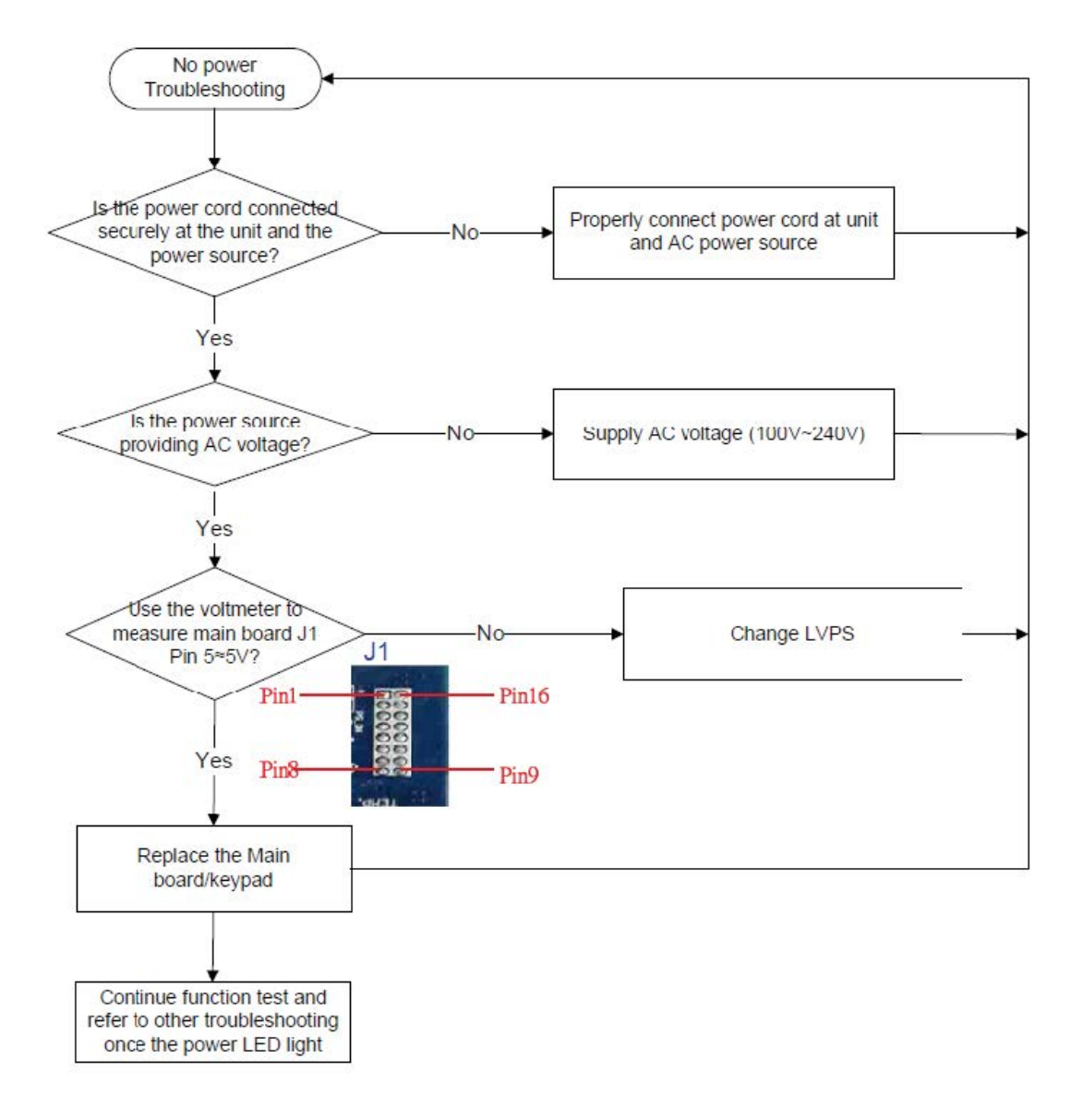

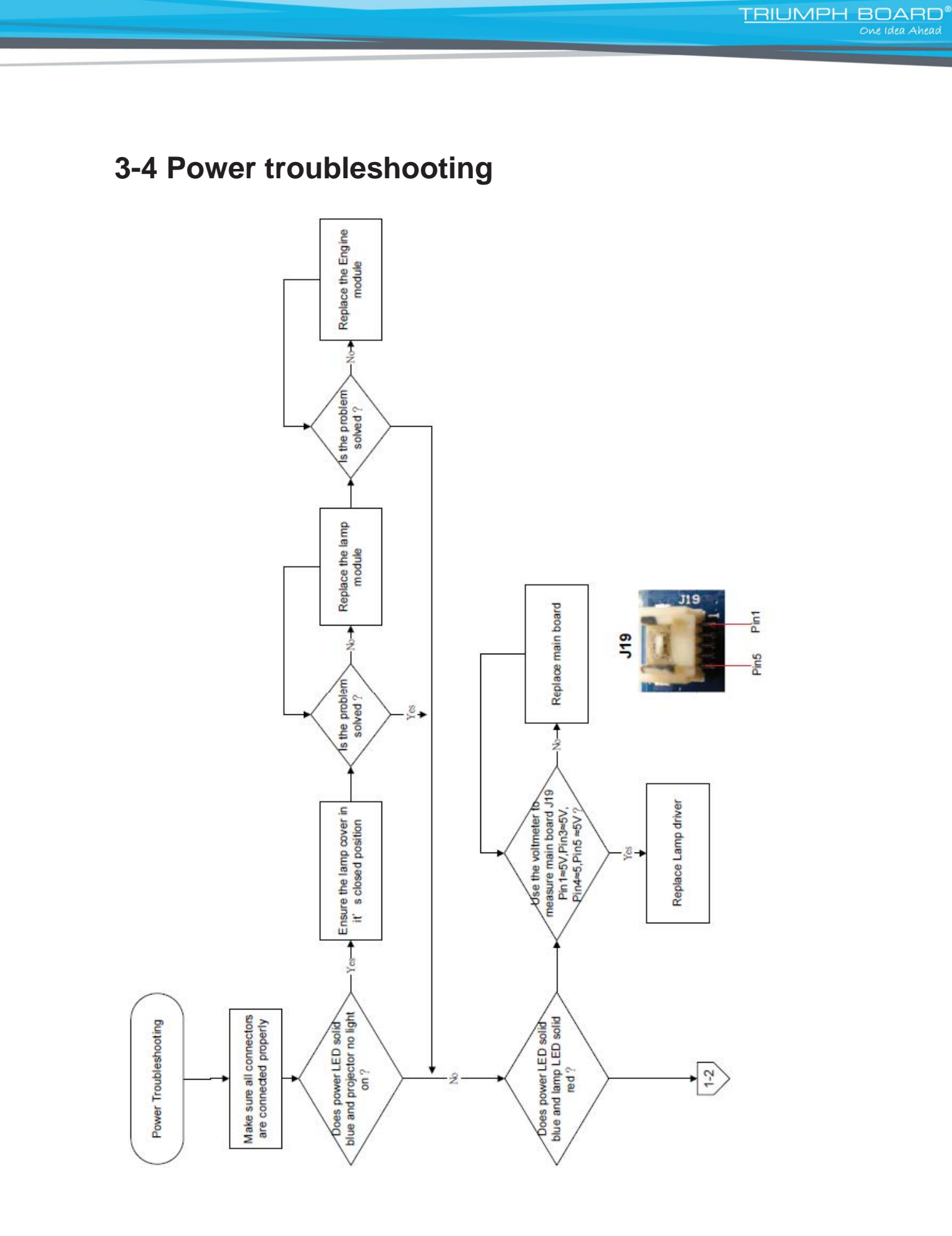

## 3-4 Power

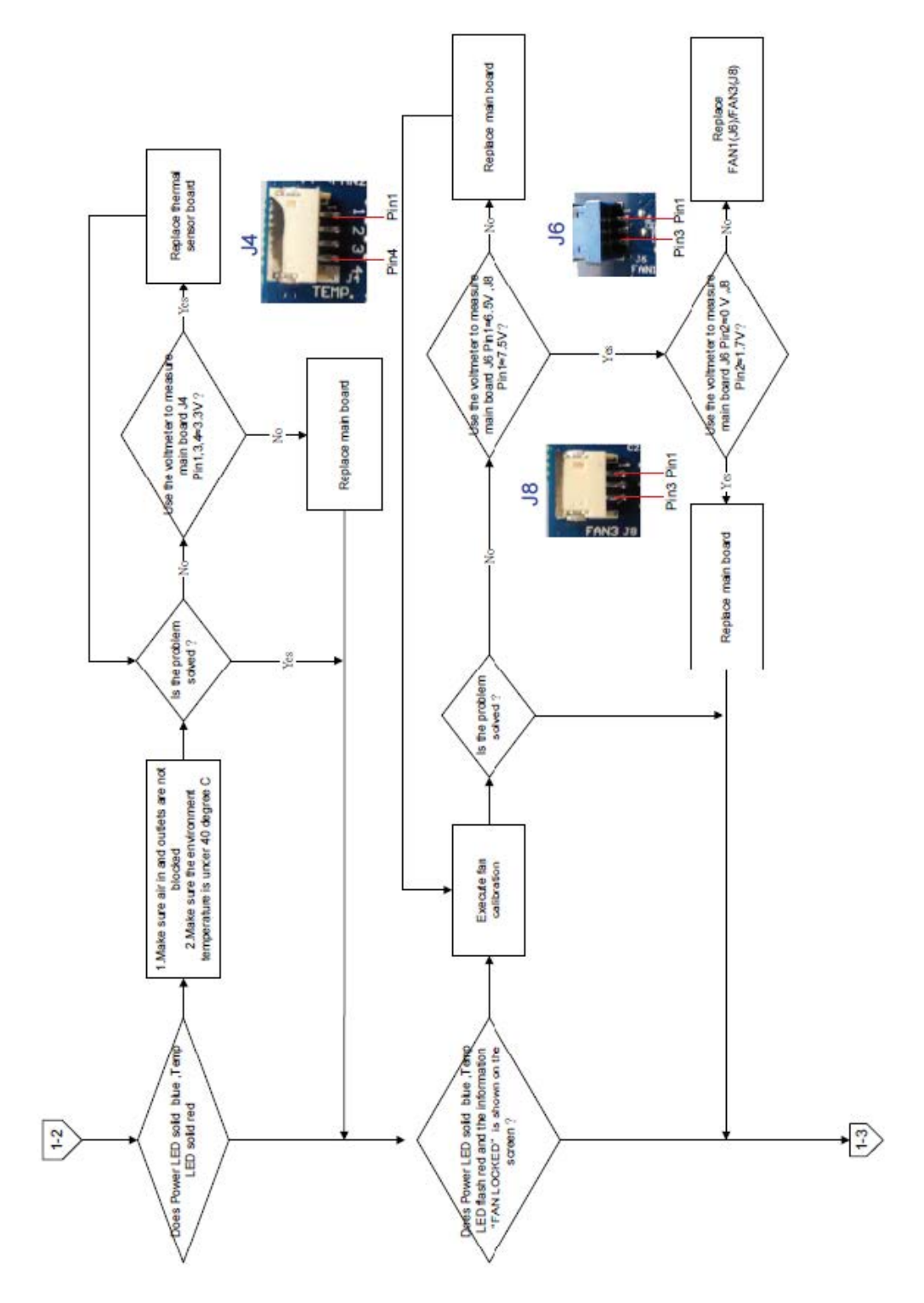

## **3-4 Power troubleshooting**

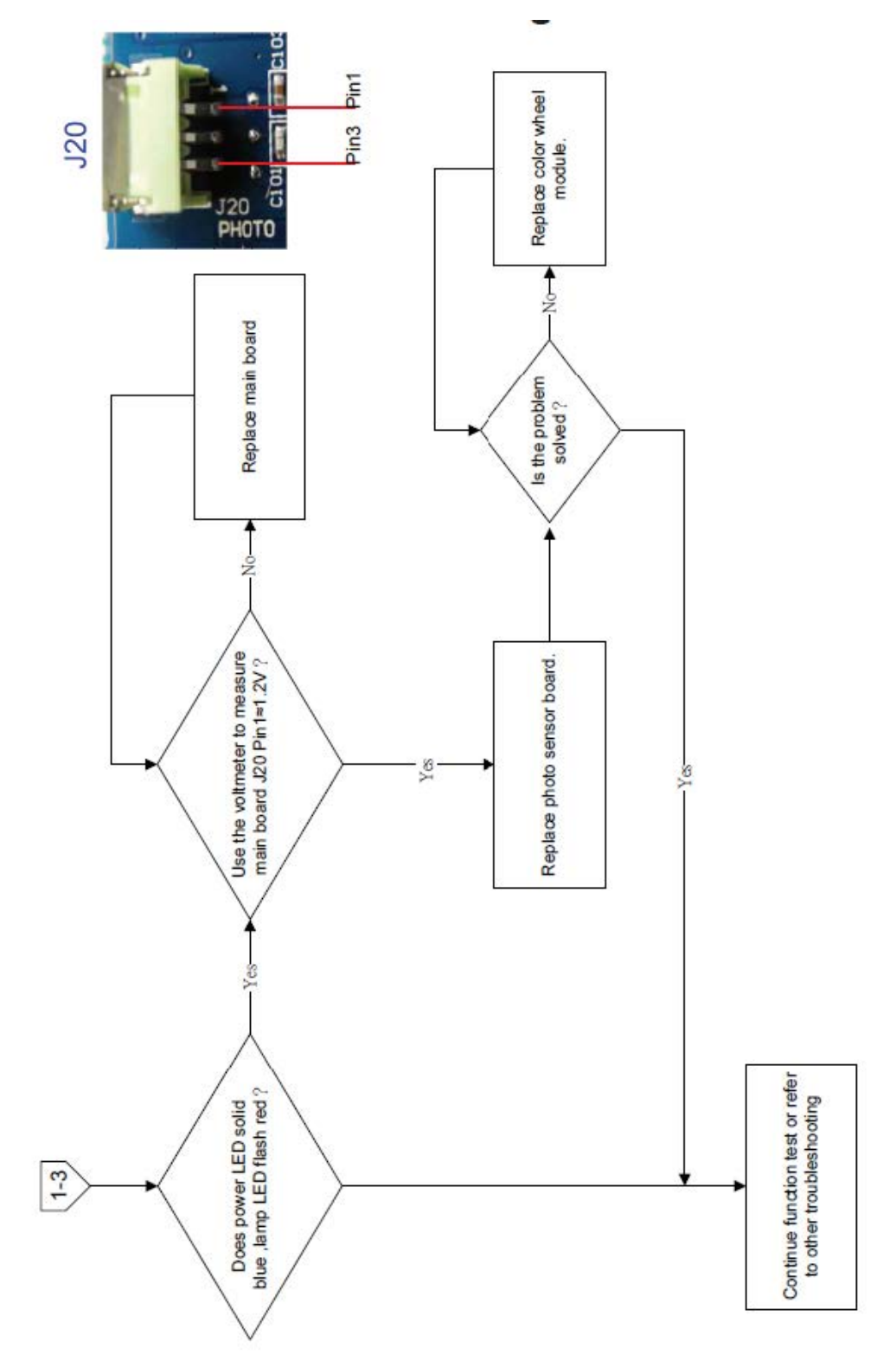

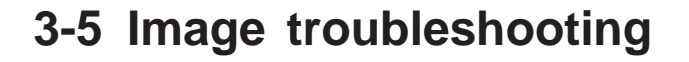

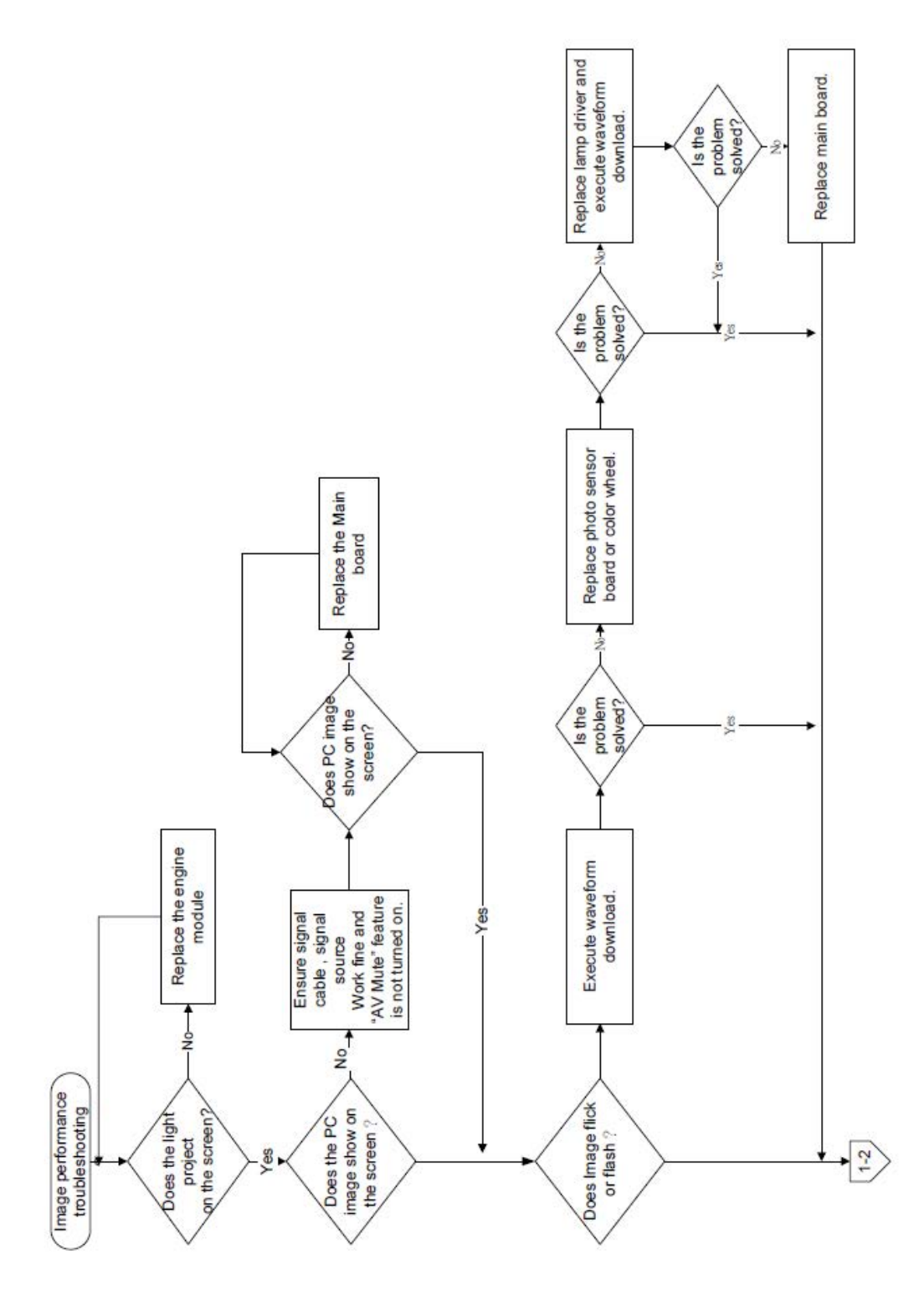

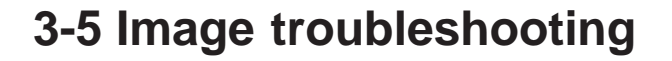

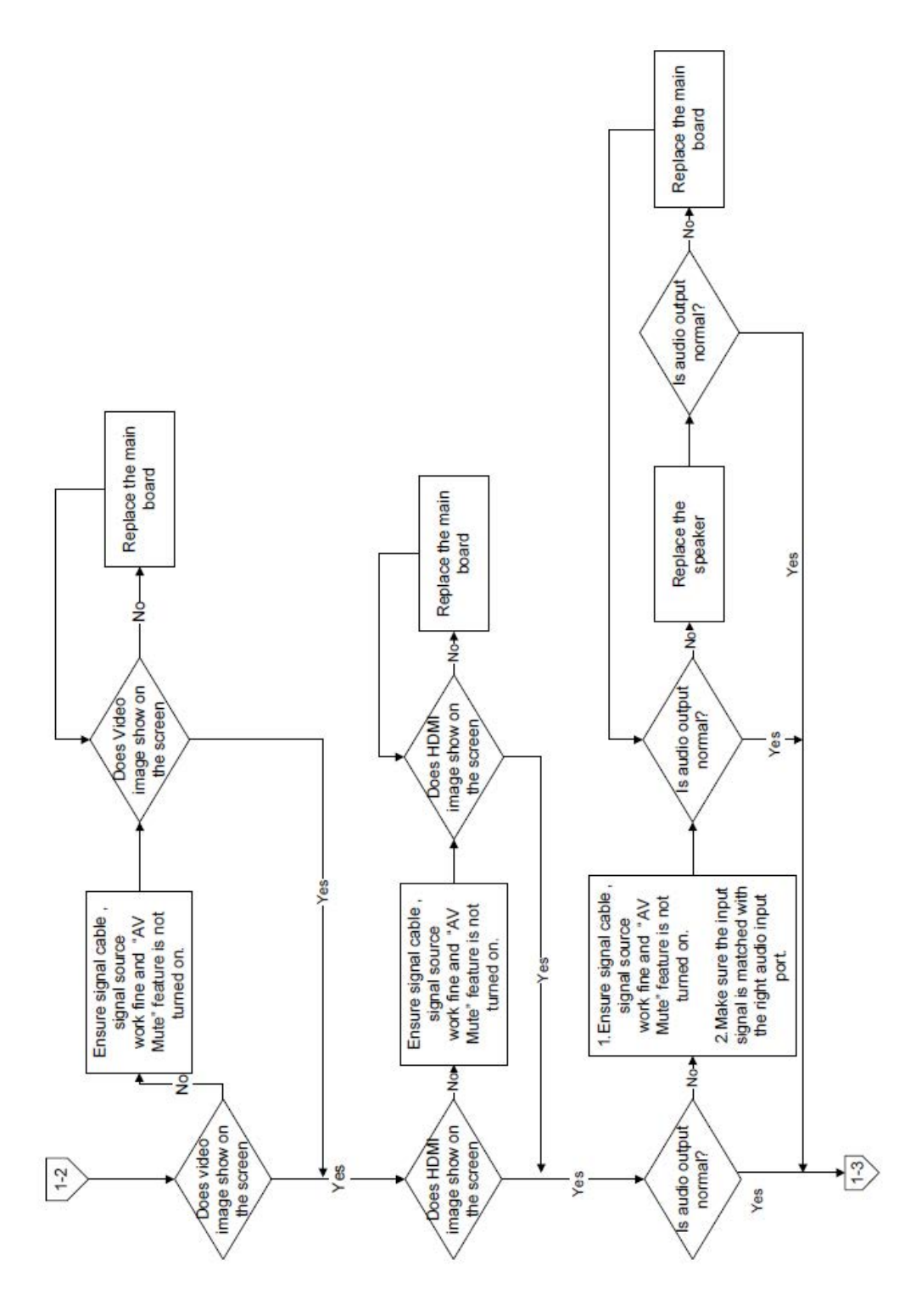

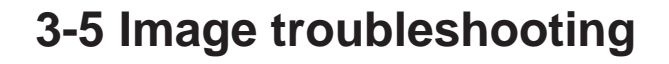

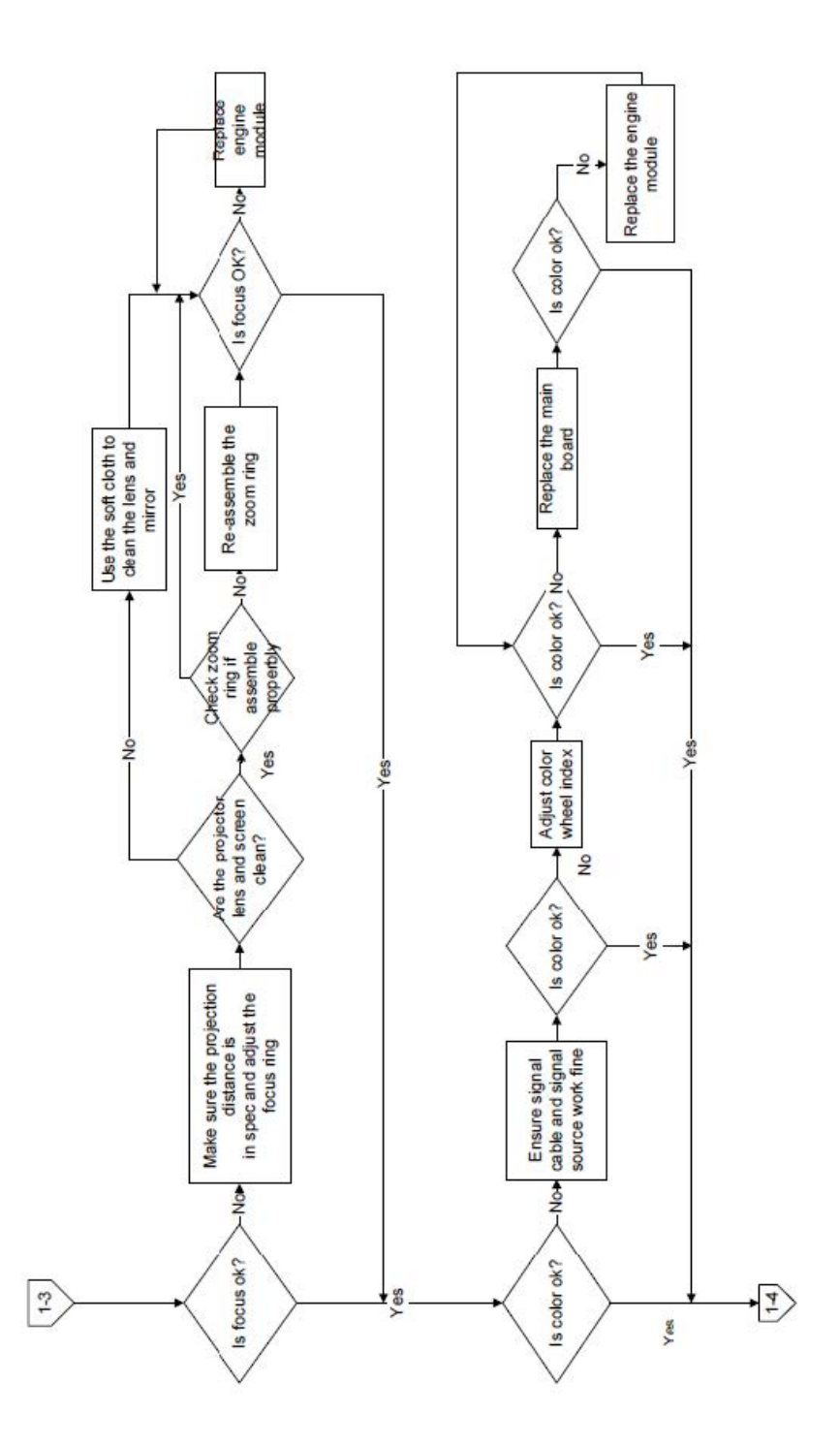

## 3-5 Image troubleshooting

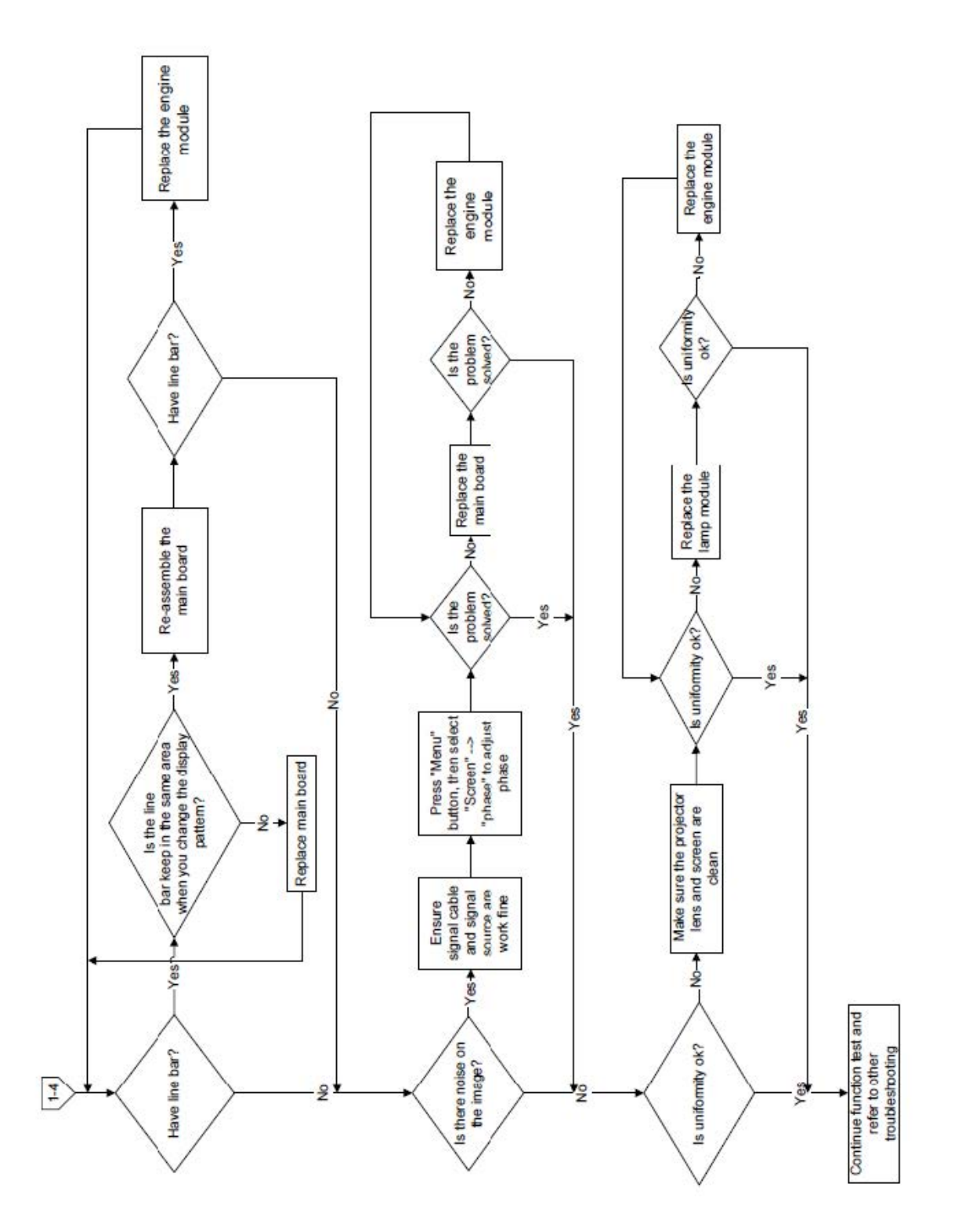

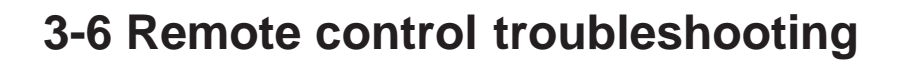

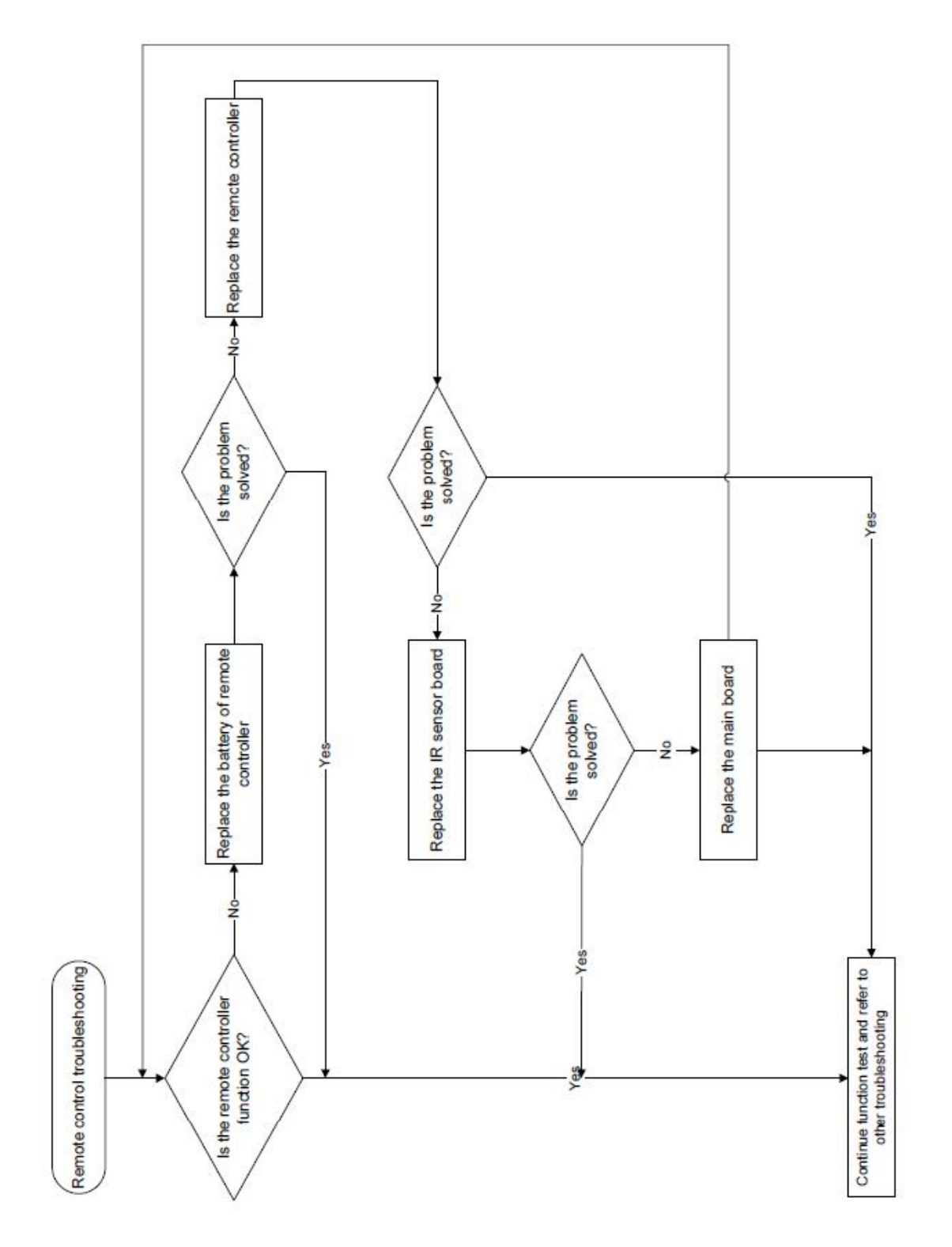

## 3-7 Network troubleshooting

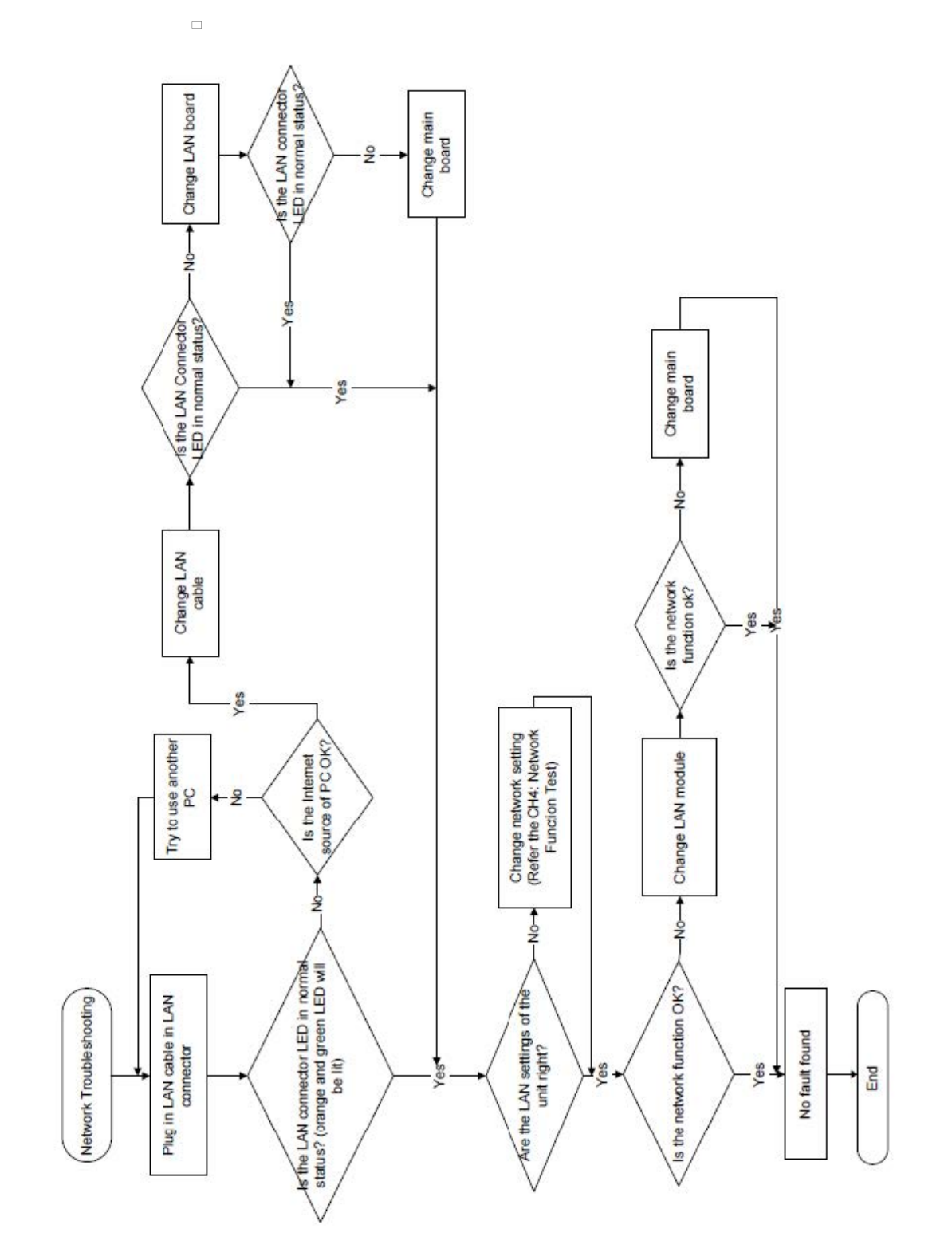

## 3-8 IR Camera troubleshooting

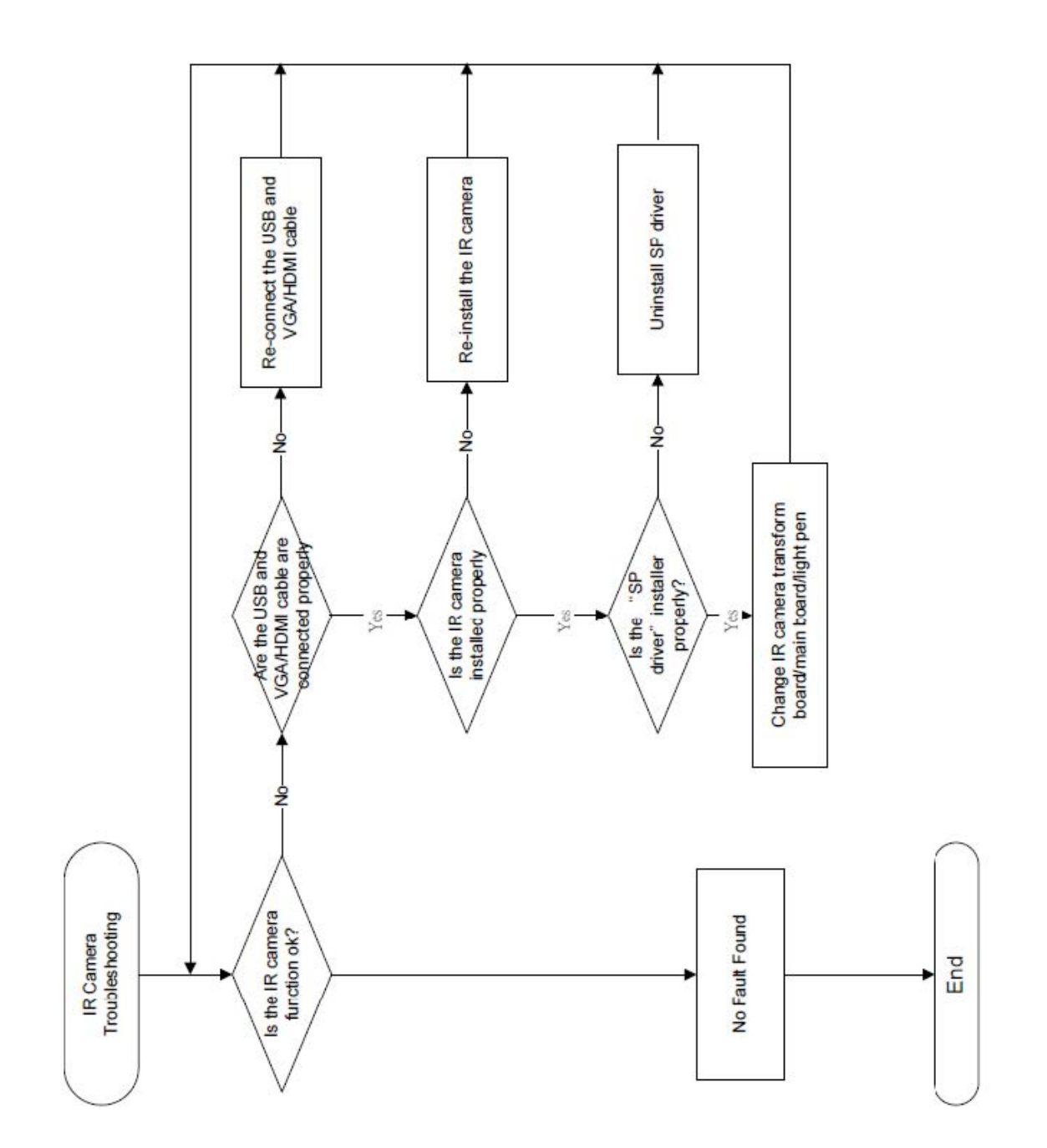

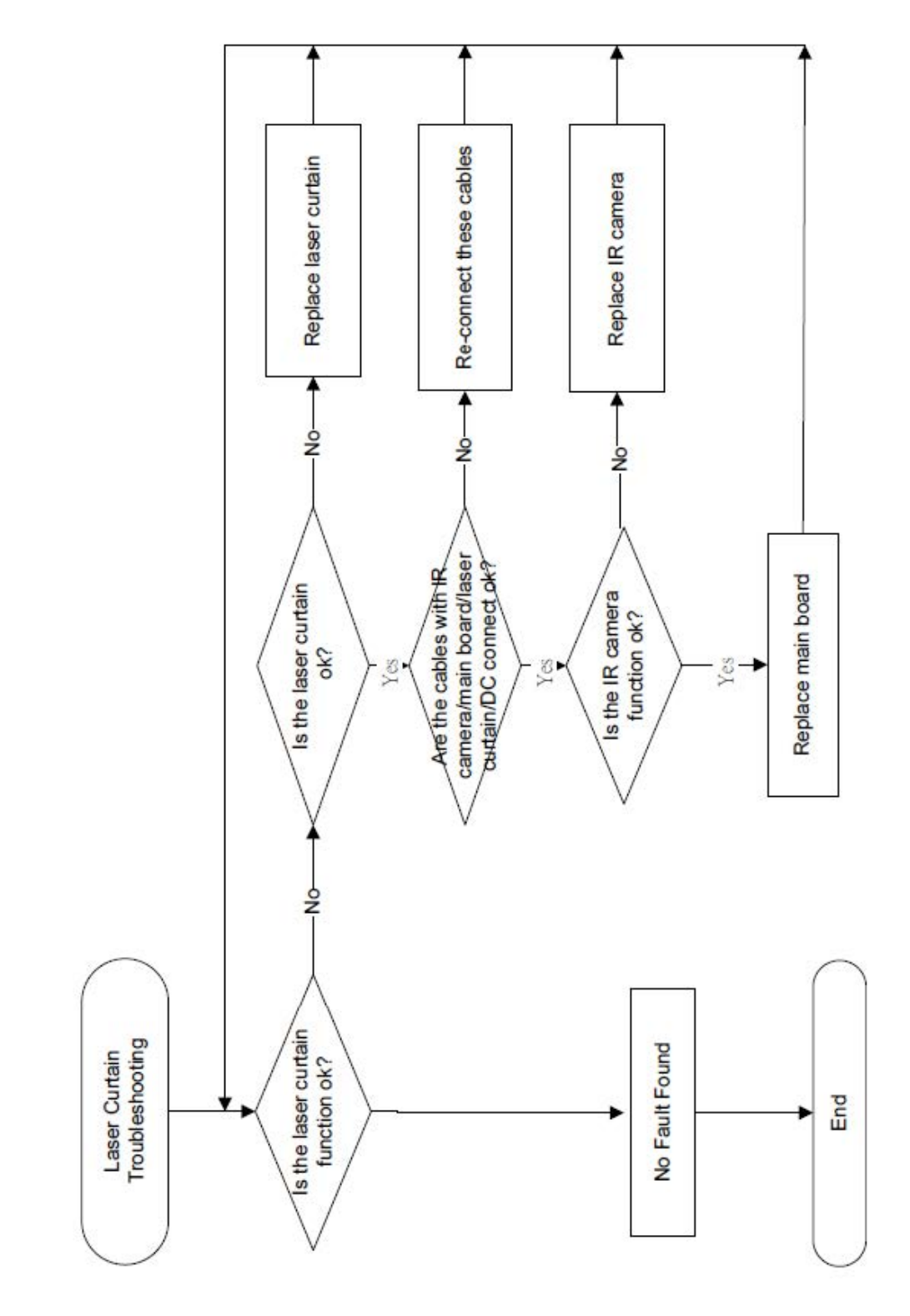

## 3-9 Laser Curtain troubleshooting

# 4. Test & Inspection

## **4-1 Test Equipment Needed**

- PC support HDTV resolution & Independent graphic card
- Blue- ray DVD player support "S-Video", "3D source files", "HDMI" and "Video"
- Minolta CL-200
- Quantum Data 802B or CHROMA2327 (Color Video Signal & Pattern Generator)

## **4-2 Test Condition**

- Circumstance brightness: Dark room less than 5.0 lux.
- Screen size: 77 inches diagonal for PJ2000/PJ2000i

87.2 inches diagonal for PJ3000/PJ3000i

### **Zone Definition**

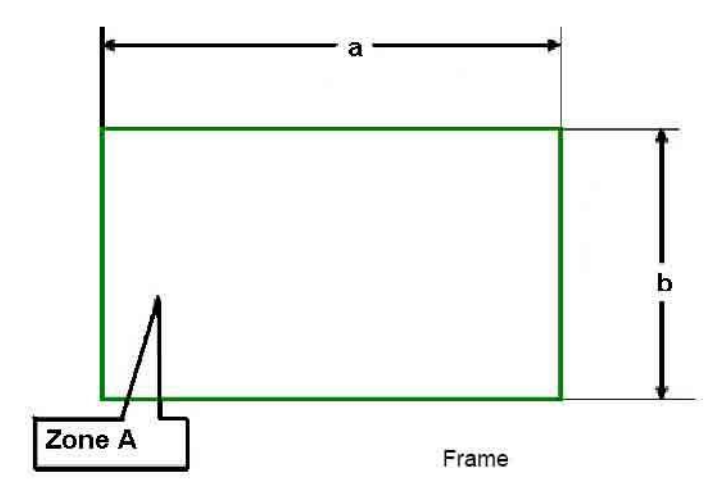

< Figure: Zone A(as green line) Definition >

## **4-3 Calibration**

should be done.

### **1. ADC Calibration**

| Procedure       | - Test equipment: video generator<br>(1) Test signal: 1024 x 768@60Hz(for PJ2000/PJ2000i)<br>1280 x 800@60Hz(for PJ3000/PJ3000i)                                                                                                    | White/Black                                                                                                    |
|-----------------|----------------------------------------------------------------------------------------------------|----------------------------------------------------------------------------------------------------|
|                 | (2) Test Pattern: White/Black - Note                                                                                                    |                                                                                                    |
| Inspection item | <ul> <li>(1) Calibration pattern should be in full screen mode.</li> <li>(2) Please "power -&gt; left-&gt; right-&gt;menu "to get into<br/>service mode, and choose "ADC Calibration".</li> <li>Check if there is lines or noise on the screen.</li> </ul> | poke Test<br>Jurn In Test<br>Color Wheel Index<br>ADC Calibration<br>SNID Read<br>Thermal Detect Disable<br>Waveform ID 161 162 |
|                 | <ul> <li>Horizontal and vertical position of the video should be<br/>adjustable to the screen frame.</li> </ul>                                                                                                    | Debug Message On<br>Factory Fan RPM<br>Factory Reset                                                                            |
| Criteria        | <ul> <li>If there is noise on the screen, the product is consid-<br/>ered as failure product.</li> </ul>                                                                                                    | Internal Bus Log<br>Exit                                                                                                    |
|                 | <ul> <li>The screen appears normal, it shouldn't appear any<br/>abnormal condition, such as lines and so on.</li> <li>Check if the projection is same as monitor displayed.</li> </ul>                                                                     |                                                                                                    |

Note: After replacing main board or upgrading firmware, the ADC calibration

## 2. Waveform download

After replacing Lamp driver, the "waveform download" is needed.

- 1. Hold on "Power" and "Menu" button and plug in the power cord.
- 2. The "Power LED" will flash red about 2s, then release the "Power" and "Menu" button.
- 3. Press "Power" button when the "Power LED" flash red and blue alternately.
- 4. The "Power LED" will light blue about 5s, then it will light red (Note: If the power LED solid blue or the lamp LED light, please repeat the step1-3).
- 5. The waveform download is finished.
- 6. Pull out the power cord.

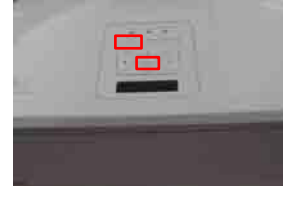

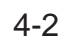

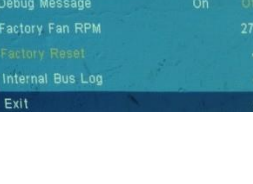

#### 3. Factory Fan RPM

Note: After replacing main board or the F-type Fan and upgrade system firmware, please follow steps as below:

- 1. Hold on "Menu" button and plug in the power cord.
- 2. The "Power LED" will flash blue about 2s and release the "Menu" button at the same time.
- 3. The "Power LED" light blue, and the projector will power on. After the logo disappeared, the message "Fan Information" will be shown on the screen (as picture A shown).

Note:

- If the Factory Fan RPM Value doesn't meet, please repeat the step again.

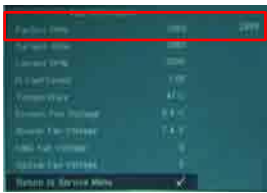

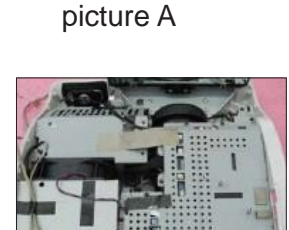

# 4-4 I/O Port Test

## 4-4-1 VGA Port Test

4-4

Note: If you don't have the professional equipment such as Quantum Data 802B or Chroma 2327, please use the PC that support HDTV resolution & Independent graphic card to output the corresponding PC pattern. You can download the "test pattern by PC" from website as right picture. PJ2000/PJ2000i the native resolution of test signal is1024x768@60HZ. PJ3000/PJ3000i the native resolution of test signal is 1280x800@60HZ. We take PJ3000/PJ3000i for example here.

### 1. Frequency and tracking boundary

| Procedure       | - Test equipment: video generator.                                                                                   |             |
|-----------------|----------------------------------------------------------------------------------------------------|-------------|
|                 | - Test signal: analog 1280 x 800@60Hz                                                                                | Ren west    |
|                 | - Test Pattern: General-1                                                                                            | Service and |
|                 | - Check and see if the image sharpness is well                                                                       |             |
|                 | performed.                                                                                                    |             |
|                 | - If not, re-adjust by the following steps:                                                                          | Gen         |
|                 | (1) Select "Frequency" function to adjust the total pixel<br>number of pixel clock in one line period.               |             |
|                 | (2) Select "Tracking" functions and use right or left<br>arrow key to adjust the value to minimize video<br>flicker. |             |
|                 | - Adjust Resync or Frequency/Tracking/H. Position/                                                                   |             |
|                 | V. Position to the inner screen.                                                                                     |             |
| Inspection item | <ul> <li>Eliminate visual wavy noise by Resync, Frequency or<br/>Tracking selection.</li> </ul>                      |             |
|                 | - Check if there is noise on the screen.                                                                             | 200         |
|                 | - Horizontal and vertical position of the video should                                                               |             |
|                 | be adjustable to the screen frame.                                                                                   | Ma          |
| Criteria        | - If there is noise on the screen, the product is                                                                    |             |
|                 | considered as failure product.                                                                                       |             |
|                 | - If there is noise on the screen, use auto or manual                                                                |             |
|                 | "frequency" function or "tracking" function to adjust                                                                |             |
|                 | the screen.                                                                                                    |             |
|                 | - The PC mode functionally sure be workable include                                                                  |             |
|                 | support format with frequency and auto detected                                                                      |             |
|                 | functional will be workable.                                                                                         |             |

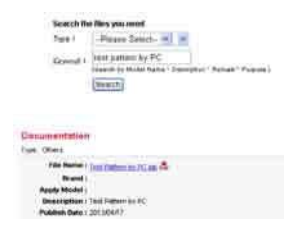

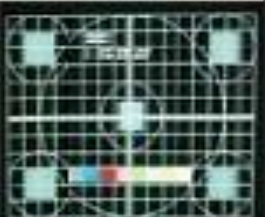

eral-1

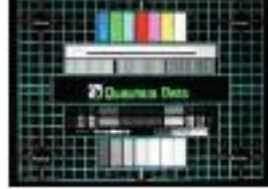

ster

Full White

Γ

## Chapter 4: Test & Inspection

### 2. Bright Pixel

| Procedure      | - Test equipment: video generator.          |         |
|----------------|---------------------------------------------|---------|
|                | - Test signal: analog 1280 x 800@60Hz       |         |
|                | - Test Pattern: gray 10                     |         |
| Inspected item | - Bright pixel check.                       |         |
| Criteria       | - Please refer to Pixel specification table |         |
| 0              |                                             | Grav 10 |

#### 3. Dark Pixel

| <ul> <li>Test equipment: video generator.</li> </ul> |
|------------------------------------------------------|
| - Test signal: analog 1280 x 800@60Hz                |
| - Test Pattern: full white                           |
| - Dead pixels check.                                 |
| - White pattern (IRE=100)                            |
| - Please refer to Pixel specification table.         |
|                                                      |

### 4. Bright Blemish

| Procedure       | - Test equipment: video generator.           |         |
|-----------------|----------------------------------------------|---------|
|                 | - Test signal: analog 1280 x 800@60Hz        |         |
|                 | - Test Pattern: gray 10                      |         |
| Inspection item | - Bright blemish check.                      |         |
| Criteria        | - Please refer to Pixel specification table. | Gray 10 |
|                 |                                              |         |

### 5. Dark Blemish

| - Test equipment: video generator.           |                                                                                                    |
|----------------------------------------------|----------------------------------------------------------------------------------------------------|
| - Test signal: analog 1280 x 800@60Hz        |                                                                                                    |
| - Test Pattern: blue 60                      |                                                                                                    |
| - Dark blemish check                         |                                                                                                    |
| - Please refer to Pixel specification table. | Blue 60                                                                                                    |
|                                              | <ul> <li>Test equipment: video generator.</li> <li>Test signal: analog 1280 x 800@60Hz</li> <li>Test Pattern: blue 60</li> <li>Dark blemish check</li> <li>Please refer to Pixel specification table.</li> </ul> |

## **Pixel specification**

## For PJ2000/PJ2000i

| Order | Symptom              | Pattern     | Criteria            |
|-------|----------------------|-------------|---------------------|
| 1     | Bright pixel ( dots) | Gray 10     | A=0                 |
| 2     | Dark pixel(dots)     | White       | $A \leq 4$          |
| З     | Bright blemish       | Grav 10     | A≤4                 |
| 5     |                      |             | (diameter≤3/2 inch) |
| Δ     | Dark blemish         | Blue 60     | A≤2                 |
| Ŧ     |                      | Blue oo     | (diameter≤3/2 inch) |
| 5     | Bright dot on frame  | Gray 10     | ≤ 1                 |
| 6     | Unstable pixel       | Any pattern | A=0                 |
| 7     | Adjacent dark pixel  | Any pattern | A=0                 |

## For PJ3000/PJ3000i

| Order            | Symptom              | Pattern     | Criteria            |
|------------------|----------------------|-------------|---------------------|
| 1                | Bright pixel ( dots) | Gray 10     | A=0                 |
| 2                | Dark pixel(dots)     | White       | A ≤ 6               |
| 3                | Bright blemish       | Grav 10     | A≤4                 |
| 5 Digit Definish | Bright blemish       |             | (diameter≤3/2 inch) |
| 4                | Dark blomish         | Blue 60     | A≤2                 |
| 4                | Dark Demistr         | Dide 00     | (diameter≤3/2 inch) |
| 5                | Bright dot on frame  | Gray 10     | ≤ 1                 |
| 6                | Unstable pixel       | Any pattern | A=0                 |
| 7                | Adjacent dark pixel  | Any pattern | A=0                 |

## 6. Focus Test

| Procedure       | - Test equipment: video generator.                                                                                                    | ALBERT LEADER             |
|-----------------|----------------------------------------------------------------------------------------------------|---------------------------|
|                 | - Test signal: analog 1280 x 800@60Hz                                                                                                    | PE/2012/01/12/12/PE/12/12 |
|                 | - Test Pattern: full screen                                                                                                    | 61/101/04/17/1 PB/17/1 P  |
| Inspection item | - Focus check                                                                                                    | nin mit mit i             |
| Criteria        | <ul> <li>Check the focus, look at the entire screen, focus<br/>shall be clear, crisp, and sharp over the entire sur-<br/>face of the display pattern. (Blur word on one of the</li> </ul> | Full screen               |

corner after adjustment is acceptable. However, the word should at least be recognizable.)

### 7. Color Performance

Note: After replacing main board, optical engine or upgrading firmware, the color wheel index adjustment should be done.

| Procedure       | - Test equipment: video generator.                                                                                                    |
|-----------------|----------------------------------------------------------------------------------------------------|
|                 | - Test signal: 1280 x 800@60Hz, 1080i                                                                                                    |
| Inspection item | <ul> <li>Test Pattern: Master, 64 gray RGBW</li> <li>Please "power -&gt;left -&gt;right -&gt;menu" to get into service mode, then choose "Color Wheel Index"</li> <li>Check if each color level is well-functioned.</li> </ul> |
| ·               | - Color saturation                                                                                                    |
| Criteria        | - Screen appears normal. It should not have any                                                                                                    |
|                 | abnormal condition, such as lines appear on the                                                                                                    |
|                 | screen and so on.                                                                                                    |
|                 | - Color appears normal.                                                                                                    |
|                 | - It is unacceptable to have few lines flashing.                                                                                                    |
|                 | <ul> <li>RGBW should all appear normal on the screen and<br/>sort from R-G-B-W.</li> </ul>                                                                                                    |
|                 | - Color levels should be sufficient and normal.                                                                                                    |
|                 | (The unidentified color levels on both left and right                                                                                                    |
|                 | sides should not over 4 color levels.)                                                                                                    |
|                 | <ul> <li>Gray level should not have abnormal color or heavy lines.</li> </ul>                                                                                                    |
|                 | - If color appears abnormal, please get into service                                                                                                    |
|                 | mode to do color wheel index adjustment.                                                                                                    |

PJ2000\_PJ2000i\_PJ3000\_PJ3000i Service Manual

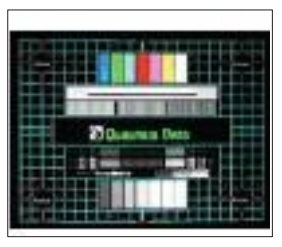

Master

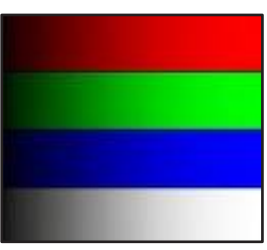

64 gray RGBW

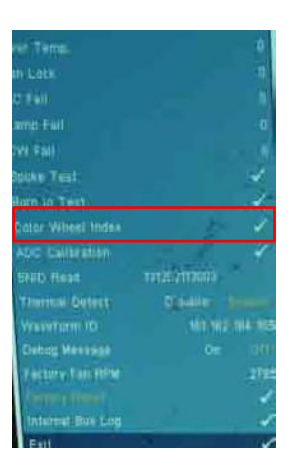

#### 8. Optical Performance

#### **Inspection Condition**

- Environment luminance:5 Lux
- Product must be warmed up for 5 minutes
- Distances from the screen: 300mm ~ 350mm
- Screen Size: 77 inches diagonal (for PJ2000/PJ2000i)
  - 87.2 inches diagonal (for PJ3000/PJ3000i)

#### 1). Test equipment

#### Procedure

- Please get into OSD menu, select "Lamp Mode" under "Settings", then select "Standard".
  - Test equipment: video generator.
  - Test signal: analog 1024 x 768@60Hz (For PJ2000/ PJ2000i)

analog 1280 x 800@60Hz (For PJ3000/ PJ3000i)

### 2). Brightness

Procedure

- Full white pattern

- Use CL200 to measure brightness values of P1~P9.
- Follow the brightness formula to
- calculate brightness values.
- Brightness Formula

Avg. (P1~P9)\*1.84m<sup>2</sup> (For PJ2000/PJ2000i)

Avg. (P1~P9)\*2.2m<sup>2</sup> (For PJ3000/PJ3000i)

Criteria • 1144 ANSI lumen (For PJ2000/PJ2000i) • 1300 ANSI lumen (For PJ3000/PJ3000i)

| INAN'I WEEP BUILDER       |            |            |
|---------------------------|------------|------------|
| 🔯 O 🛃                     | 3. 3       | ) 🔒        |
| 30 30 04011               | -0m        | 011        |
| 30 3D Format              | Intelli    | Teves.     |
| 30 10 Heart Lett-Right    | 2.8        | N.L.       |
| 112 Aufle Signal Datest   | - 10m      | - 011      |
| 20 Larra Franzonter       | 38         | 0.0        |
| 9 Lama 5000               | Dianasce : | Economy.   |
| Auto Power Off (countral) | (注意)       | 10 (d      |
| Zann.                     |            | 10         |
| the Arlauterse ICP        |            | <b>9</b> 1 |
| Aspect Return             | ints       | 21987      |
| Starbat Street            |            | e          |
| Contraction of the second |            | 피          |

| 1   | 1   | 1 |
|-----|-----|---|
| 2.4 | 1   |   |
| *.8 | 348 |   |

Full white pattern

### 3). Full On/Full Off Contrast

| - Full white pattern & Full black pattern        |                                                                                                    |
|--------------------------------------------------|----------------------------------------------------------------------------------------------------|
| - Use CL100 to measure brightness values of full |                                                                                                    |
| white pattern P5 & full black pattern B5 ( see   |                                                                                                    |
| image: full white)                               |                                                                                                    |
| - Follow Contrast formula to calculate contrast  |                                                                                                    |
| values.                                          |                                                                                                    |
| 🔆 Contrast Formula                               |                                                                                                    |
| P5/B5                                            |                                                                                                    |
| Note: P5 = Lux of center in full white pattern   |                                                                                                    |
| B5 = Lux of center in full black pattern         |                                                                                                    |
| • 1600:1                                         |                                                                                                    |
|                                                  | <ul> <li>Full white pattern &amp; Full black pattern</li> <li>Use CL100 to measure brightness values of full white pattern P5 &amp; full black pattern B5 ( see image: full white)</li> <li>Follow Contrast formula to calculate contrast values.</li> <li>☆ Contrast Formula</li> <li>P5/B5</li> <li>Note: P5 = Lux of center in full white pattern B5 = Lux of center in full black pattern</li> <li>1600:1</li> </ul> |

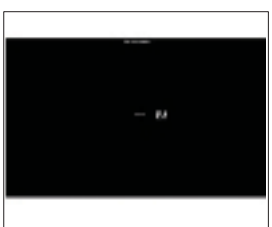

Full black pattern

## 4). Uniformity

| Procedure | - Full white pattern                                  |
|-----------|-------------------------------------------------------|
|           | - Use CL200 to measure brightness values of           |
|           | P1~P9 (see image: full white).                        |
|           | - Follow the Uniformity formula to                    |
|           | calculate average values.                             |
|           | 🔆 Uniformity Formula                                  |
|           | JBMA Uniformity = Avg. (P1, P3, P7, P9) /<br>P5 *100% |
| Criteria  | • 65%                                                 |

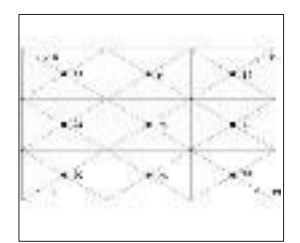

Full white pattern

## 4-4-2 Audio Test

| Procedure           | - Test equipment: DVD Player                 |
|---------------------|----------------------------------------------|
|                     | - Test signal: CVBS                          |
| Inspection item     | - Audio performance test                     |
| Inspection Distance | - 300mm ~350mm                               |
| Criteria            | - Check the sound from speaker               |
|                     | - Plug Audio cable into Audio in port, check |
|                     | whether "Volume" is normal.                  |
|                     | - Adjust the volume to "0— 32" by using the  |
|                     | remote controller.                           |
|                     | - Check the sound from speaker.              |
|                     |                                              |

- Check whether the "mute" is normal.

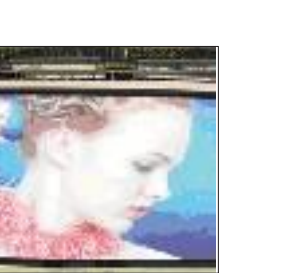

#### Motion video

## 4-4-3 S-Video Port Test

| Procedure           | - Test equipment: DVD player                             |
|---------------------|----------------------------------------------------------|
|                     | - Test signal: S-Video                                   |
| Inspection item     | - Video performance test                                 |
| Inspection Distance | - 300mm ~350mm                                           |
| Criteria            | - Check any abnormal color, line distortion or any noise |
|                     | on the screen.                                           |
|                     | - Check the sound from speaker.                          |

## 4-4-4 Component Port Test

| Procedure           | - Test equipment: DVD Player                |  |
|---------------------|---------------------------------------------|--|
|                     | - Test signal: Ycbcr/YPbPr                  |  |
| Inspection item     | - HDTV performance test                     |  |
| Inspection Distance | - 300mm ~350mm                              |  |
| Criteria            | - Check any abnormal color, line distortion |  |
|                     | or any noise on the screen.                 |  |

## 4-4-5 HDMI Port Test

| Procedure           | - Test equipment: DVD Player with HDMI output.         |
|---------------------|--------------------------------------------------------|
|                     | - Test signal: 720p, 1080p, 1080i                      |
| Inspection item     | - HDMI performance test.                               |
| Inspection Distance | - 300mm ~350mm                                         |
| Criteria            | - Ensure the image is well performed and the color can |
|                     | not discolor.                                          |
|                     | - Check whether "mute" is normal.                      |

### 4-4-6 3D Test

| Procedure           | - Test equipment: Blue-Ray DVD player & 3D format |
|---------------------|---------------------------------------------------|
|                     | CD&3D goggles                                     |
|                     | - Test signal: 1080i@60HZ                         |
| Inspection item     | - 3D test                                         |
| Inspection Distance | - 3~5 M                                           |
| Criteria            | - The image should not appear noise, flicker,     |
|                     | shadow, shocking, abnormal color.                 |

## 4-4-7 Video Port Test

| Procedure           | - Test equipment: DVD Player - Test signal: video  |
|---------------------|----------------------------------------------------|
| Inspection item     | - Video performance test                           |
| Inspection Distance | - 300mm ~350mm                                     |
| Criteria            | - Check any abnormal color, line distortion or any |
|                     | noise on the screen.                               |
|                     |                                                    |

- Check the sound from speaker.

## 4-4-8 RJ45 Port Test

- 1. Read Projector IP
- 1. Plug in power cord to the projector and plug in LAN cable to the PC.
- 2. Remove the light mark to "DHCP" to select "Off",
  - The IP address will be shown on screen.
  - Write down the IP address: 192.168.0.100.

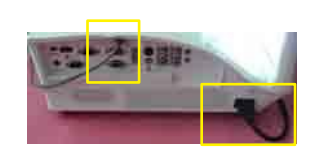

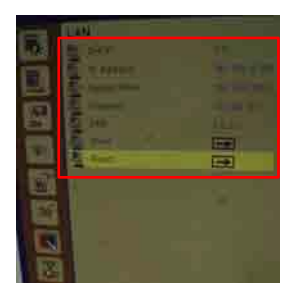

## 2. Network Setting

(1) Double click the "Local area connection",

choose "Properties".

(2) Select "Internet protocol (TCP/IP)"

(3)- Modify the IP address to 192.168.0.101, and modify Subnet mask to 255.255.255.0 - Click "OK"

PJ2000\_PJ2000i\_PJ3000\_PJ3000i Service Manual

(4) Click "OK".

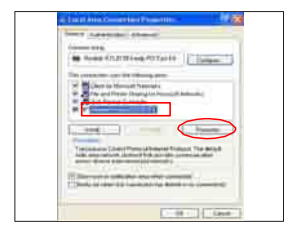

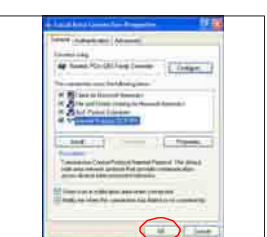

(5) Click "Close" to quit the setting screen.

## 3. Read Projector Information

- (1) Connect the PC and the Projector with LAN Cable.
- (2) Click "Internet Explorer".
- (3) Write the IP address: http://192.168.0.100
- (4) Please check whether web management and model name are right.

| 0      |                               |
|--------|-------------------------------|
| 0.0000 | Generation Co.<br>Sectors Co. |
|        | -                             |
|        | and in the latest             |

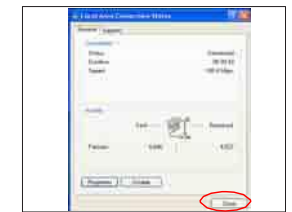

# 4-5 IR Camera Test (For PJ2000i/PJ3000i)

Note: IR camera test need the special pen(wavelength 850nm)

## 1. Projector Setting

- 1. Power on projector.
- 2. Connect the PC and Projector by mini USB Cable.
- 3. Connect the PC and Projector by VGA Cable.
- 4. Press "Menu" to enter OSD menu, select "Interative" is "on"
- 5. Set the PC resolution: 1280 x 800@60Hz
- 6. Screen size: 77.4 inches diagonal.(For PJ2000i)
  - 87.2 inches diagonal.(For PJ3000i)

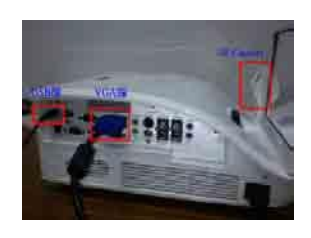

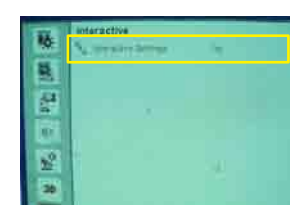

### 2. Setup TouchDriver Procedure.

1. Double click "My computer", and then double click "TouchDriver" Note: If the PC can't show the "TouchDriver", please restart the unit and PC.

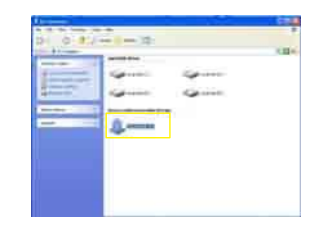

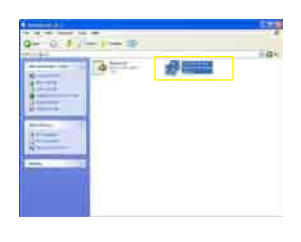

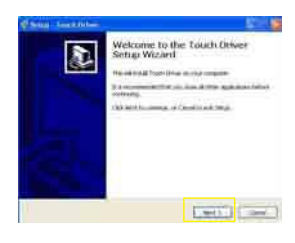

#### 2. Double click "TouchDriver.exe"

3. Click "Next"

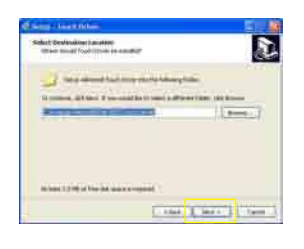

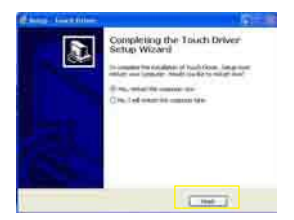

5. Click "Finish".

4. Click "Next".

#### 3. IR Camera Calibration.

1. Right click the green icon at the tool bar and select "About" to check the version (Version 1.2.2.4),then click "OK".

> About Touch Driver Version :1.2.2.4 Build Date: 2013-10-24 Firmware Version: A :1.2.2.V2 B :1.5\_V2. OK

.

Setting

Exit

About

Calibration

Mask Setting

Touch Sensitivity

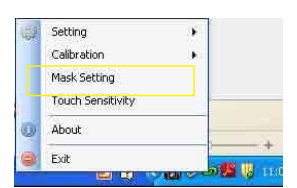

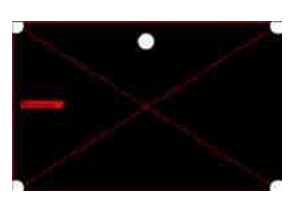

- 2 . Right click the green icon and select "Mask Setting" , the unit will auto mask setting.
  - Note: 1.Please turn off lights or reduce stray light on screen
    - 2. Do not walk in front of or shake lens during Mask setting
    - 3. Please adjust focus to sharpen the image

4-17

- If auto mask setting is failed, "Auto mask setting failed" message will appear, after the message appears twice, you will be prompted to perform Mask Setting manually

- Drag the 4 points, in the order of P1 to P4. The green frame should lie slightly outside the projected image area and there should not be any reflected light spot within this frame. Once you have completed this task, click "Exit".
- 3. Right click the green icon and select "Calibration", select "Auto" mode to execute the calibration procedure.
  - Note: If the "auto Calibration still failed" message appears on screen, please change to manual calibration mode.
- Please touch the target marks on the screen. (If you would like exit calibration process, please use the "Esc" key) After the 4th point of calibration is finished, please wait for 2 seconds while calibration data is saved.

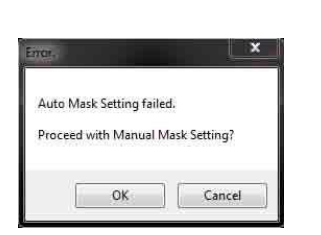

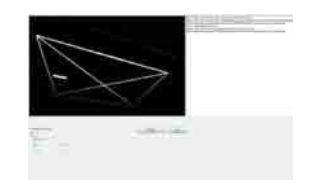

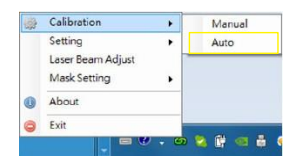

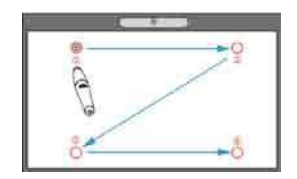

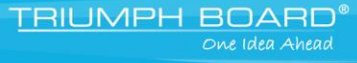

- 5. The system saves calibration data after the four calibration points are touched.
- 6. Installation setup is completed and touch is ready for use.
- 4. Setup LightPenIII Tool Procedure.
- 1. Unzip the "Light pen tool" Folder
- 2. Open the "Light pen tool" Folder, then double click "LightPenIII Tool\_NO ID for Win8.exe"

 Use the light pen to click the 7 green points (as red arrow).

4-18

- Click the point should be no more than the blue area.

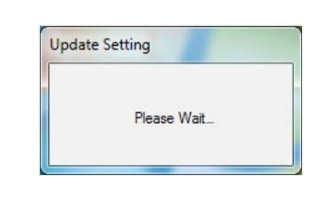

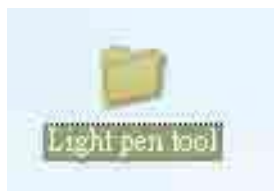

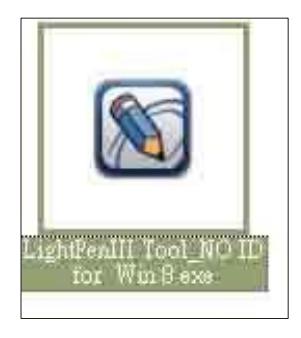

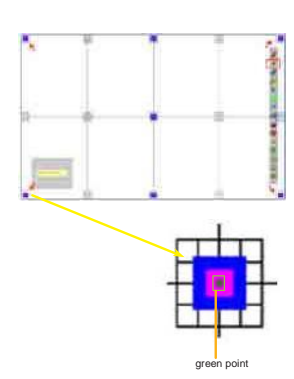

## 4-6 Run In Test

- Temperature: 15°C~35°C
- Circumstance brightness: Normal environment
- Screen size: No concern
- Display mode: ECO mode

After repairing each unit, a Run-in test is necessary (refer to the below table).

| Symptom       | Run-in Time |
|---------------|-------------|
| Normal repair | 2 hours     |
| NFF           | 4 hours     |
| Auto shutdown | 6 hours     |

#### - Get into Burn-In Mode

\* Cycle setting is based on the defect symptoms. ie: If it is NFF, the run-in time is 4 hours.

You have to set the lamp on for 60 min. and lamp off for 10 min for 4 cycles.

| Press power > left >right > menu buttons seque<br>service mode            | entially on remote controller or keypad to get into |
|---------------------------------------------------------------------------|-----------------------------------------------------|
| Choose Burn-In Test > enter                                               |                                                     |
| Lamp On                                                                   | Press right key to adjust the time (60)             |
| Lamp Off                                                                  | Press right key to adjust the time (10)             |
| Set burn in cycle                                                         | Press right key to adjust the cycle                 |
| After setting up the time, choose "Get into Burn-In Mode" and press enter |                                                     |

## **4-7 Test Inspection Procedure**

### 1. Check Points

| Check item        | Check point                                                     |
|-------------------|-----------------------------------------------------------------|
| Firmware version  | All firmware version must be the latest version                 |
| TB implementation | Related TB must be implement                                    |
| Cosmetic          | Cosmetic cannot be broken                                       |
| Logo              | Missing logo, missing prints and blurry prints are unacceptable |
| Lamp cover        | It should be locked in the correct place.                       |
| Zoom in/out       | The function should work smoothly                               |
| Keypad            | All keypad buttons must operate smoothly                        |

#### 2. OSD Reset

After final QC step, we have to erase all saved change again and restore the OSD default setting. The following actions will allow you to erase all end-users' settings and restore the default setting:

- (1) Please enter OSD menu.
- (2) Choose "Setting" and then execute "Reset" function

## 4-8 Re-write Lamp Usage Hour

- 1. Get into Service Menu
  - Press "Power->Left->Right->Menu" on the remote control or the keypad to get into the service mode.
- 2. Select "Lamp Fail"
- 3. Re-write Lamp Hour-Full
  - Select "Lamp Hour-Full", then use "left" and "right" key to re-write "Lamp Hour-Full".
- 4. Re-write Lamp Hour-ECO
  - Select "Lamp Hour-ECO", then use "left" and "right" key to re-write "Lamp Hour-ECO".
- 5. Re-write Operating Hour
  - Select "Operating Hour", then use "left" and "right" key to re-write "Operating Hour".
- 6. Exit Service Menu
  - Use "Up" or "Down" key to select "Exit", press "Enter" to exit the service mode.

Note: Left key = decrease Lamp/Projection hour Right key = increase Lamp/Projection hour

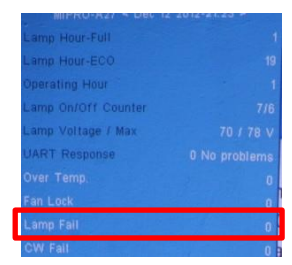

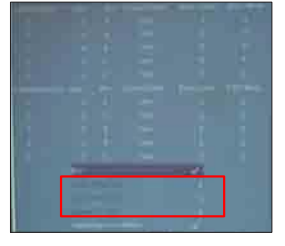

#### Chapter 5: Firmware Upgrade

# 5. Firmware Upgrade

## Section 1: System Firmware Upgrade

## **5-1-1 Equipment Needed**

### Software: (DDP 442X-USB)

- DDP 442X Firmware Downloader.exe
- Firmware (\*.img)
- NET Framework 4.0

#### Hardware:

- Projector
- Power Cord
- Mini USB Cable: 42.00284G001 (USB Cable mini USB to USB (A))
- PC or Laptop

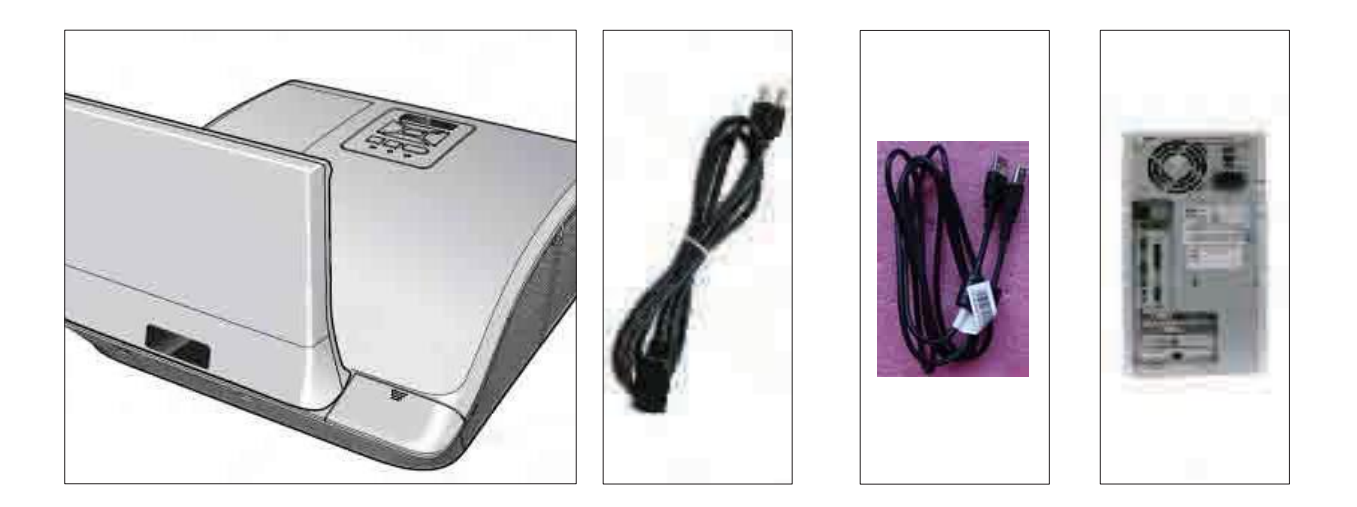

Chapter 5: Firmware Upgrade

## 5-1-2 NET Framework 4.0 Setup Procedure

- Choose "dotNetFX40\_Full\_X86\_X64 Microsoft.NET Framework 4.0 Microsoft "Corporation" Program.
- 2. Click "Run".

3. Preparing

- 4. Read "License terms".
  - Choose "I have read and accept the license terms".
  - Click "Install".

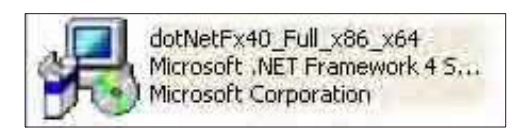

| Do you | in Security Warning                                                                                                    | × |
|--------|----------------------------------------------------------------------------------------------------|---|
|        | Name: <u>dotNetFx40 Ful x86 x64.exe</u><br>Publisher: <u>Microsoft Corporation</u><br>Type: Application<br>From: D:fframework                                              |   |
| Alwa   | Run Cancel                                                                                                    |   |
| 1      | While files from the Internet can be useful, this file type can<br>potentially harm your computer. Only run software from publishers<br>you trust. <u>What's the risk?</u> |   |

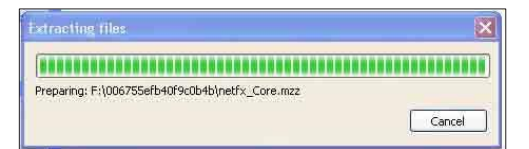

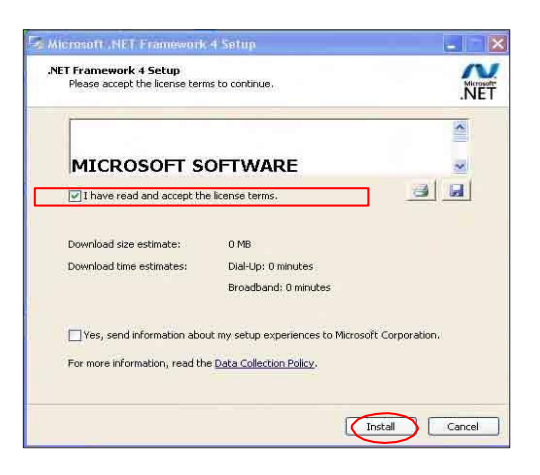
# Microsoft, NET Framework 4 Setup Installation Progress Please wait while the .NET Framework is being installed. File security verification: All files were verified successfully. Installation progress: Installing .NET Framework 4 Client Profile Cancel

| 5 Microsoft .NET Fram | ework 4 Setup                                     |
|-----------------------|---------------------------------------------------|
| Microsoft<br>NET      | Installation Is Complete                          |
|                       | Check for more recent versions on Mindows Update. |
| 4                     | Finish                                            |

#### 5. Installing

6. Click "Finish".

## 5-1-3 Firmware Upgrade Procedure

- Download the firmware from website, unzip the firmware file, then unzip the "DDP442X Firmware Downloader\_1\_0\_0\_1.zip" file.
- 2. Execute "DDP442X Firmware Downloader.exe"
- 3. Click "Browse" to choose the firmware and then click "Open".

- 4. Connect projector and computer by USB cable (USB A to mini USB B).
- 5. Get into firmware download mode.
  - Hold on "MENU" button and plug in the power cord.
  - Release the "MENU" button until all LEDs solid on.

5-4

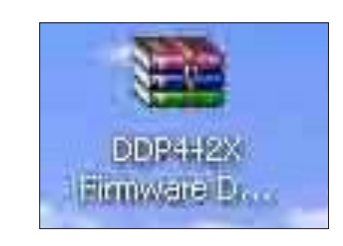

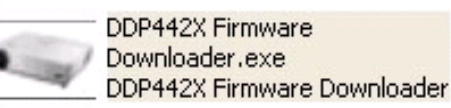

| ege Soe (Byler)       | File Checksum | Fleth Checkson | Hack Addense<br>Av10300 | Flash Type |  |
|-----------------------|---------------|----------------|-------------------------|------------|--|
| teering over forward. |               |                |                         |            |  |

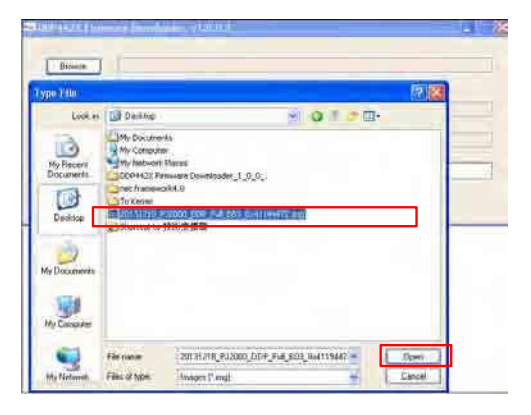

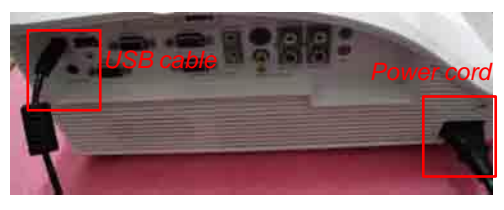

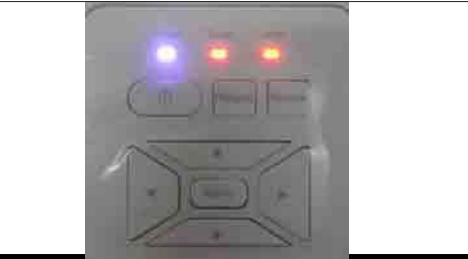

PJ2000\_PJ2000i\_PJ3000\_PJ3000i Service Manual

318 F12000 CDP Ful BR3 (bat Fluih Typ

EN29FL06

ENZSPLOGA

6. The "Projector found" will appear, then click "Down Load Image".

- 7. The firmware will be upgraded automatically.
- 5+756ADC ANEUG428

Contras loves)

DownLoad mage

09442X Firmware Downloader: v1.0.0.1

8. Finish.

"Download Complete" will appear, click "OK".

- 9. Check the system firmware version.
  - Unplug the power cord and USB cable, then re-plug the power cord to power on the projector.
  - Press "power->left->right->menu" sequentially to get into service mode to check firmware version.

PJ2000 PJ2000i PJ3000 PJ3000i Service Manual

5-5

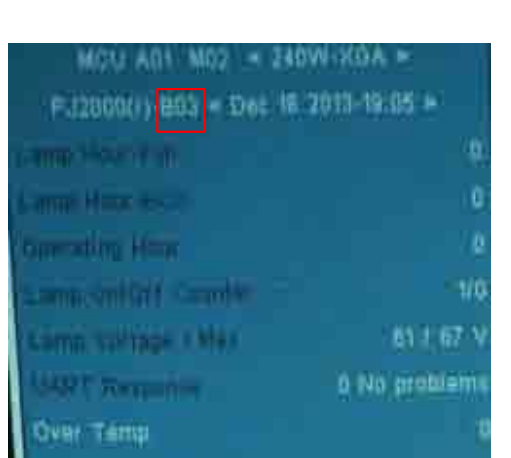

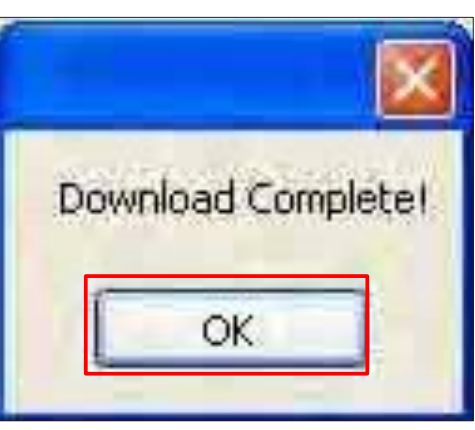

## **Section 2: MCU Firmware Upgrade Procedure**

## **5-2-1 Equipment Needed**

#### Software:

- Firmware update tool: RS232\_0753
- xxx\_xxx\_xxx.hex

#### Hardware:

- Projector
- Power Cord
- RS232 Cable : 42.86603G001 (RS-232 9 Pin Cable (pin to pin, F-F))
- PC or Laptop

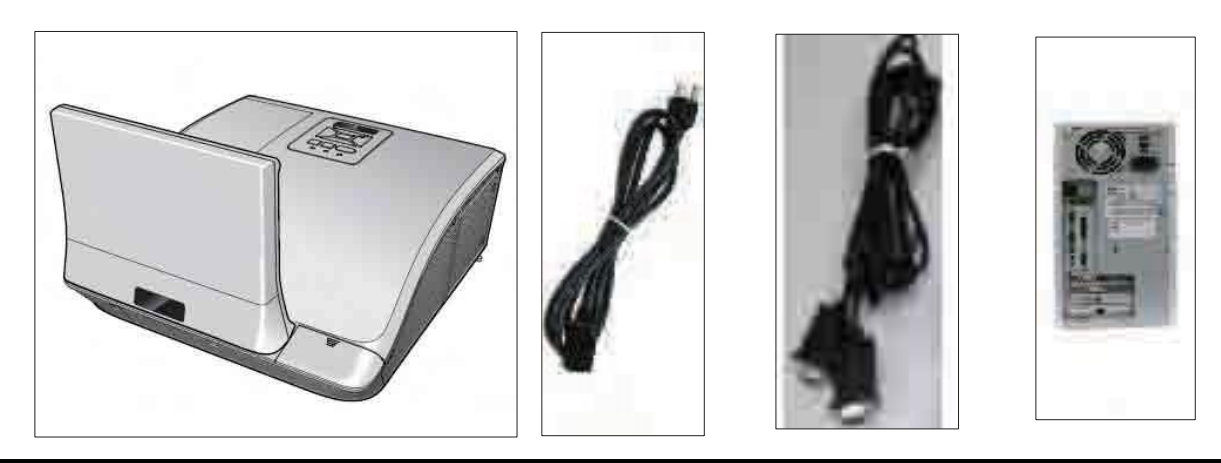

PJ2000\_PJ2000i\_PJ3000\_PJ3000i Service Manual

## 5-2-2 MCU Firmware Upgrade Procedure

- 1. Set up
  - Connect projector with RS232 cable to PC.
  - Hold on "MENU" button and plug in the power cord.
  - Release the "MENU" button until all LEDs solid on.

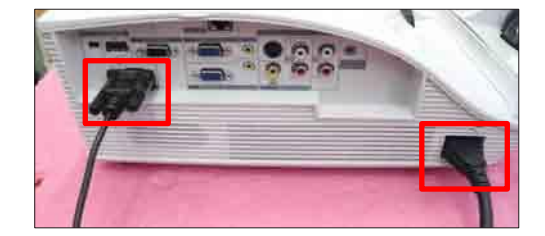

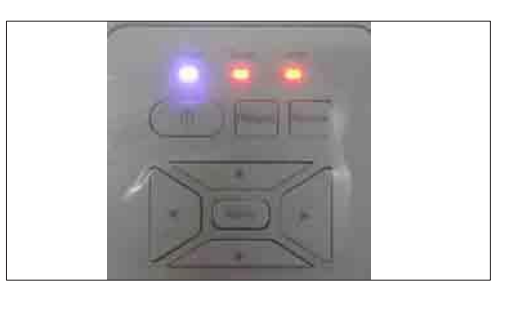

2. Download the firmware file and firmware upgrade tool "RS232\_0753" from website, then unzip the firmware file and firmware upgrade tool.

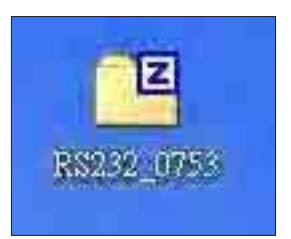

3. Click the file to install the firmware upgrade tool.

4. Click "Next"

5. Click "Next".

6. Select "Typical" and click "Next"

| InstallShield Wizard |                                                                                                    |
|----------------------|----------------------------------------------------------------------------------------------------|
| অ                    | Preparing to Install                                                                                                    |
|                      | SMART PICC Programming Application V1.2 Setup is<br>preparing the InstallShield Wizard, which will guide you<br>through the program setup process. Please wait. |
|                      | Checking Operating System Version                                                                                                    |
|                      |                                                                                                    |
|                      |                                                                                                    |
|                      |                                                                                                    |
|                      |                                                                                                    |
| 1                    | Cancel                                                                                                    |

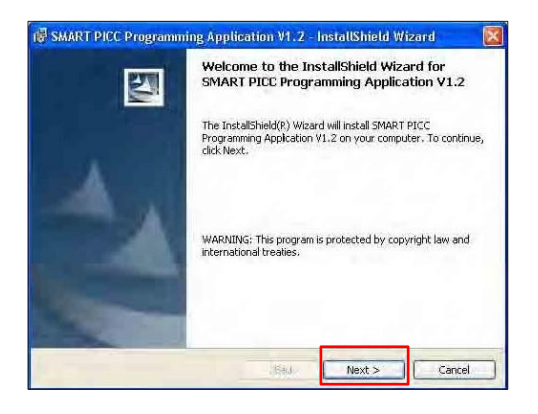

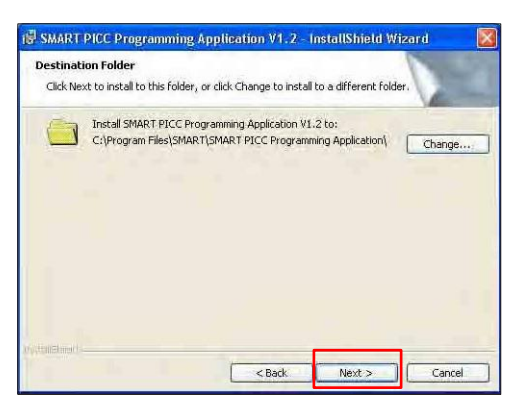

| Thoose the se | tup type that best suits your needs.                                                                                  |
|---------------|----------------------------------------------------------------------------------------------------|
| Please select | a setup type.                                                                                                    |
| • Typical     | All program features will be installed. (Requires the most disk<br>space.)                                            |
|               | Minimum required features will be installed,                                                                          |
| Custom        |                                                                                                    |
| <b>B</b>      | Choose which program features you want installed and where they<br>will be installed. Recommended for advanced users. |
|               |                                                                                                    |

PJ2000\_PJ2000i\_PJ3000\_PJ3000i Service Manual

#### 7. Click "Install".

8. Click "Finish".

9. Execute the program.

| zard 🛛 🛃                                                                                                    |
|----------------------------------------------------------------------------------------------------|
|                                                                                                    |
| 1                                                                                                    |
|                                                                                                    |
|                                                                                                    |
| Rf',)!f)" in TMt,,ll thi'i 'lifo),m                                                                                                    |
| II                                                                                                    |
| .frCU\\Tt"t<: levit., •: 1=f>"le : j <f:aou\r1 .:="" :ld-l6d.,="" b1r"="" hirgi',="" iic="" ild-,="" ito<br="">e:)::hol/J::e'd.</f:aou\r1>                                                                                                    |
|                                                                                                    |
| <b>S</b> ; f:V"                                                                                                    |
| W<                                                                                                    |
| US(b:t«) :ld::                                                                                                    |
| -:'••'ro r.y-11 .;t>w.o \//t:://JCH <s• m,s;.ppt.:="" td="" tor.\<=""></s•>                                                                                                    |
| = ∎ :'l>r i>                                                                                                    |
| ib(0,,10                                                                                                    |
|                                                                                                    |
|                                                                                                    |
| ~Bash Instal Course                                                                                                    |
|                                                                                                    |
| 👘 SAMART PICC Programming Application V1. 2 - InstallShield Wizard 🔤 📰                                                                                                    |
| tNta!llnQS'IM.T PICC PNIQI'amml, g#lpplicatton '/!.2                                                                                                    |
| J., tIA'W.,, ,,.; luth'-'- 1ott.::o•ui•l0Yto!.                                                                                                    |
| there are "\$1/2" and the house of the first of the                                                                                                    |
| IK.Vin't 1. h-: ,4,1'-h-1,V:Wil r,:,,0h Mt.I.! ,2(,1 ',,=mr.,,<br>,))l'fit""t,:n\'1 :- rt mvl·lo'f:•N-1('; ,,mn.tm.                                                                                                    |
| Status                                                                                                    |
| Circaling shorts its                                                                                                    |
|                                                                                                    |
|                                                                                                    |
|                                                                                                    |
|                                                                                                    |
|                                                                                                    |
|                                                                                                    |
| 🗟 SMART PEC Programming Application V1.2 - InstallShield Wizard                                                                                                    |
| Tent difficial (Miner) Constituted                                                                                                    |
|                                                                                                    |
|                                                                                                    |
| The Instal Standid Sciencial as an energing whether SMART PROT<br>Decrements a Sackaster with a Cick Firsh to estimate a science                                                                                                    |
| Ingen bysgrubites - thermolog is were                                                                                                    |
| A                                                                                                    |
|                                                                                                    |
| Contraction of the local division of the local division of the loc |
|                                                                                                    |
| No. of Concession, Name                                                                                                    |
| and the second second se                                                                                                    |
|                                                                                                    |
|                                                                                                    |
| itad <b>roch</b> cont                                                                                                    |

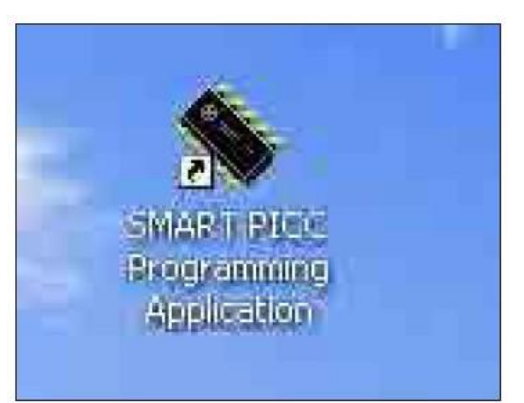

- 10. Program settings
  - Make sure the settings are as below:
  - PORT: Check the COM port is "COM 1" (Select the COM port which you are using).
  - 2) Baud rate: Please set to 19200
  - 3) Program: Please set to "NON-ECHO".

11. Click the "Load" button to choose the firmware file.

12. Click the "Rescue Program" button.

| Core             | PIC24FJ64GB | 106         | -           | Edit           |
|------------------|-------------|-------------|-------------|----------------|
| the state of the |             |             |             |                |
| Serial Port Se   | ettinge     |             | -           |                |
| ронт             | LUMI        | Daugrate    | 114200      |                |
| File             | Program     | -           |             |                |
| Load             | NON-E       | CHO - Stand | iby Program | Rescue Program |
|                  |             |             |             | -              |
| Content          |             |             |             |                |
|                  |             |             |             |                |
|                  |             |             |             |                |
|                  |             |             |             |                |
|                  |             |             |             |                |
|                  |             |             |             |                |
|                  |             |             |             |                |
|                  |             |             |             |                |
|                  |             |             |             |                |
|                  |             |             |             |                |
|                  |             |             |             |                |
|                  |             |             |             |                |
|                  |             |             |             |                |
|                  |             |             |             |                |

| PORT    | COM1          | 31                 | Daudrate       | 19208     | 1              |
|---------|---------------|--------------------|----------------|-----------|----------------|
| File    |               | Yogram<br>NON-ECHO | • Stand        | y Program | Rescue Program |
| Ce Open |               |                    | and the second | 171       | 8              |
| Lookin  | d Danima      | LITEL AND DUR      | 3              | d III-    |                |
| Shorto  | STO HOUSE AND |                    | At the l       |           |                |

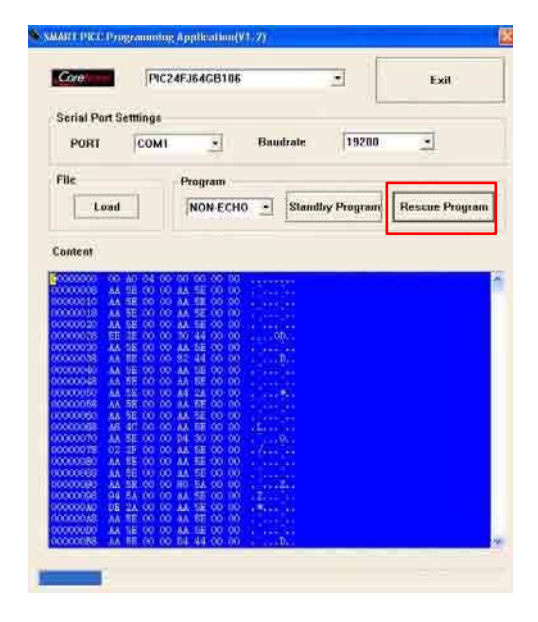

| Sea Add (1917) Programming A public atom (11) 70                                                                                                    |
|----------------------------------------------------------------------------------------------------|
| Conorte [PIC24FJ64GB1186] Edit                                                                                                    |
| Scrial Port Settings<br>PORT COM1 - Baudrate 19200 -                                                                                                    |
| File Program                                                                                                    |
| Load NON-ECHO - Standby Program Rescue Program                                                                                                    |
| Content                                                                                                    |
| 00000000         A. M. N. O. O. O. A. M. B.           00000000         A. M. S. O. O. A. M. B.           00000000         A. M. S. O. O. A. M. B.           00000000         A. M. S. O. O. A. M. B.           00000000         A. M. S. O. O. A. M. B.           00000000         A. M. S. O. O. A. M. B.           00000000         K. M. S. O. O. A. M. B.           00000000         K. M. S. O. O. A. M. B.           00000000         K. M. S. O. O. M. B. B.           00000000         K. M. S. O. O. M. B. B.           00000000         K. S. O. O. M. S. B.           00000000         K. S. O. O. M. S. B.           00000000         K. S. O. O. M. S. B.           00000000         K. S. B. O. O. M. S. B.           00000000         K. S. B. O. O. M. S. B.           00000000         K. S. B. O. O. M. S. B.           000000000         K. S. B. O. O. M. S. B.           00000000         K. B. B. O. O. M. S. B.           00000000         K. B. B. O. O. M. S. B.           00000000         K. B. B. O. O. M. S. B.           00000000         K. B. B. O. O. M. S. B.           00000000         K. B. B. O. O. M. S. B.           000000000         K. B. B. O. O. M. S. B.           000000000         K. B. B.                                                                                                    |
| OWNER         MI         TE         OO         OO         TE         OO         OO <tho< td=""></tho<>                                                                                                    |
| 0000000 A4 58 00 00 A4 58 00 00 1.1.1.1.<br>00000088 A4 75 00 00 34 44 00 00 1.1.1.1.                                                                                                    |
| P                                                                                                    |
| A SMART PCC Programming AppReation (V1.2)                                                                                                    |
|                                                                                                    |
| POHT COM1 · Baudrate 192                                                                                                    |
| File Program Load NON-ECHO Standby Program Rescue Program                                                                                                    |
| Content                                                                                                    |
| CONCOUND         OB         DO         OD         OD         <                                                                                                    |
|                                                                                                    |
| SHATTY TO TO BE AND A SHARE AND A SHARE AN |
| Core PIC24FJ64GB106 • Exit                                                                                                    |
| Serial Port Settlings PORT COM1   Baudrate 19288                                                                                                    |
| File Program Load NON-ECHIO · Standby Program Rescue Program                                                                                                    |
| Content                                                                                                    |
| NORMAND         NA         NA <t< td=""></t<>                                                                                                    |
|                                                                                                    |

13. Click the "OK" to start firmware upgrading.

14. The firmware will be upgraded automatically.

15. Finish.

- Click "OK".

- 16. Check the MCU firmware version.
  - Unplug the power cord and USB cable, then re-plug the power cord to power on the projector .
  - Press "power->left->right->menu" sequentially to get into service mode to check firmware version.

| MOU AN1 MO2 - 240       | WHOA >        |
|-------------------------|---------------|
| FJ2800(1)-895 - 506- 16 | 2013-19:05 +  |
|                         | 40            |
| Lannai Hima Assa)       | Ŭ,            |
| Connation How           |               |
| same-militif Carolic    | -1/0          |
| Lamp Withops 1 Max      | 61 J 67 V     |
| Line Transmine          | 0 No problems |
| Over Temp               | 10            |

## Section 3: Network Firmware Upgrade Procedure

## **5-3-1 Equipment Needed**

#### Software:

- xxx\_xxx\_xxx.bin (\*.bin)

#### Hardware:

- Projector
- Power Cord
- LAN Cable
- PC or Laptop

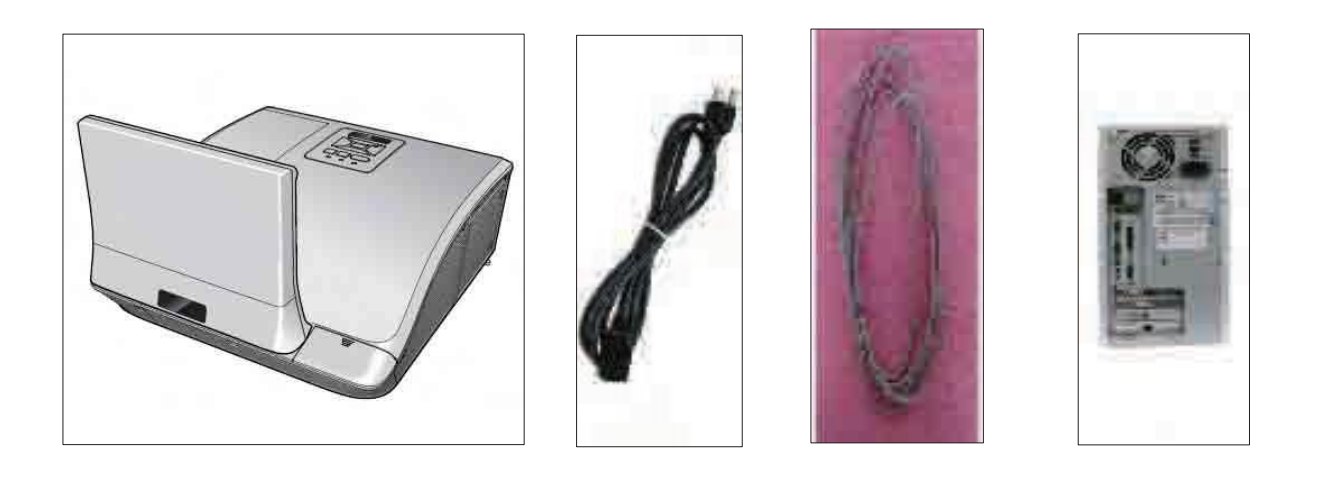

## 5-3-2 PC Hardware Link

- 1. Execute Network Settings, please refer to 4-7 details of Chapter 4.
- Enter into OSD menu, then select
   "Setting"-->LAN/Wireless (Standby), choose
   "Off" to "On", then turn off the projector.

- 3. Double click "Internet Explorer".
- Visit "http://192.168.10.100/ firmwareUpdate.htm" to get into web to to upgrade network firmware.
  - Click "Update"

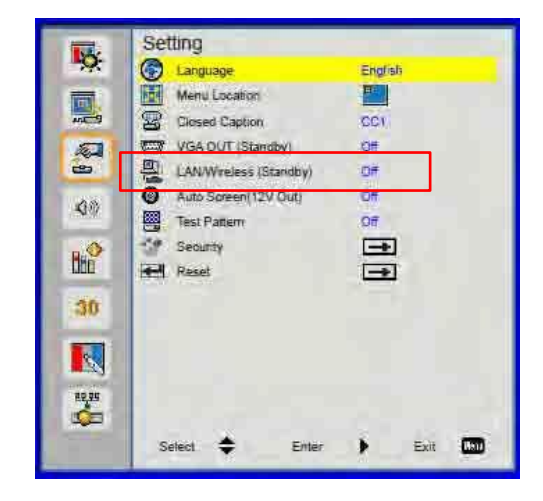

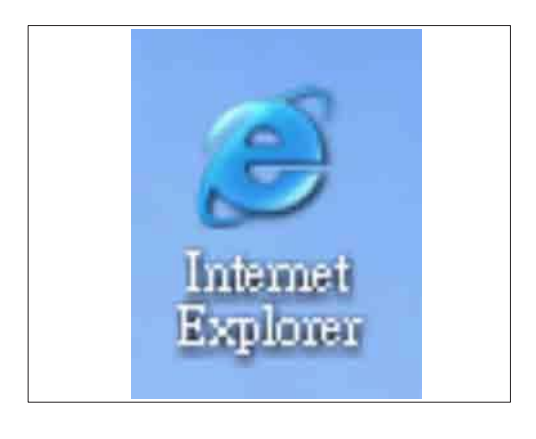

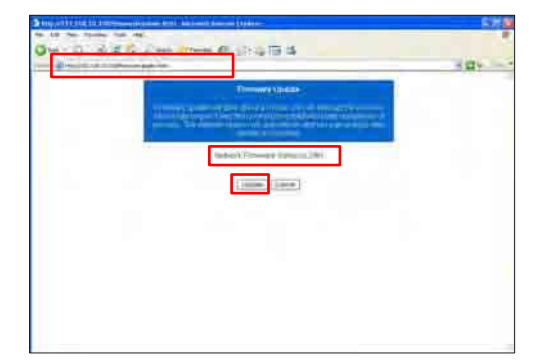

5. Please wait for 3 seconds.

- 6. Click "Browse" button to select the Network FW file (\*.bin) which you saved.
  - Click "Open".

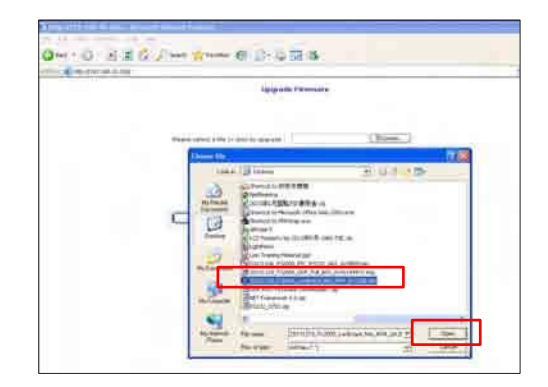

7. Click the "Update" button.

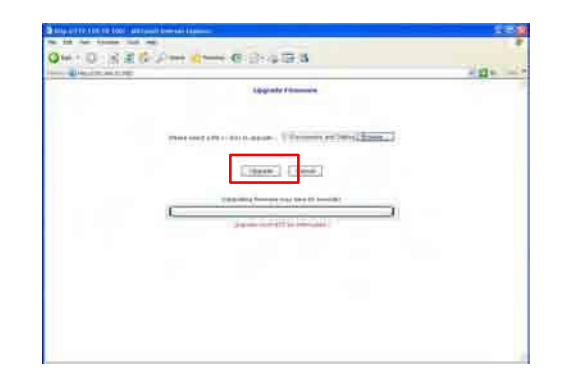

8. Click the "Re login" button.

| a to be been tot on                                                                                                    |  |
|----------------------------------------------------------------------------------------------------|--|
| Qm-0)当首位[2mm] dmm-6][2-4][34]                                                                                                    |  |
| and the second distance of the second distance of the second distanc |  |
| Para sile                                                                                                    |  |
| The distance is a second product on the                                                                                                    |  |
| Balloger 1                                                                                                    |  |
|                                                                                                    |  |
|                                                                                                    |  |
|                                                                                                    |  |
|                                                                                                    |  |
|                                                                                                    |  |
|                                                                                                    |  |
|                                                                                                    |  |
|                                                                                                    |  |
|                                                                                                    |  |
|                                                                                                    |  |
|                                                                                                    |  |
|                                                                                                    |  |
|                                                                                                    |  |
|                                                                                                    |  |
|                                                                                                    |  |

 Network firmware upgrade procedure complete. Visit "http://192.168.10.100/firmwareUpdate.htm" to check the version.

| Demokratika (     |
|-------------------|
|                   |
|                   |
| ( Lansa ) ( Lansa |
|                   |
|                   |
|                   |
|                   |
|                   |

# 6. EDID Upgrade

## **6-1 EDID Introduction**

Extended Display Identification Data is a VESA standard data format that contains basic information about a display device and its capabilities, including vendor information, maximum image size, color characteristics, factory pre-set timings, frequency range limits, and character strings for the monitor name and serial number.

The information is stored in the display and is used to communicate with the system through a Display Data Channel (DDC), which sites between the display device and the PC graphics adapter. The system uses this information for configuration purposes, so the monitor and system can work together.

Note: - If a display device has digital input ports, like DVI or HDMI, but without EDID in its Main Board, the display device will show no image while the input source is digital signal.

## **6-2 Equipment Needed**

#### Software

- EDID Program (EDID 1.09)
- EDID File (\*.ini )

#### Hardware

- Projector
- Power Cord for Projector (42.53506G002)
- VGA Cable (42.87305G102)
- HDMI to DVI cable (42.00256G001)
- DVI Cable (42.83N06G001)
- Generic Fixture (80.00001G001) for EDID Key-in
- RS-232 9 Pin Cable (pin to pin, F-M) (42.83C07G001)
- Power Adapter (47.57803G001)
- Monitor
- PC

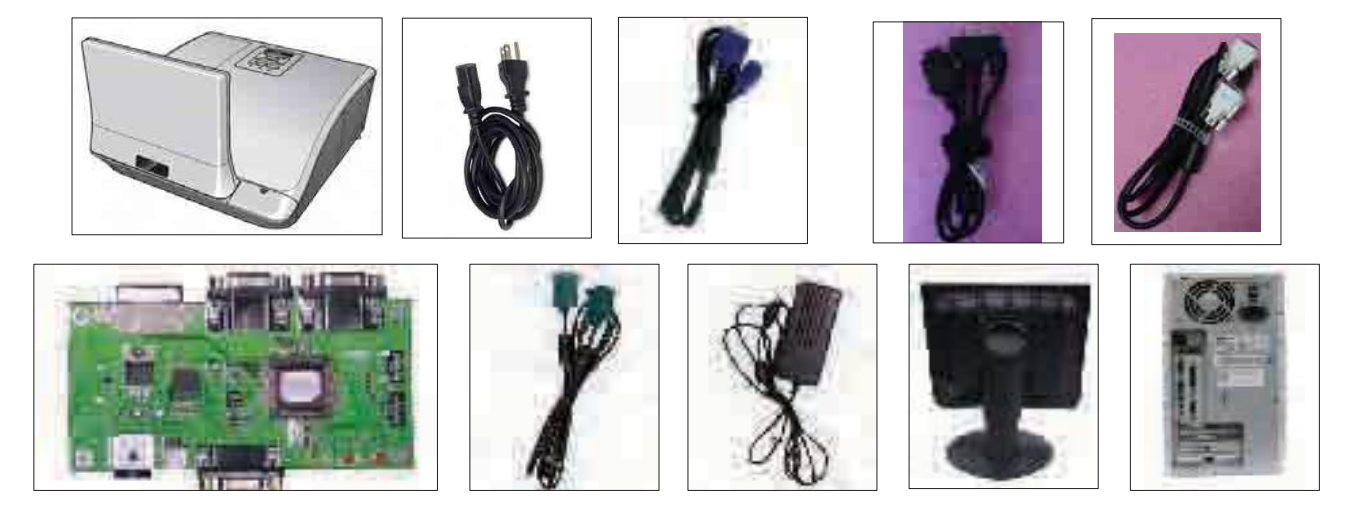

PJ2000\_PJ2000i\_PJ3000\_PJ3000i Service Manual

## 6-3 Setup Procedure (VGA& HDMI)

- 1. Connect all ports
  - (1) Connect P1 of fixture to COM Port of PC/Laptop by RS232 Cable.
  - (2) Connect P2 of fixture to VGA1 IN Port of projector by VGA Cable.
  - (3) Connect P3 of fixture to HDMI Port of projector by DVI to HDMI Cable.
  - (4) Plug Power Adapter to P4 of fixture.

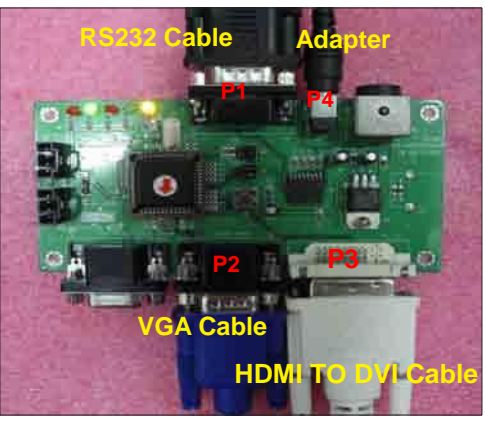

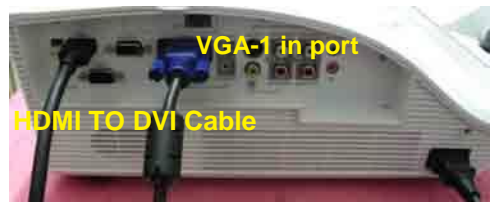

## 6-4 EDID Key-In Procedure (VGA &HDMI)

- 1. Execute EDID Program
  - Double click "EDID" to execute EDID program.

- 2. Process
  - (1) Select the COM Port which you are using.
  - (2) Click "Model".
  - (3) Select the EDID file (\*.ini).
  - (4) Click "Open".
  - (5) Key in the Serial Number into the Barcode blank space.
  - (6) In "Write Source Select" item, select "VGA1" and "HDMI".
  - (7) Click "Program".
  - (8) When the message "Please change the cable to VGA1" appears on the screen, click "OK".

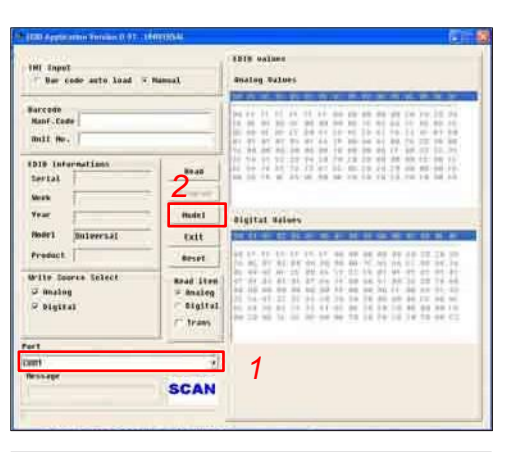

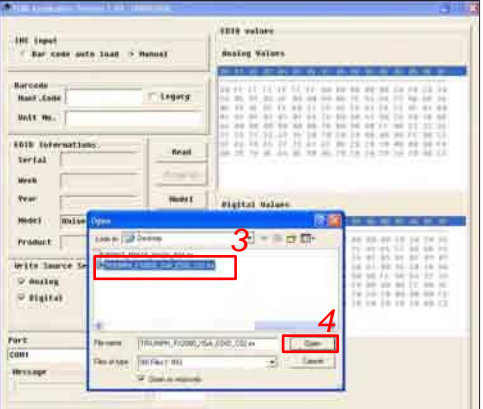

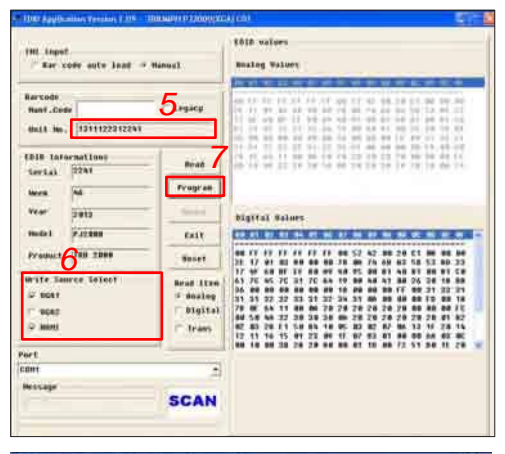

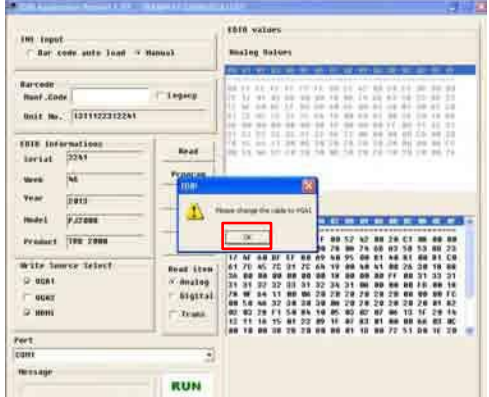

PJ2000\_PJ2000i\_PJ3000\_PJ3000i Service Manual

(9) When the message "Please change the cable to HDMI" appears on the screen, click "OK".

(10) When the EDID program is completed, a"OK" message will appear on the screen.

- (11) Read EDID "Analog" information.
  - In "Read item", select "Analog" and
  - "Trans", then click the "Read".
  - EDID "Analog" information will show the result.
- (12) Read EDID "Digital" information
  - In "Read item", select "Digital" and "Trans", then click the "Read".
  - EDID "Digital" information will show the result.

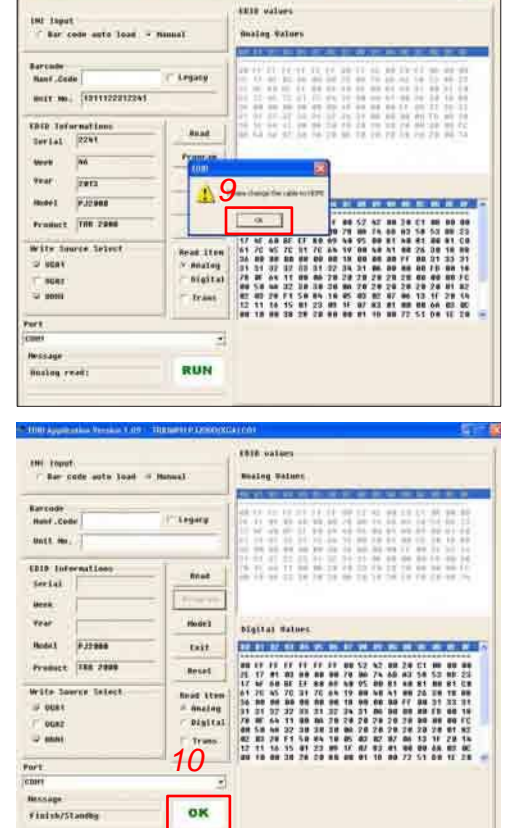

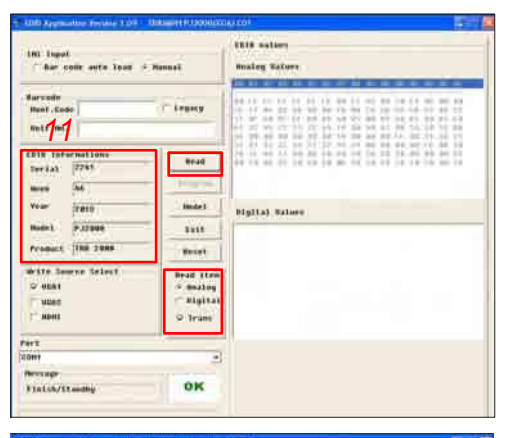

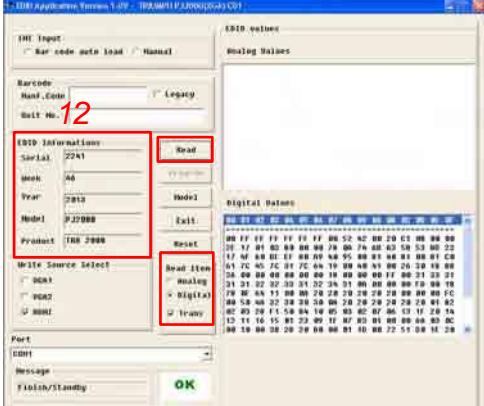

## 6-5 Setup Procedure (VGA2)

- 1. Connect all ports
  - Connect P1 of fixture to COM Port of PC/Laptop by RS232 Cable.
  - (2) Connect P2 of fixture to VGA2 IN Port of projector by VGA Cable.
  - (3) Plug Power Adapter to P3 of fixture.

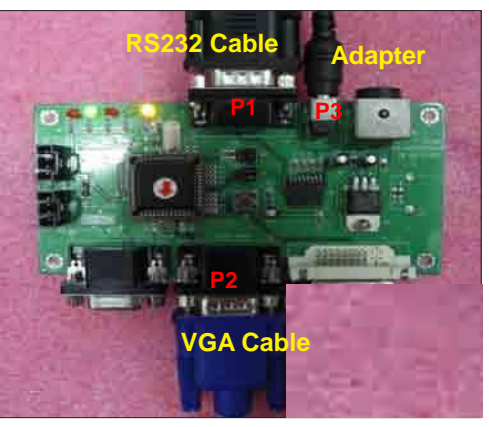

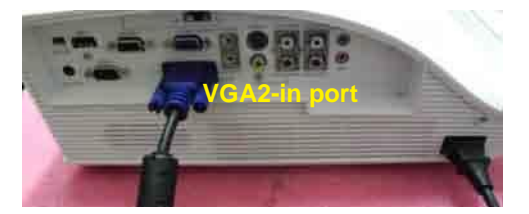

## 6-6 EDID Key-In Procedure (VGA2)

- 1. Execute EDID Program
  - Double click "EDID" to execute EDID program.
- 2. Process
  - (1) Select the COM Port which you are using.
  - (2) Click "Model".

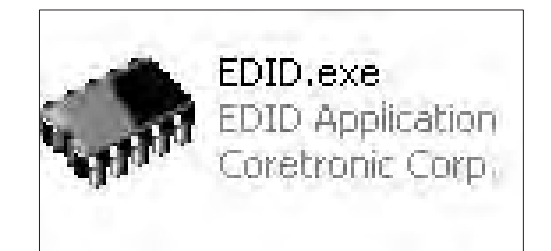

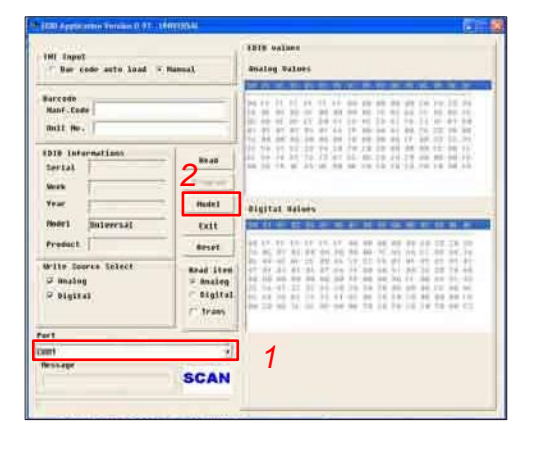

- (3) Select the EDID file (\*.ini).
- (4) Click "Open".

- (5) Key in the Serial Number into the Barcode blank space.
- (6) In "Write Source Select" item, select "VGA2".
- (7) Click "Program".
- (8) When the message "Please change the cable to VGA2" appears on the screen, click "OK".

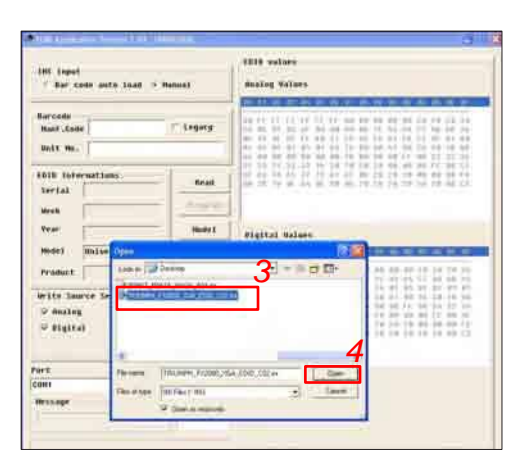

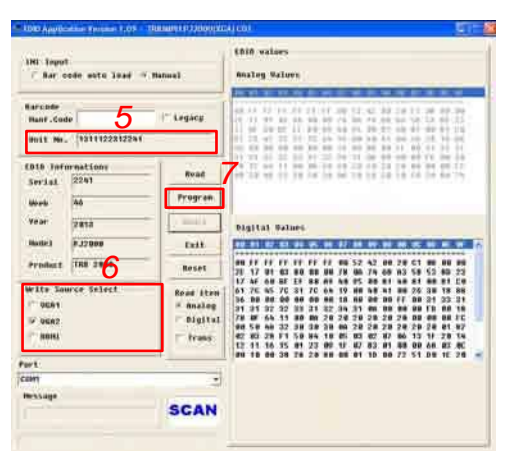

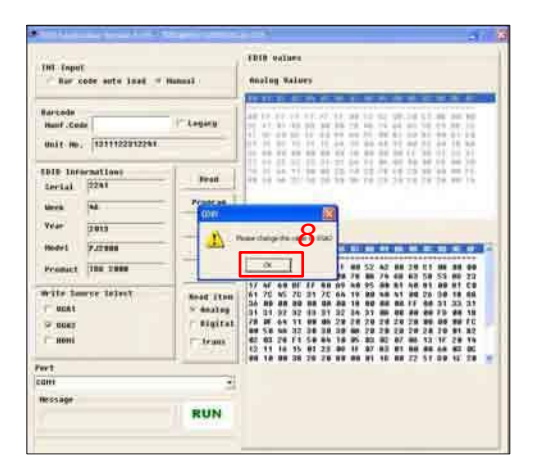

(9) When the EDID program is completed, a"OK" message will appear on the screen.

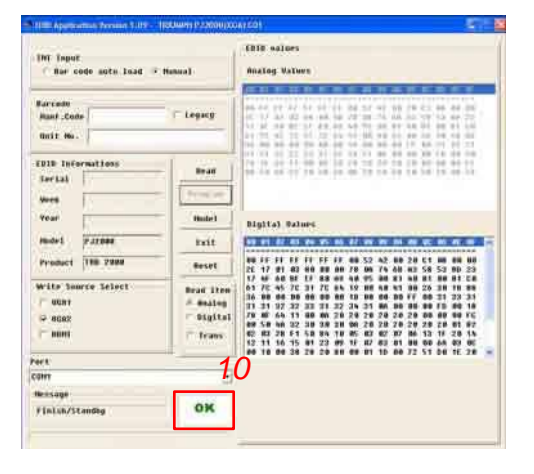

- (10) Read EDID "Analog" information.
  - In "Read item", select "Analog" and "Trans", then click the "Read".
  - EDID "Analog" information will show the result.

| Dil Topot<br>- Nor cole auto Just -        | Renuel                            | EDID values<br>Analog Values |
|--------------------------------------------|-----------------------------------|------------------------------|
| Harteda<br>Munf.Code<br>Unit Mr. 11        | Tryicy                            |                              |
| DID Informations<br>Derial 2241<br>Week No | Read                              |                              |
| YPAF 2813<br>Hode3 3732000                 | Nudel<br>Exit                     | Digital Baines               |
| Product  198 2088<br>Write Source Select   | Reset<br>Read Store               |                              |
| ₩ 4062<br>(° 8081                          | ⇒ Unaling<br>™ Digital<br>© Trans |                              |
| ert.                                       |                                   |                              |
| anit                                       | 1                                 |                              |
| rinish/Standby                             | OK                                |                              |

## Appendix A (Exploded Image)

D.C.

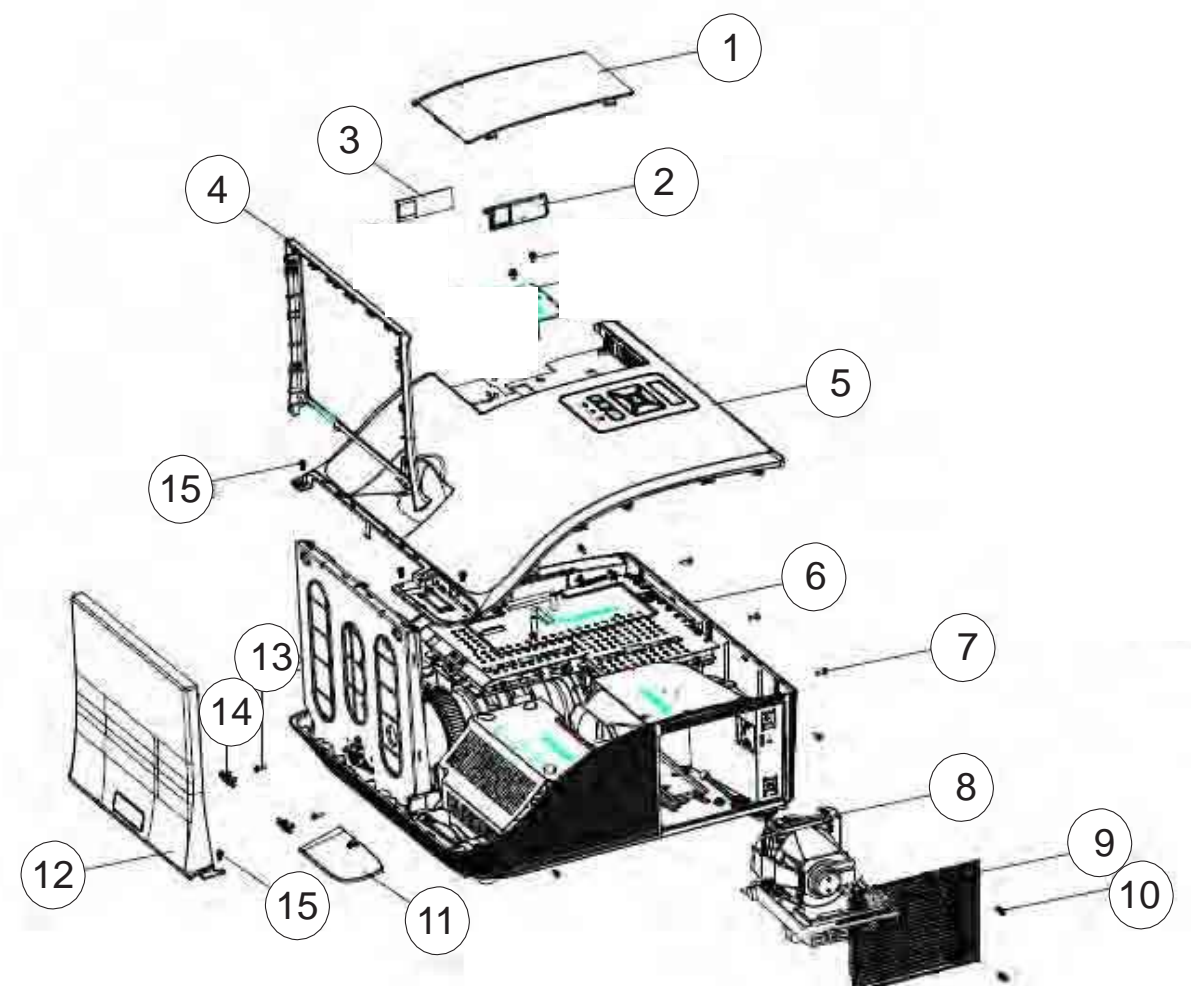

## D.C.

| Item | Description                          | Parts Supply |
|------|--------------------------------------|--------------|
| 1    | COVER TOP WIRELESS MN3600 G3.5       | V            |
| 2    | CAP WIRELESS IO BLANK MN3600 G3.5    |              |
| 3    | WIRELESS LABEL BLANK PC-835 G3.5     |              |
| 4    | COVER MIRROR REAR MN3600 WHITE G3.5  | V            |
| 5    | COVER COSMETIC MODULE G3.5           | V            |
| 6    | ASSY I/O COVER MODULE 8PE (SERVICE)  | V            |
| 7    | SCREW PAN MECH M3*6 NYLOK, GREEN     |              |
| 8    | LAMP MODULE FOR PROJECTOR MIPRO      | V            |
| 9    | COVER LAMP MN3600 G3.5               | V            |
| 10   | LOCK SCREW PAN MECH M3*8.5-3.5 Ni    |              |
| 11   | CORNER COVER MN3600 G3.5             |              |
| 12   | COVER MIRROR FRONT MODULE WHITE G3.5 | V            |
| 13   | SCREW PAN MECH W/SF M3*6 BLACK       |              |
| 14   | BOTTOM CAP MN3600 G3.5               |              |
| 15   | SCREW PAN TAP M3*6 Ni                |              |

## ASSY TOP COVER MODULE

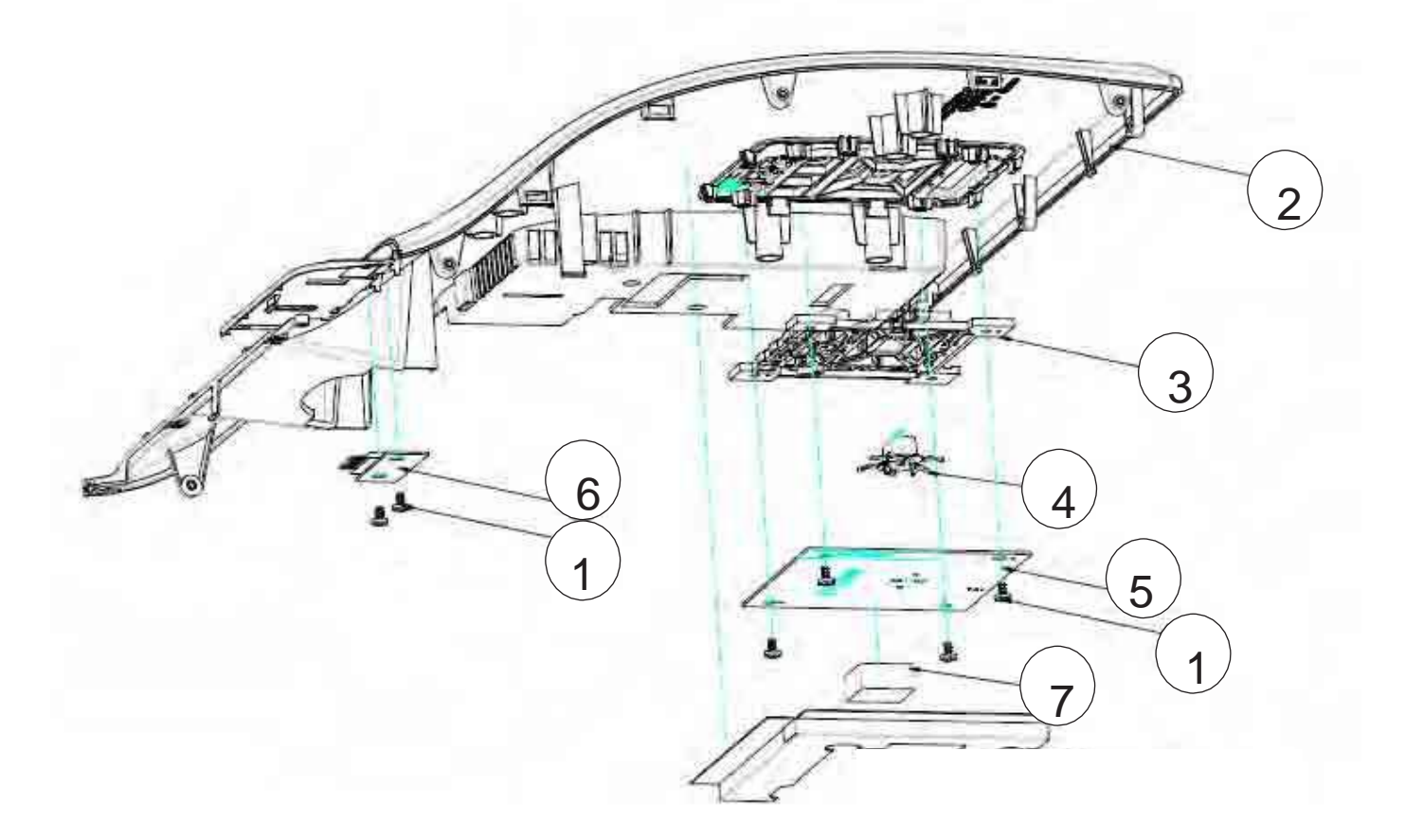

| Item | Description                                                  | Parts Supply |
|------|--------------------------------------------------------------|--------------|
| 1    | SCREW PAN TAP M3*6 Ni                                        |              |
| 2    | COVER COSMETIC MODULE G3.5                                   | V            |
| 3    | KEYPAD MN3600 G3.5                                           |              |
| 4    | KEYPAD MENU MN3600 G3.5                                      |              |
| 5    | PCBA KEYPAD BOARD 8PE FR4 FOR G035 PROJECTOR                 | V            |
| 6    | PCBA IR CAMERA TRANSFORM BOARD 8PE FR4 FOR G035<br>PROJECTOR |              |
| 7    | GASKET FOR MAIN BOARD EMI                                    |              |

## ASSY LAMP DRIVER MODULE

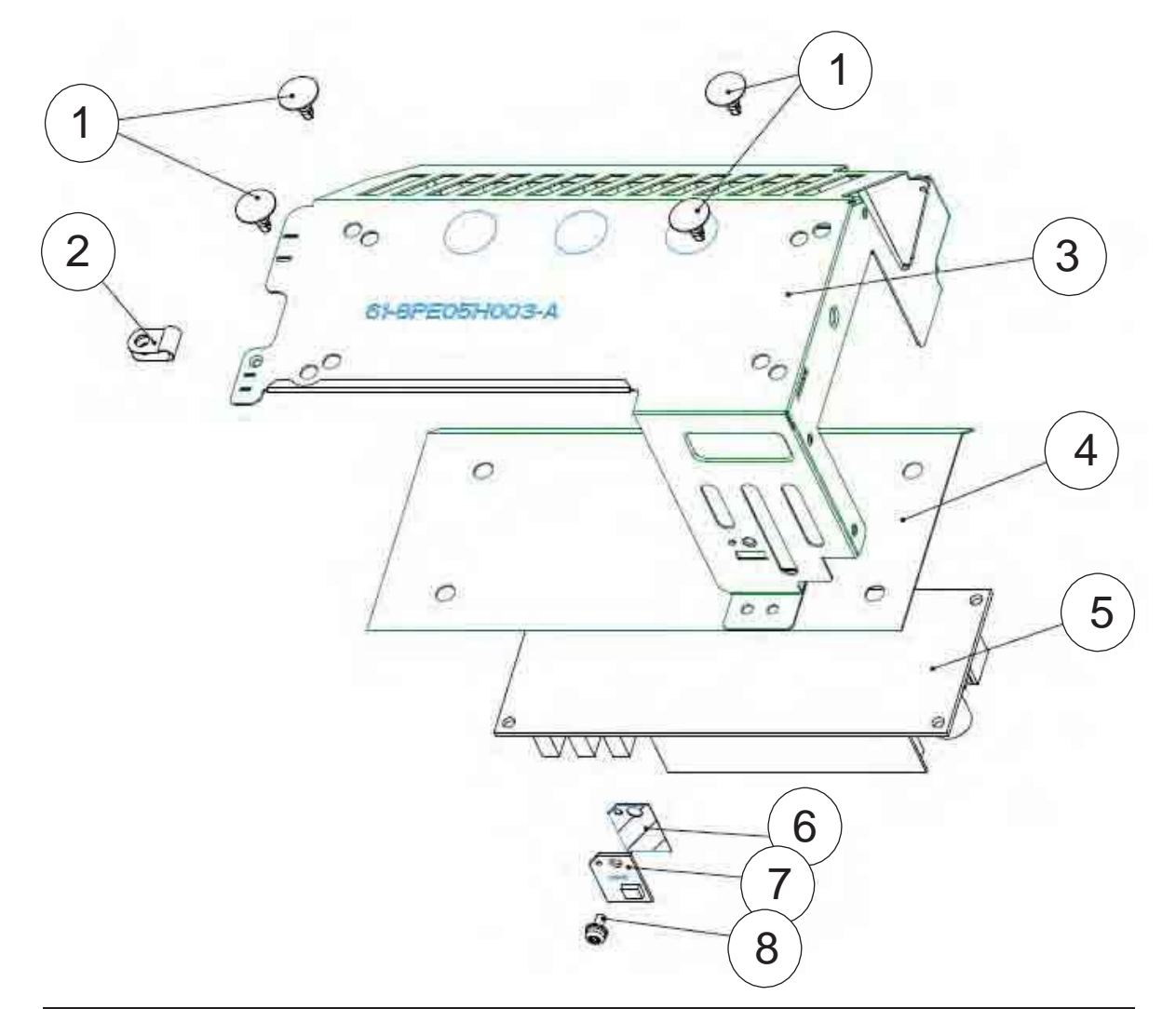

| Item | Description                                                             | Parts Supply |
|------|-------------------------------------------------------------------------|--------------|
| 1    | SPACER FOR LAMP DRIVER 240W G3.5                                        |              |
| 2    | GROUNDING CABLE CLAMP FN-008 "PINGOOD                                   |              |
| 3    | BRACKET LAMP DRIVER MIPRO                                               |              |
| 4    | LAMP DRIVER MYLAR FORMEX GK-17 0.43t G3.5                               |              |
| 5    | ASSY OSRAM LAMPDRIVER PT VIP O3 MID 240W-<br>UNIPRO AS WITH DYNAMIC ECO | V            |
| 6    | THERMAL SENSOR MYLAR G3.5                                               |              |
| 7    | PCBA THERMAL SENSOR BD FOR PROJECTOR G035                               | V            |
| 8    | SCREW PAN MECH W/SF M3*6 BLACK                                          |              |

## **ASSY SYS FAN MODULE**

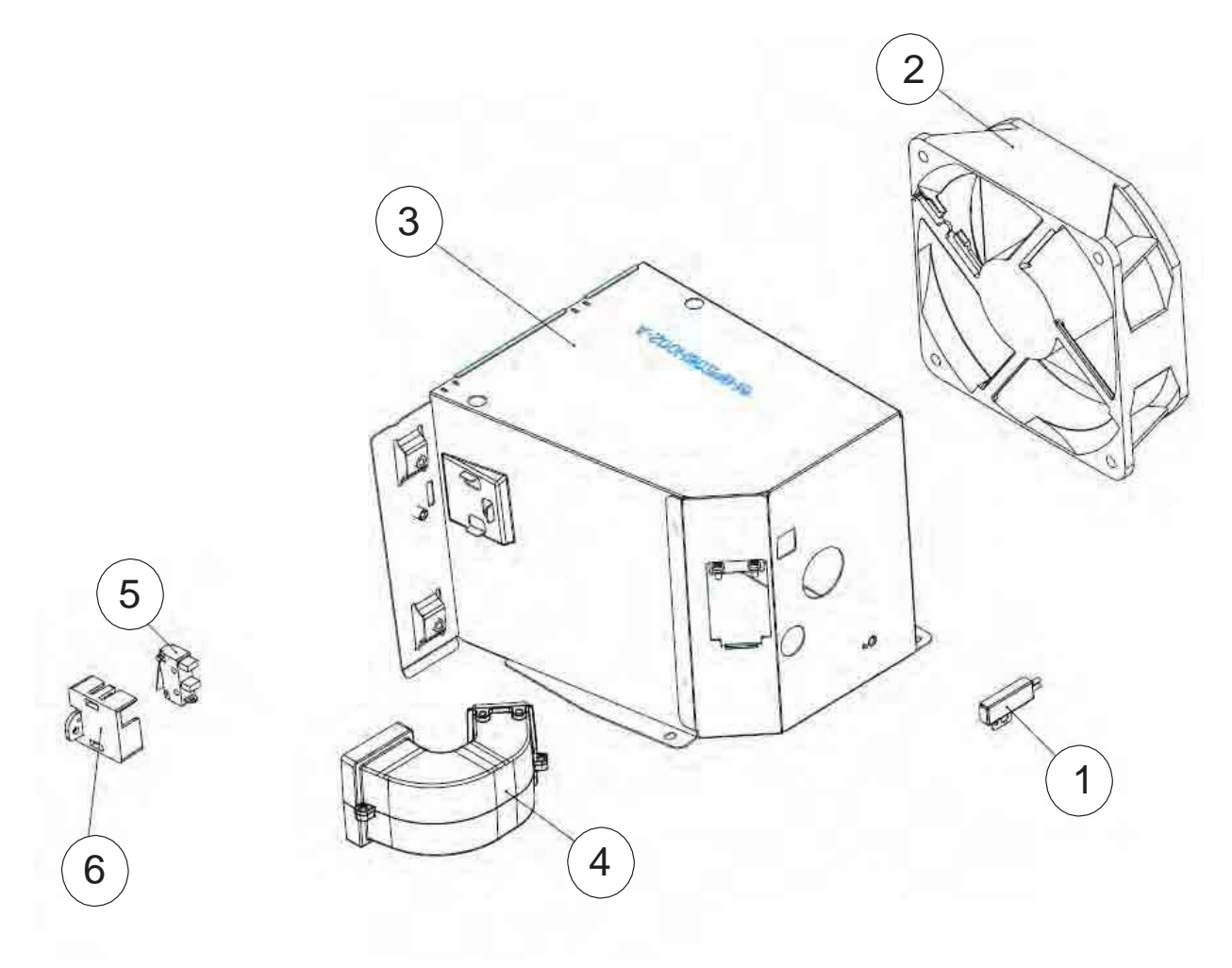

| Item | Description                                       | Parts Supply |
|------|---------------------------------------------------|--------------|
| 1    | THERMAL SWITCH WITH BRACKET (KLIXON YS11)<br>G035 | V            |
| 2    | SUNON 105mm*32mm / AXIAL FAN / RoHS2.0            | V            |
| 3    | FAN SYSTEM BRACKET MIPRO                          |              |
| 4    | BLOWER DUCT ASS'Y G3.5                            |              |
| 5    | BUY ASSY INTERLOCK SWITCH 2P #26 320mm G3.5       | V            |
| 6    | LIMIT SWITCH HOLDER PC MN3600H BLACK TDP-<br>SP1  |              |

## ASSY LEFT SPEAKER MODULE

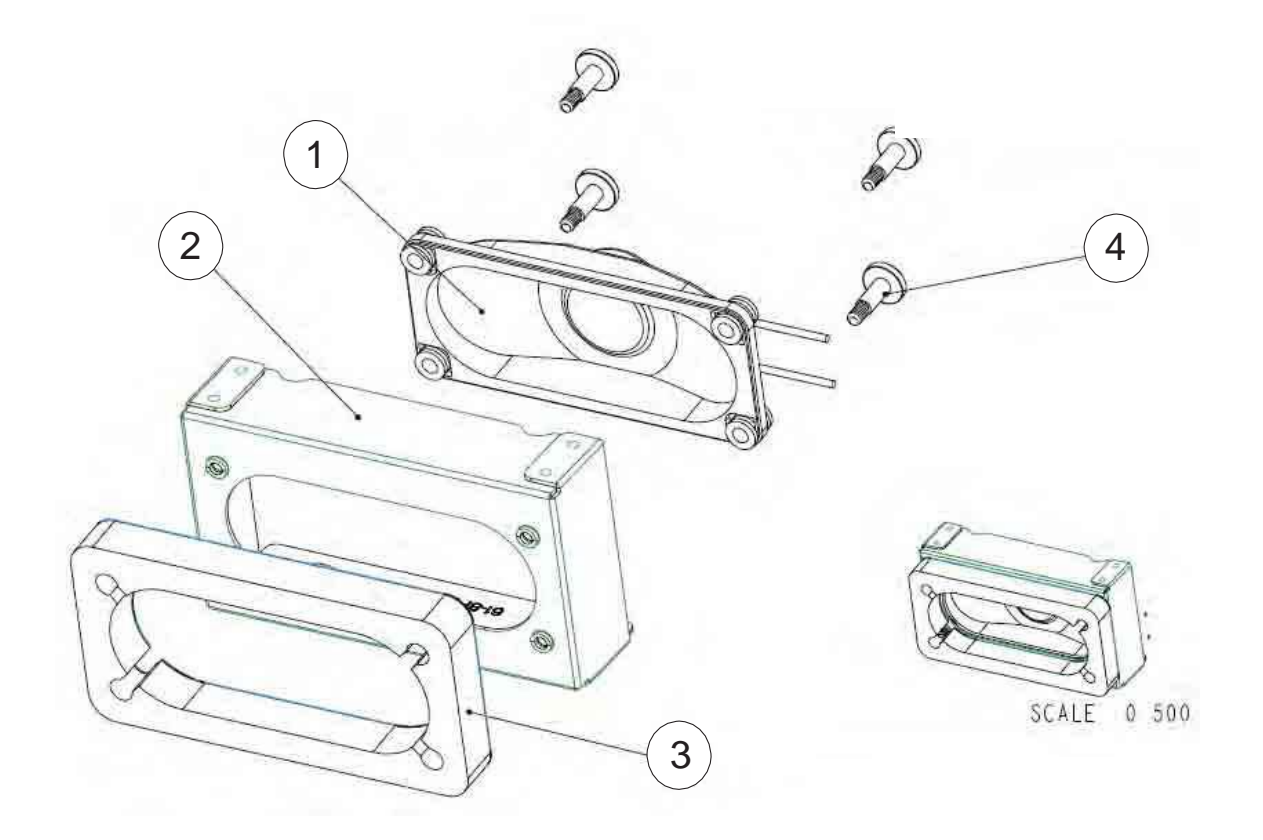

| Item | Description                       | Parts Supply |
|------|-----------------------------------|--------------|
| 1    | SPEAKER 10W 6-OHM 280mm G3.5      | V            |
| 2    | SPEAKER BRKT LEFT SECC 0.8t G3.5  |              |
| 3    | PORON SPEAKER G3.5                |              |
| 4    | SCREW PAN MECH W/SF M3*8 NI GREEN |              |

## ASSY FRONT SPEAKER MODULE

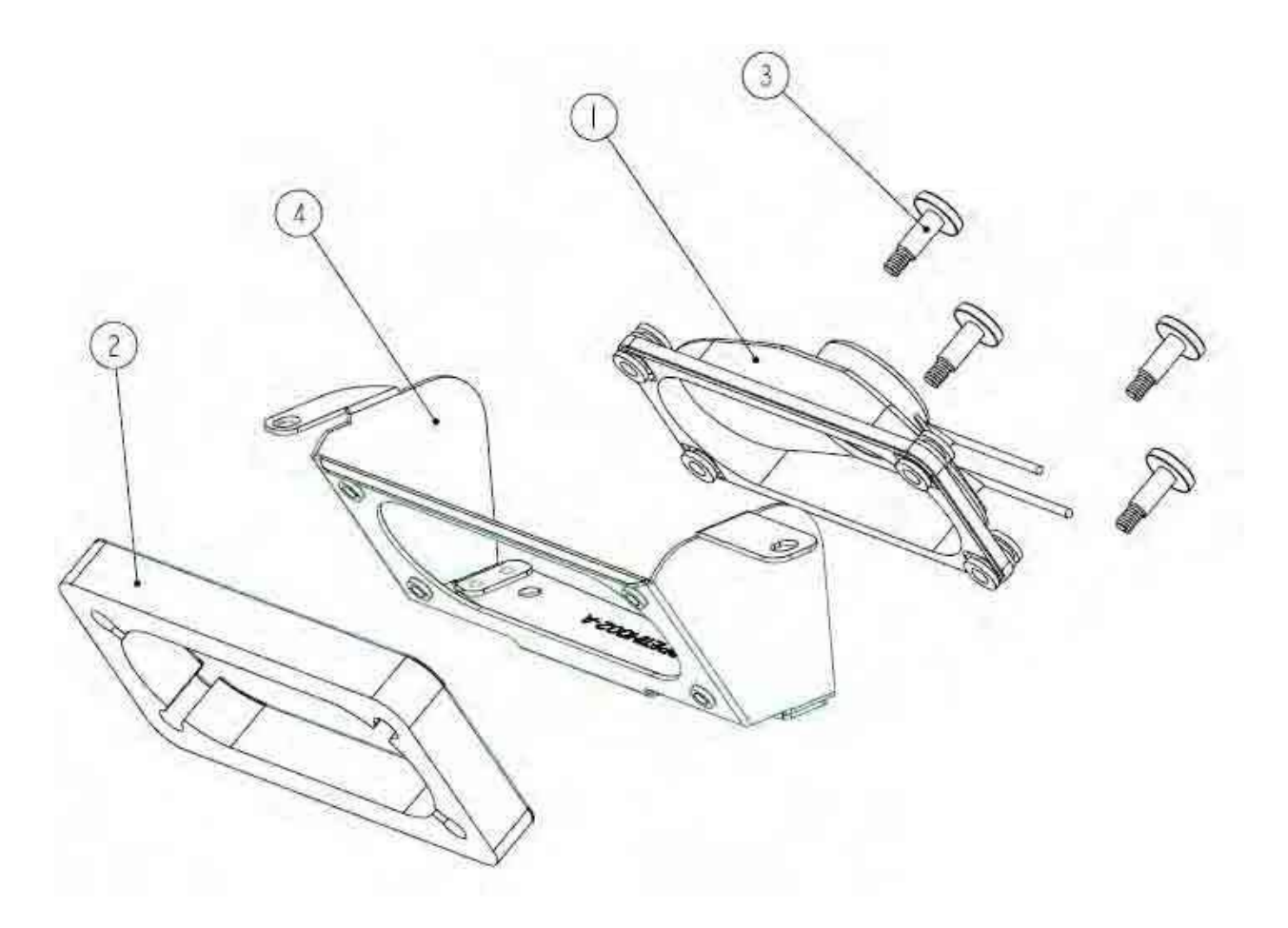

| Item | Description                       | Parts Supply |
|------|-----------------------------------|--------------|
| 1    | SPEAKER 10W 6-OHM 280mm G3.5      | V            |
| 2    | PORON SPEAKER G3.5                |              |
| 3    | SCREW PAN MECH W/SF M3*8 NI GREEN |              |
| 4    | SPEAKER BRKT FRONT MIPRO          |              |

## **ASSY MAIN BOARD MODULE**

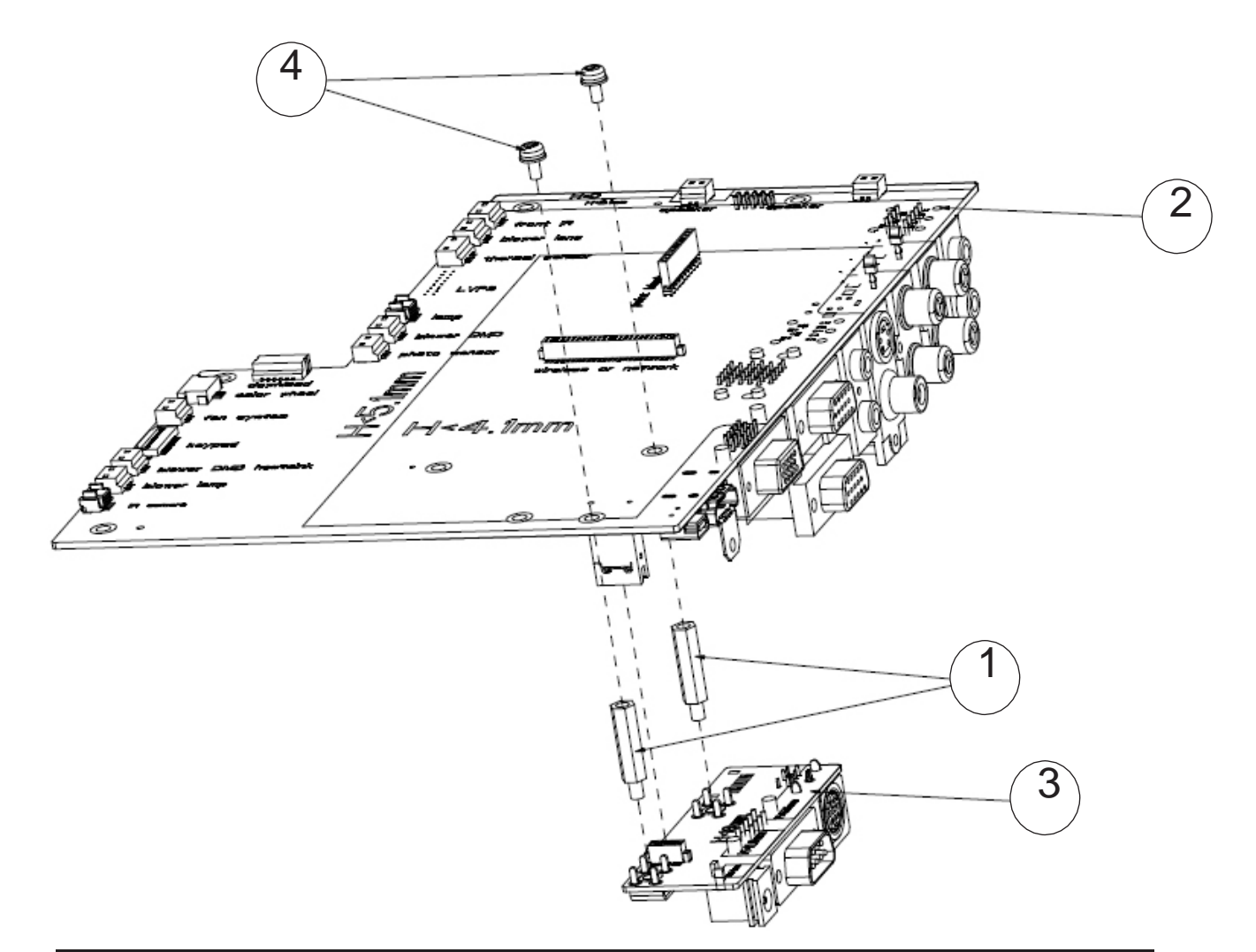

| Item | Description                                      | Parts Supply |
|------|--------------------------------------------------|--------------|
| 1    | HEXAGON COPPER STICK M3 L18 SCREW L4.5 EzPro 735 |              |
| 2    | PCBA MAIN BD FOR MIPRO PROJECTOR                 | V            |
| 3    | PCBA DAUGHTER BD FOR G035 PROJECTOR              | V            |
| 4    | SCREW PAN MECH W/SF M3*6 Ni GREEN                |              |

## ASSY LAMP BLOWER MODULE

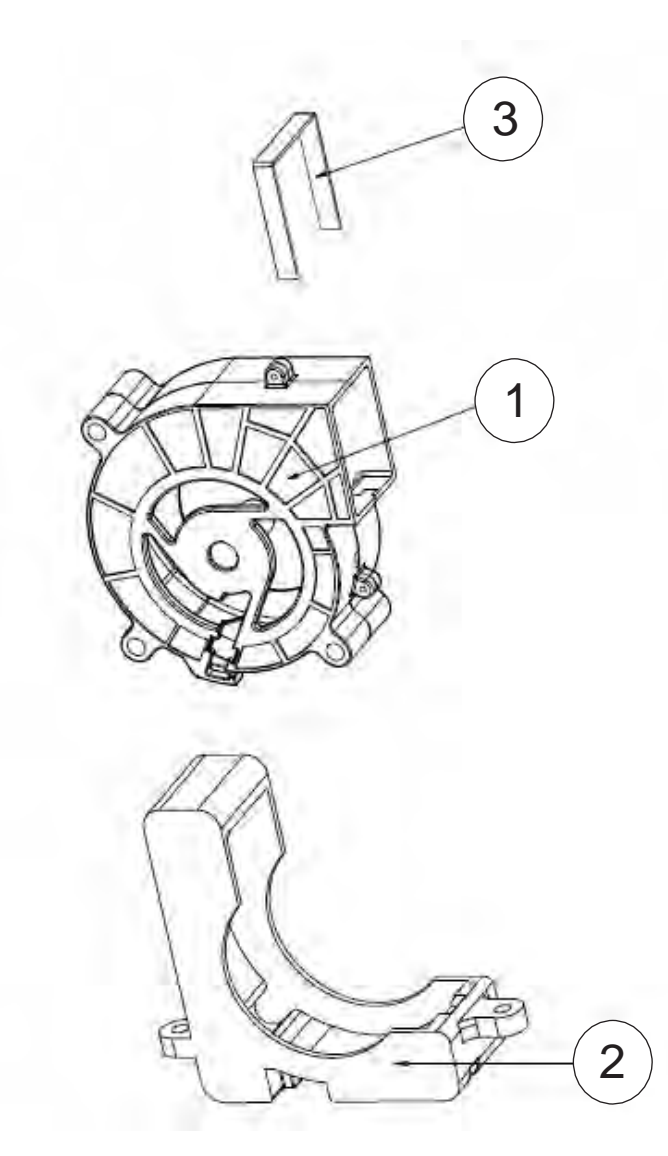

| Item | Description                                                | Parts Supply |
|------|------------------------------------------------------------|--------------|
| 1    | SUNON 70mm*25mm /LAMP BLOWER/ RoHS2.0/WIRE<br>LENGTH 230mm |              |
| 2    | 7025 BLOWER RUBBER HD33                                    | V            |
| 3    | 7025 BLOWER DUCT AIR TIGHT HD33                            |              |

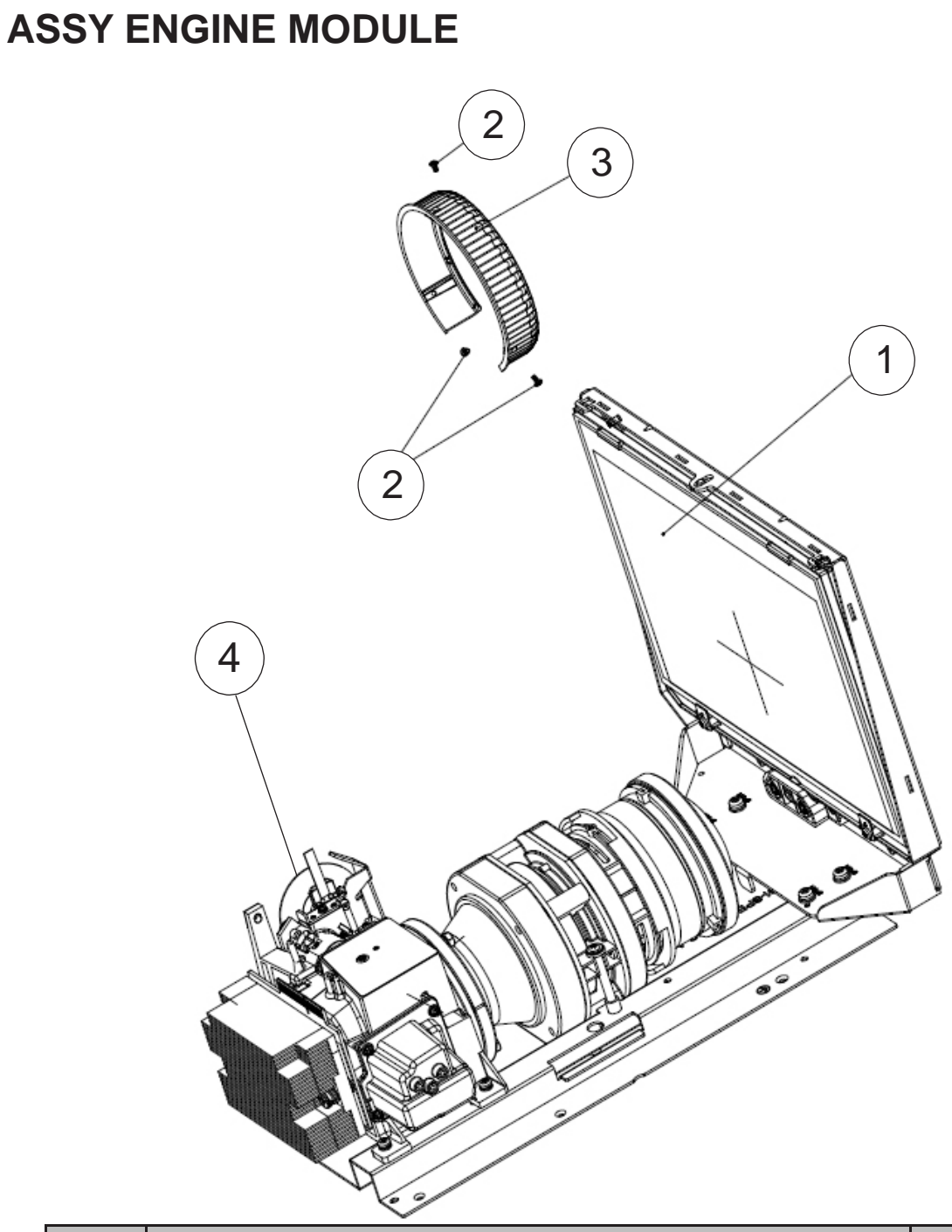

| Item | Description                                      | Parts Supply |
|------|--------------------------------------------------|--------------|
| 1    | ASSY ENGINE MODULE FOR 8SP 75.8PE03G001(SERVICE) | V            |
| 2    | SCREW FLAT HEAD TAP M2*4MM SWRCH18A H BLACK      |              |
| 3    | FOCUS RING MIPRO                                 |              |
| 4    | ASSY COLOR WHEEL MODULE FOR 8SP(SERVICE)         | V            |

DP.

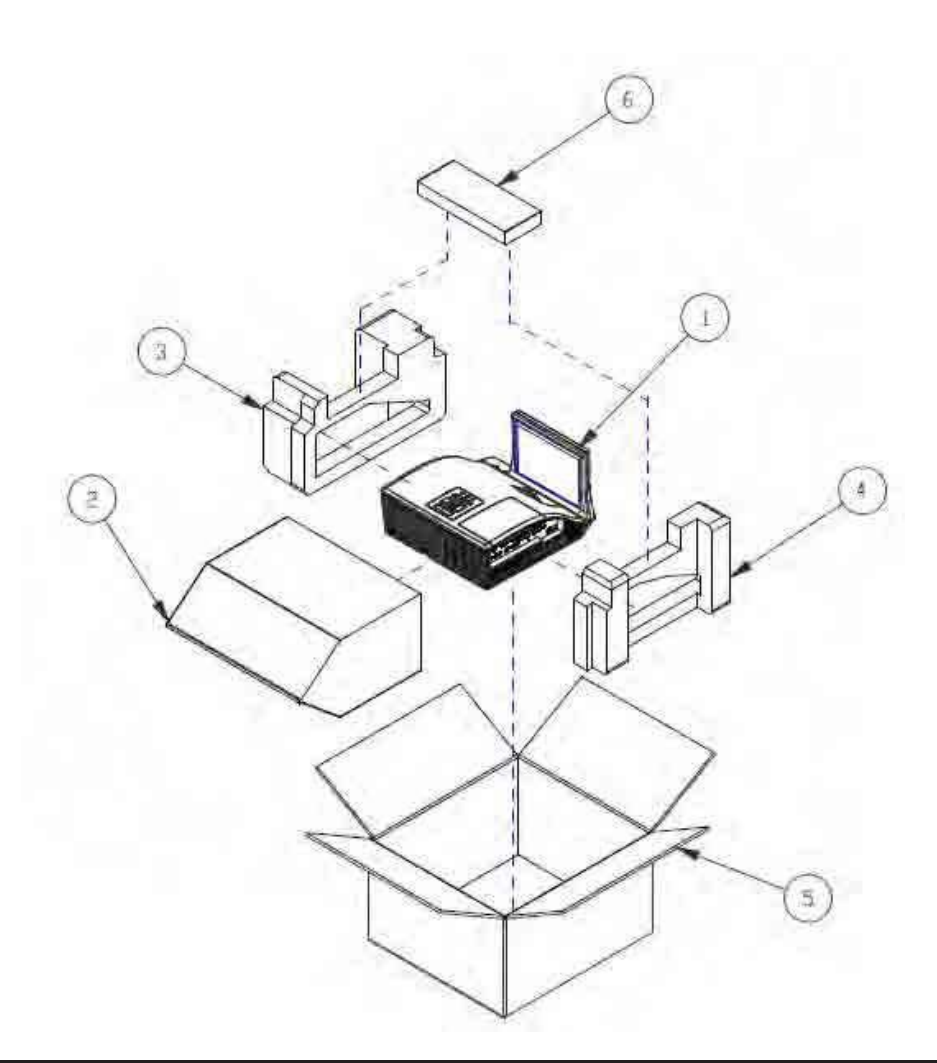

| Item | Description            | Parts Supply |
|------|------------------------|--------------|
| 1    | D.C. G3.5              |              |
| 2    | EPE BAG S500WI         |              |
| 3    | EPE CUSHION LEFT G3.5  |              |
| 4    | EPE CUSHION RIGHT G3.5 |              |
| 5    | CARTON BOX G3.5        | V            |
| 6    | A.K. G3.5              |              |

## AK.

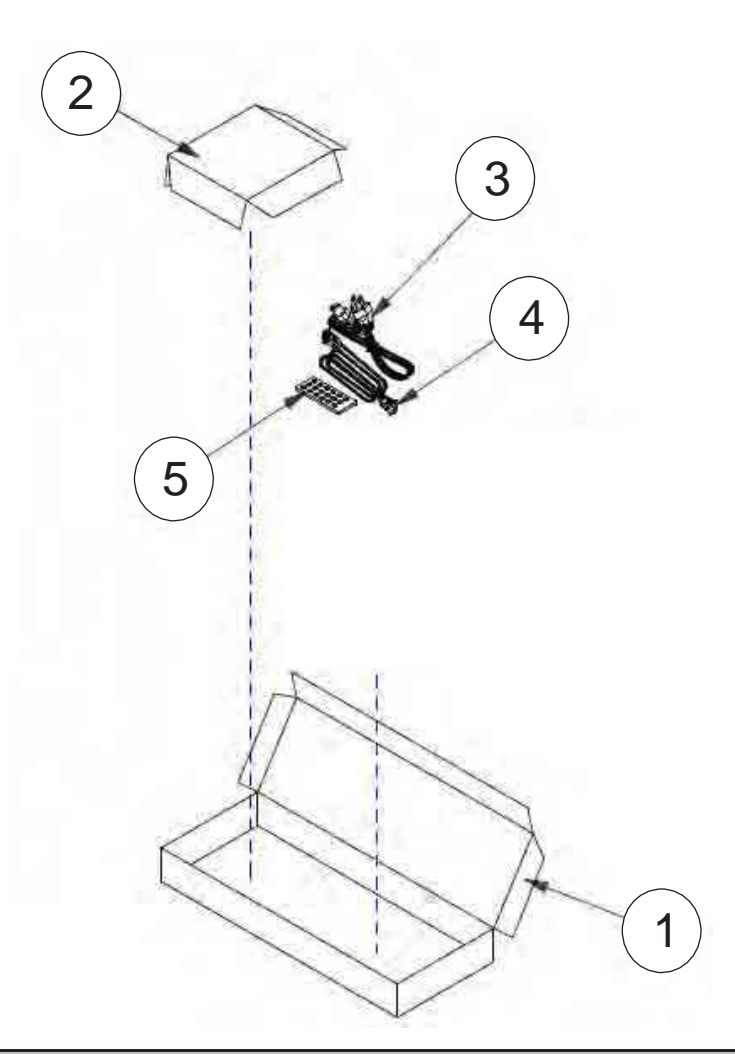

| Item | Description                            | Parts Supply |
|------|----------------------------------------|--------------|
| 1    | AK BOX MIPRO                           |              |
| 2    | AK PARTITION PAPER W/O IR CAMERA MIPRO |              |
| 3    | CABLE POWER CORD 1.8M SP30+IS14 US     | V            |
| 4    | CABLE VGA 15P 1.8M BLK EP739           | V            |
| 5    | INFRARED REMOTE CONTROLLER FOR MIPRO   | V            |

#### Appendix B

# **Appendix B**

## I. Serial Number System Definition

Serial Number Format for Projector

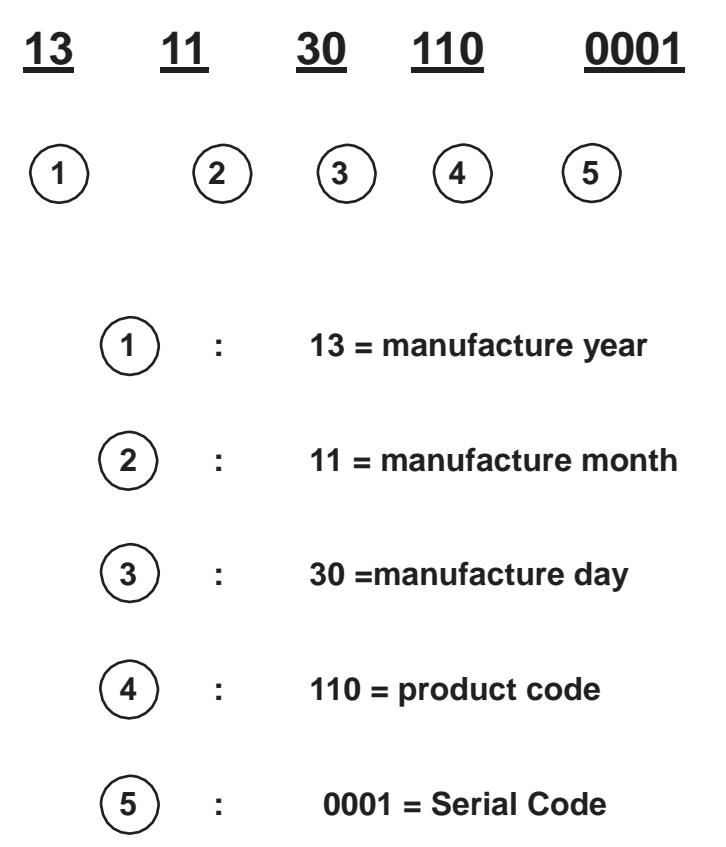

EX: 1311301100001

This label "1311301100001" represents the serial number for PJ2000. It is produced at CPC on 11/30 of 2013. Its serial code is 0001. Appendix B

## **II. PCBA Code Definition**

#### **PCBA Code for Projector**

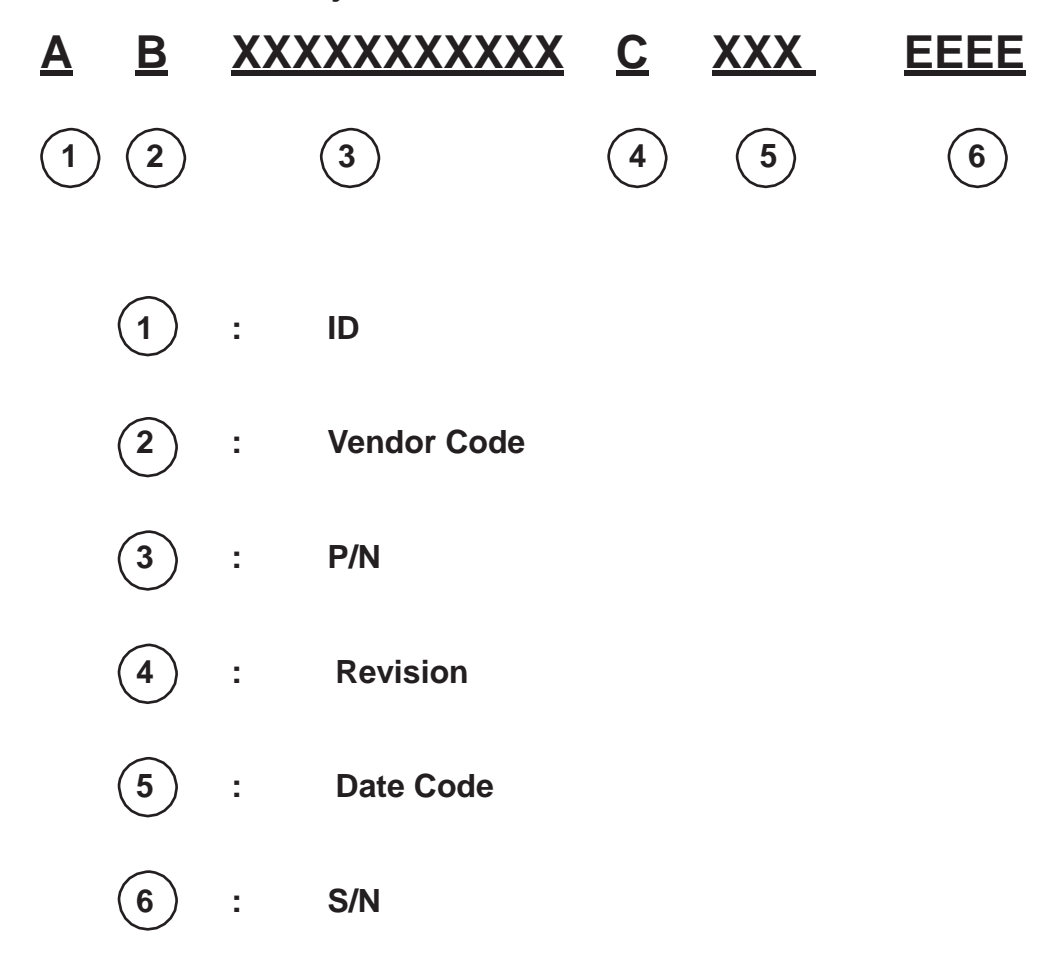
## 3-2 Main Procedure

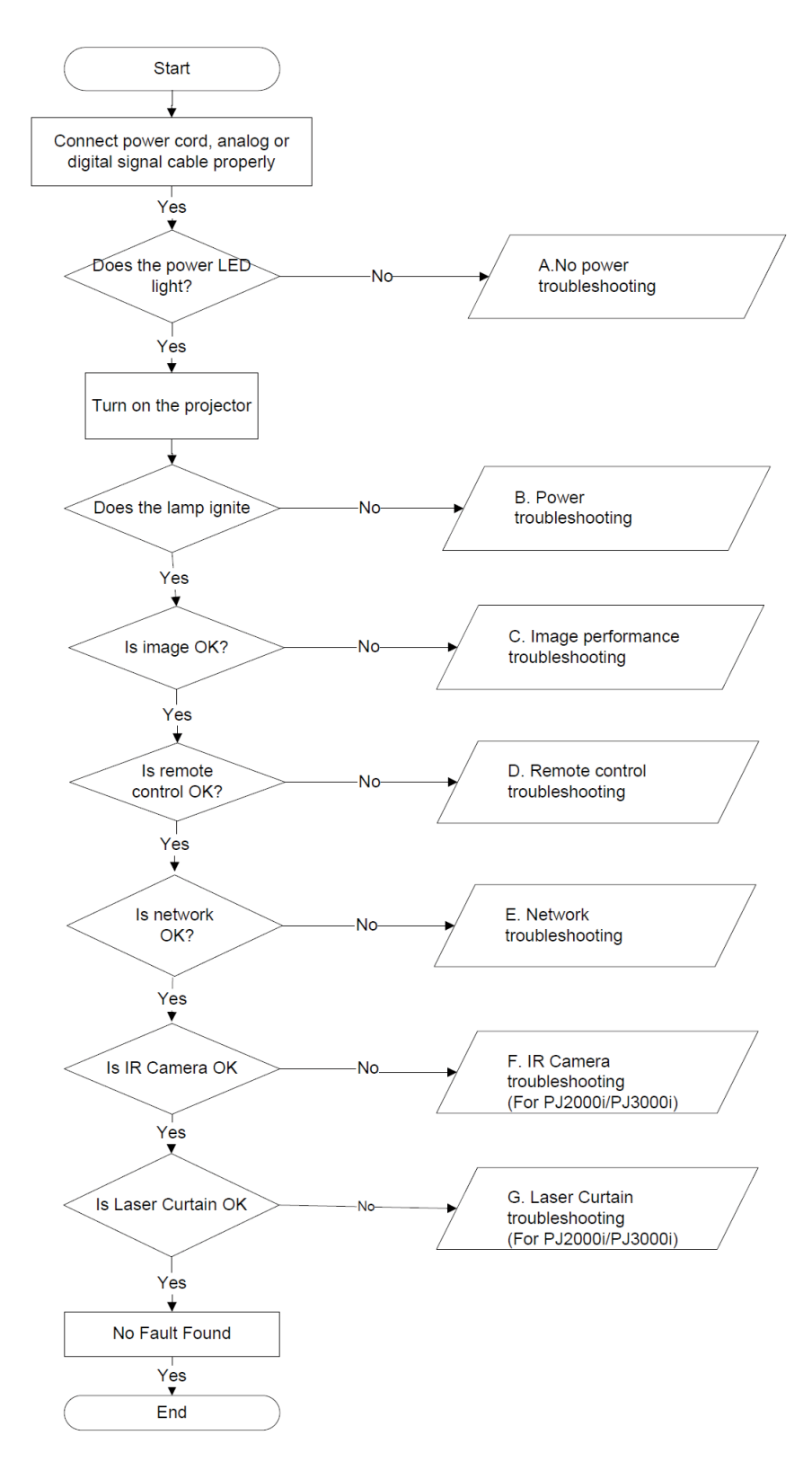

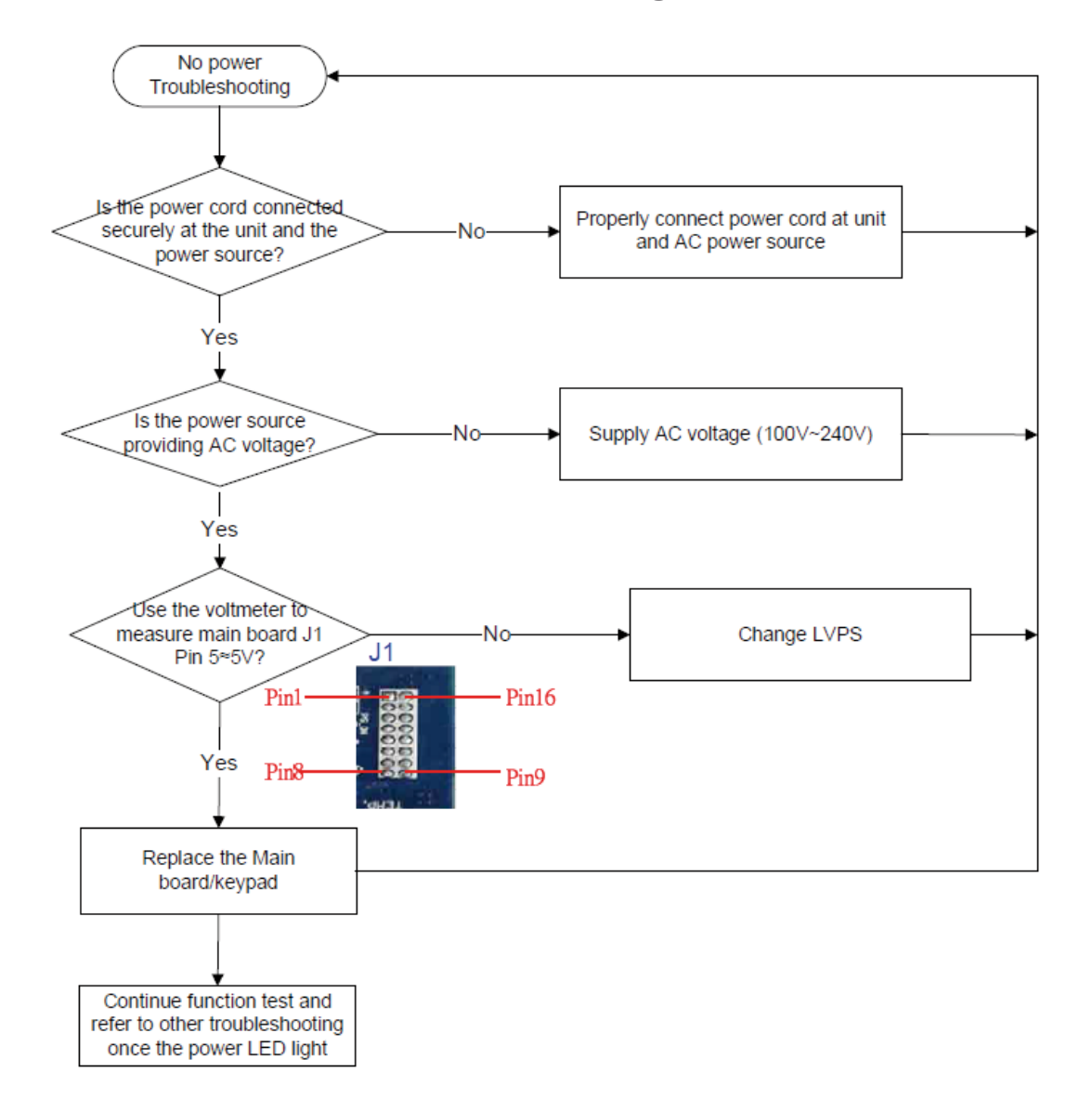

## 3-3 NO Power troubleshooting

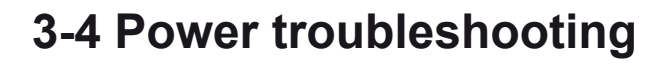

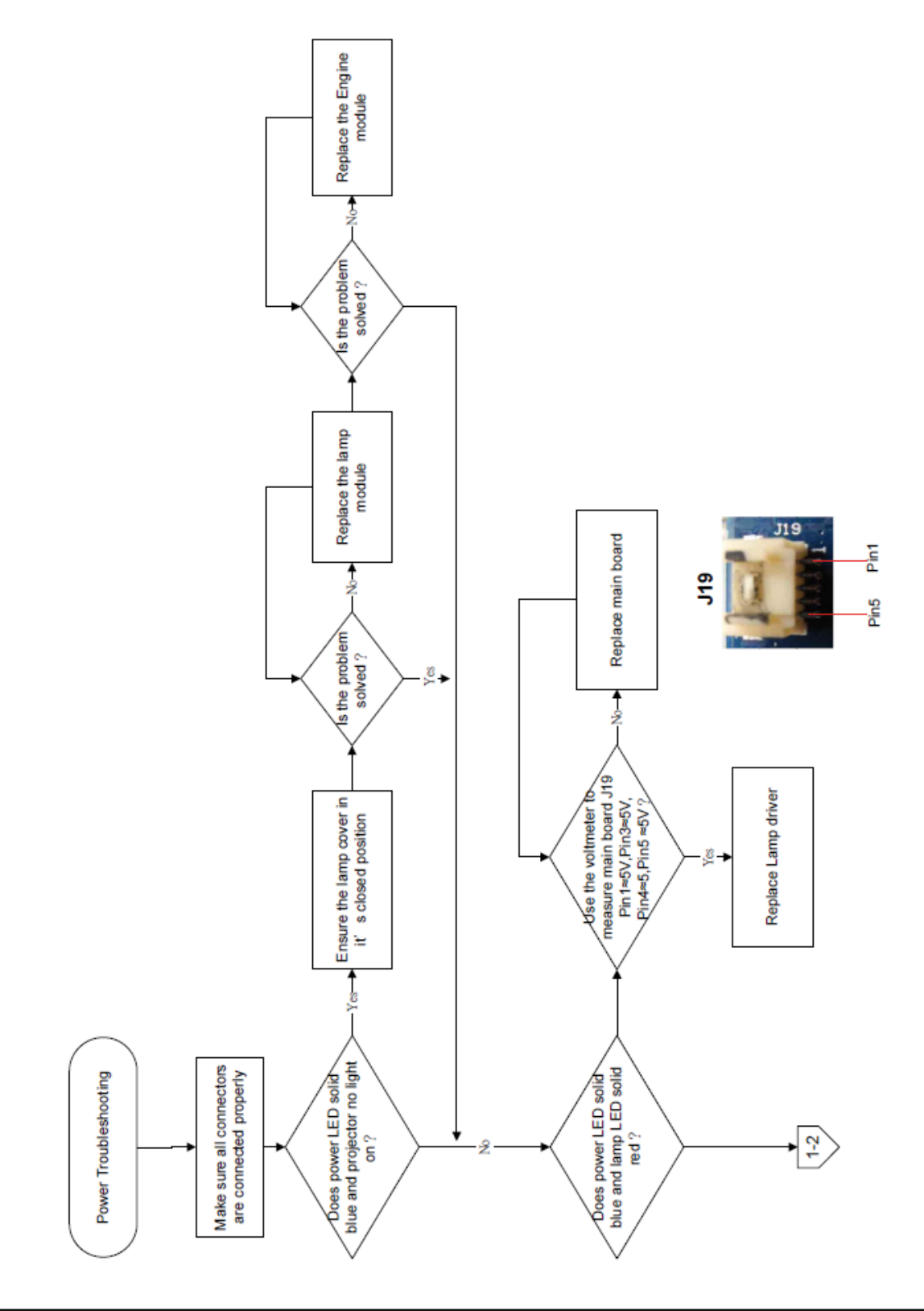

TRIUMPH BOARD®

# **3-4 Power troubleshooting**

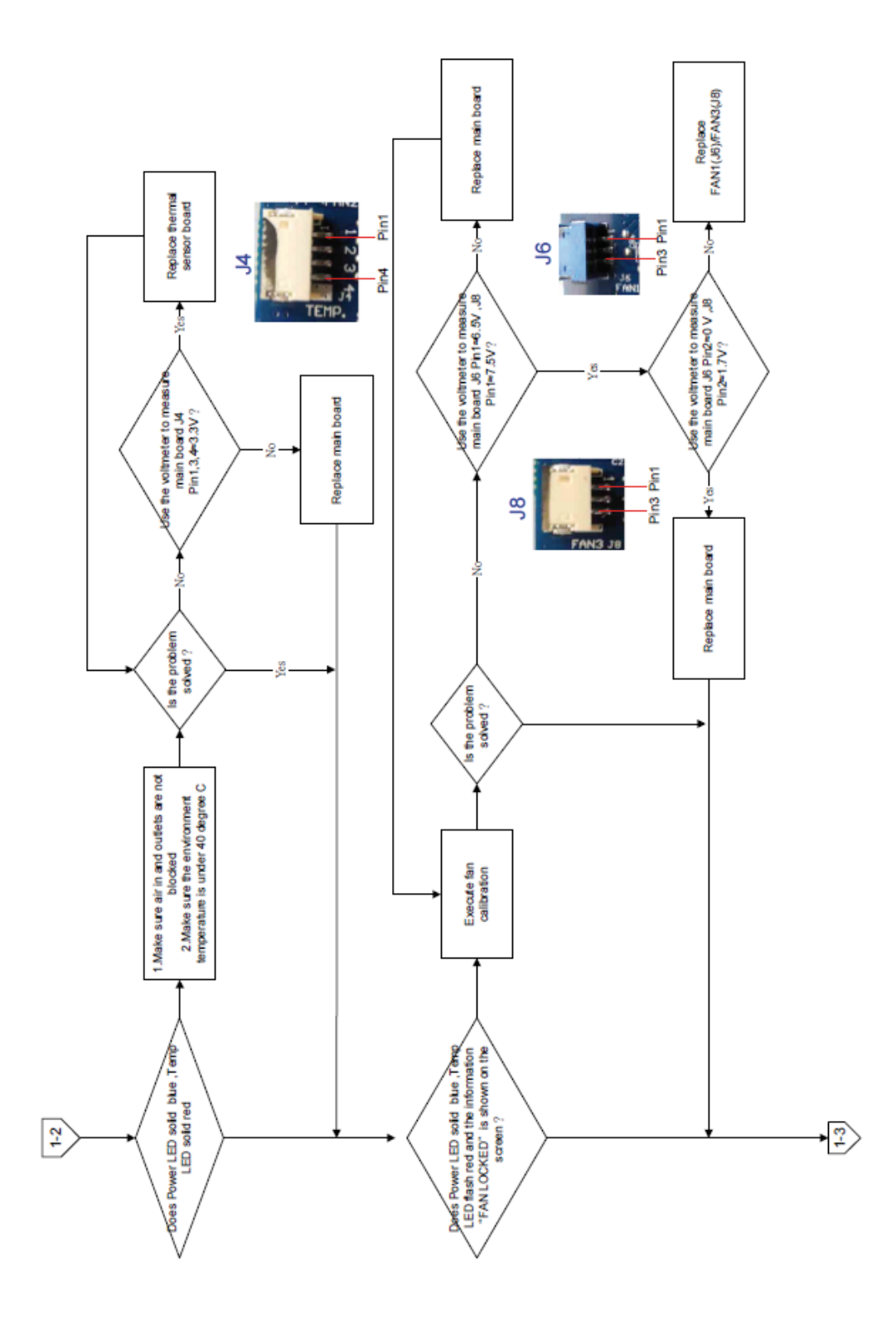

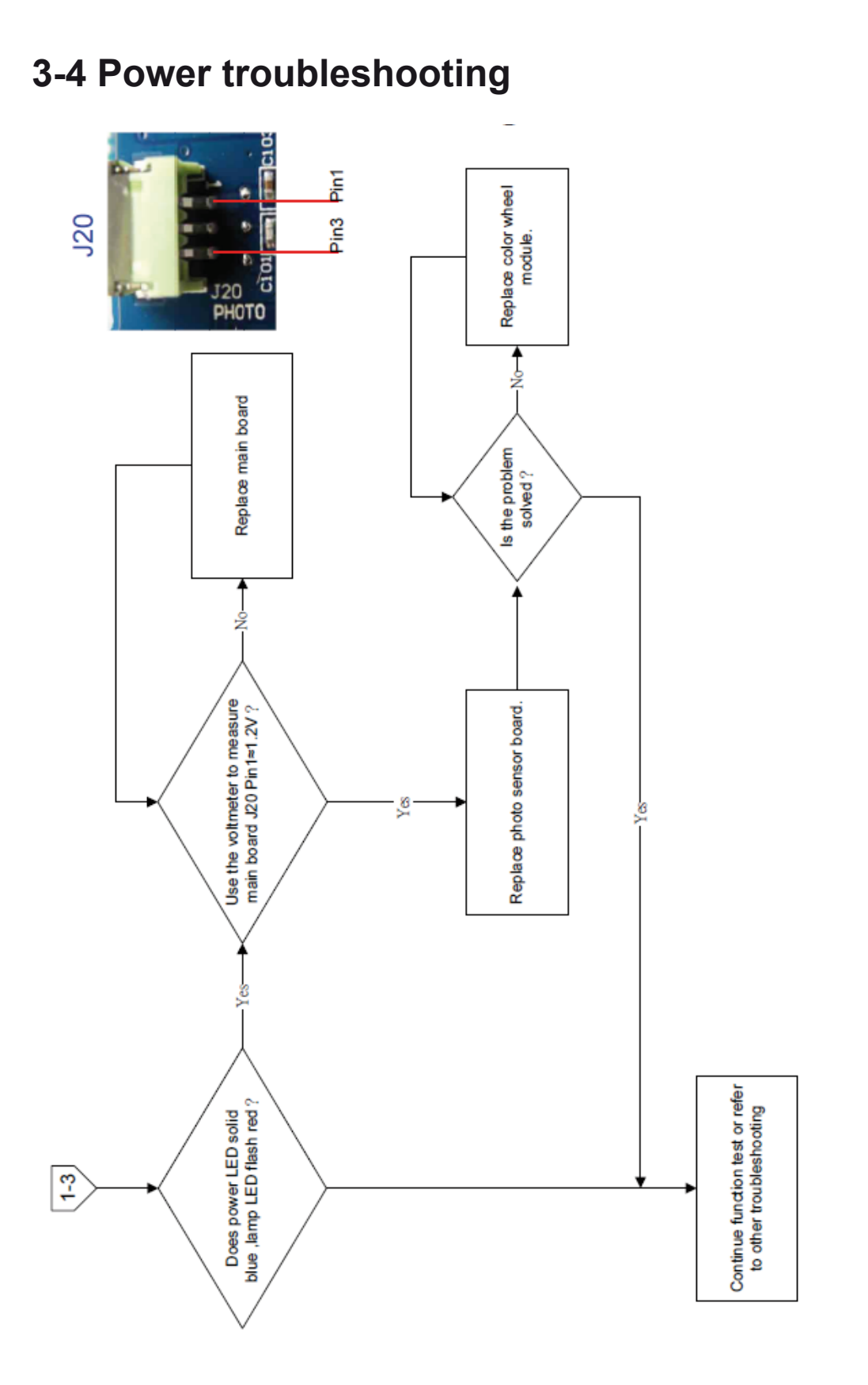

TRIUMPH BOARD®

3-5 Image troubleshooting

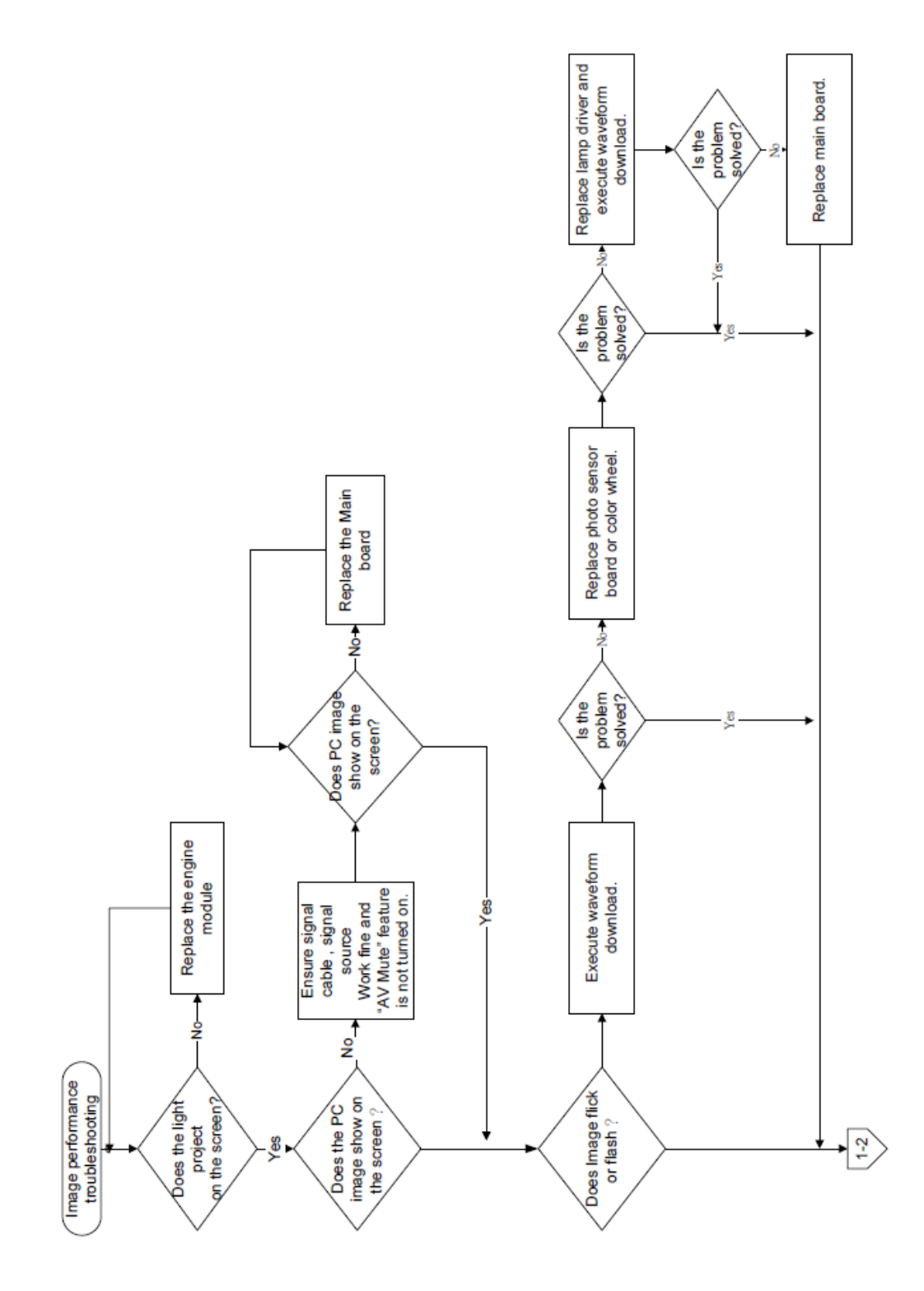

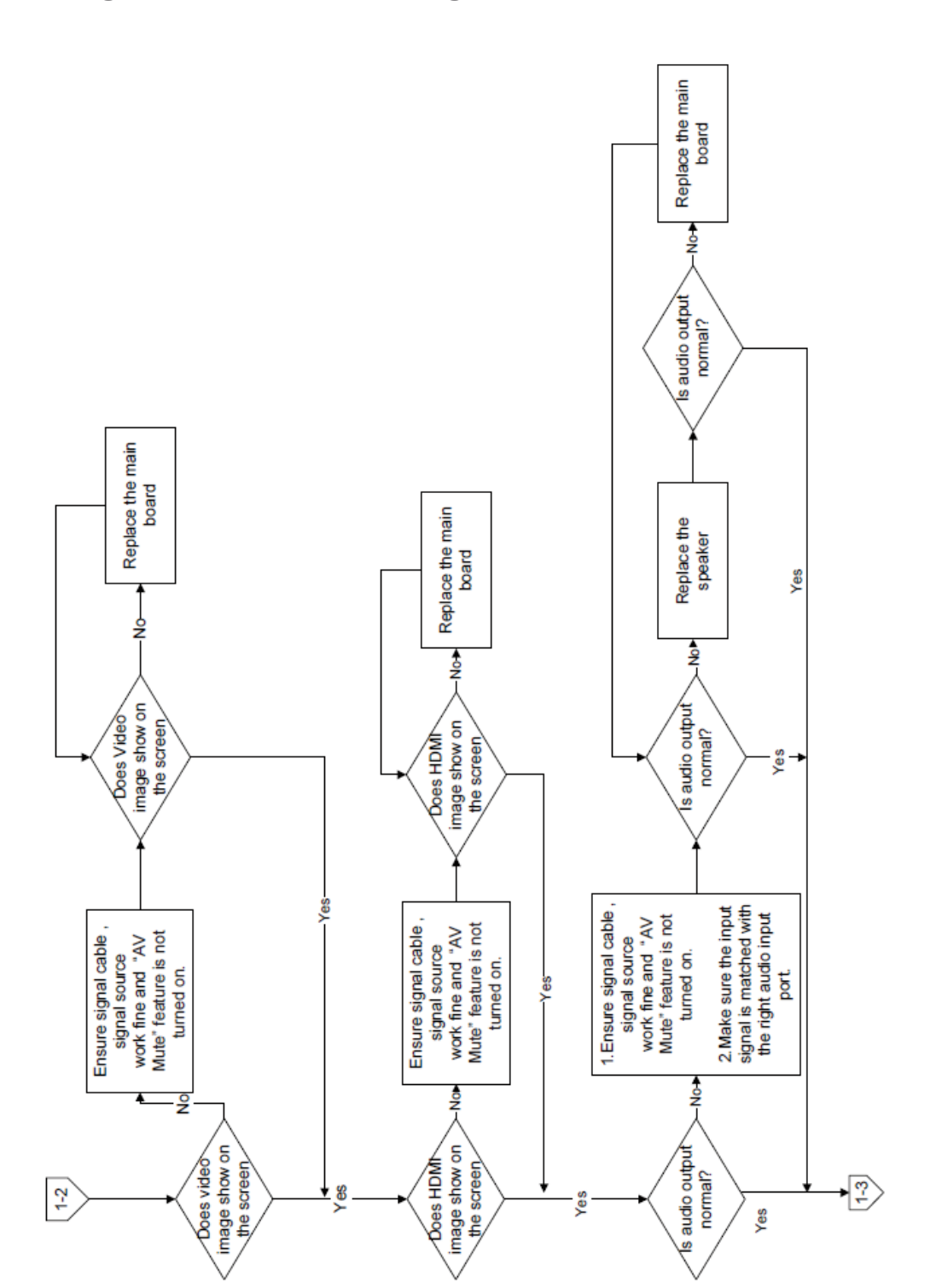

TRIUMPH BOARD®

## 3-5 Image troubleshooting

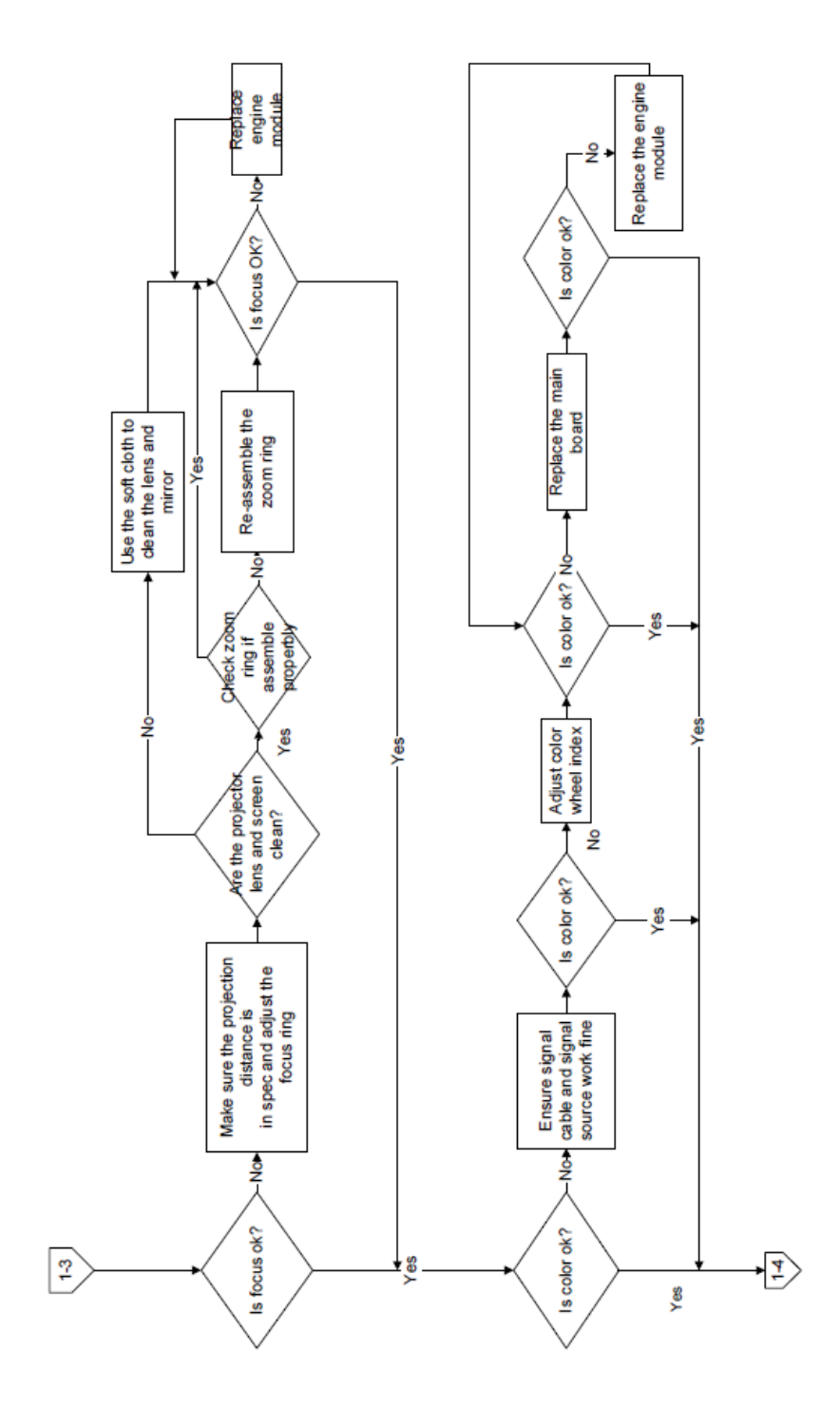

## 3-5 Image troubleshooting

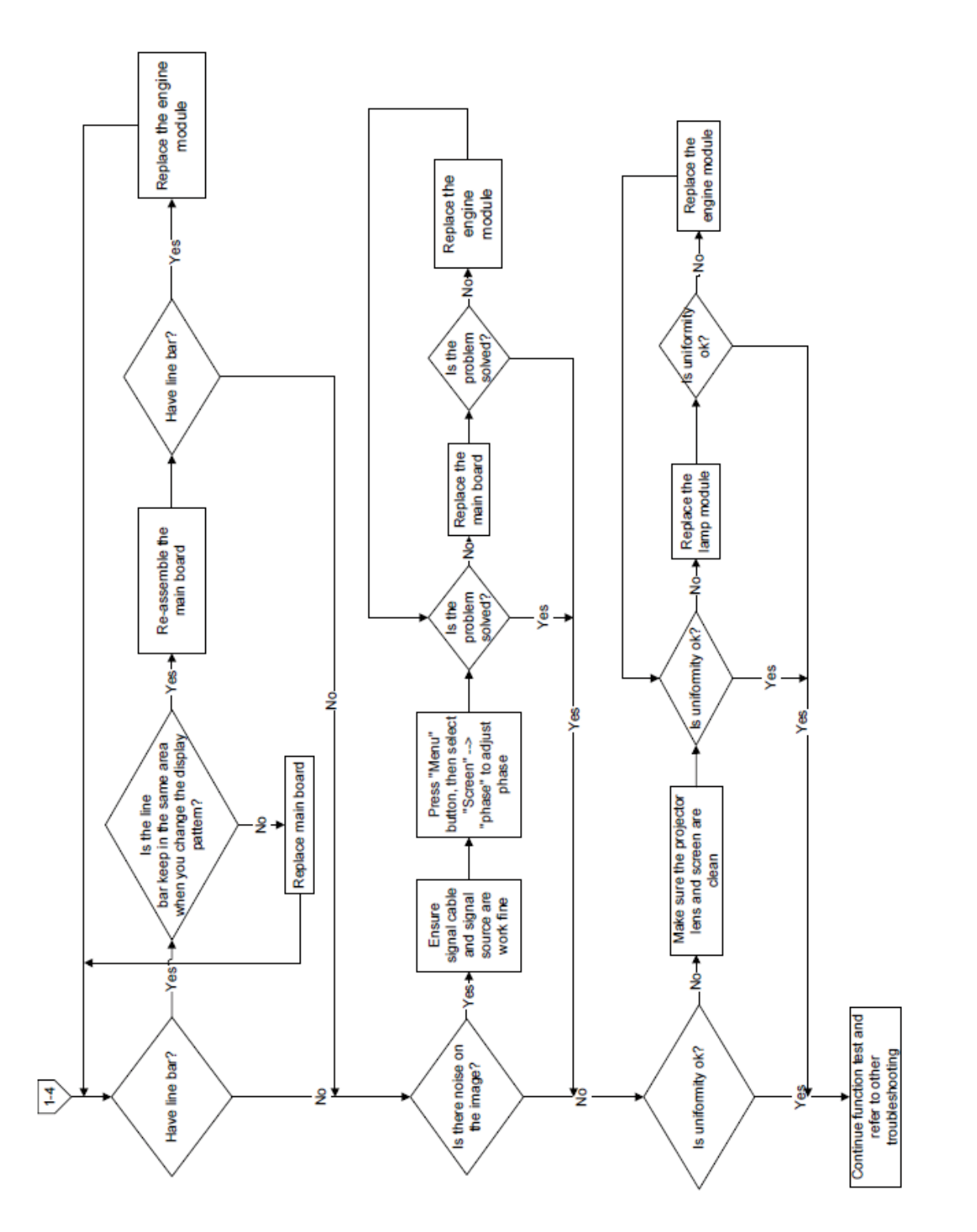

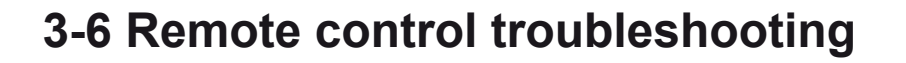

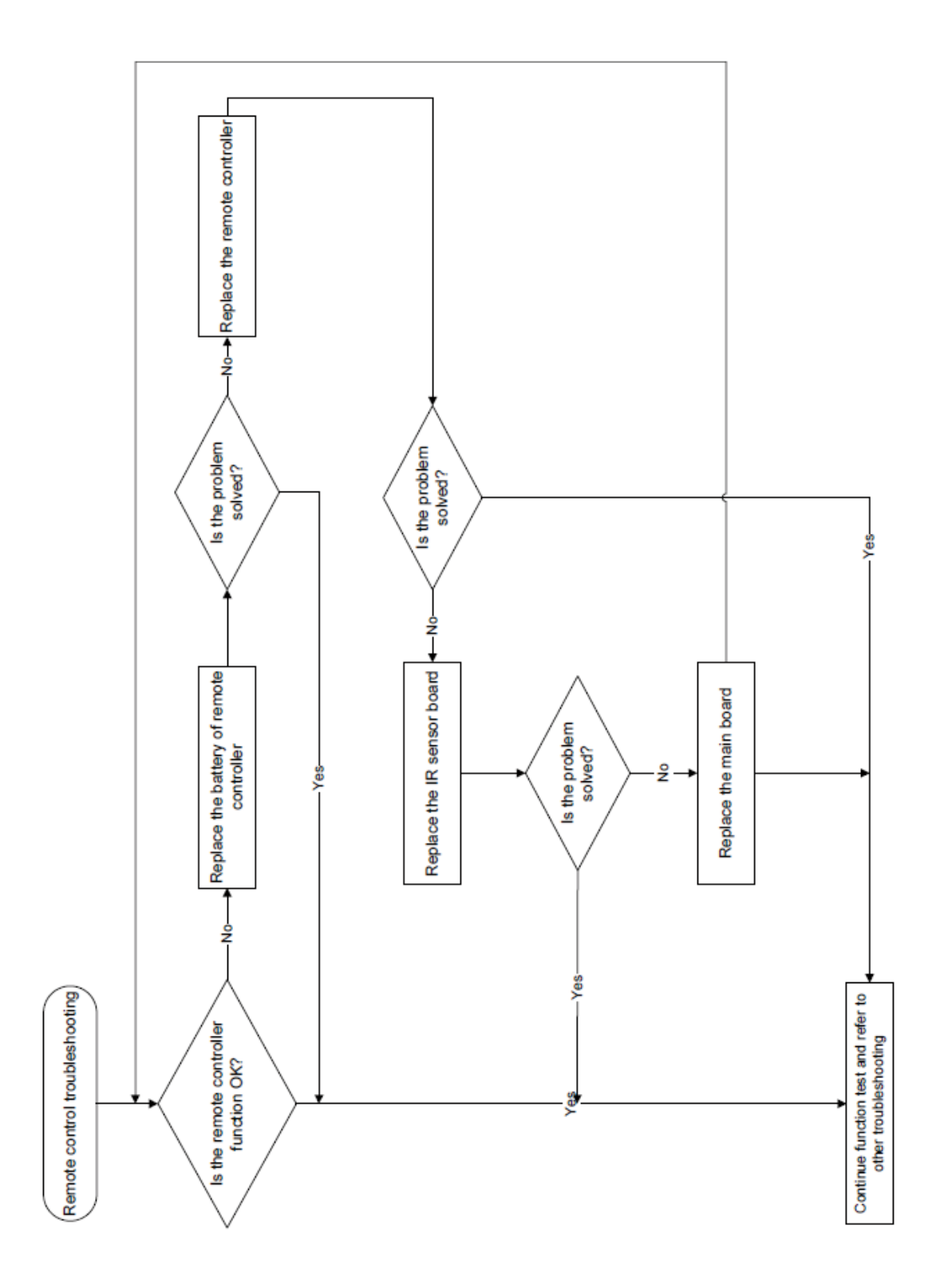

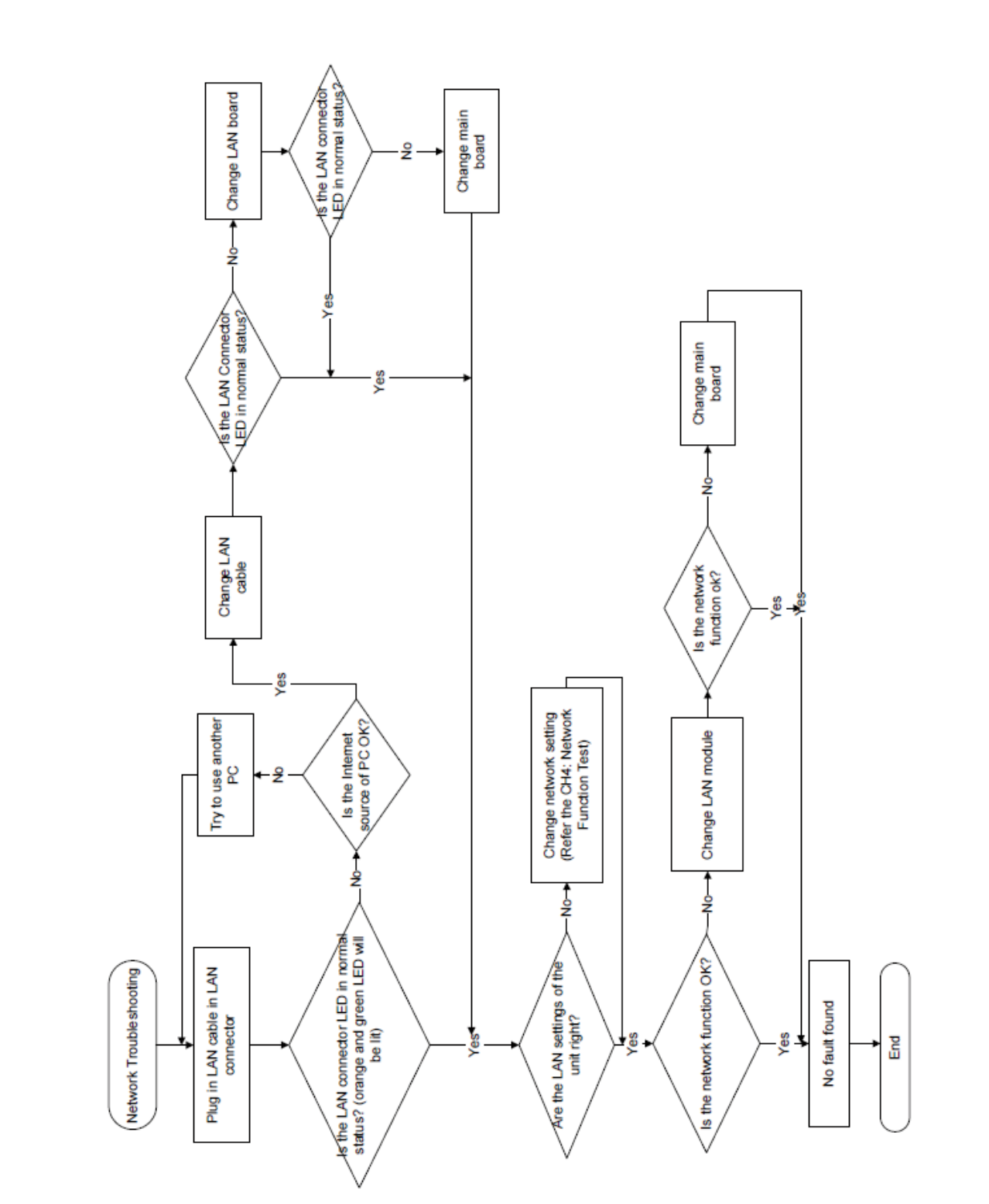

## **3-7 Network troubleshooting**

TRIUMPH BOARD®

## 3-8 IR Camera troubleshooting

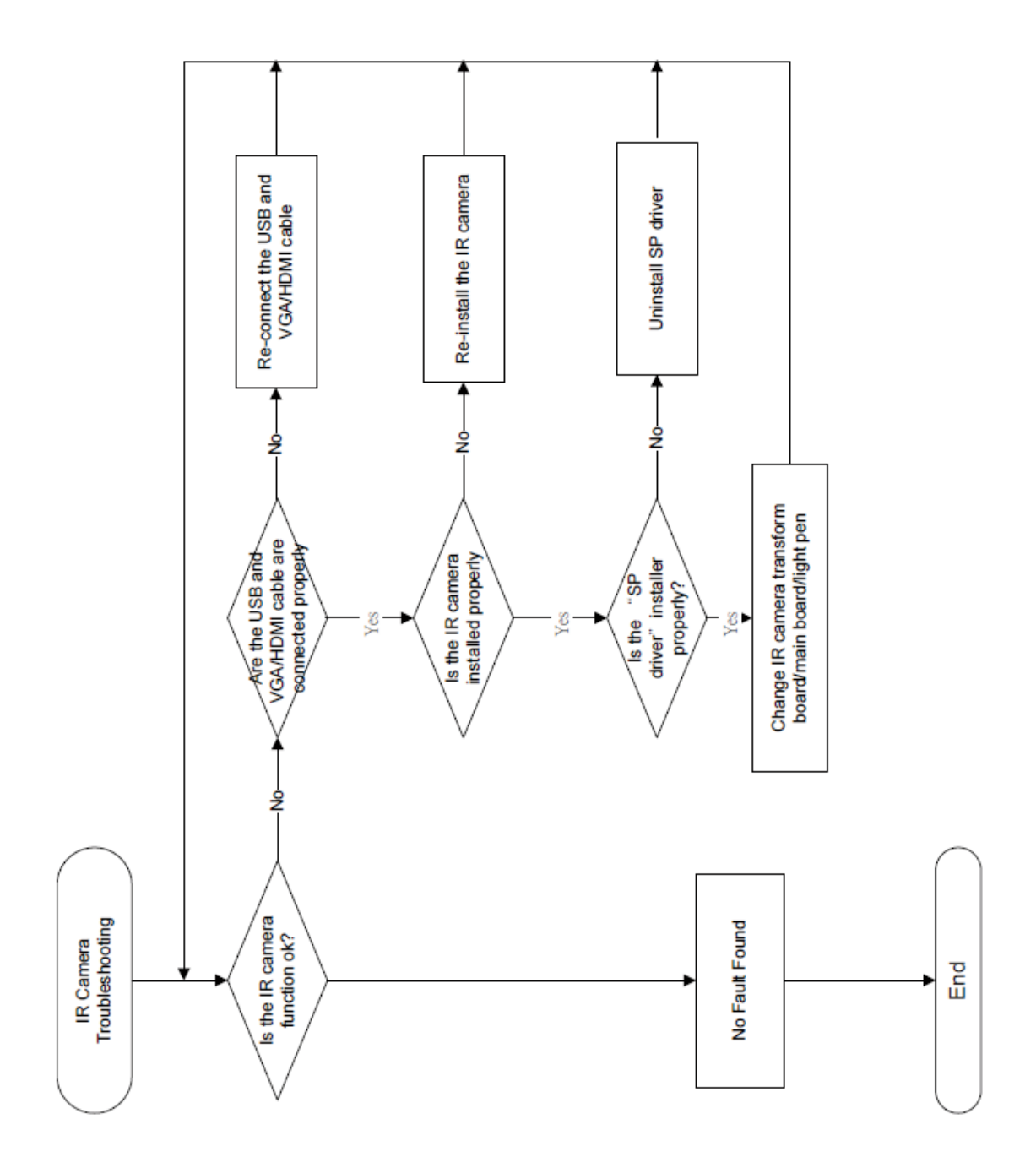

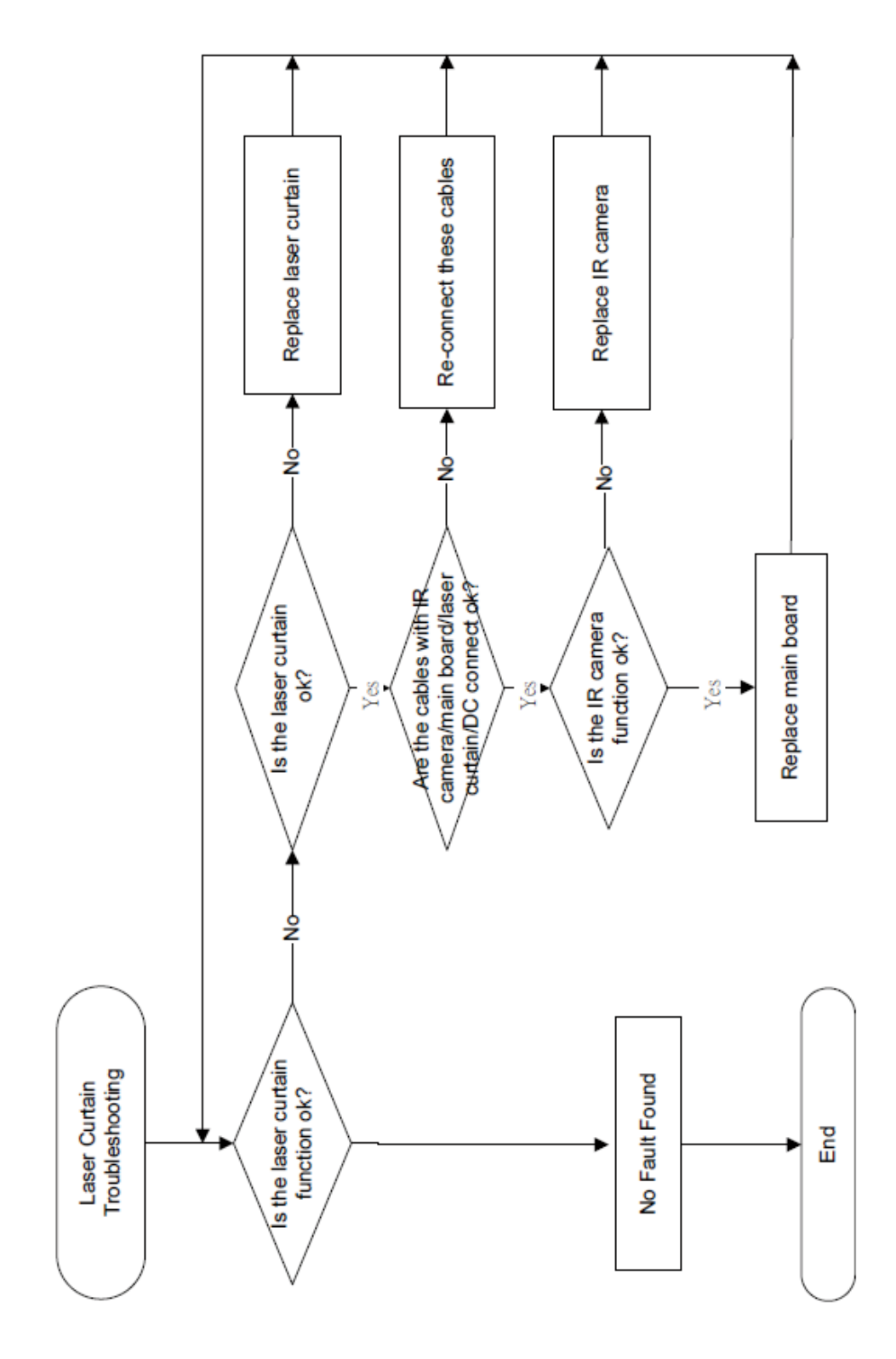

## 3-9 Laser Curtain troubleshooting

# 4. Test & Inspection

## **4-1 Test Equipment Needed**

- PC support HDTV resolution & Independent graphic card
- Blue- ray DVD player support "S-Video", "3D source files", "HDMI" and "Video"
- Minolta CL-200
- Quantum Data 802B or CHROMA2327 (Color Video Signal & Pattern Generator)

## **4-2 Test Condition**

- Circumstance brightness: Dark room less than 5.0 lux.
- Screen size: 77 inches diagonal for PJ2000/PJ2000i

87.2 inches diagonal for PJ3000/PJ3000i

### **Zone Definition**

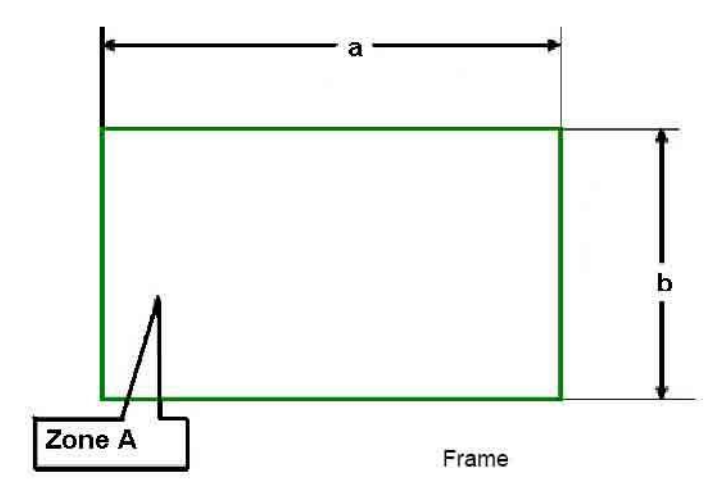

< Figure: Zone A(as green line) Definition >

## **4-3 Calibration**

should be done.

### **1. ADC Calibration**

| Procedure       | - Test equipment: video generator<br>(1) Test signal: 1024 x 768@60Hz(for PJ2000/PJ2000i)<br>1280 x 800@60Hz(for PJ3000/PJ3000i)                                                              | White/Black                                                                                            |
|-----------------|----------------------------------------------------------------------------------------------------|----------------------------------------------------------------------------------------------------|
|                 | (2) Test Pattern: White/Black<br>- Note                                                                                                    |                                                                                                    |
|                 | <ul> <li>(1) Calibration pattern should be in full screen mode.</li> <li>(2) Please "power -&gt; left-&gt; right-&gt;menu "to get into service mode, and choose "ADC Calibration".</li> </ul> | poke Test<br>Jurn in Test<br>Color Wheel Index<br>ADC Calibration<br>SNID Resd 1312(2)13003            |
| Inspection item | <ul> <li>Check if there is lines or noise on the screen.</li> <li>Horizontal and vertical position of the video should be<br/>adjustable to the screen frame.</li> </ul>                      | Thermal Detect Disable<br>Waveform ID 161 162<br>Debug Message On<br>Factory Fan RPM<br>Sentory Report |
| Criteria        | <ul> <li>If there is noise on the screen, the product is consid-<br/>ered as failure product.</li> </ul>                                                                                      | internal Bus Log<br>Exit                                                                               |
|                 | <ul> <li>The screen appears normal, it shouldn't appear any<br/>abnormal condition, such as lines and so on.</li> <li>Check if the projection is same as monitor displayed.</li> </ul>        |                                                                                                    |

Note: After replacing main board or upgrading firmware, the ADC calibration

## 2. Waveform download

After replacing Lamp driver, the "waveform download" is needed.

- 1. Hold on "Power" and "Menu" button and plug in the power cord.
- 2. The "Power LED" will flash red about 2s, then release the "Power" and "Menu" button.
- 3. Press "Power" button when the "Power LED" flash red and blue alternately.
- 4. The "Power LED" will light blue about 5s, then it will light red (Note: If the power LED solid blue or the lamp LED light, please repeat the step1-3).
- 5. The waveform download is finished.
- 6. Pull out the power cord.

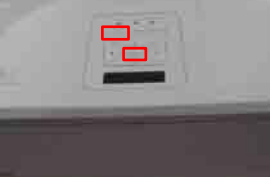

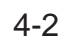

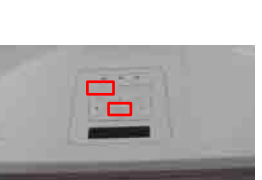

#### 3. Factory Fan RPM

Note: After replacing main board or the F-type Fan and upgrade system firmware, please follow steps as below:

- 1. Hold on "Menu" button and plug in the power cord.
- 2. The "Power LED" will flash blue about 2s and release the "Menu" button at the same time.
- 3. The "Power LED" light blue, and the projector will power on. After the logo disappeared, the message "Fan Information" will be shown on the screen (as picture A shown).

Note:

- If the Factory Fan RPM Value doesn't meet, please repeat the step again.

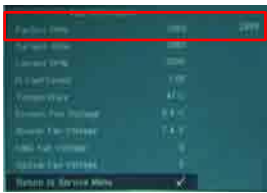

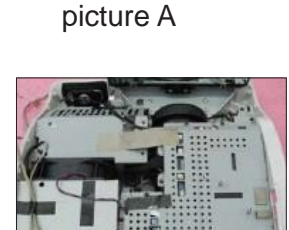

# 4-4 I/O Port Test

## 4-4-1 VGA Port Test

4-4

Note: If you don't have the professional equipment such as Quantum Data 802B or Chroma 2327, please use the PC that support HDTV resolution & Independent graphic card to output the corresponding PC pattern. You can download the "test pattern by PC" from website as right picture. PJ2000/PJ2000i the native resolution of test signal is1024x768@60HZ. PJ3000/PJ3000i the native resolution of test signal is 1280x800@60HZ. We take PJ3000/PJ3000i for example here.

### 1. Frequency and tracking boundary

| Procedure       | - Test equipment: video generator.                                                                                   |             |
|-----------------|----------------------------------------------------------------------------------------------------|-------------|
|                 | - Test signal: analog 1280 x 800@60Hz                                                                                | Ren wise    |
|                 | - Test Pattern: General-1                                                                                            | Service and |
|                 | - Check and see if the image sharpness is well                                                                       |             |
|                 | performed.                                                                                                    |             |
|                 | - If not, re-adjust by the following steps:                                                                          | Gen         |
|                 | (1) Select "Frequency" function to adjust the total pixel<br>number of pixel clock in one line period.               |             |
|                 | (2) Select "Tracking" functions and use right or left<br>arrow key to adjust the value to minimize video<br>flicker. |             |
|                 | - Adjust Resync or Frequency/Tracking/H. Position/                                                                   |             |
|                 | V. Position to the inner screen.                                                                                     |             |
| Inspection item | <ul> <li>Eliminate visual wavy noise by Resync, Frequency or<br/>Tracking selection.</li> </ul>                      |             |
|                 | - Check if there is noise on the screen.                                                                             | 200         |
|                 | - Horizontal and vertical position of the video should                                                               |             |
|                 | be adjustable to the screen frame.                                                                                   | Ma          |
| Criteria        | - If there is noise on the screen, the product is                                                                    |             |
|                 | considered as failure product.                                                                                       |             |
|                 | - If there is noise on the screen, use auto or manual                                                                |             |
|                 | "frequency" function or "tracking" function to adjust                                                                |             |
|                 | the screen.                                                                                                    |             |
|                 | - The PC mode functionally sure be workable include                                                                  |             |
|                 | support format with frequency and auto detected                                                                      |             |
|                 | functional will be workable.                                                                                         |             |

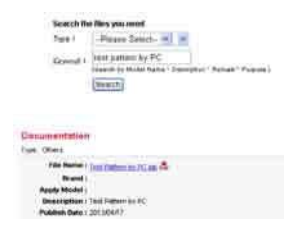

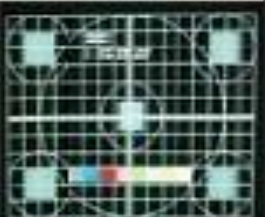

eral-1

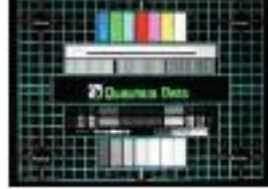

ster

Full White

Γ

## Chapter 4: Test & Inspection

### 2. Bright Pixel

| Procedure      | - Test equipment: video generator.          |         |
|----------------|---------------------------------------------|---------|
|                | - Test signal: analog 1280 x 800@60Hz       |         |
|                | - Test Pattern: gray 10                     |         |
| Inspected item | - Bright pixel check.                       |         |
| Criteria       | - Please refer to Pixel specification table |         |
| 0              |                                             | Grav 10 |

#### 3. Dark Pixel

| <ul> <li>Test equipment: video generator.</li> </ul> |
|------------------------------------------------------|
| - Test signal: analog 1280 x 800@60Hz                |
| - Test Pattern: full white                           |
| - Dead pixels check.                                 |
| - White pattern (IRE=100)                            |
| - Please refer to Pixel specification table.         |
|                                                      |

### 4. Bright Blemish

| Procedure       | - Test equipment: video generator.           |         |
|-----------------|----------------------------------------------|---------|
|                 | - Test signal: analog 1280 x 800@60Hz        |         |
|                 | - Test Pattern: gray 10                      |         |
| Inspection item | - Bright blemish check.                      |         |
| Criteria        | - Please refer to Pixel specification table. | Gray 10 |
|                 |                                              |         |

### 5. Dark Blemish

| - Test equipment: video generator.           |                                                                                                    |
|----------------------------------------------|----------------------------------------------------------------------------------------------------|
| - Test signal: analog 1280 x 800@60Hz        |                                                                                                    |
| - Test Pattern: blue 60                      |                                                                                                    |
| - Dark blemish check                         |                                                                                                    |
| - Please refer to Pixel specification table. | Blue 60                                                                                                    |
|                                              | <ul> <li>Test equipment: video generator.</li> <li>Test signal: analog 1280 x 800@60Hz</li> <li>Test Pattern: blue 60</li> <li>Dark blemish check</li> <li>Please refer to Pixel specification table.</li> </ul> |

## **Pixel specification**

## For PJ2000/PJ2000i

| Order | Symptom              | Pattern     | Criteria            |
|-------|----------------------|-------------|---------------------|
| 1     | Bright pixel ( dots) | Gray 10     | A=0                 |
| 2     | Dark pixel(dots)     | White       | $A \leq 4$          |
| З     | Bright blemish       | Grav 10     | A≤4                 |
| 5     |                      |             | (diameter≤3/2 inch) |
| Δ     | Dark blemish         | Blue 60     | A≤2                 |
| Ŧ     |                      | Blue oo     | (diameter≤3/2 inch) |
| 5     | Bright dot on frame  | Gray 10     | ≤ 1                 |
| 6     | Unstable pixel       | Any pattern | A=0                 |
| 7     | Adjacent dark pixel  | Any pattern | A=0                 |

## For PJ3000/PJ3000i

| Order | Symptom              | Pattern     | Criteria            |
|-------|----------------------|-------------|---------------------|
| 1     | Bright pixel ( dots) | Gray 10     | A=0                 |
| 2     | Dark pixel(dots)     | White       | A ≤ 6               |
| 3     | Bright blemish       | Grav 10     | A≤4                 |
|       | Bright blemish       |             | (diameter≤3/2 inch) |
| 4     | Dark blomish         | Blue 60     | A≤2                 |
| 4     | Dark Demistr         | Dide 00     | (diameter≤3/2 inch) |
| 5     | Bright dot on frame  | Gray 10     | ≤ 1                 |
| 6     | Unstable pixel       | Any pattern | A=0                 |
| 7     | Adjacent dark pixel  | Any pattern | A=0                 |

## 6. Focus Test

| Procedure       | - Test equipment: video generator.                                                                                                    | ALBERT CARDER             |
|-----------------|----------------------------------------------------------------------------------------------------|---------------------------|
|                 | - Test signal: analog 1280 x 800@60Hz                                                                                                    | PE/2012/01/12/12/PE/12/12 |
|                 | - Test Pattern: full screen                                                                                                    | 61/101/04/17/1 PB/17/1 P  |
| Inspection item | - Focus check                                                                                                    | nin mit mit i             |
| Criteria        | <ul> <li>Check the focus, look at the entire screen, focus<br/>shall be clear, crisp, and sharp over the entire sur-<br/>face of the display pattern. (Blur word on one of the</li> </ul> | Full screen               |

corner after adjustment is acceptable. However, the word should at least be recognizable.)

### 7. Color Performance

Note: After replacing main board, optical engine or upgrading firmware, the color wheel index adjustment should be done.

| Procedure       | - Test equipment: video generator.                                                                                                    |
|-----------------|----------------------------------------------------------------------------------------------------|
|                 | - Test signal: 1280 x 800@60Hz, 1080i                                                                                                    |
| Inspection item | <ul> <li>Test Pattern: Master, 64 gray RGBW</li> <li>Please "power -&gt;left -&gt;right -&gt;menu" to get into service mode, then choose "Color Wheel Index"</li> <li>Check if each color level is well-functioned.</li> </ul> |
| ·               | - Color saturation                                                                                                    |
| Criteria        | - Screen appears normal. It should not have any                                                                                                    |
|                 | abnormal condition, such as lines appear on the                                                                                                    |
|                 | screen and so on.                                                                                                    |
|                 | - Color appears normal.                                                                                                    |
|                 | - It is unacceptable to have few lines flashing.                                                                                                    |
|                 | <ul> <li>RGBW should all appear normal on the screen and<br/>sort from R-G-B-W.</li> </ul>                                                                                                    |
|                 | - Color levels should be sufficient and normal.                                                                                                    |
|                 | (The unidentified color levels on both left and right                                                                                                    |
|                 | sides should not over 4 color levels.)                                                                                                    |
|                 | <ul> <li>Gray level should not have abnormal color or heavy lines.</li> </ul>                                                                                                    |
|                 | - If color appears abnormal, please get into service                                                                                                    |
|                 | mode to do color wheel index adjustment.                                                                                                    |

PJ2000\_PJ2000i\_PJ3000\_PJ3000i Service Manual

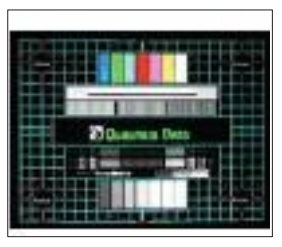

Master

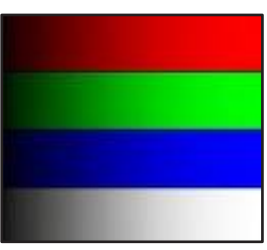

64 gray RGBW

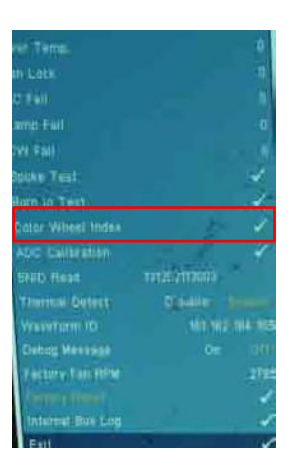

#### 8. Optical Performance

#### **Inspection Condition**

- Environment luminance:5 Lux
- Product must be warmed up for 5 minutes
- Distances from the screen: 300mm ~ 350mm
- Screen Size: 77 inches diagonal (for PJ2000/PJ2000i)
  - 87.2 inches diagonal (for PJ3000/PJ3000i)

#### 1). Test equipment

#### Procedure

- Please get into OSD menu, select "Lamp Mode" under "Settings", then select "Standard".
  - Test equipment: video generator.
  - Test signal: analog 1024 x 768@60Hz (For PJ2000/ PJ2000i)

analog 1280 x 800@60Hz (For PJ3000/ PJ3000i)

### 2). Brightness

Procedure

- Full white pattern

- Use CL200 to measure brightness values of P1~P9.
- Follow the brightness formula to
- calculate brightness values.
- Brightness Formula

Avg. (P1~P9)\*1.84m<sup>2</sup> (For PJ2000/PJ2000i)

Avg. (P1~P9)\*2.2m<sup>2</sup> (For PJ3000/PJ3000i)

Criteria • 1144 ANSI lumen (For PJ2000/PJ2000i) • 1300 ANSI lumen (For PJ3000/PJ3000i)

| INAN'I WEEP BUILDER       |          |            |
|---------------------------|----------|------------|
| 🔯 O 🛃                     | 3. 3     | ) 🔒        |
| 30 30 04011               | -0m      | 011        |
| 30 3D Format              | Intelli  | Teves.     |
| 30 10 Heart Lett-Right    | 2.8      | N.L.       |
| 112 Aufle Signal Datest   | - 10m    | - 011      |
| 20 Larra Franzonter       | 38       | 0.0        |
| 9 Lama 5000               | 2tansars | Economy.   |
| Auto Power Off (countral) | (注意)     | 10 (d      |
| Zann.                     |          | 10         |
| the Arlauterse ICP        |          | <b>9</b> 1 |
| Aspect Return             | ints     | 21081      |
| Starbat Street            |          | e          |
| Contraction of the second | 19       | 피          |

| 1   | 1   | 1 |
|-----|-----|---|
| 2.4 | 1   |   |
| **  | 348 |   |

Full white pattern

### 3). Full On/Full Off Contrast

| - Full white pattern & Full black pattern        |                                                                                                    |
|--------------------------------------------------|----------------------------------------------------------------------------------------------------|
| - Use CL100 to measure brightness values of full |                                                                                                    |
| white pattern P5 & full black pattern B5 ( see   |                                                                                                    |
| image: full white)                               |                                                                                                    |
| - Follow Contrast formula to calculate contrast  |                                                                                                    |
| values.                                          |                                                                                                    |
| 🔆 Contrast Formula                               |                                                                                                    |
| P5/B5                                            |                                                                                                    |
| Note: P5 = Lux of center in full white pattern   |                                                                                                    |
| B5 = Lux of center in full black pattern         |                                                                                                    |
| • 1600:1                                         |                                                                                                    |
|                                                  | <ul> <li>Full white pattern &amp; Full black pattern</li> <li>Use CL100 to measure brightness values of full white pattern P5 &amp; full black pattern B5 ( see image: full white)</li> <li>Follow Contrast formula to calculate contrast values.</li> <li>☆ Contrast Formula</li> <li>P5/B5</li> <li>Note: P5 = Lux of center in full white pattern B5 = Lux of center in full black pattern</li> <li>1600:1</li> </ul> |

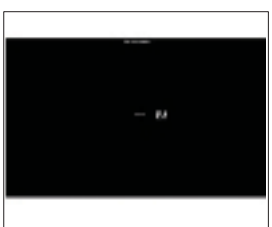

Full black pattern

## 4). Uniformity

| Procedure | - Full white pattern                                  |
|-----------|-------------------------------------------------------|
|           | - Use CL200 to measure brightness values of           |
|           | P1~P9 (see image: full white).                        |
|           | - Follow the Uniformity formula to                    |
|           | calculate average values.                             |
|           | 🔆 Uniformity Formula                                  |
|           | JBMA Uniformity = Avg. (P1, P3, P7, P9) /<br>P5 *100% |
| Criteria  | • 65%                                                 |

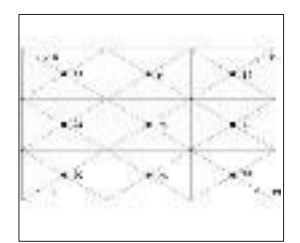

Full white pattern

## 4-4-2 Audio Test

| Procedure           | - Test equipment: DVD Player                 |
|---------------------|----------------------------------------------|
|                     | - Test signal: CVBS                          |
| Inspection item     | - Audio performance test                     |
| Inspection Distance | - 300mm ~350mm                               |
| Criteria            | - Check the sound from speaker               |
|                     | - Plug Audio cable into Audio in port, check |
|                     | whether "Volume" is normal.                  |
|                     | - Adjust the volume to "0— 32" by using the  |
|                     | remote controller.                           |
|                     | - Check the sound from speaker.              |
|                     |                                              |

- Check whether the "mute" is normal.

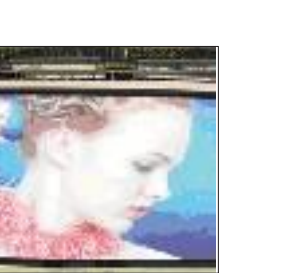

#### Motion video

## 4-4-3 S-Video Port Test

| Procedure           | - Test equipment: DVD player                             |
|---------------------|----------------------------------------------------------|
|                     | - Test signal: S-Video                                   |
| Inspection item     | - Video performance test                                 |
| Inspection Distance | - 300mm ~350mm                                           |
| Criteria            | - Check any abnormal color, line distortion or any noise |
|                     | on the screen.                                           |
|                     | - Check the sound from speaker.                          |

## 4-4-4 Component Port Test

| Procedure           | - Test equipment: DVD Player                |  |
|---------------------|---------------------------------------------|--|
|                     | - Test signal: Ycbcr/YPbPr                  |  |
| Inspection item     | - HDTV performance test                     |  |
| Inspection Distance | - 300mm ~350mm                              |  |
| Criteria            | - Check any abnormal color, line distortion |  |
|                     | or any noise on the screen.                 |  |

## 4-4-5 HDMI Port Test

| Procedure           | - Test equipment: DVD Player with HDMI output.         |
|---------------------|--------------------------------------------------------|
|                     | - Test signal: 720p, 1080p, 1080i                      |
| Inspection item     | - HDMI performance test.                               |
| Inspection Distance | - 300mm ~350mm                                         |
| Criteria            | - Ensure the image is well performed and the color can |
|                     | not discolor.                                          |
|                     | - Check whether "mute" is normal.                      |

### 4-4-6 3D Test

| Procedure           | - Test equipment: Blue-Ray DVD player & 3D format |
|---------------------|---------------------------------------------------|
|                     | CD&3D goggles                                     |
|                     | - Test signal: 1080i@60HZ                         |
| Inspection item     | - 3D test                                         |
| Inspection Distance | - 3~5 M                                           |
| Criteria            | - The image should not appear noise, flicker,     |
|                     | shadow, shocking, abnormal color.                 |

## 4-4-7 Video Port Test

| Procedure           | - Test equipment: DVD Player - Test signal: video  |
|---------------------|----------------------------------------------------|
| Inspection item     | - Video performance test                           |
| Inspection Distance | - 300mm ~350mm                                     |
| Criteria            | - Check any abnormal color, line distortion or any |
|                     | noise on the screen.                               |
|                     |                                                    |

- Check the sound from speaker.

## 4-4-8 RJ45 Port Test

- 1. Read Projector IP
- 1. Plug in power cord to the projector and plug in LAN cable to the PC.
- 2. Remove the light mark to "DHCP" to select "Off",
  - The IP address will be shown on screen.
  - Write down the IP address: 192.168.0.100.

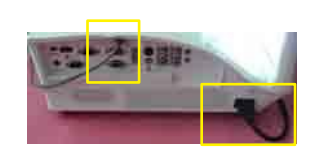

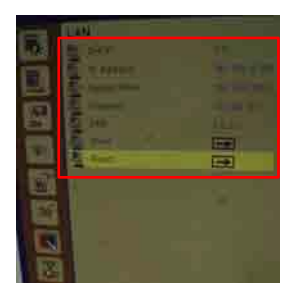

## 2. Network Setting

(1) Double click the "Local area connection",

choose "Properties".

(2) Select "Internet protocol (TCP/IP)"

(3)- Modify the IP address to 192.168.0.101, and modify Subnet mask to 255.255.255.0 - Click "OK"

PJ2000\_PJ2000i\_PJ3000\_PJ3000i Service Manual

(4) Click "OK".

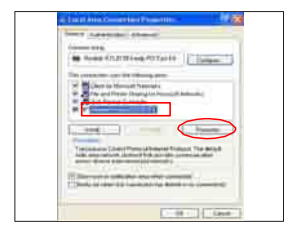

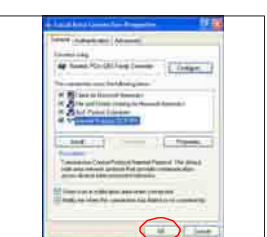

(5) Click "Close" to quit the setting screen.

## 3. Read Projector Information

- (1) Connect the PC and the Projector with LAN Cable.
- (2) Click "Internet Explorer".
- (3) Write the IP address: http://192.168.0.100
- (4) Please check whether web management and model name are right.

| 0      |                               |
|--------|-------------------------------|
| 0.0000 | Generation Co.<br>Sectors Co. |
|        | -                             |
|        | and in the local              |

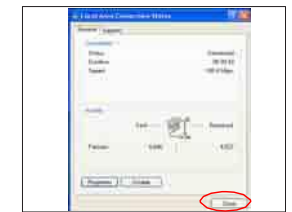

# 4-5 IR Camera Test (For PJ2000i/PJ3000i)

Note: IR camera test need the special pen(wavelength 850nm)

## 1. Projector Setting

- 1. Power on projector.
- 2. Connect the PC and Projector by mini USB Cable.
- 3. Connect the PC and Projector by VGA Cable.
- 4. Press "Menu" to enter OSD menu, select "Interative" is "on"
- 5. Set the PC resolution: 1280 x 800@60Hz
- 6. Screen size: 77.4 inches diagonal.(For PJ2000i)
  - 87.2 inches diagonal.(For PJ3000i)

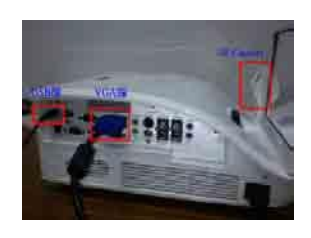

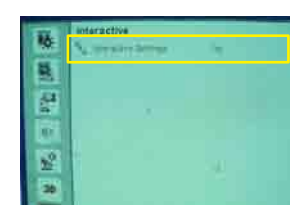

### 2. Setup TouchDriver Procedure.

1. Double click "My computer", and then double click "TouchDriver" Note: If the PC can't show the "TouchDriver", please restart the unit and PC.

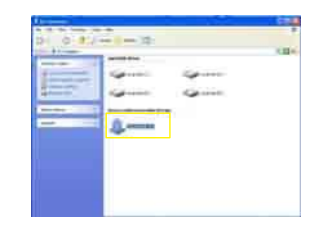

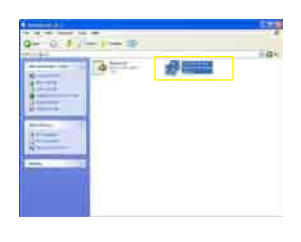

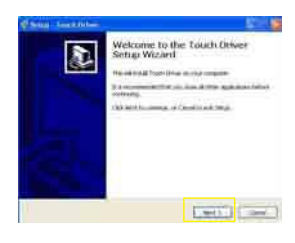

#### 2. Double click "TouchDriver.exe"

3. Click "Next"

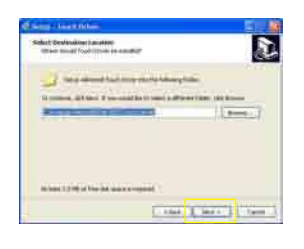

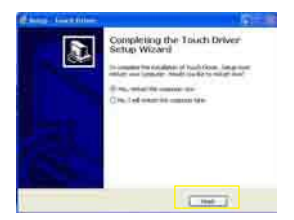

5. Click "Finish".

4. Click "Next".

#### 3. IR Camera Calibration.

1. Right click the green icon at the tool bar and select "About" to check the version (Version 1.2.2.4),then click "OK".

> About Touch Driver Version :1.2.2.4 Build Date: 2013-10-24 Firmware Version: A :1.2.2.V2 B :1.5\_V2. OK

.

Setting

Exit

About

Calibration

Mask Setting

Touch Sensitivity

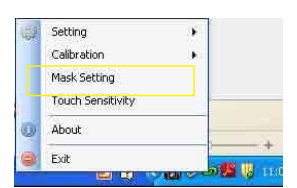

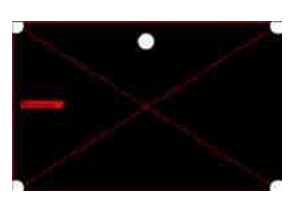

- 2 . Right click the green icon and select "Mask Setting" , the unit will auto mask setting.
  - Note: 1.Please turn off lights or reduce stray light on screen
    - 2. Do not walk in front of or shake lens during Mask setting
    - 3. Please adjust focus to sharpen the image

4-17

- If auto mask setting is failed, "Auto mask setting failed" message will appear, after the message appears twice, you will be prompted to perform Mask Setting manually

- Drag the 4 points, in the order of P1 to P4. The green frame should lie slightly outside the projected image area and there should not be any reflected light spot within this frame. Once you have completed this task, click "Exit".
- 3. Right click the green icon and select "Calibration", select "Auto" mode to execute the calibration procedure.
  - Note: If the "auto Calibration still failed" message appears on screen, please change to manual calibration mode.
- Please touch the target marks on the screen. (If you would like exit calibration process, please use the "Esc" key) After the 4th point of calibration is finished, please wait for 2 seconds while calibration data is saved.

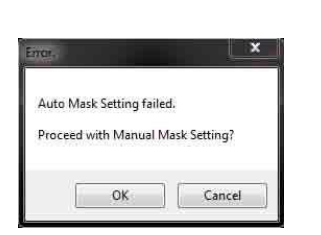

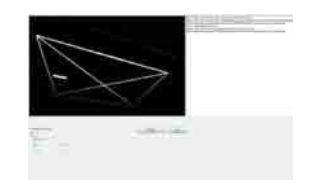

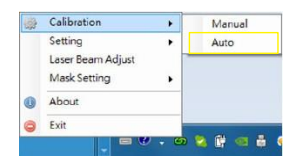

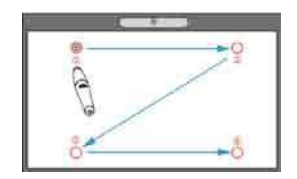

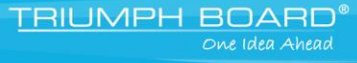

- 5. The system saves calibration data after the four calibration points are touched.
- 6. Installation setup is completed and touch is ready for use.
- 4. Setup LightPenIII Tool Procedure.
- 1. Unzip the "Light pen tool" Folder
- 2. Open the "Light pen tool" Folder, then double click "LightPenIII Tool\_NO ID for Win8.exe"

 Use the light pen to click the 7 green points (as red arrow).

4-18

- Click the point should be no more than the blue area.

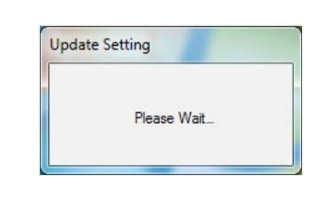

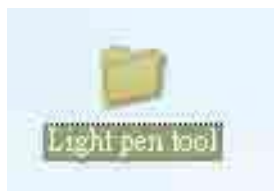

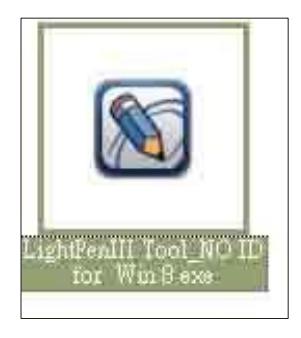

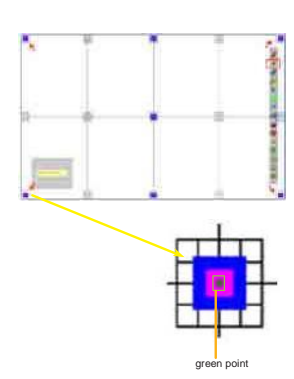

## 4-6 Run In Test

- Temperature: 15°C~35°C
- Circumstance brightness: Normal environment
- Screen size: No concern
- Display mode: ECO mode

After repairing each unit, a Run-in test is necessary (refer to the below table).

| Symptom       | Run-in Time |
|---------------|-------------|
| Normal repair | 2 hours     |
| NFF           | 4 hours     |
| Auto shutdown | 6 hours     |

#### - Get into Burn-In Mode

\* Cycle setting is based on the defect symptoms. ie: If it is NFF, the run-in time is 4 hours.

You have to set the lamp on for 60 min. and lamp off for 10 min for 4 cycles.

| Press power > left >right > menu buttons seque<br>service mode            | entially on remote controller or keypad to get into |
|---------------------------------------------------------------------------|-----------------------------------------------------|
| Choose Burn-In Test > enter                                               |                                                     |
| Lamp On                                                                   | Press right key to adjust the time (60)             |
| Lamp Off                                                                  | Press right key to adjust the time (10)             |
| Set burn in cycle                                                         | Press right key to adjust the cycle                 |
| After setting up the time, choose "Get into Burn-In Mode" and press enter |                                                     |

## **4-7 Test Inspection Procedure**

### 1. Check Points

| Check item        | Check point                                                     |
|-------------------|-----------------------------------------------------------------|
| Firmware version  | All firmware version must be the latest version                 |
| TB implementation | Related TB must be implement                                    |
| Cosmetic          | Cosmetic cannot be broken                                       |
| Logo              | Missing logo, missing prints and blurry prints are unacceptable |
| Lamp cover        | It should be locked in the correct place.                       |
| Zoom in/out       | The function should work smoothly                               |
| Keypad            | All keypad buttons must operate smoothly                        |

#### 2. OSD Reset

After final QC step, we have to erase all saved change again and restore the OSD default setting. The following actions will allow you to erase all end-users' settings and restore the default setting:

- (1) Please enter OSD menu.
- (2) Choose "Setting" and then execute "Reset" function

## 4-8 Re-write Lamp Usage Hour

- 1. Get into Service Menu
  - Press "Power->Left->Right->Menu" on the remote control or the keypad to get into the service mode.
- 2. Select "Lamp Fail"
- 3. Re-write Lamp Hour-Full
  - Select "Lamp Hour-Full", then use "left" and "right" key to re-write "Lamp Hour-Full".
- 4. Re-write Lamp Hour-ECO
  - Select "Lamp Hour-ECO", then use "left" and "right" key to re-write "Lamp Hour-ECO".
- 5. Re-write Operating Hour
  - Select "Operating Hour", then use "left" and "right" key to re-write "Operating Hour".
- 6. Exit Service Menu
  - Use "Up" or "Down" key to select "Exit", press "Enter" to exit the service mode.

Note: Left key = decrease Lamp/Projection hour Right key = increase Lamp/Projection hour

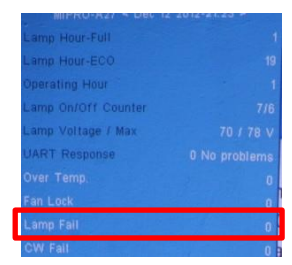

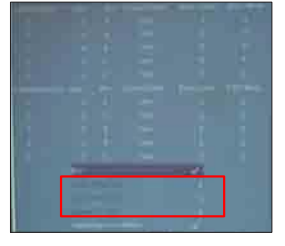

#### Chapter 5: Firmware Upgrade

# 5. Firmware Upgrade

## Section 1: System Firmware Upgrade

## **5-1-1 Equipment Needed**

### Software: (DDP 442X-USB)

- DDP 442X Firmware Downloader.exe
- Firmware (\*.img)
- NET Framework 4.0

#### Hardware:

- Projector
- Power Cord
- Mini USB Cable: 42.00284G001 (USB Cable mini USB to USB (A))
- PC or Laptop

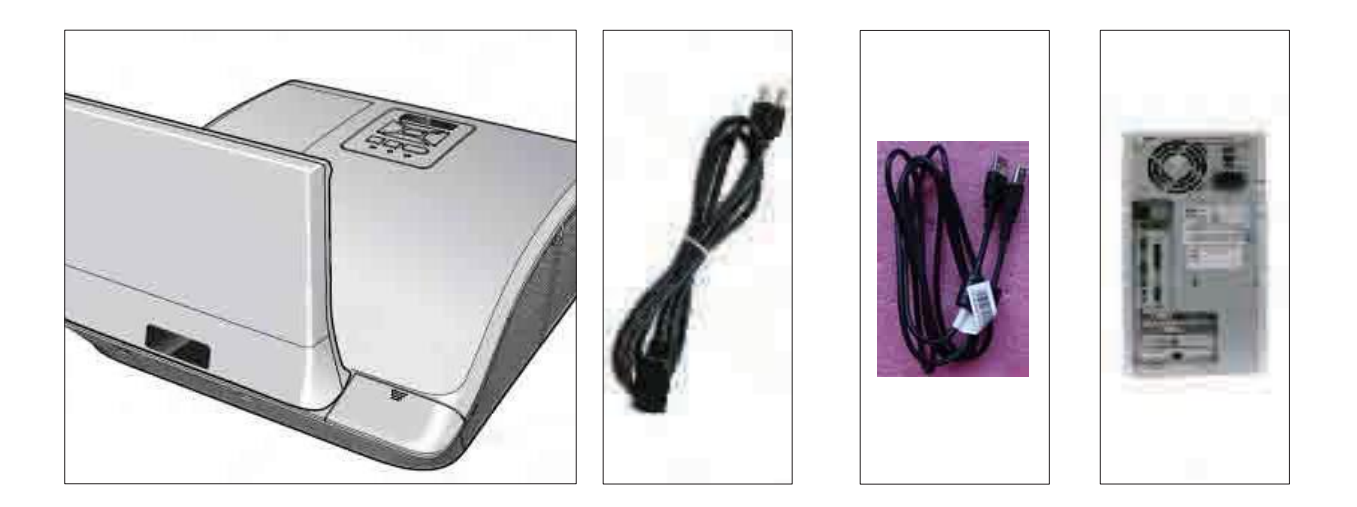

Chapter 5: Firmware Upgrade

## 5-1-2 NET Framework 4.0 Setup Procedure

- Choose "dotNetFX40\_Full\_X86\_X64 Microsoft.NET Framework 4.0 Microsoft "Corporation" Program.
- 2. Click "Run".

3. Preparing

- 4. Read "License terms".
  - Choose "I have read and accept the license terms".
  - Click "Install".

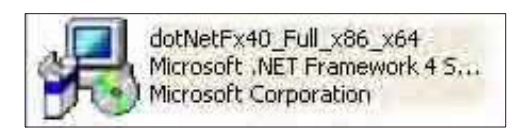

| Do you | in Security Warning                                                                                                    | × |
|--------|----------------------------------------------------------------------------------------------------|---|
|        | Name: <u>dotNetFx40 Ful x86 x64.exe</u><br>Publisher: <u>Microsoft Corporation</u><br>Type: Application<br>From: D:fframework                                              |   |
| Alwa   | Run Cancel                                                                                                    |   |
| 1      | While files from the Internet can be useful, this file type can<br>potentially harm your computer. Only run software from publishers<br>you trust. <u>What's the risk?</u> |   |

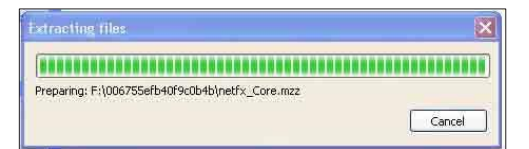

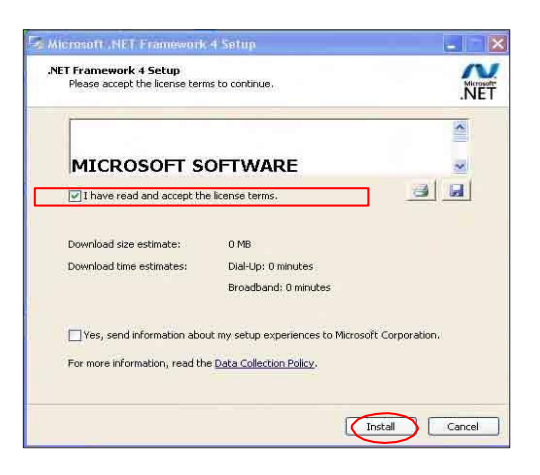
# Microsoft, NET Framework 4 Setup Installation Progress Please wait while the .NET Framework is being installed. File security verification: All files were verified successfully. Installation progress: Installing .NET Framework 4 Client Profile Cancel

| 5 Microsoft .NET Fram | ework 4 Setup                                     |
|-----------------------|---------------------------------------------------|
| Microsoft<br>NET      | Installation Is Complete                          |
|                       | Check for more recent versions on Mindows Update. |
| 4                     | Finish                                            |

#### 5. Installing

6. Click "Finish".

## 5-1-3 Firmware Upgrade Procedure

- Download the firmware from website, unzip the firmware file, then unzip the "DDP442X Firmware Downloader\_1\_0\_0\_1.zip" file.
- 2. Execute "DDP442X Firmware Downloader.exe"
- 3. Click "Browse" to choose the firmware and then click "Open".

- 4. Connect projector and computer by USB cable (USB A to mini USB B).
- 5. Get into firmware download mode.
  - Hold on "MENU" button and plug in the power cord.
  - Release the "MENU" button until all LEDs solid on.

5-4

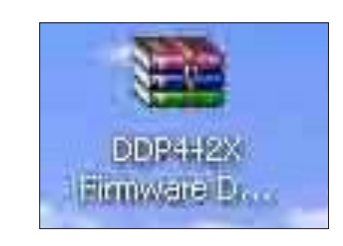

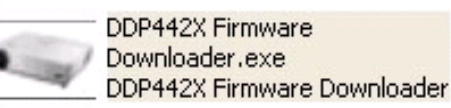

| ege Soe (Byler)       | File Checksum | Fleth Checkson | Hack Addense<br>Av10300 | Flash Type |  |
|-----------------------|---------------|----------------|-------------------------|------------|--|
| teering over forward. |               |                |                         |            |  |

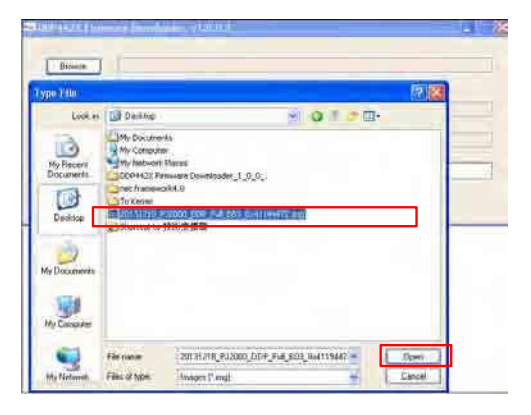

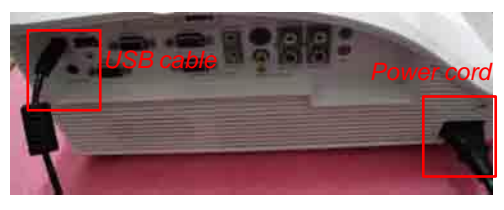

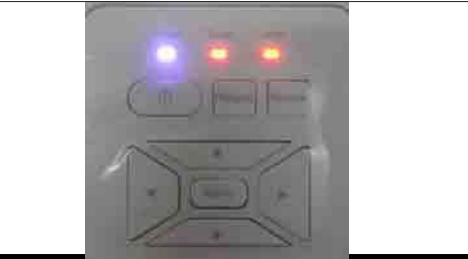

PJ2000\_PJ2000i\_PJ3000\_PJ3000i Service Manual

318 F12000 CDP Ful BR3 (bat Fluih Typ

EN29FL06

ENZSPLOGA

6. The "Projector found" will appear, then click "Down Load Image".

- 7. The firmware will be upgraded automatically.
- 5+756ADC ANEUG428

Contras loves)

DownLoad mage

09442X Firmware Downloader: v1.0.0.1

8. Finish.

"Download Complete" will appear, click "OK".

- 9. Check the system firmware version.
  - Unplug the power cord and USB cable, then re-plug the power cord to power on the projector.
  - Press "power->left->right->menu" sequentially to get into service mode to check firmware version.

PJ2000 PJ2000i PJ3000 PJ3000i Service Manual

5-5

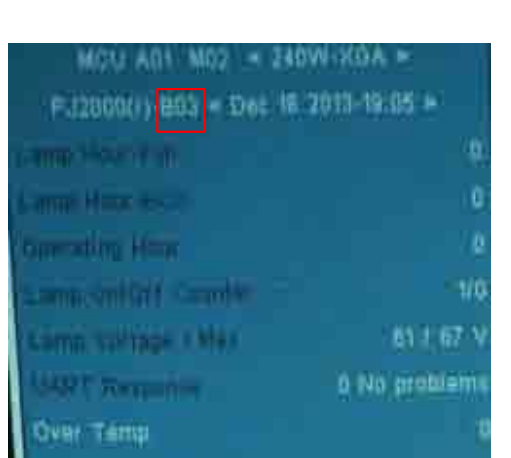

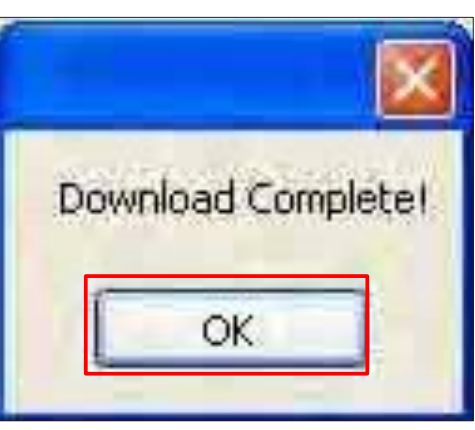

## **Section 2: MCU Firmware Upgrade Procedure**

## **5-2-1 Equipment Needed**

#### Software:

- Firmware update tool: RS232\_0753
- xxx\_xxx\_xxx.hex

#### Hardware:

- Projector
- Power Cord
- RS232 Cable : 42.86603G001 (RS-232 9 Pin Cable (pin to pin, F-F))
- PC or Laptop

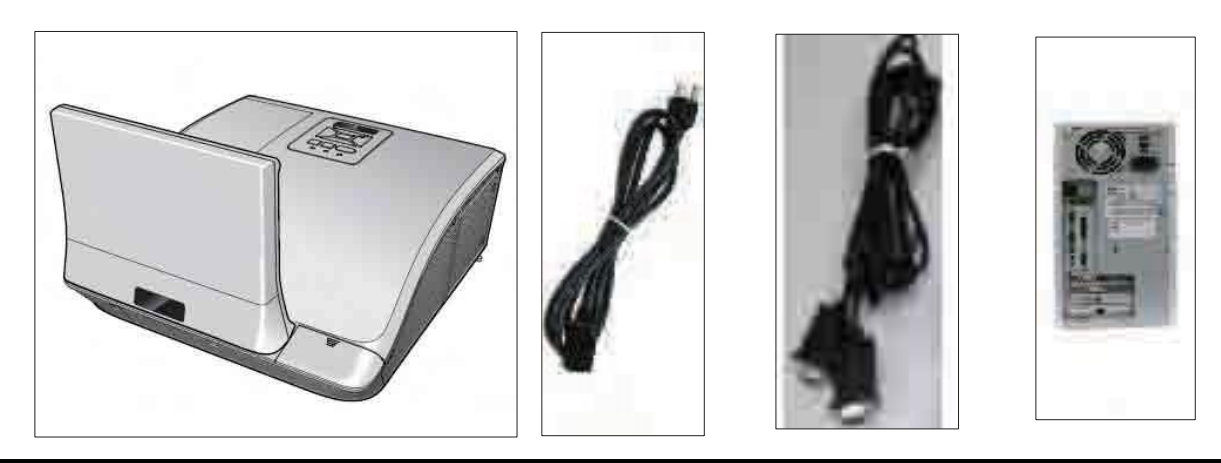

PJ2000\_PJ2000i\_PJ3000\_PJ3000i Service Manual

## 5-2-2 MCU Firmware Upgrade Procedure

- 1. Set up
  - Connect projector with RS232 cable to PC.
  - Hold on "MENU" button and plug in the power cord.
  - Release the "MENU" button until all LEDs solid on.

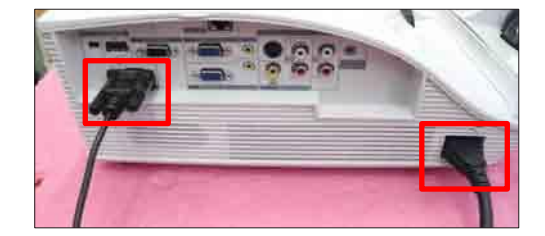

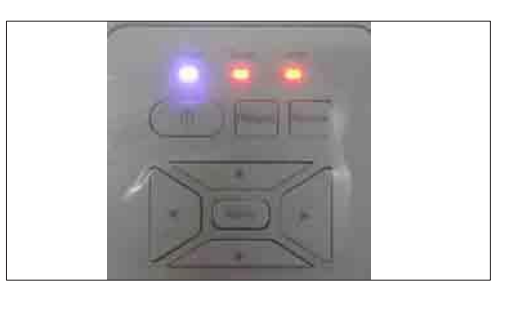

2. Download the firmware file and firmware upgrade tool "RS232\_0753" from website, then unzip the firmware file and firmware upgrade tool.

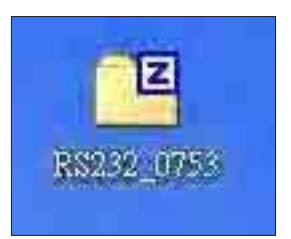

3. Click the file to install the firmware upgrade tool.

4. Click "Next"

5. Click "Next".

6. Select "Typical" and click "Next"

| InstallShield Wizard |                                                                                                    |
|----------------------|----------------------------------------------------------------------------------------------------|
| অ                    | Preparing to Install                                                                                                    |
|                      | SMART PICC Programming Application V1.2 Setup is<br>preparing the InstallShield Wizard, which will guide you<br>through the program setup process. Please wait. |
|                      | Checking Operating System Version                                                                                                    |
|                      |                                                                                                    |
|                      |                                                                                                    |
|                      |                                                                                                    |
|                      |                                                                                                    |
| 1                    | Cancel                                                                                                    |

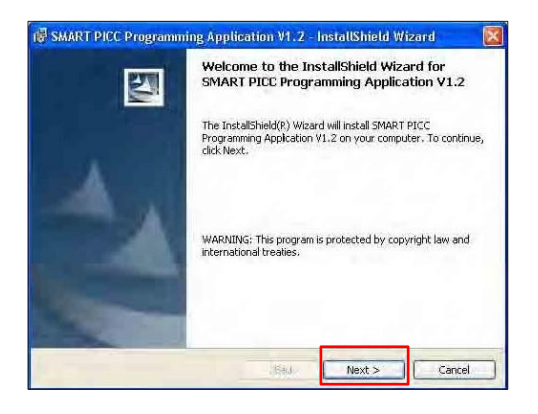

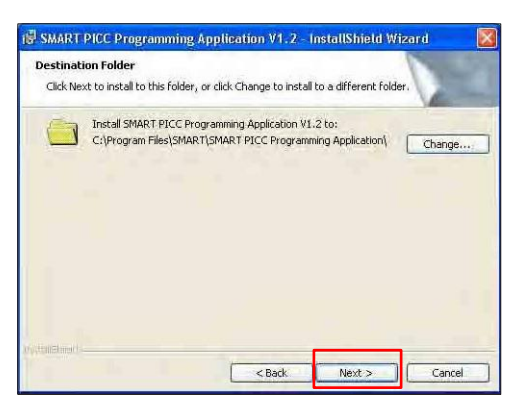

| Thoose the se | tup type that best suits your needs.                                                                                  |
|---------------|----------------------------------------------------------------------------------------------------|
| Please select | a setup type.                                                                                                    |
| • Typical     | All program features will be installed. (Requires the most disk<br>space.)                                            |
|               | Minimum required features will be installed,                                                                          |
| Custom        |                                                                                                    |
| <b>B</b>      | Choose which program features you want installed and where they<br>will be installed. Recommended for advanced users. |
|               |                                                                                                    |

PJ2000\_PJ2000i\_PJ3000\_PJ3000i Service Manual

#### 7. Click "Install".

8. Click "Finish".

9. Execute the program.

| zard 🛛 🛃                                                                                                    |
|----------------------------------------------------------------------------------------------------|
|                                                                                                    |
| 1                                                                                                    |
|                                                                                                    |
|                                                                                                    |
| Rf',)!f)" in TMt,,ll thi'i 'lifo),m                                                                                                    |
| II                                                                                                    |
| .frCU\\Tt"t<: levit., •: 1=f>"le : j <f:aou\r1 .:="" :ld-l6d.,="" b1r"="" hirgi',="" iic="" ild-,="" ito<br="">e:)::hol/J::e'd.</f:aou\r1>                                                                                                    |
|                                                                                                    |
| <b>S</b> ; f:V"                                                                                                    |
| W<                                                                                                    |
| US(b:t«) :ld::                                                                                                    |
| -:'••'ro r.y-11 .;t>w.o \//t:://JCH <s• m,s;.ppt.:="" td="" tor.\<=""></s•>                                                                                                    |
| = ∎ :'l>r i>                                                                                                    |
| ib(0,,10                                                                                                    |
|                                                                                                    |
|                                                                                                    |
| ~Bash Instal Course                                                                                                    |
|                                                                                                    |
| 👘 SAMART PICC Programming Application V1. 2 - InstallShield Wizard 🔤 📰                                                                                                    |
| tNta!llnQS'IM.T PICC PNIQI'amml, g#lpplicatton '/!.2                                                                                                    |
| J., tIA'W.,, ,,.; luth'-'- 1ott.::o•ui•l0Yto!.                                                                                                    |
| there are "\$1/2" and the house of the first of the                                                                                                    |
| IK.Vin't 1. h-: ,4,1'-h-1,V:Wil r,:,,0h Mt.I.! ,2(,1 ',,=mr.,,<br>,))l'fit""t,:n\'1 :- rt mvl·lo'f:•N-1('; ,,mn.tm.                                                                                                    |
| Status                                                                                                    |
| Circaling shorts its                                                                                                    |
|                                                                                                    |
|                                                                                                    |
|                                                                                                    |
|                                                                                                    |
|                                                                                                    |
|                                                                                                    |
| 🗟 SMART PEC Programming Application V1.2 - InstallShield Wizard                                                                                                    |
| Tent difficial (Miner) Constituted                                                                                                    |
|                                                                                                    |
|                                                                                                    |
| The Instal Standid Sciencial as an energing whether SMART PROT<br>Decrements a Sackaster with a Cick Firsh to estimate a science                                                                                                    |
| Ingen bysgrubites - thermolog is were                                                                                                    |
| A                                                                                                    |
|                                                                                                    |
| Contraction of the local division of the local division of the loc |
|                                                                                                    |
| No. of Concession, Name                                                                                                    |
| and the second second se                                                                                                    |
|                                                                                                    |
|                                                                                                    |
| itad <b>roch</b> cont                                                                                                    |

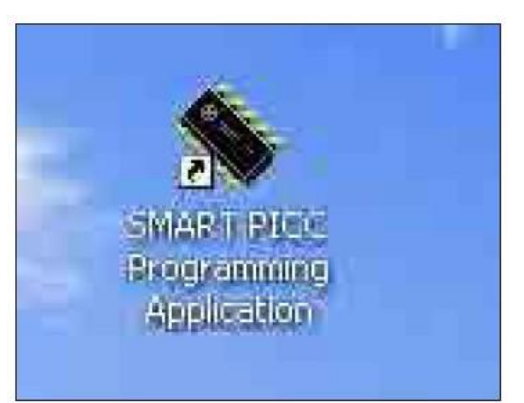

- 10. Program settings
  - Make sure the settings are as below:
  - PORT: Check the COM port is "COM 1" (Select the COM port which you are using).
  - 2) Baud rate: Please set to 19200
  - 3) Program: Please set to "NON-ECHO".

11. Click the "Load" button to choose the firmware file.

12. Click the "Rescue Program" button.

| Core             | PIC24FJ64GB | 106         | -           | Edit           |
|------------------|-------------|-------------|-------------|----------------|
| the state of the |             |             |             |                |
| Serial Port Se   | ettinge     |             | -           |                |
| ронт             | LUMI        | Daugrate    | 114200      |                |
| File             | Program     | -           |             |                |
| Load             | NON-E       | CHO - Stand | iby Program | Rescue Program |
|                  |             |             |             | -              |
| Content          |             |             |             |                |
|                  |             |             |             |                |
|                  |             |             |             |                |
|                  |             |             |             |                |
|                  |             |             |             |                |
|                  |             |             |             |                |
|                  |             |             |             |                |
|                  |             |             |             |                |
|                  |             |             |             |                |
|                  |             |             |             |                |
|                  |             |             |             |                |
|                  |             |             |             |                |
|                  |             |             |             |                |
|                  |             |             |             |                |

| PORT    | COM1          | 31                 | Daudrate       | 19208     | 1              |
|---------|---------------|--------------------|----------------|-----------|----------------|
| File    |               | Yogram<br>NON-ECHO | • Stand        | y Program | Rescue Program |
| Ce Open |               |                    | and the second | 171       | 8              |
| Lookin  | d Danima      | LITEL AND DUR      | 3              | d III-    |                |
| Shorto  | STO HOUSE AND |                    | At the l       |           |                |

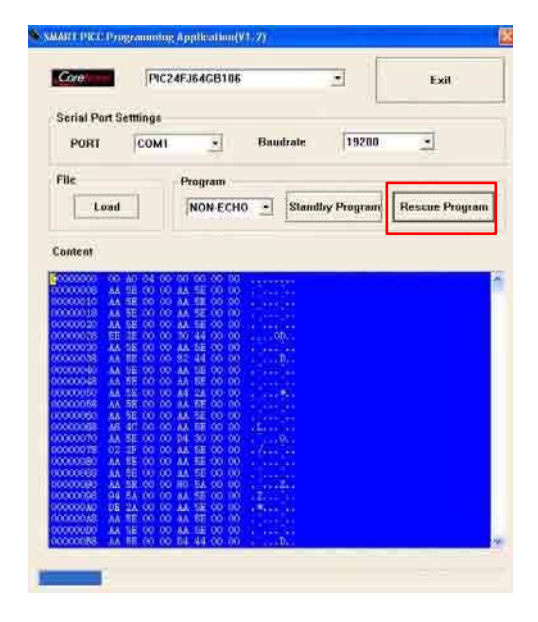

| Sea Add (1917) Programming A public atom (11) 70                                                                                                    |
|----------------------------------------------------------------------------------------------------|
| Conorte [PIC24FJ64GB1186] Edit                                                                                                    |
| Scrial Port Settings<br>PORT COM1 - Baudrate 19200 -                                                                                                    |
| File Program                                                                                                    |
| Load NON-ECHO - Standby Program Rescue Program                                                                                                    |
| Content                                                                                                    |
| 00000000         A. M. N. O. O. O. A. M. B.           00000000         A. M. S. O. O. A. M. B.           00000000         A. M. S. O. O. A. M. B.           00000000         A. M. S. O. O. A. M. B.           00000000         A. M. S. O. O. A. M. B.           00000000         A. M. S. O. O. A. M. B.           00000000         K. M. S. O. O. A. M. B.           00000000         K. M. S. O. O. A. M. B.           00000000         K. M. S. O. O. M. B. B.           00000000         K. M. S. O. O. M. B. B.           00000000         K. S. O. O. M. S. B.           00000000         K. S. O. O. M. S. B.           00000000         K. S. O. O. M. S. B.           00000000         K. S. B. O. O. M. S. B.           00000000         K. S. B. O. O. M. S. B.           00000000         K. S. B. O. O. M. S. B.           000000000         K. S. B. O. O. M. S. B.           00000000         K. B. B. O. O. M. S. B.           00000000         K. B. B. O. O. M. S. B.           00000000         K. B. B. O. O. M. S. B.           00000000         K. B. B. O. O. M. S. B.           00000000         K. B. B. O. O. M. S. B.           000000000         K. B. B. O. O. M. S. B.           000000000         K. B. B.                                                                                                    |
| OWNER         MI         TE         OO         OO         TE         OO         OO <tho< td=""></tho<>                                                                                                    |
| 0000000 A4 58 00 00 A4 58 00 00 1.1.1.1.<br>00000088 A4 75 00 00 34 44 00 00 1.1.1.1.                                                                                                    |
| P                                                                                                    |
| A SMART PCC Programming AppReation (V1.2)                                                                                                    |
|                                                                                                    |
| POHT COM1 · Baudrate 192                                                                                                    |
| File Program Load NON-ECHO Standby Program Rescue Program                                                                                                    |
| Content                                                                                                    |
| CONCOUND         OB         DO         OD         OD         <                                                                                                    |
|                                                                                                    |
| SHATTY TO TO BE AND A SHARE AND A SHARE AN |
| Core PIC24FJ64GB106 • Exit                                                                                                    |
| Serial Port Settlings PORT COM1   Baudrate 19288                                                                                                    |
| File Program Load NON-ECHIO · Standby Program Rescue Program                                                                                                    |
| Content                                                                                                    |
| NORMAND         NA         NA <t< td=""></t<>                                                                                                    |
|                                                                                                    |

13. Click the "OK" to start firmware upgrading.

14. The firmware will be upgraded automatically.

15. Finish.

- Click "OK".

- 16. Check the MCU firmware version.
  - Unplug the power cord and USB cable, then re-plug the power cord to power on the projector .
  - Press "power->left->right->menu" sequentially to get into service mode to check firmware version.

| MOU AN1 MO2 - 240       | WHOA >        |
|-------------------------|---------------|
| FJ2800(1)-895 - 506- 16 | 2013-19:05 +  |
|                         | 40            |
| Lannai Hima Assa)       | Ŭ,            |
| Connation How           |               |
| same-militif Carolic    | -1/0          |
| Lamp Withops 1 Max      | 61 J 67 V     |
| Line Transmine          | 0 No problems |
| Over Temp               | 10            |

## Section 3: Network Firmware Upgrade Procedure

## **5-3-1 Equipment Needed**

#### Software:

- xxx\_xxx\_xxx.bin (\*.bin)

#### Hardware:

- Projector
- Power Cord
- LAN Cable
- PC or Laptop

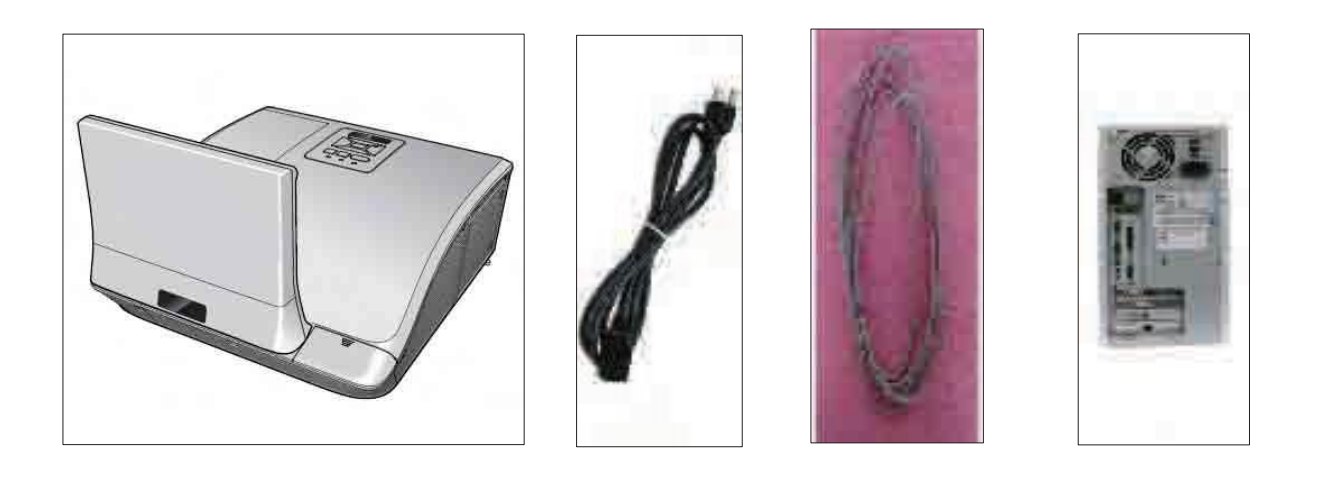

## 5-3-2 PC Hardware Link

- 1. Execute Network Settings, please refer to 4-7 details of Chapter 4.
- Enter into OSD menu, then select
   "Setting"-->LAN/Wireless (Standby), choose
   "Off" to "On", then turn off the projector.

- 3. Double click "Internet Explorer".
- Visit "http://192.168.10.100/ firmwareUpdate.htm" to get into web to to upgrade network firmware.
  - Click "Update"

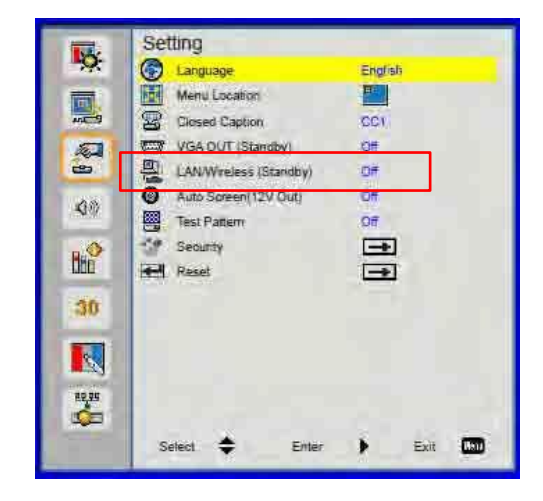

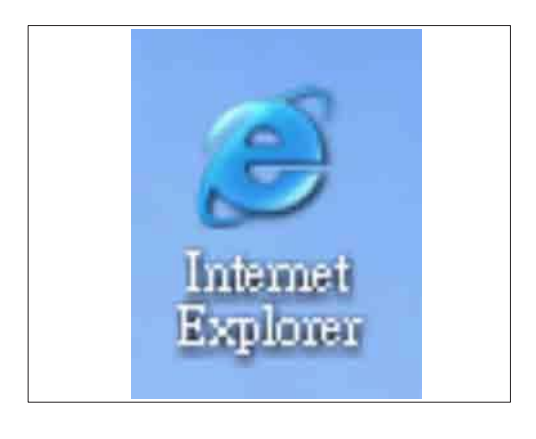

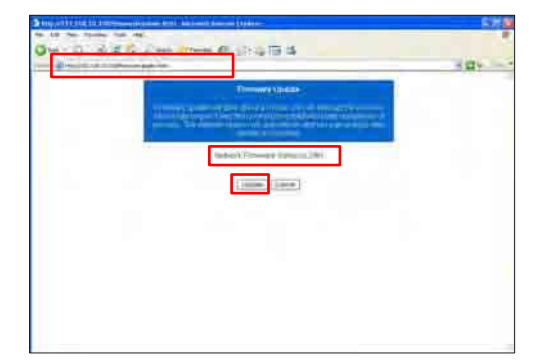

5. Please wait for 3 seconds.

- 6. Click "Browse" button to select the Network FW file (\*.bin) which you saved.
  - Click "Open".

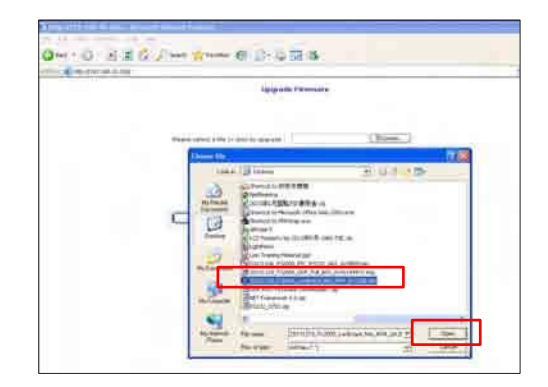

7. Click the "Update" button.

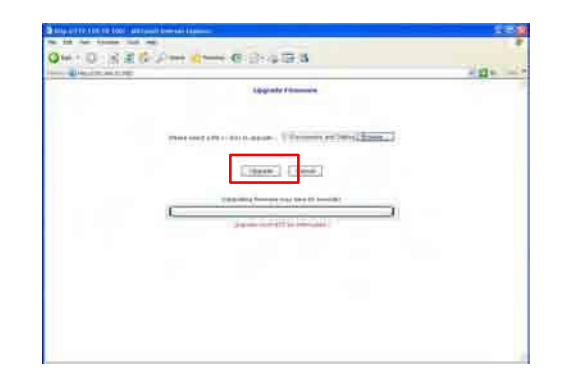

8. Click the "Re login" button.

| a to be been tot on                                                                                                    |  |
|----------------------------------------------------------------------------------------------------|--|
| Qm-0)当首位[2mm] dmm-6][2-4][34]                                                                                                    |  |
| and the second distance of the second distance of the second distanc |  |
| Para sile                                                                                                    |  |
| The distance is a second product on the                                                                                                    |  |
| Balloger 1                                                                                                    |  |
|                                                                                                    |  |
|                                                                                                    |  |
|                                                                                                    |  |
|                                                                                                    |  |
|                                                                                                    |  |
|                                                                                                    |  |
|                                                                                                    |  |
|                                                                                                    |  |
|                                                                                                    |  |
|                                                                                                    |  |
|                                                                                                    |  |
|                                                                                                    |  |
|                                                                                                    |  |
|                                                                                                    |  |
|                                                                                                    |  |

 Network firmware upgrade procedure complete. Visit "http://192.168.10.100/firmwareUpdate.htm" to check the version.

| Demokratika (     |
|-------------------|
|                   |
|                   |
| ( Lansa ) ( Lansa |
|                   |
|                   |
|                   |
|                   |
|                   |

# 6. EDID Upgrade

## **6-1 EDID Introduction**

Extended Display Identification Data is a VESA standard data format that contains basic information about a display device and its capabilities, including vendor information, maximum image size, color characteristics, factory pre-set timings, frequency range limits, and character strings for the monitor name and serial number.

The information is stored in the display and is used to communicate with the system through a Display Data Channel (DDC), which sites between the display device and the PC graphics adapter. The system uses this information for configuration purposes, so the monitor and system can work together.

Note: - If a display device has digital input ports, like DVI or HDMI, but without EDID in its Main Board, the display device will show no image while the input source is digital signal.

## **6-2 Equipment Needed**

#### Software

- EDID Program (EDID 1.09)
- EDID File (\*.ini )

#### Hardware

- Projector
- Power Cord for Projector (42.53506G002)
- VGA Cable (42.87305G102)
- HDMI to DVI cable (42.00256G001)
- DVI Cable (42.83N06G001)
- Generic Fixture (80.00001G001) for EDID Key-in
- RS-232 9 Pin Cable (pin to pin, F-M) (42.83C07G001)
- Power Adapter (47.57803G001)
- Monitor
- PC

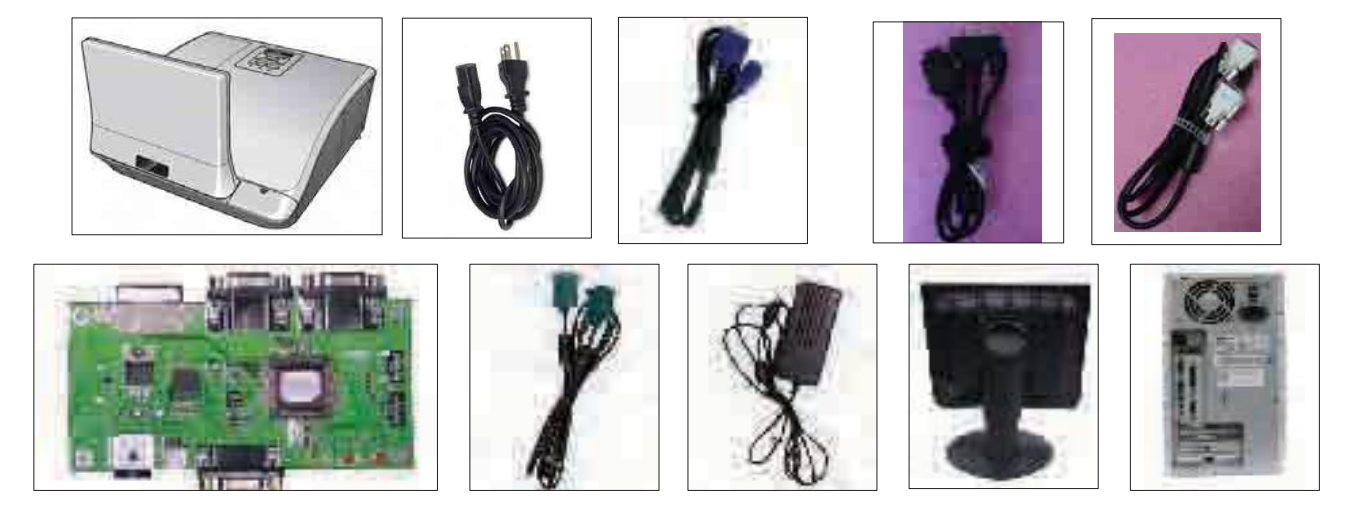

PJ2000\_PJ2000i\_PJ3000\_PJ3000i Service Manual

## 6-3 Setup Procedure (VGA& HDMI)

- 1. Connect all ports
  - (1) Connect P1 of fixture to COM Port of PC/Laptop by RS232 Cable.
  - (2) Connect P2 of fixture to VGA1 IN Port of projector by VGA Cable.
  - (3) Connect P3 of fixture to HDMI Port of projector by DVI to HDMI Cable.
  - (4) Plug Power Adapter to P4 of fixture.

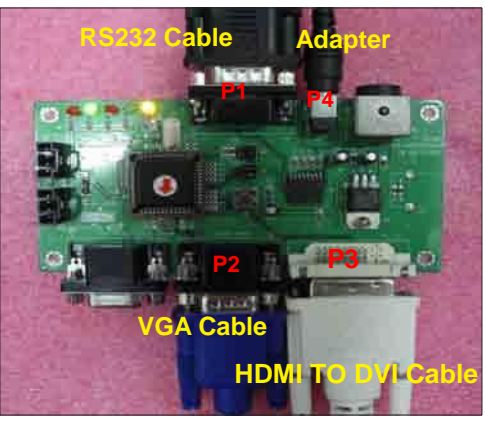

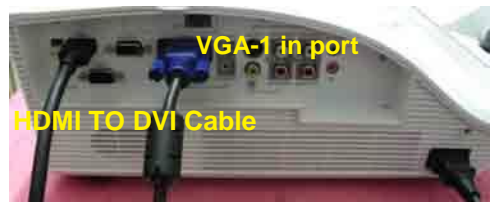

## 6-4 EDID Key-In Procedure (VGA &HDMI)

- 1. Execute EDID Program
  - Double click "EDID" to execute EDID program.

- 2. Process
  - (1) Select the COM Port which you are using.
  - (2) Click "Model".
  - (3) Select the EDID file (\*.ini).
  - (4) Click "Open".
  - (5) Key in the Serial Number into the Barcode blank space.
  - (6) In "Write Source Select" item, select "VGA1" and "HDMI".
  - (7) Click "Program".
  - (8) When the message "Please change the cable to VGA1" appears on the screen, click "OK".

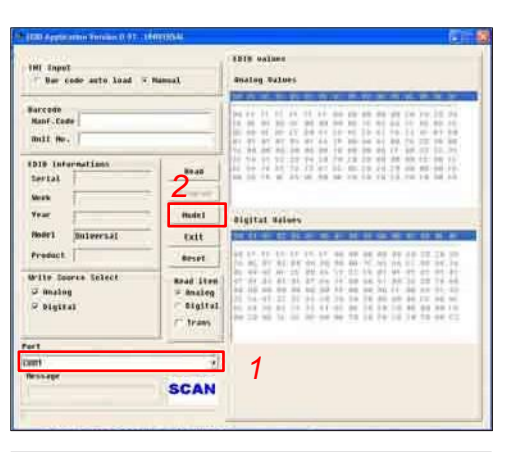

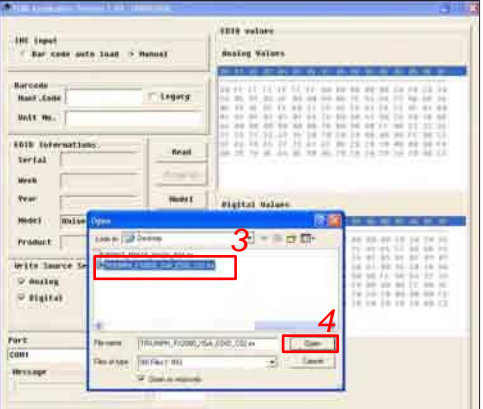

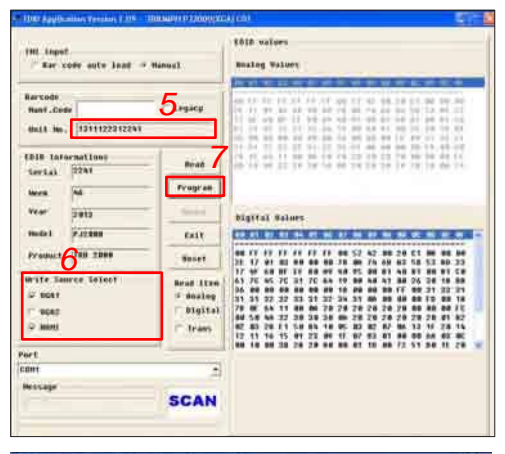

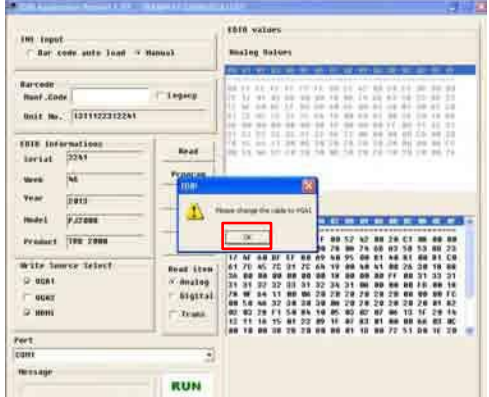

PJ2000\_PJ2000i\_PJ3000\_PJ3000i Service Manual

(9) When the message "Please change the cable to HDMI" appears on the screen, click "OK".

(10) When the EDID program is completed, a"OK" message will appear on the screen.

- (11) Read EDID "Analog" information.
  - In "Read item", select "Analog" and
  - "Trans", then click the "Read".
  - EDID "Analog" information will show the result.
- (12) Read EDID "Digital" information
  - In "Read item", select "Digital" and "Trans", then click the "Read".
  - EDID "Digital" information will show the result.

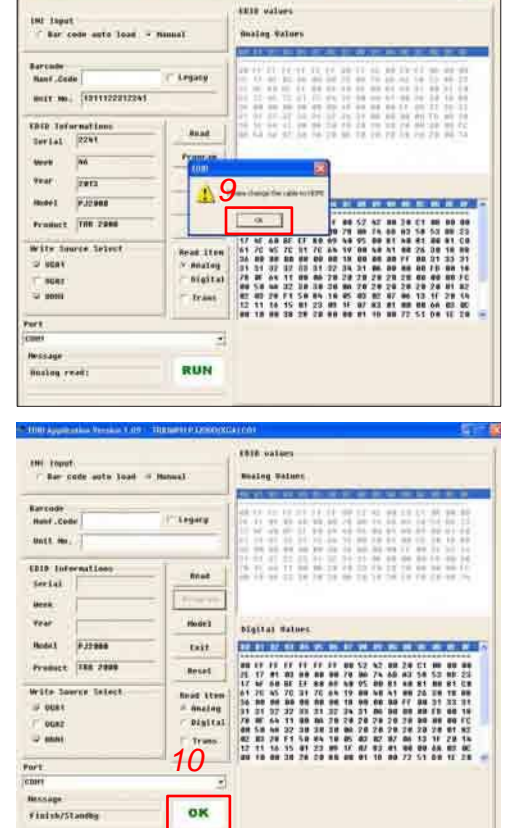

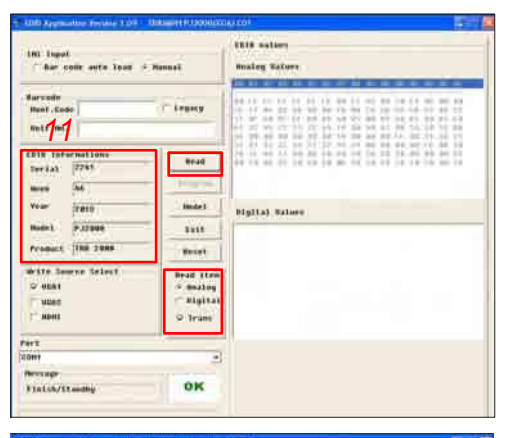

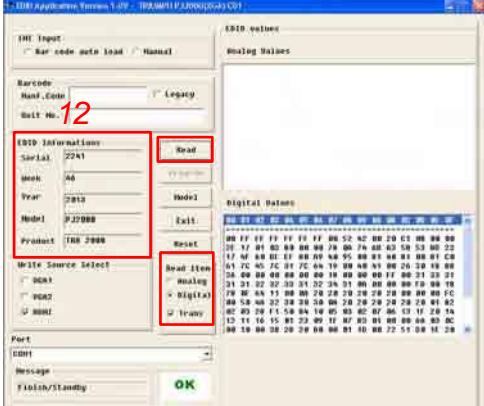

## 6-5 Setup Procedure (VGA2)

- 1. Connect all ports
  - Connect P1 of fixture to COM Port of PC/Laptop by RS232 Cable.
  - (2) Connect P2 of fixture to VGA2 IN Port of projector by VGA Cable.
  - (3) Plug Power Adapter to P3 of fixture.

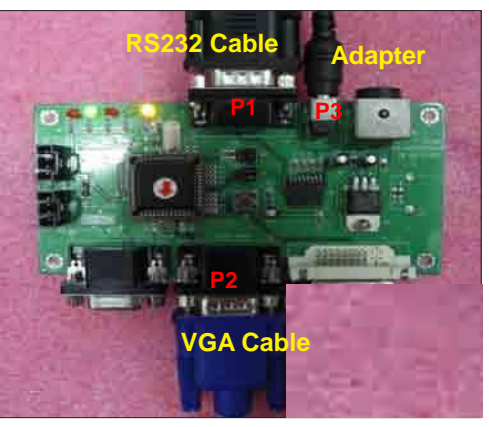

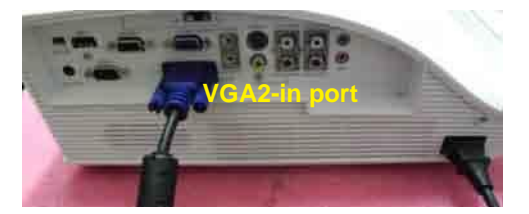

## 6-6 EDID Key-In Procedure (VGA2)

- 1. Execute EDID Program
  - Double click "EDID" to execute EDID program.
- 2. Process
  - (1) Select the COM Port which you are using.
  - (2) Click "Model".

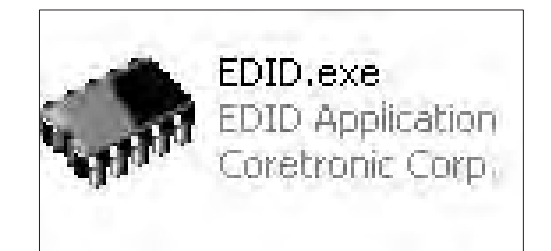

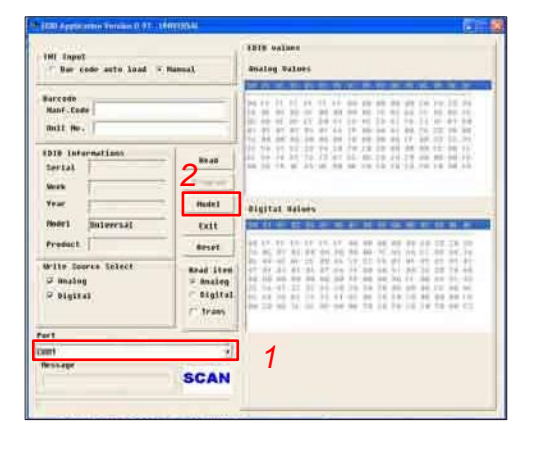

- (3) Select the EDID file (\*.ini).
- (4) Click "Open".

- (5) Key in the Serial Number into the Barcode blank space.
- (6) In "Write Source Select" item, select "VGA2".
- (7) Click "Program".
- (8) When the message "Please change the cable to VGA2" appears on the screen, click "OK".

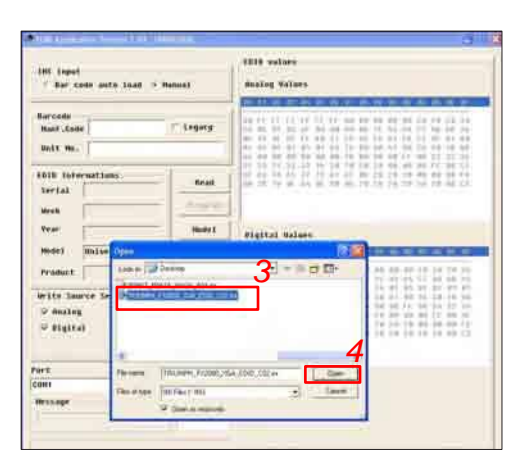

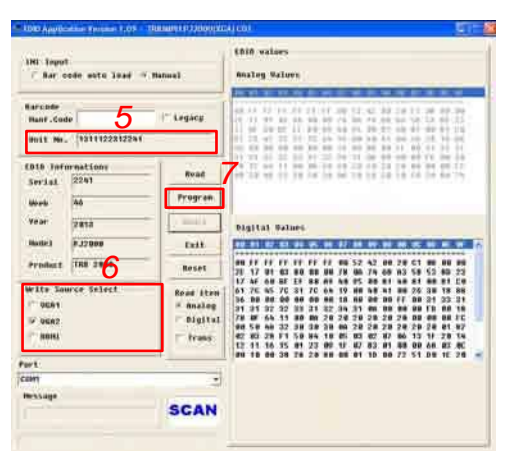

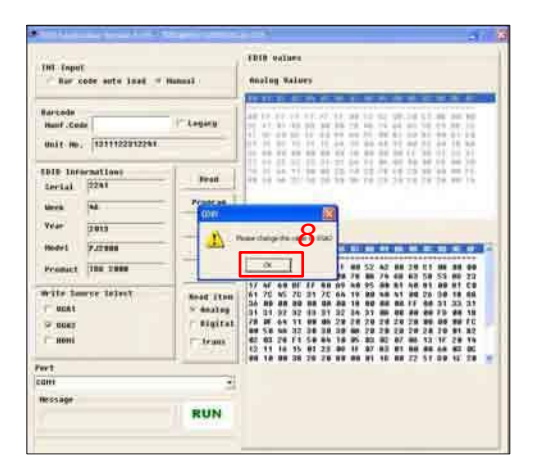

(9) When the EDID program is completed, a"OK" message will appear on the screen.

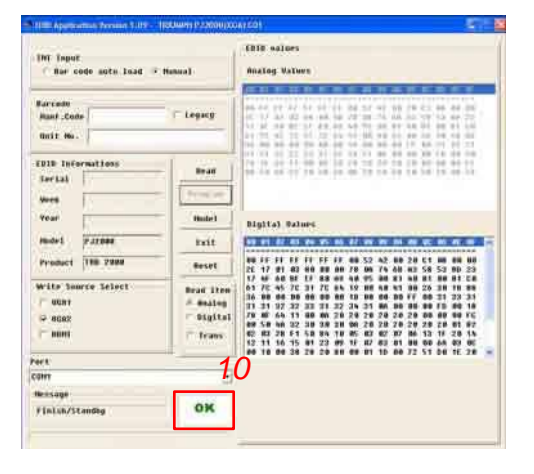

- (10) Read EDID "Analog" information.
  - In "Read item", select "Analog" and "Trans", then click the "Read".
  - EDID "Analog" information will show the result.

| Dil Topot<br>- Nor cole auto Just -        | Renuel                            | EDID values<br>Analog Values |
|--------------------------------------------|-----------------------------------|------------------------------|
| Harteda<br>Munf.Code<br>Unit Mr. 11        | Tryicy                            |                              |
| DID Informations<br>Derial 2241<br>Week No | Read                              |                              |
| YPAF 2813<br>Hode3 3732000                 | Nudel<br>Exit                     | Digital Baines               |
| Product  198 2088<br>Write Source Select   | Reset<br>Read Store               |                              |
| ₩ 4062<br>(° 8081                          | ⇒ Unaling<br>™ Digital<br>© Trans |                              |
| ert.                                       |                                   |                              |
| anit                                       | 1                                 |                              |
| rinish/Standby                             | OK                                |                              |

## Appendix A (Exploded Image)

D.C.

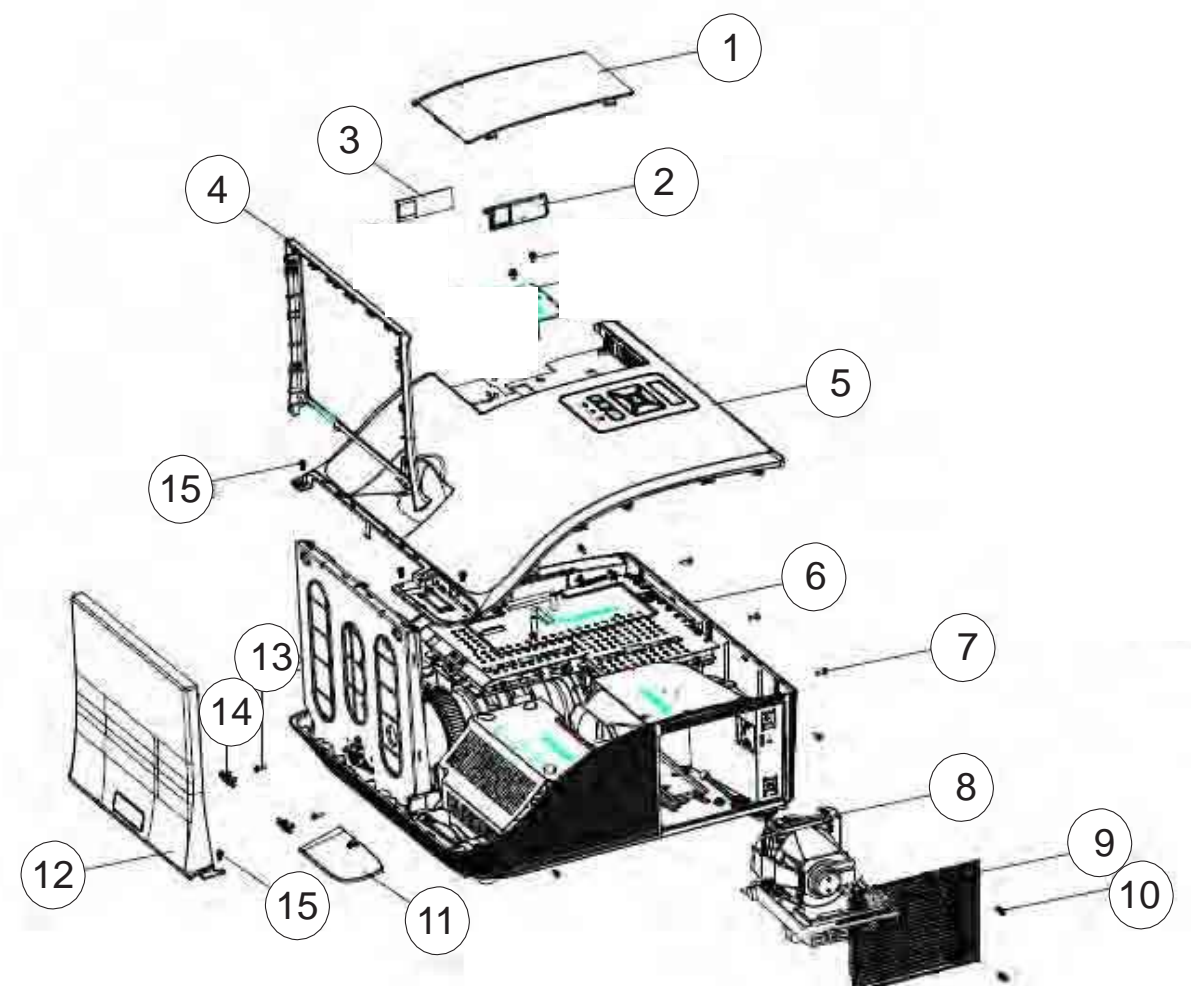

## D.C.

| Item | Description                          | Parts Supply |
|------|--------------------------------------|--------------|
| 1    | COVER TOP WIRELESS MN3600 G3.5       | V            |
| 2    | CAP WIRELESS IO BLANK MN3600 G3.5    |              |
| 3    | WIRELESS LABEL BLANK PC-835 G3.5     |              |
| 4    | COVER MIRROR REAR MN3600 WHITE G3.5  | V            |
| 5    | COVER COSMETIC MODULE G3.5           | V            |
| 6    | ASSY I/O COVER MODULE 8PE (SERVICE)  | V            |
| 7    | SCREW PAN MECH M3*6 NYLOK, GREEN     |              |
| 8    | LAMP MODULE FOR PROJECTOR MIPRO      | V            |
| 9    | COVER LAMP MN3600 G3.5               | V            |
| 10   | LOCK SCREW PAN MECH M3*8.5-3.5 Ni    |              |
| 11   | CORNER COVER MN3600 G3.5             |              |
| 12   | COVER MIRROR FRONT MODULE WHITE G3.5 | V            |
| 13   | SCREW PAN MECH W/SF M3*6 BLACK       |              |
| 14   | BOTTOM CAP MN3600 G3.5               |              |
| 15   | SCREW PAN TAP M3*6 Ni                |              |

## ASSY TOP COVER MODULE

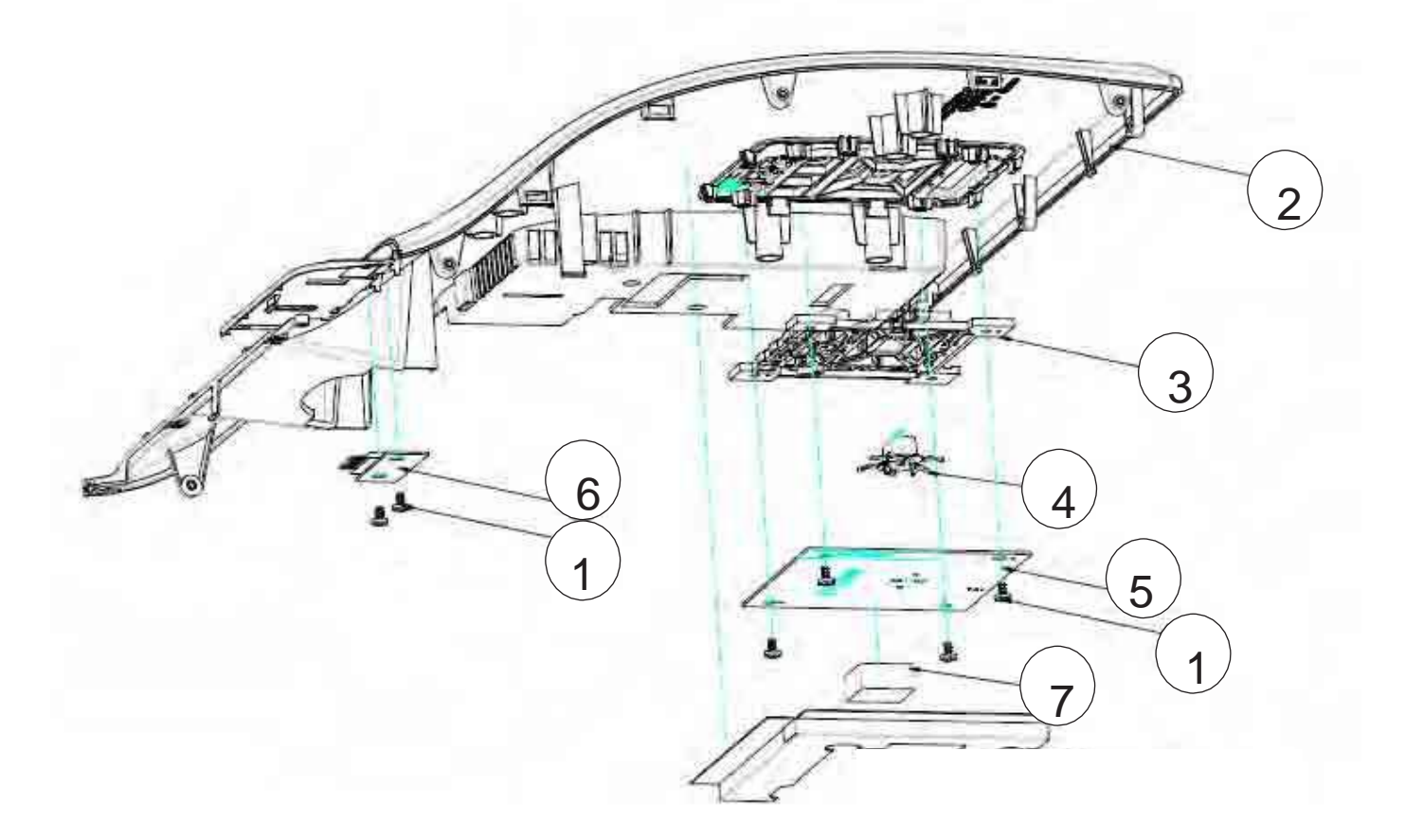

| Item | Description                                                  | Parts Supply |
|------|--------------------------------------------------------------|--------------|
| 1    | SCREW PAN TAP M3*6 Ni                                        |              |
| 2    | COVER COSMETIC MODULE G3.5                                   | V            |
| 3    | KEYPAD MN3600 G3.5                                           |              |
| 4    | KEYPAD MENU MN3600 G3.5                                      |              |
| 5    | PCBA KEYPAD BOARD 8PE FR4 FOR G035 PROJECTOR                 | V            |
| 6    | PCBA IR CAMERA TRANSFORM BOARD 8PE FR4 FOR G035<br>PROJECTOR |              |
| 7    | GASKET FOR MAIN BOARD EMI                                    |              |

## ASSY LAMP DRIVER MODULE

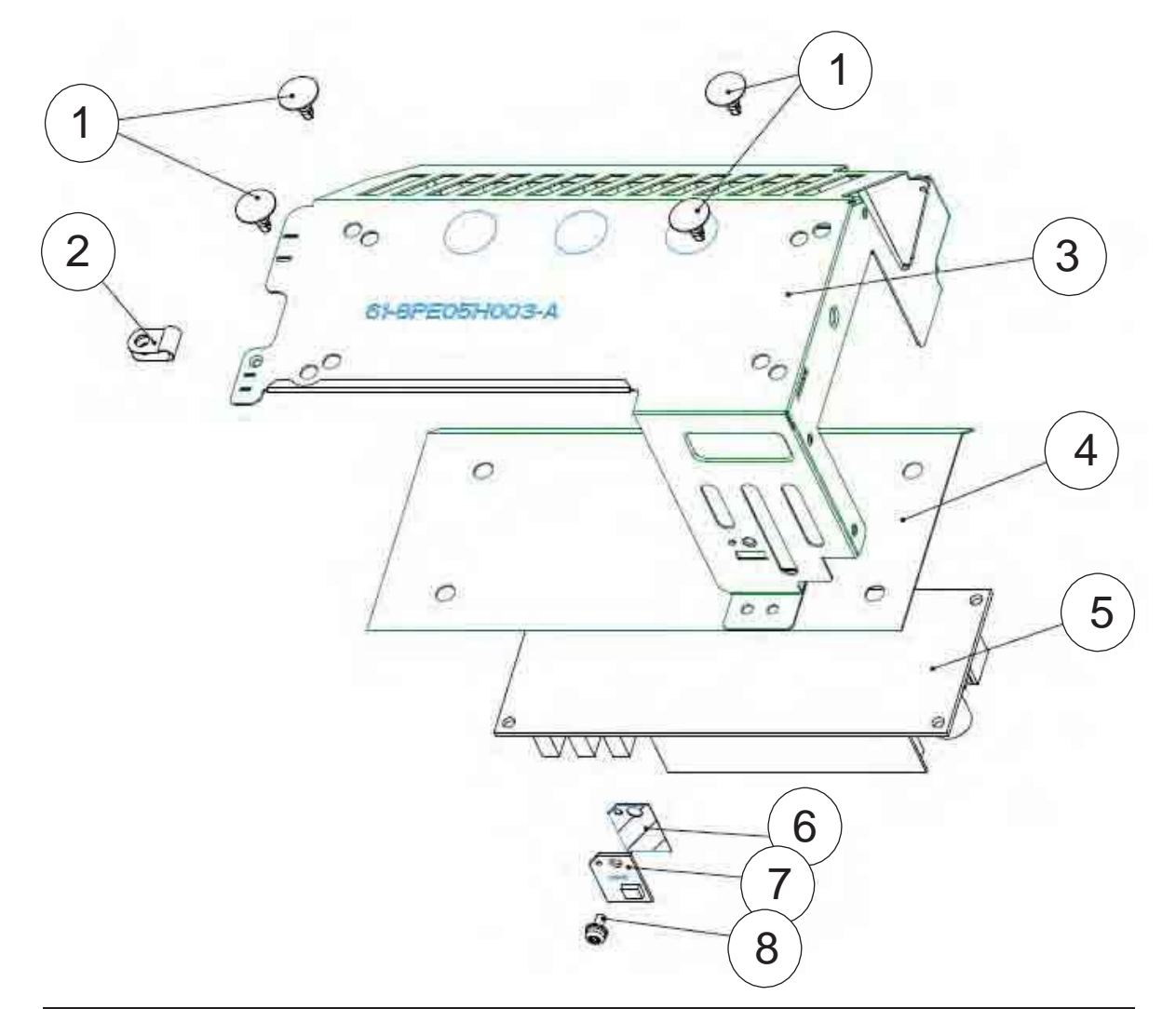

| Item | Description                                                             | Parts Supply |
|------|-------------------------------------------------------------------------|--------------|
| 1    | SPACER FOR LAMP DRIVER 240W G3.5                                        |              |
| 2    | GROUNDING CABLE CLAMP FN-008 "PINGOOD                                   |              |
| 3    | BRACKET LAMP DRIVER MIPRO                                               |              |
| 4    | LAMP DRIVER MYLAR FORMEX GK-17 0.43t G3.5                               |              |
| 5    | ASSY OSRAM LAMPDRIVER PT VIP O3 MID 240W-<br>UNIPRO AS WITH DYNAMIC ECO | V            |
| 6    | THERMAL SENSOR MYLAR G3.5                                               |              |
| 7    | PCBA THERMAL SENSOR BD FOR PROJECTOR G035                               | V            |
| 8    | SCREW PAN MECH W/SF M3*6 BLACK                                          |              |

## **ASSY SYS FAN MODULE**

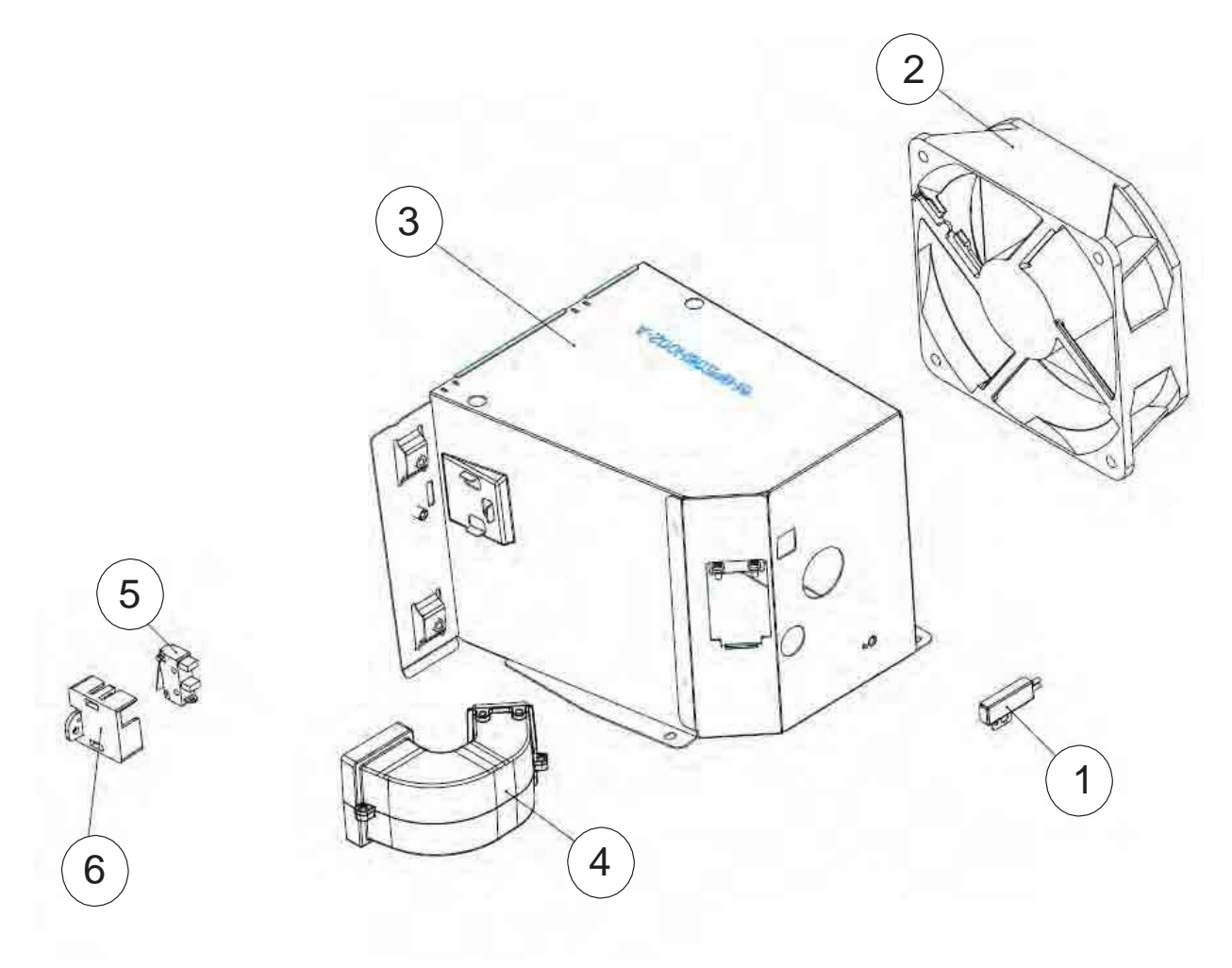

| Item | Description                                       | Parts Supply |
|------|---------------------------------------------------|--------------|
| 1    | THERMAL SWITCH WITH BRACKET (KLIXON YS11)<br>G035 | V            |
| 2    | SUNON 105mm*32mm / AXIAL FAN / RoHS2.0            | V            |
| 3    | FAN SYSTEM BRACKET MIPRO                          |              |
| 4    | BLOWER DUCT ASS'Y G3.5                            |              |
| 5    | BUY ASSY INTERLOCK SWITCH 2P #26 320mm G3.5       | V            |
| 6    | LIMIT SWITCH HOLDER PC MN3600H BLACK TDP-<br>SP1  |              |

## ASSY LEFT SPEAKER MODULE

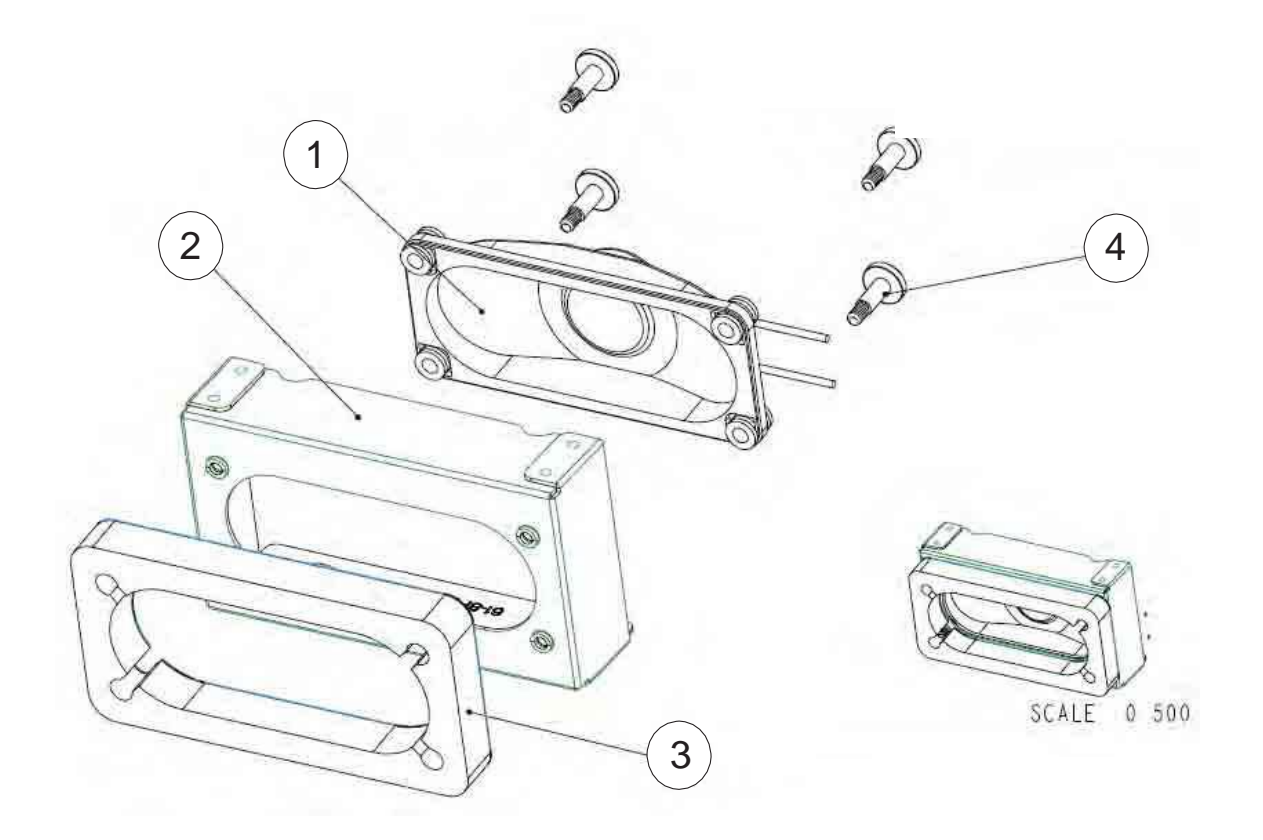

| Item | Description                       | Parts Supply |
|------|-----------------------------------|--------------|
| 1    | SPEAKER 10W 6-OHM 280mm G3.5      | V            |
| 2    | SPEAKER BRKT LEFT SECC 0.8t G3.5  |              |
| 3    | PORON SPEAKER G3.5                |              |
| 4    | SCREW PAN MECH W/SF M3*8 NI GREEN |              |

## ASSY FRONT SPEAKER MODULE

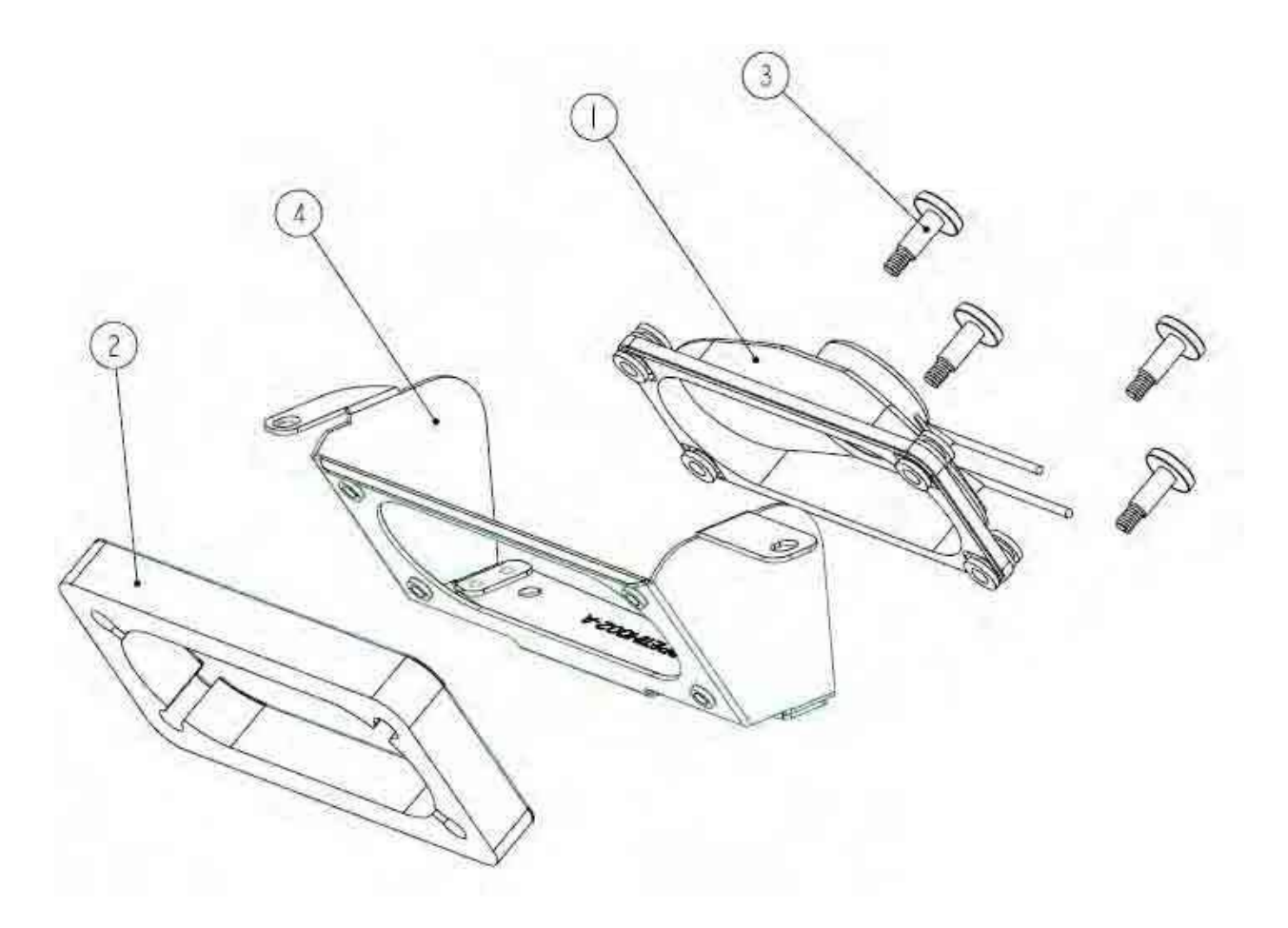

| Item | Description                       | Parts Supply |
|------|-----------------------------------|--------------|
| 1    | SPEAKER 10W 6-OHM 280mm G3.5      | V            |
| 2    | PORON SPEAKER G3.5                |              |
| 3    | SCREW PAN MECH W/SF M3*8 NI GREEN |              |
| 4    | SPEAKER BRKT FRONT MIPRO          |              |

## **ASSY MAIN BOARD MODULE**

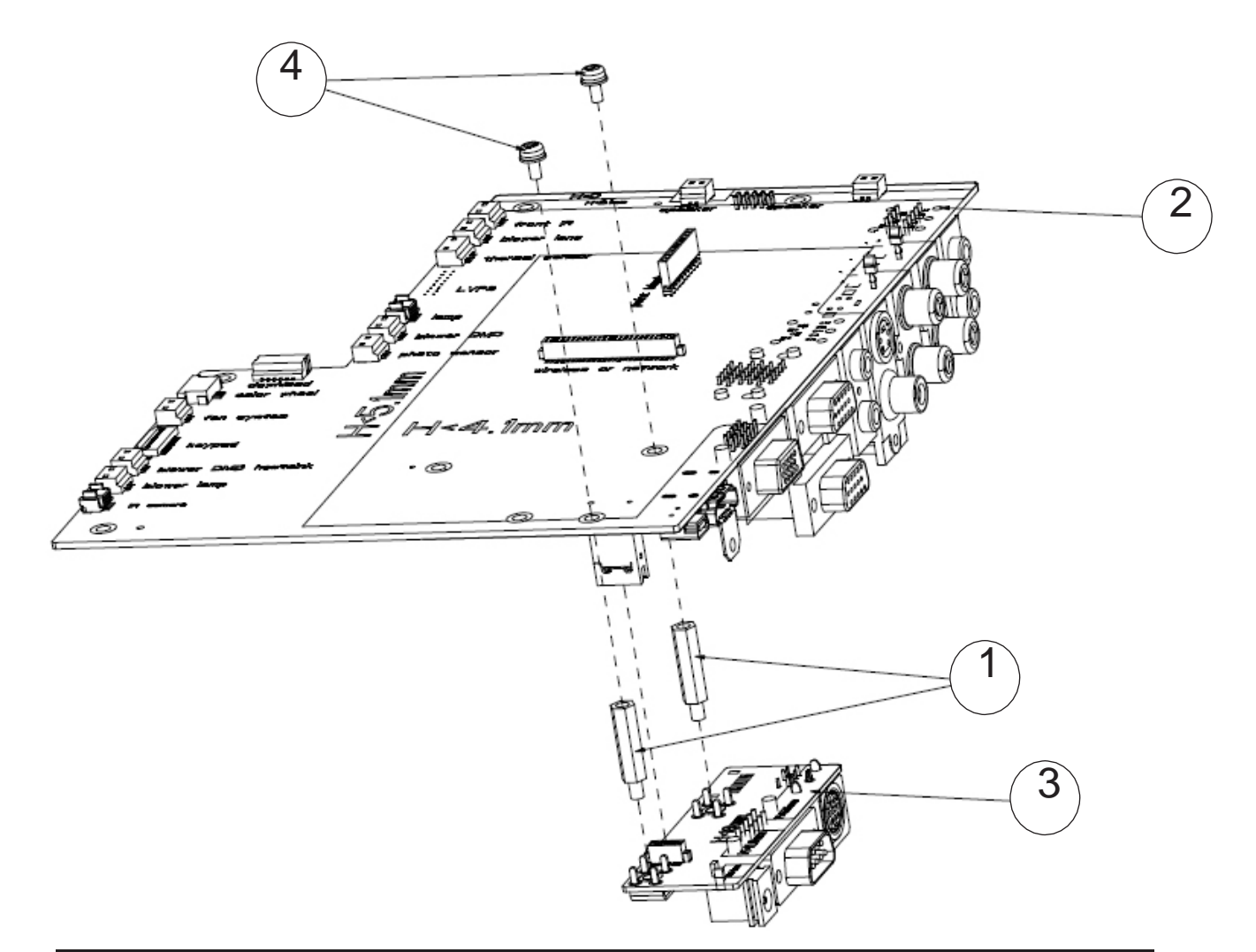

| Item | Description                                      | Parts Supply |
|------|--------------------------------------------------|--------------|
| 1    | HEXAGON COPPER STICK M3 L18 SCREW L4.5 EzPro 735 |              |
| 2    | PCBA MAIN BD FOR MIPRO PROJECTOR                 | V            |
| 3    | PCBA DAUGHTER BD FOR G035 PROJECTOR              | V            |
| 4    | SCREW PAN MECH W/SF M3*6 Ni GREEN                |              |

## ASSY LAMP BLOWER MODULE

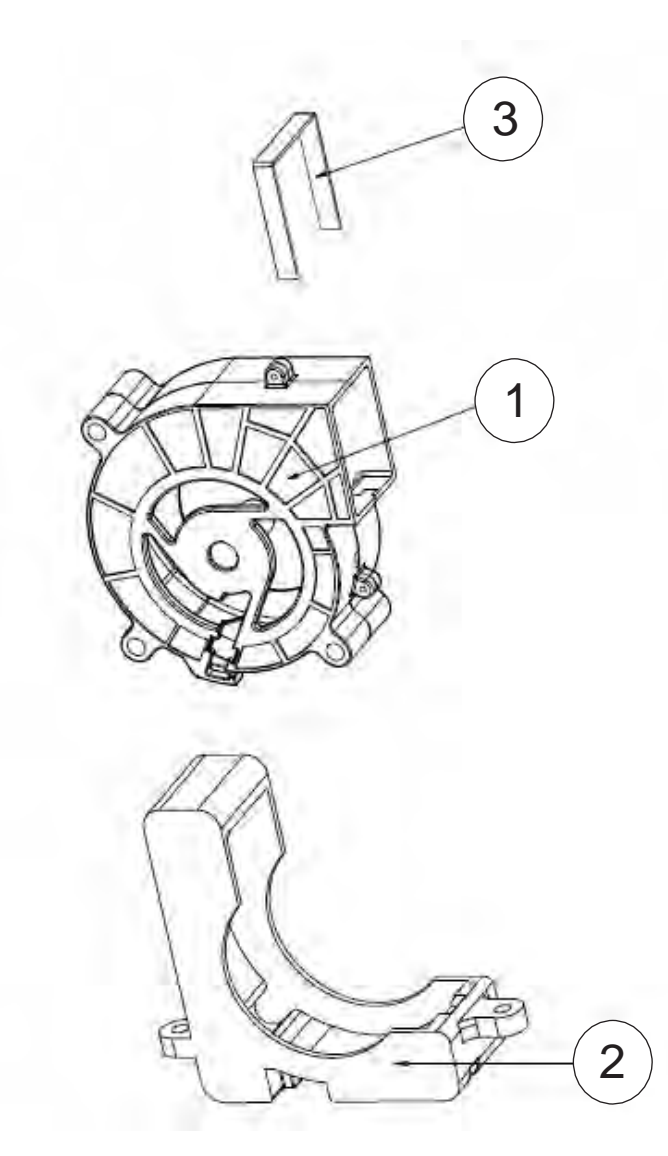

| Item | Description                                                | Parts Supply |
|------|------------------------------------------------------------|--------------|
| 1    | SUNON 70mm*25mm /LAMP BLOWER/ RoHS2.0/WIRE<br>LENGTH 230mm |              |
| 2    | 7025 BLOWER RUBBER HD33                                    | V            |
| 3    | 7025 BLOWER DUCT AIR TIGHT HD33                            |              |

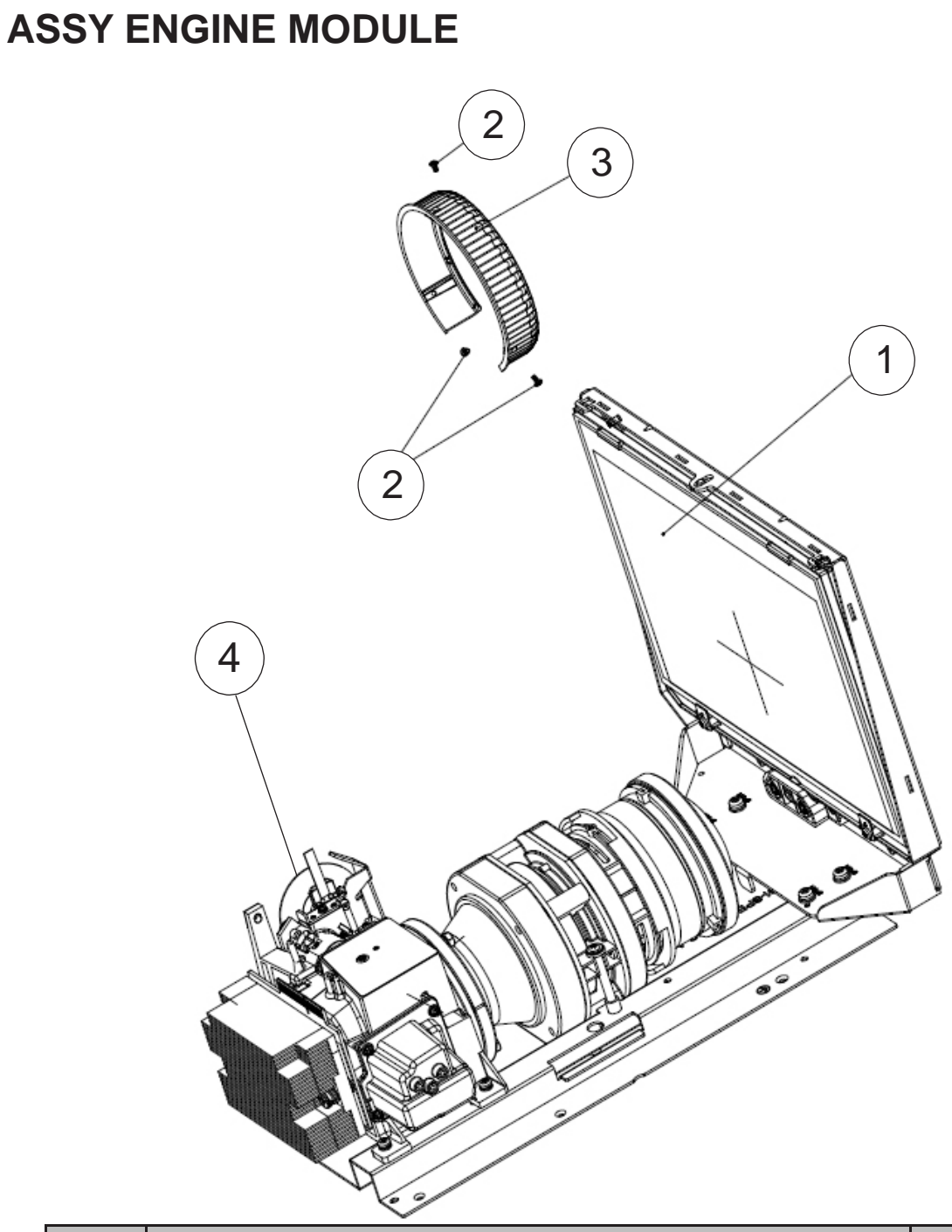

| Item | Description                                      | Parts Supply |
|------|--------------------------------------------------|--------------|
| 1    | ASSY ENGINE MODULE FOR 8SP 75.8PE03G001(SERVICE) | V            |
| 2    | SCREW FLAT HEAD TAP M2*4MM SWRCH18A H BLACK      |              |
| 3    | FOCUS RING MIPRO                                 |              |
| 4    | ASSY COLOR WHEEL MODULE FOR 8SP(SERVICE)         | V            |

DP.

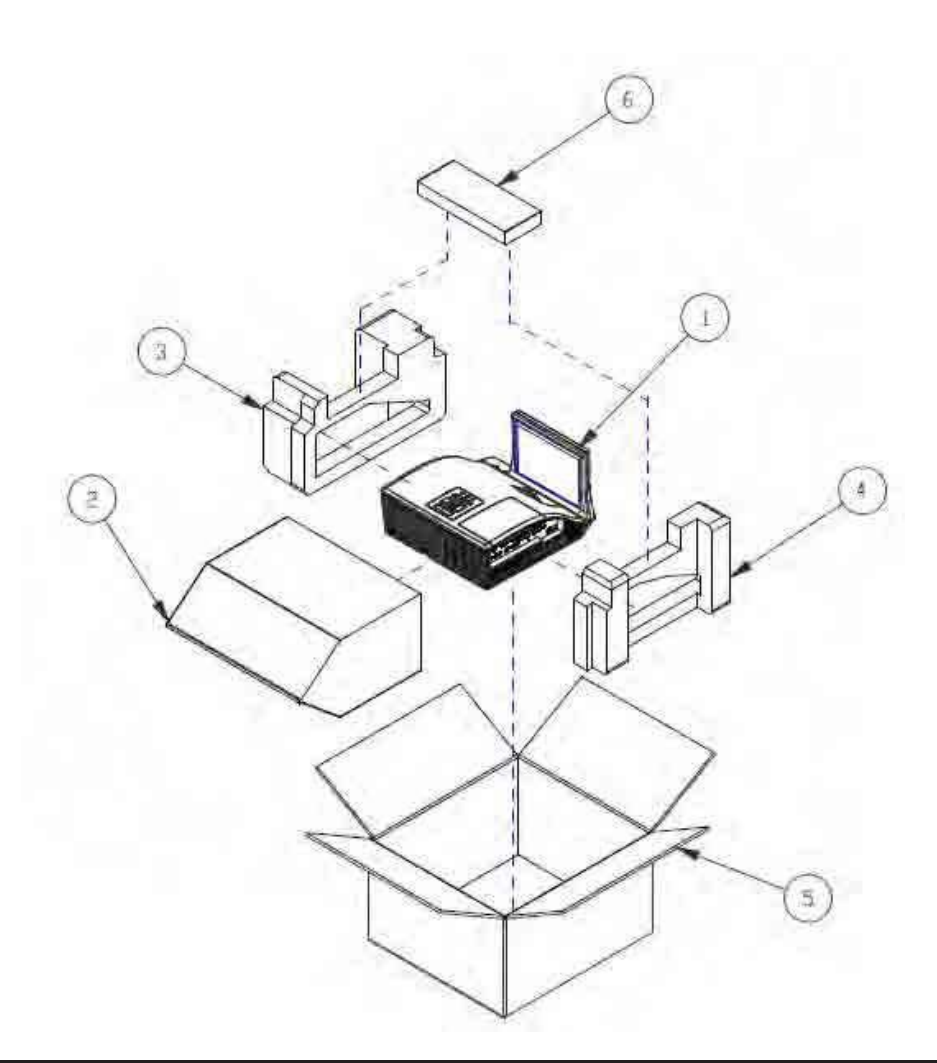

| Item | Description            | Parts Supply |
|------|------------------------|--------------|
| 1    | D.C. G3.5              |              |
| 2    | EPE BAG S500WI         |              |
| 3    | EPE CUSHION LEFT G3.5  |              |
| 4    | EPE CUSHION RIGHT G3.5 |              |
| 5    | CARTON BOX G3.5        | V            |
| 6    | A.K. G3.5              |              |

## AK.

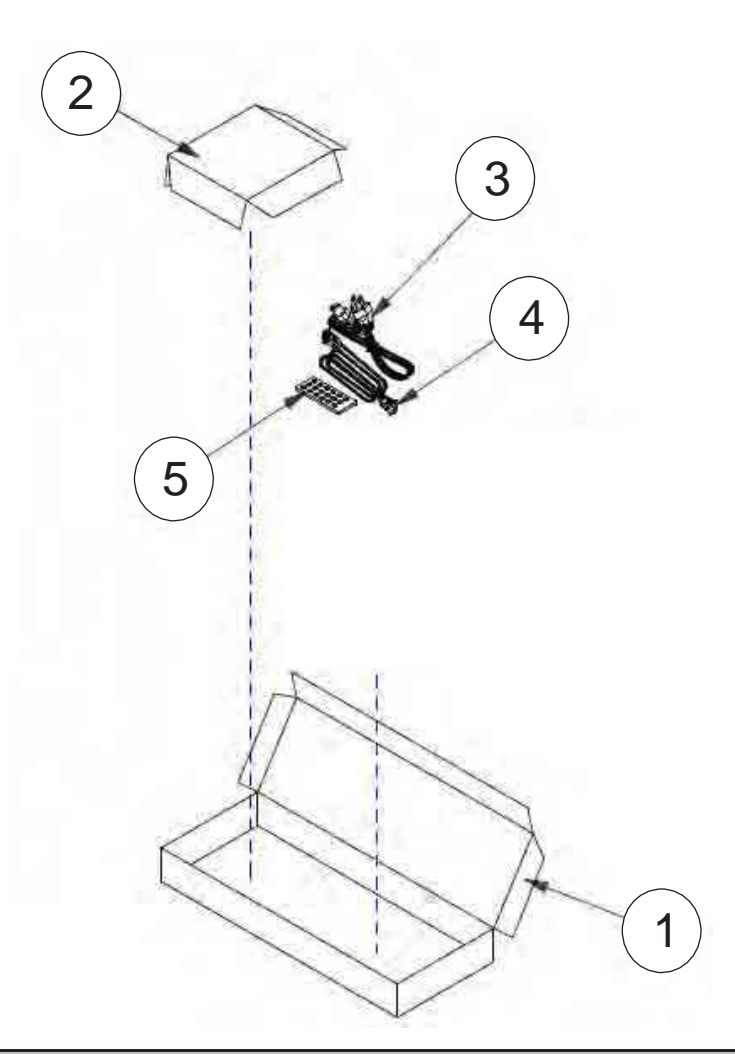

| Item | Description                            | Parts Supply |
|------|----------------------------------------|--------------|
| 1    | AK BOX MIPRO                           |              |
| 2    | AK PARTITION PAPER W/O IR CAMERA MIPRO |              |
| 3    | CABLE POWER CORD 1.8M SP30+IS14 US     | V            |
| 4    | CABLE VGA 15P 1.8M BLK EP739           | V            |
| 5    | INFRARED REMOTE CONTROLLER FOR MIPRO   | V            |

#### Appendix B

# **Appendix B**

## I. Serial Number System Definition

Serial Number Format for Projector

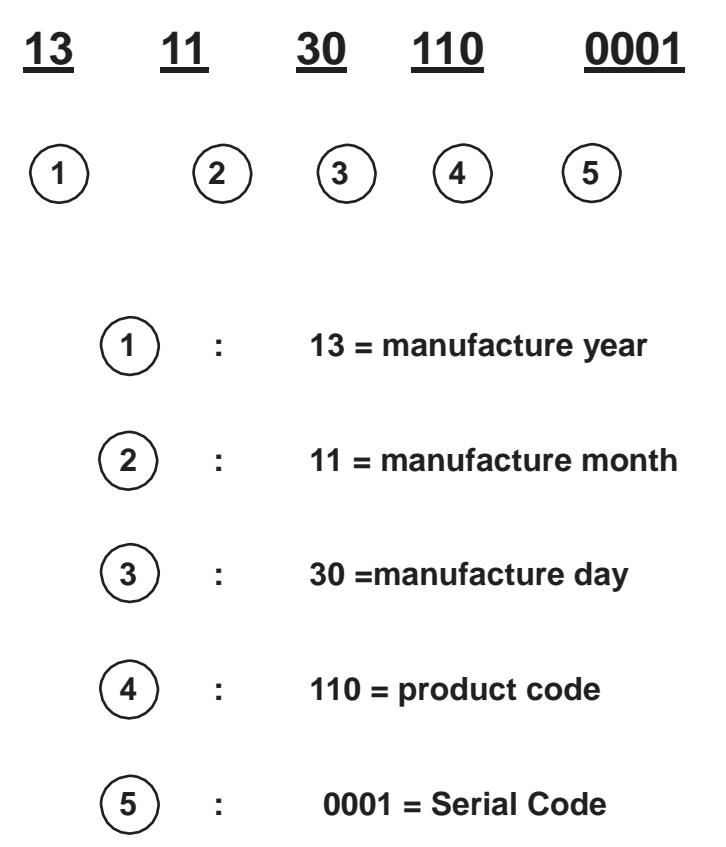

EX: 1311301100001

This label "1311301100001" represents the serial number for PJ2000. It is produced at CPC on 11/30 of 2013. Its serial code is 0001. Appendix B

## **II. PCBA Code Definition**

#### **PCBA Code for Projector**

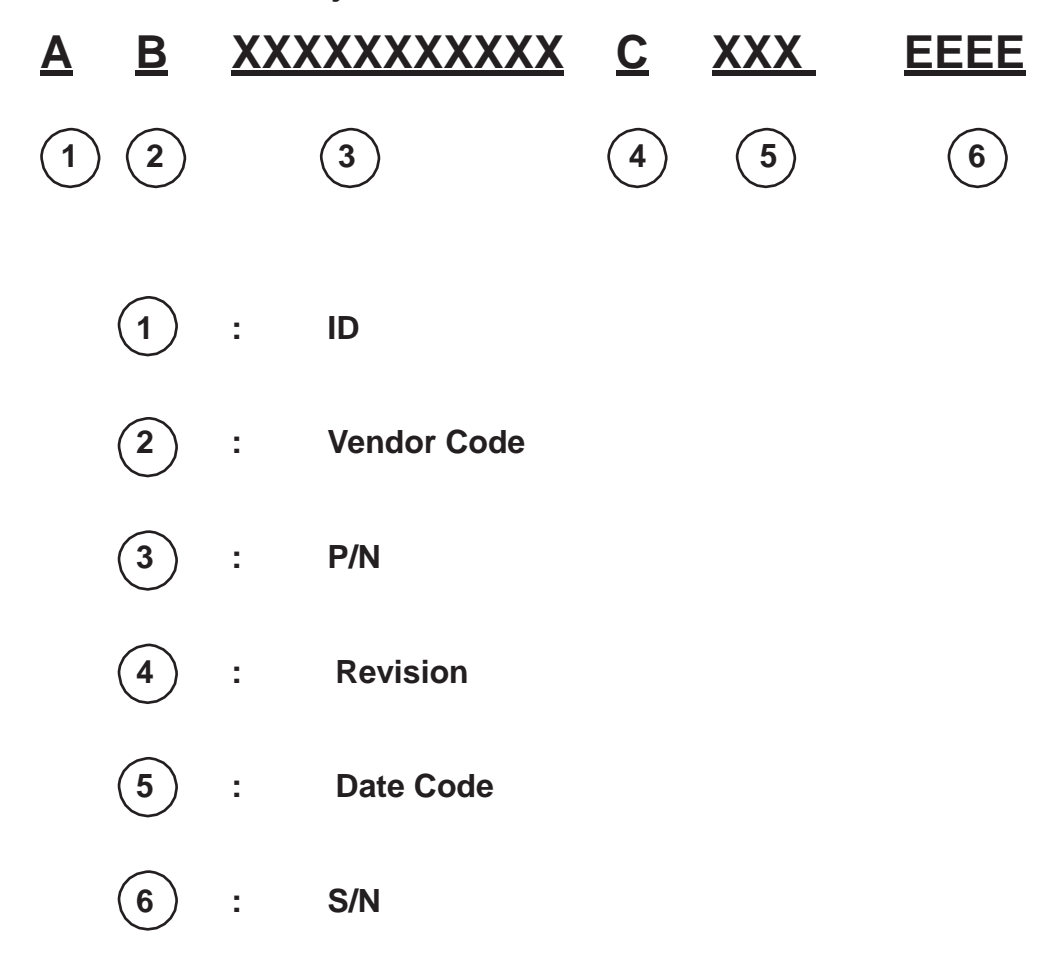